# WF-7515/WF-7525

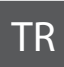

# Temel Kullanım Kılavuzu

- bilgisayarsız kullanım için -

# EL Βασικός οδηγός λειτουργίας

- για χρήση χωρίς ηλεκτρονικό υπολογιστή -

# RO Ghidul operațiilor de bază

- pentru utilizare fără computer -

# вс Ръководство за основна операция

- за употреба без компютър -

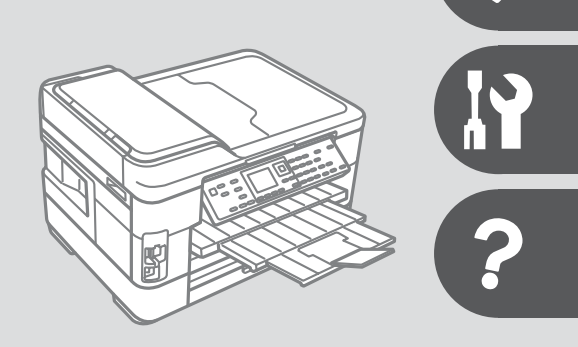

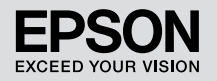

## TR İçindekiler

| Bu Kılavuz Hakkında                                   | 6  |
|-------------------------------------------------------|----|
| Telif Hakkı Bildirimi                                 | 7  |
| Önemli Güvenlik Talimatları                           | 8  |
| Kişisel Bilgilerinizin Korunması                      | 11 |
| Ürününüz için Kopya/Faks/Tarama Özellikleri Mevcuttur | 12 |
| Kumanda Paneli Kılavuzu                               | 13 |
| LCD Ekranı Kullanma                                   |    |
| Panelin Açısını Ayarlama                              | 20 |
| Güç Tasarrufu Fonksiyonu                              | 20 |
| Bir Güç Kesintisinin Ardından Otomatik Başlatma       | 21 |

#### Ortam ve Orijinallerin İşlenmesi

| Kağıt Seçimi                   | 24 |
|--------------------------------|----|
| Kağıt Yükleme                  | 26 |
| Bir Bellek Kartı Takma         | 32 |
| Bir Bellek Kartını Çıkartma    | 32 |
| Orijinalleri Yerlestirme       |    |
| Otomatik Belge Besleyici (ADF) |    |
| Belge cami                     | 37 |

#### Kopyala Modu

| Belgeleri Kopyalama40                 |  |
|---------------------------------------|--|
| Fotoğrafları Kopyalama/Geri Yükleme42 |  |
| Kopya Modu Menü Listesi45             |  |

#### Fotoğraf Modu

| Fotoğraf Yazdırma                  | 50 |
|------------------------------------|----|
| Çeşitli Düzenlerde Yazdırma        | 52 |
| Çizgili Kağıt Yazdırma             | 54 |
| Foto Tebrik Kartı Yazdırma         | 56 |
| Harici Bir USB Aygıtından Yazdırma | 59 |
| Harici USB Aygıtına Yedekleme      | 60 |
| Fotoğraf Modu Menü Listesi         | 61 |

#### Faks Modu

| Telefon Hattına Bağlantı                             | 66 |
|------------------------------------------------------|----|
| Telefon hattının sadece faks için kullanımı          | 66 |
| Telefon aygıtları ile hat paylaşımı                  | 67 |
| Faks bağlantısını denetleme                          | 69 |
| Faks Özelliklerinin Ayarlanması                      | 70 |
| Hızlı arama kayıtlarının ayarlanması                 | 70 |
| Grup arama kayıtlarının ayarlanması                  | 72 |
| Başlık bilgisi oluşturma                             | 74 |
| Faks Gönderme                                        | 76 |
| Bir faks numarası girme veya numarayı tekrar çevirme | 76 |
| Hızlı arama/grup arama işlevinin kullanımı           | 78 |

| Faks gönderimi yayınlama                   | 79 |
|--------------------------------------------|----|
| Faksın belirtilen bir zamanda gönderilmesi | 82 |
| Bağlı bir telefondan faks gönderme         | 85 |
| Faks Alma                                  | 86 |
| Otomatik faks alma                         | 86 |
| Manüel faks alma                           |    |
| Faks alma bilgisi sorgulama                | 91 |
| Raporları Yazdırma                         | 92 |
| Bilgisayardan faks gönderme                | 93 |
| Faks Modu Menü Listesi                     |    |

#### Tara Modu

| Bellek Kartına Tarama  |     |
|------------------------|-----|
| Bir Bilgisayara Tarama |     |
| Tara Modu Menü Listesi | 104 |

#### Ayar Modu (Bakım)

| Mürekkep Kartuşunun Durumunu Kontrol Etme | 08 |
|-------------------------------------------|----|
| Yazıcı Kafasını Kontrol Etme/Temizleme    | 10 |
| Yazıcı Kafasının Hizalanması              | 13 |
| Saat ve Bölge Avarlama/Deňistirme         | 15 |
| Bir Dijital Kameradan Yazdırma            | 17 |
| Avar Modu Menü Listesi                    | 19 |

#### Sorun Giderme

| Hata Mesajları                                     |  |
|----------------------------------------------------|--|
| Mürekkep Kartuşlarının Değiştirilmesi              |  |
| Kağıt Sıkışması                                    |  |
| Kağıt Sıkışıklığı - içeride sıkışmış 1             |  |
| Kağıt Sıkışıklığı - içeride sıkışmış 2             |  |
| Kağıt Sıkışıklığı - Otomatik Belge Besleyici (ADF) |  |
| Kağıt Sıkışıklığı - içeride sıkışmış 3             |  |
| Yazdırma Kalitesi/Düzen Sorunları                  |  |
| Faks İşlemi Sorunları                              |  |
| Epson Müsteri Destek İle İrtibat                   |  |
| Daha Fazla Bilgi Alma                              |  |
| Dizin                                              |  |

## EL Περιεχόμενα

| Σχετικά με αυτόν τον οδηγό                                      | 6  |
|-----------------------------------------------------------------|----|
| Πνευματικά δικαιώματα                                           | 7  |
| Σημαντικές οδηγίες ασφαλείας                                    | 8  |
| Προστασία των προσωπικών σας στοιχείων                          | 11 |
| Διαθέσιμες λειτουργίες αντιγραφής/φαξ/σάρωσης για το προϊόν σας | 12 |
| Οδηγίες για τον πίνακα ελέγχου                                  | 13 |
| Χρήση της οθόνης LCD                                            | 18 |
| Ρύθμιση της γωνίας του πίνακα                                   | 20 |
| Λειτουργία εξοικονόμησης ενέργειας                              | 20 |
| Αυτόματη επανεκκίνηση μετά από διακοπή ρεύματος                 | 21 |

#### Χειρισμός μέσων και πρωτοτύπων

#### Λειτουργία Αντιγραφή

| Αντιγραφή εγγράφων                 | ł0 |
|------------------------------------|----|
| Αντιγραφή/Αποκατάσταση φωτογραφιών | ł2 |
| Λίστα μενού λειτουργίας αντιγραφής | ł5 |

#### Λειτουργία φωτογραφίας

| Εκτύπωση φωτογραφιών                                     | 50 |
|----------------------------------------------------------|----|
| Εκτύπωση σε διάφορες διατάξεις                           | 52 |
| Εκτύπωση σε χαρτί με γραμμές                             | 54 |
| Εκτύπωση φωτογραφικών ευχετήριων καρτών                  | 56 |
| Εκτύπωση από εξωτερική συσκευή USB                       | 59 |
| Δημιουργία εφεδρικού αντιγράφου σε εξωτερική συσκευή USB | 60 |
| Λίστα μενού λειτουργίας φωτογραφίας                      | 61 |
|                                                          |    |

#### Λειτουργία φαξ

| Σύνδεση σε γραμμή τηλεφώνου                   | 66 |
|-----------------------------------------------|----|
| Χρήση της γραμμής τηλεφώνου μόνο για φαξ      | 66 |
| Κοινή χρήση γραμμής με συσκευές τηλεφώνου     | 67 |
| Έλεγχος της σύνδεσης φαξ                      |    |
| Ρύθμιση λειτουργιών φαξ                       | 70 |
| Ρύθμιση καταχωρίσεων ταχείας κλήσης           | 70 |
| Ρύθμιση καταχωρίσεων ομαδικής κλήσης          | 72 |
| Δημιουργία πληροφοριών κεφαλίδας              | 74 |
| Αποστολή φαξ                                  | 76 |
| Εισαγωγή ή επανάκληση ενός αριθμού φαξ        | 76 |
| Χρήση της λειτουργίας ταχείας/ομαδικής κλήσης |    |

| Αποστολή μετάδοσης φαξ                | 79 |
|---------------------------------------|----|
| Αποστολή φαξ σε καθορισμένο χρόνο     | 82 |
| Αποστολή φαξ από συνδεδεμένο τηλέφωνο | 85 |
| Λήψη φαξ                              | 86 |
| Αυτόματη λήψη φαξ                     | 86 |
| Μη αυτόματη λήψη φαξ                  |    |
| Σταθμοσκόπηση για λήψη φαξ            | 91 |
| Εκτύπωση αναφορών                     | 92 |
| Αποστολή φαξ από υπολογιστή           |    |
| Λίστα μενού λειτουργίας φαξ           | 94 |

#### Λειτουργία σάρωσης

| Σάρωση σε μια κάρτα μνήμης      | 100 |
|---------------------------------|-----|
| Σάρωση σε υπολογιστή            | 102 |
| Λίστα μενού λειτουργίας σάρωσης | 104 |

#### Λειτουργία Ρύθμ. (Συντήρηση)

| Έλεγχος της κατάστασης του δοχείου μελάνης  |  |
|---------------------------------------------|--|
| Έλεγχος/Καθαρισμός της κεφαλής εκτύπωσης    |  |
| Ευθυγράμμιση της κεφαλής εκτύπωσης          |  |
| Ρύθμιση/Αλλανή της ώρας και της περιοχής    |  |
| Εκτύπωση από ψηφιακή κάμερα                 |  |
| Λίστα μενού κατάστασης λειτουργίας ρύθμισης |  |

#### Επίλυση προβλημάτων

| Μηνύματα σφάλματος                                   |  |
|------------------------------------------------------|--|
| Αντικατάσταση δοχείων μελάνης                        |  |
| Εμπλοκή χαρτιού                                      |  |
| Εμπλοκή χαρτιού - εμπλοκή στο 1                      |  |
| Εμπλοκή χαρτιού - εμπλοκή στο 2                      |  |
| Εμπλοκή χαρτιού - Αυτόματη τροφοδοσία εγγράφων (ADF) |  |
| Εμπλοκή χαρτιού - εμπλοκή στο 3                      |  |
| Προβλήματα ποιότητας/διάταξης εκτύπωσης              |  |
| Προβλήματα φαξ                                       |  |
| Επικοινωνία με την υποστήριξη της Epson              |  |
| Περισσότερες πληροφορίες                             |  |
| Ευρετήριο                                            |  |

## RO Cuprins

| Despre acest ghid                                                        | б  |
|--------------------------------------------------------------------------|----|
| Informații despre copyright                                              | 7  |
| Instrucțiuni importante privind siguranța                                | 8  |
| Protejarea informațiilor personale                                       | 11 |
| Funcții de copiere/fax/scanare disponibile pentru produsul dumneavoastră | 12 |
| Ghid pentru panoul de control                                            | 13 |
| Utilizarea ecranului LCD                                                 | 18 |
| Reglarea unghiului panoului                                              | 20 |
| Funcția de economisire a energiei                                        | 20 |
| Repornirea automată după o pană de curent                                | 21 |

#### Manipularea suporturilor de tipărire și a originalelor

#### Modul Copiere

| Copierea documentelor4          | 0 |
|---------------------------------|---|
| Copiere/Restabilire foto4       | 2 |
| Lista meniului modului Copiere4 | 5 |

#### Modul Foto

| Tipărirea fotografiilor                                      | 50 |
|--------------------------------------------------------------|----|
| Tipărirea în diverse aspecte                                 | 52 |
| Tipărire hârtie liniată                                      | 54 |
| Tipărire felicitări foto                                     | 56 |
| Tipărirea de pe un dispozitiv USB extern                     |    |
| Realizarea copiilor de siguranță pe un dispozitiv USB extern | 60 |
| Lista meniului modului Foto                                  | 61 |

#### Modul Fax

| Conectarea la o linie telefonică                     | 66 |
|------------------------------------------------------|----|
| Utilizarea liniei telefonice doar pentru fax         | 66 |
| Utilizarea unei linii comune cu aparatele telefonice | 67 |
| Verificarea conexiunii fax                           | 69 |
| Configurare opțiuni fax                              | 70 |
| Configurarea înregistrărilor pentru apelare rapidă   | 70 |
| Configurarea înregistrărilor pentru apelare grup     | 72 |
| Crearea informațiilor din antet                      | 74 |
| Transmiterea faxurilor                               | 76 |
| Introducerea sau re-apelarea unui număr de fax       | 76 |
| Utilizarea funcției apelare rapidă/apelare grup      |    |

| Transmitere Broadcast Fax                  | 79 |
|--------------------------------------------|----|
| Transmiterea unui fax la o oră specificată | 82 |
| Fax de la un telefon conectat              | 85 |
| Primirea de faxuri                         | 86 |
| Primirea automată a faxurilor              | 86 |
| Primirea manuală a faxurilor               | 89 |
| Apel selectiv pentru primirea unui fax     | 91 |
| Tipărirea rapoartelor                      | 92 |
| Transmiterea faxurilor de la PC            | 93 |
| Lista meniului modului Fax                 | 94 |

#### Modul Scanare

| Scanarea pe un card de memorie |  |
|--------------------------------|--|
| Scanarea pe un calculator      |  |
| Lista menjului modului Scanare |  |

#### Modul Setare (Întreținere)

| Verificarea stării cartușelor de cerneală |     |
|-------------------------------------------|-----|
| Verificarea/Curătarea capului de tipărire |     |
| Alinierea capului de imprimare            |     |
| Configurare/Modificare oră și regiune     |     |
| Tinărirea de pe un aparat foto digital    | 117 |
| Lista meniului modului Setare             |     |

#### Rezolvarea problemelor

| Mesaje de eroare                                            |  |
|-------------------------------------------------------------|--|
| Înlocuirea cartușelor de cerneală                           |  |
| Blocarea hârtiei                                            |  |
| Blocare hârtie - blocată în interior 1                      |  |
| Blocare hârtie - blocată în interior 2                      |  |
| Blocare hârtie - Alimentator automat pentru documente (ADF) |  |
| Blocare hârtie - blocată în interior 3                      |  |
| Probleme privind calitatea/aspectul tipăririi               |  |
| Transmitere faxuri - probleme                               |  |
| Contactarea serviciului de asistență tehnică Epson          |  |
| Informații suplimentare                                     |  |
| Index                                                       |  |

## BG Съдържание

| За това ръководство                                       | 6  |
|-----------------------------------------------------------|----|
| Сведения за авторските права                              | 7  |
| Важни инструкции за безопасност                           |    |
| Защита на вашата лична информация                         | 11 |
| Функции Копиране/Факс/Сканиране, налични за вашия продукт | 12 |
| Ръководство за контролния панел                           | 13 |
| Използване на течнокристалния дисплей                     | 18 |
| Регулиране на ъгъла на панела                             | 20 |
| Енергоспестяваща функция                                  | 20 |
| Автоматично рестартиране след прекъсване на захранването  | 21 |

#### Работа с носители на информация и оригинали

| Избор на хартия                                       | 24 |
|-------------------------------------------------------|----|
| Зареждане на хартия                                   |    |
| Поставяне на карта с памет                            |    |
| Изваждане на картата с памет                          |    |
| Поставяне на оригинали                                |    |
| Автоматично устройство за подаване на документи (ADF) |    |
| Стъкло за документи                                   |    |
|                                                       |    |

#### Режим Сору

| Копиране на документи             | 40 |
|-----------------------------------|----|
| Копиране/възстановяване на снимки | 42 |
| Списък на менюта за режим Сору    | 45 |

#### Режим Фото

| Печатане на снимки                               |    |
|--------------------------------------------------|----|
| Отпечатване в различни оформления                |    |
| Отпечатване на хартия с редове                   |    |
| Отпечатване на поздравителни картички със снимка | 56 |
| Отпечатване от външно USB устройство             |    |
| Архивиране на външно USB устройство              | 60 |
| Списък на менюта за режим Photo                  | 61 |

#### Режим Факс

| Свързване към телефонна линия                    | 66 |
|--------------------------------------------------|----|
| Използване на телефонна линия само за факс       | 66 |
| Споделяне на линия с телефонни устройства        | 67 |
| Проверка на връзката на факса                    | 69 |
| Настройка на функциите на факса                  | 70 |
| Задаване на номера за бързо набиране             | 70 |
| Задаване на номера за групово набиране           | 72 |
| Създаване на информация за заглавие              | 74 |
| Изпращане на факсове                             | 76 |
| Въвеждане или повторно избиране на номер на факс | 76 |
| Използване на бързо набиране/групово набиране    | 78 |
|                                                  |    |

| Широкомащабно изпращане на факс      |  |
|--------------------------------------|--|
| Изпращане на факс в определено време |  |
| Факс от свързан телефон              |  |
| Получаване на факсове                |  |
| Автоматично получаване на факсове    |  |
| Ръчно получаване на факсове          |  |
| Обхождане за получаване на факс      |  |
| Отпечатване на доклади               |  |
| Изпращане на факс от компютър        |  |
| Списък на менюто за режим Факс       |  |

#### Режим Сканиране

| Сканиране в карта с памет 1          | 00 |
|--------------------------------------|----|
| Сканиране в компютър 1               | 02 |
| Списък на менюто за режим Сканиране1 | 04 |

#### Режим Setup (Техническо обслужване)

| Проверка на състоянието на касетата с мастило | 108 |
|-----------------------------------------------|-----|
| Проверка/Почистване на печатащата глава       | 110 |
| Изравняване на печатащата глава               | 113 |
| Настройка/Промяна на времето и региона        | 115 |
| Отпечатване от цифров фотоапарат              | 117 |
| Списък на менюта за режим Настройка           | 119 |

#### Решаване на проблеми

| Съобщения за грешки                                                  | 124       |
|----------------------------------------------------------------------|-----------|
| Смяна на касети с мастило                                            |           |
| Засядане на хартия                                                   |           |
| Засядане на хартия - заседнала в 1                                   |           |
| Засядане на хартия - заседнала в 2                                   |           |
| Засядане на хартия - Устройство за автоматично подаване на документи | (ADF) 136 |
| Засядане на хартия - заседнала в 3                                   |           |
| Проблеми с качеството на печата/оформлението                         |           |
| Проблеми при изпращане на факс                                       |           |
| Връзка със сервиза за поддръжка на Epson                             |           |
| За повече информация                                                 |           |
| Азбучен указател                                                     |           |

Bu Kılavuz Hakkında Σχετικά με αυτόν τον οδηγό Despre acest ghid За това ръководство

Talimatları okurken şu yönergelere uyun: Акоλουθήστε αυτές τις κατευθυντήριες γραμμές καθώς διαβάζετε τις οδηγίες: Pe măsură ce citiți instrucțiunile, vă rugăm să urmăriți aceste marcaje: При четене на инструкциите следвайте тези указания:

| <b>N</b>                                                                                                    | Ð                                                                                                    | $\bigotimes$                                                                                                    | Ø                                                                                                    |                                                                                     |
|----------------------------------------------------------------------------------------------------|----------------------------------------------------------------------------------------------------|----------------------------------------------------------------------------------------------------|----------------------------------------------------------------------------------------------------|-------------------------------------------------------------------------------------|
| Uyarı:<br>Bedensel hasarlardan korunmak<br>için uyarılar dikkate alınmalıdır.                                           | Dikkat:<br>Ekipmanınızın zarar görmesini<br>engellemek için dikkat başlıklı<br>uyarılara uyulmalıdır.               | Fiziksel yaralanmaları ve<br>ekipman hasarlarını önlemek için<br>uyulmalıdır.                                                                          | Not:<br>Notlar yazıcının kullanımına<br>ilişkin önemli bilgiler ve ipuçları<br>içerir.                     | Ek bilginin bulunduğu sayfa<br>numarasını gösterir.                                 |
| Προειδοποίηση:<br>Πρέπει να ακολουθείτε προσεκτικά<br>τις ενδείξεις προειδοποίησης για<br>την αποφυγή σωματικής βλάβης. | Προσοχή:<br>Πρέπει να λαμβάνετε υπόψη<br>τις ενδείξεις προσοχής για την<br>αποφυγή ζημιάς στον εξοπλισμό.           | Οι υποδείξεις που φέρουν αυτήν την<br>ένδειξη θα πρέπει να τηρούνται ώστε<br>να αποφευχθούν τυχόν σωματικοί<br>τραυματισμοί και ζημιές στον εξοπλισμό. | Σημείωση:<br>Οι σημειώσεις περιέχουν σημαντικές<br>πληροφορίες και συμβουλές για τη<br>χρήση του εκτυπωτή. | Υποδεικνύει τον αριθμό σελίδας<br>όπου μπορούν να βρεθούν<br>πρόσθετες πληροφορίες. |
| Avertisment:<br>Avertismentele trebuie<br>respectate cu atenție pentru a<br>preveni vătămările corporale.               | Atenționare:<br>Atenționările trebuie respectate<br>pentru a evita deteriorarea<br>echipamentului.                  | Trebuie respectate pentru a<br>evita vătămările corporale și<br>deteriorarea echipamentului.                                                           | Notă:<br>Notele cuprind informații<br>importante și sugestii privind<br>utilizarea imprimantei.            | Indică un număr de pagină<br>unde puteți găsi informații<br>suplimentare.           |
| Предупреждение:<br>Предупрежденията трябва да<br>се съблюдават внимателно, за<br>да се избегнат наранявания.            | Внимание:<br>Знаците за внимание трябва да се<br>съблюдават, за да бъдат избегнати<br>повреди на вашето оборудване. | Трябва да се съблюдава, за<br>да се избегнат наранявания<br>и повреди на вашето<br>оборудване.                                                         | Забележка:<br>Забележките съдържат важна<br>информация и съвети за<br>работа с принтера.                   | Показва номер на страница,<br>където може да се намери<br>допълнителна информация.  |

# Telif Hakkı Bildirimi Пуғиµатıка́ δıкаıώµата Informații despre copyright Сведения за авторските права

No part of this publication may be reproduced, stored in a retrieval system, or transmitted in any form or by any means, electronic, mechanical, photocopying, recording, or otherwise, without the prior written permission of Seiko Epson Corporation. The information contained herein is designed only for use with this product. Epson is not responsible for any use of this information as applied to other printers.

Neither Seiko Epson Corporation nor its affiliates shall be liable to the purchaser of this product or third parties for damages, losses, costs, or expenses incurred by the purchaser or third parties as a result of accident, misuse, or abuse of this product or unauthorized modifications, repairs, or alterations to this product, or (excluding the U.S.) failure to strictly comply with Seiko Epson Corporation's operating and maintenance instructions.

Seiko Epson Corporation shall not be liable for any damages or problems arising from the use of any options or any consumable products other than those designated as Original Epson Products or Epson Approved Products by Seiko Epson Corporation.

Seiko Epson Corporation shall not be held liable for any damage resulting from electromagnetic interference that occurs from the use of any interface cables other than those designated as Epson Approved Products by Seiko Epson Corporation.

EPSON® is a registered trademark, and EPSON EXCEED YOUR VISION or EXCEED YOUR VISION is a trademark of Seiko Epson Corporation.

PRINT Image Matching™ and the PRINT Image Matching logo are trademarks of Seiko Epson Corporation. Copyright © 2001 Seiko Epson Corporation. All rights reserved.

SDXC Logo is a trademark of SD-3C, LLC.

Memory Stick, Memory Stick Duo, Memory Stick PRO, Memory Stick PRO Duo, Memory Stick PRO-HG Duo, Memory Stick Micro, MagicGate Memory Stick, and MagicGate Memory Stick Duo are trademarks of Sony Corporation.

xD-Picture Card<sup>™</sup> is a trademark of Fuji Photo Film Co., Ltd.

General Notice: Other product names used herein are for identification purposes only and may be trademarks of their respective owners. Epson disclaims any and all rights in those marks.

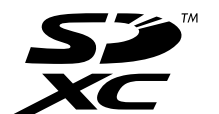

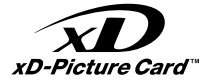

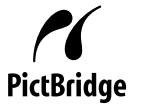

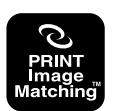

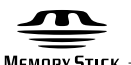

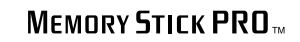

MEMORY STICK TM

Önemli Güvenlik Talimatları

Σημαντικές οδηγίες ασφαλείας

Instrucțiuni importante privind siguranța

Важни инструкции за безопасност

|                                                                                                    |                                                                                                    | 220-240V<br>220-<br>240V<br>240V                                                                |                                                                                                    |                                                                          |                                                                                              |                                                                                                    |
|----------------------------------------------------------------------------------------------------|----------------------------------------------------------------------------------------------------|-------------------------------------------------------------------------------------------------|----------------------------------------------------------------------------------------------------|--------------------------------------------------------------------------|----------------------------------------------------------------------------------------------|----------------------------------------------------------------------------------------------------|
| Sadece yazıcıyla birlikte gelen<br>elektrik kablosunu kullanın.<br>Başka bir kablo yangına veya<br>elektrik çarpmasına neden<br>olabilir. Kabloyu başka bir<br>ekipmanla kullanmayın.                                              | Kablonun kolaylıkla<br>prizden çekilebilmesi için<br>yazıcıyı bir prizin yakınına<br>koyun.                                  | Sadece yazıcıda gösterilen<br>türden bir güç kaynağı<br>kullanın.                               | Elektrik kablosunun<br>bütün yerel güvenlik<br>standartlarına uygun<br>olduğundan emin olun.                  | Elektrik kablosunun zarar<br>görmesini veya aşınmasını<br>önleyin.       | Yazıcıyı, doğrudan güneş<br>ışığı alan yerlerden ya da<br>güçlü ışıktan uzak tutun.          | Kopyalama, yazdırma veya<br>tarama esnasında tarayıcı<br>birimini açmayın.                               |
| Χρησιμοποιήστε μόνο το<br>καλώδιο τροφοδοσίας που<br>παρέχεται με τον εκτυπωτή.<br>Η χρήση διαφορετικού<br>καλωδίου ενδέχεται να<br>προκαλέσει πυρκαγιά<br>ή ηλεκτροπληξία. Μην<br>χρησιμοποιείτε το καλώδιο με<br>άλλο εξοπλισμό. | Τοποθετήστε τον<br>εκτυπωτή κοντά σε μια<br>πρίζα από όπου να είναι<br>εύκολη η αποσύνδεση του<br>καλωδίου τροφοδοσίας.      | Χρησιμοποιήστε μόνο<br>τον τύπο της πηγής<br>τροφοδοσίας που<br>υποδεικνύεται στον<br>εκτυπωτή. | Βεβαιωθείτε ότι το<br>καλώδιο τροφοδοσίας<br>ικανοποιεί όλα τα<br>σχετικά τοπικά πρότυπα<br>ασφαλείας.        | Προσέχετε το καλώδιο<br>τροφοδοσίας ώστε να μην<br>καταστραφεί ή φθαρεί. | Τοποθετήστε τον<br>εκτυπωτή μακριά από<br>την ηλιακή ακτινοβολία ή<br>έντονο φως.            | Μην ανοίγετε τη μονάδα<br>σάρωσης κατά τη<br>διάρκεια της αντιγραφής,<br>της εκτύπωσης ή της<br>σάρωσης. |
| Utilizați numai cablul de<br>alimentare livrat împreună cu<br>imprimanta. Utilizarea unui alt<br>cablu poate provoca incendii<br>sau șocuri electrice. Nu utilizați<br>cablul cu alte echipamente.                                 | Amplasați imprimanta<br>lângă o priză de perete, de<br>unde cablul de alimentare<br>poate fi deconectat ușor.                | Utilizați numai tipurile<br>de surse de curent cu<br>specificațiile indicate pe<br>imprimantă.  | Asigurați-vă că acest cablu<br>de alimentare respectă<br>toate standardele locale<br>de siguranță aplicabile. | Nu permiteți ruperea sau<br>deteriorarea cablului de<br>alimentare.      | Nu lăsați imprimanta<br>sub acțiunea directă a<br>razelor solare sau a luminii<br>puternice. | Nu deschideți unitatea de<br>scanare în timpul copierii,<br>imprimării sau scanării.                     |
| Използвайте само доставения<br>с принтера захранващ кабел.<br>Използването на друг кабел<br>може да предизвика пожар<br>или удар от електрически<br>ток. Не използвайте кабела<br>с каквото и да било друго<br>оборудване.         | Поставете принтера в<br>близост до захранващото<br>гнездо, така че<br>захранващият кабел да<br>може да се изключва<br>бързо. | Използвайте само<br>посочения на принтера<br>източник на захранване.                            | Уверете се, че<br>захранващият кабел<br>отговаря на съответните<br>местни стандарти за<br>безопасност.        | Не допускайте повреди<br>и протриване на<br>захранващия кабел.           | Дръжте принтера далеч<br>от пряка слънчева<br>светлина или силна<br>светлина.                | Не отваряйте скенера<br>докато копирате,<br>печатате или сканирате.                                      |

| Yazıcının içinde veya<br>yakınında yanıcı gazlar<br>içeren sprey ürünler<br>kullanmayın. Bu yangın<br>çıkmasına neden olabilir.                                                    | Belgelerinizde özel olarak<br>belirtildiği durumlar dışında<br>yazıcının bakımını kendiniz<br>yapmaya kalkmayın.                        | Mürekkep kartuşlarının<br>küçük çocukların<br>ulaşamayacağı yerlerde<br>bulunduğundan emin olun. | Cildinize mürekkep bulaşırsa söz konusu<br>yeri su ve sabunla iyice yıkayın. Mürekkep<br>gözünüze kaçarsa gözünüzü hemen bol<br>suyla yıkayın. Gözünüzü bol suyla yıkadıktan<br>sonra, yine de bir rahatsızlık hissederseniz<br>veya görmenizde bir sorun olursa, hemen bir<br>doktora başvurun. Mürekkep ağzınıza girerse,<br>hemen kusun ve bir hekime başvurun.                                                            | Mürekkep kartuşlarını çok<br>güçlü bir şekilde sallamayın;<br>aksi halde mürekkep<br>kartuştan dışarı akabilir.           | Daha sonra kullanmak üzere<br>herhangi bir mürekkep<br>kartuşunu çıkarırsanız,<br>mürekkep besleme alanını kir<br>ve tozdan koruyun ve yazıcı<br>ile aynı yerde muhafaza edin.<br>Mürekkep besleme portuna<br>veya etrafina dokunmayın.                                                     |
|----------------------------------------------------------------------------------------------------|----------------------------------------------------------------------------------------------------|--------------------------------------------------------------------------------------------------|----------------------------------------------------------------------------------------------------|----------------------------------------------------------------------------------------------------|----------------------------------------------------------------------------------------------------|
| Μην χρησιμοποιείτε<br>προϊόντα σε μορφή σπρέι<br>που περιέχουν εύφλεκτα<br>αέρια, στο εσωτερικό του<br>εκτυπωτή ή κοντά του. Εάν<br>το κάνετε, ενδέχεται να<br>προκληθεί πυρκαγιά. | Εκτός από ειδικές<br>περιπτώσεις που<br>περιγράφονται στην<br>τεκμηρίωση, μην επιχειρείτε<br>να επισκευάσετε τον<br>εκτυπωτή μόνοι σας. | Φυλάσσετε τα δοχεία<br>μελανιού μακριά από<br>παιδιά.                                            | Εάν το μελάνι έρθει σε επαφή με το δέρμα<br>σας, ξεπλύνετε την περιοχή με νερό και<br>σαπούνι. Εάν το μελάνι έρθει σε επαφή<br>με τα μάτια σας, ξεπλύνετέ τα αμέσως με<br>νερό. Εάν συνεχίσετε να έχετε ενοχλήσεις<br>ή προβλήματα με την όρασή σας αφού<br>ξεπλύνετε τα μάτια σας, επισκεφθείτε αμέσως<br>ένα γιατρό. Εάν το μελάνι έρθει σε επαφή<br>με το στόμα σας, φτύστε το αμέσως και<br>συμβουλευτείτε το γιατρό σας. | Μην ανακινείτε τα δοχεία<br>μελανιού με μεγάλη<br>δύναμη, διότι μπορεί<br>να υπάρξουν διαρροές<br>μελανιού από το δοχείο. | Εάν μετακινήσετε ένα δοχείο<br>μελανιού για μελλοντική<br>χρήση, προστατέψτε από<br>τυχόν σκόνη και βρωμιά την<br>περιοχή παροχής μελανιού και<br>αποθηκεύστε το δοχείο στον<br>ίδιο χώρο με τον εκτυπωτή.<br>Μην αγγίζετε τη θύρα παροχής<br>μελανιού ή την περιοχή που την<br>περιβάλλει. |
| Nu utilizați produse de tip<br>aerosol care conțin gaze<br>inflamabile în interiorul<br>sau în jurul imprimantei.<br>Acest lucru poate provoca<br>incendii.                        | Nu încercați să reparați<br>imprimanta personal, decât<br>în situațiile descrise detaliat<br>în documentație.                           | Nu lăsați cartușele de<br>cerneală la îndemâna<br>copiilor.                                      | Dacă cerneala ajunge pe piele, spălați bine<br>zona cu apă și săpun. Dacă vă intră cerneală<br>în ochi, clătiți imediat ochii cu apă. Dacă<br>aveți o stare de disconfort sau probleme de<br>vedere chiar și după ce v-ați spălat bine cu<br>apă, mergeți imediat la medic. Dacă vă intră<br>cerneală în gură, scuipați și consultați imediat<br>un doctor.                                                                   | Nu scuturați cartușele de<br>cerneală prea tare; în caz<br>contrar cerneala se poate<br>scurge din cartușe.               | Dacă scoateți un cartuș de<br>cerneală pentru a îl utiliza<br>ulterior, protejați zona de<br>alimentare cu cerneală de<br>impurități și praf și depozitați<br>cartușul într-un mediu<br>asemănător cu imprimanta. Nu<br>atingeți portul de alimentare cu<br>cerneală sau zona din jur.      |
| Не използвайте аерозолни<br>продукти, съдържащи<br>запалими газове, в и около<br>принтера. Ако използвате<br>такива, може да възникне<br>пожар.                                    | Освен ако не е специално<br>обяснено във вашата<br>документация, не се<br>опитвайте да ремонтирате<br>принтера сами.                    | Съхранявайте касетите с<br>мастило далеч от достъп<br>на деца.                                   | Ако мастило попадне върху кожата,<br>измийте мястото обилно с вода и<br>сапун. Ако мастило попадне в очите ви,<br>незабавно ги измийте обилно с вода. Ако<br>проблемите със зрението продължат<br>след обилно измиване, консултирайте<br>се с лекар незабавно. Ако в устата ви<br>попадне мастило, изплюйте го веднага и се<br>консултирайте с лекар незабавно.                                                               | Не разклащайте касетите<br>с мастило твърде<br>енергично, в противен<br>случай мастилото може<br>да изтече.               | Ако сте свалили касета с<br>мастило за по-нататъшна<br>употреба, защитете зоната<br>на подаване на мастило от<br>замърсявания и прах и я<br>съхранявайте в същата среда,<br>в която се намира принтерът.<br>Не докосвайте входа за<br>подаване на мастило или<br>околната зона.             |

| <b>A</b>                                                    | Solution of the second second |                                                                                                    |                                                        | Ň <b>É</b> Ń                                                                                                    |
|-------------------------------------------------------------|----------------------------------------------------------------------------------------------------|----------------------------------------------------------------------------------------------------|--------------------------------------------------------|----------------------------------------------------------------------------------------------------|
| Cihazı herhangi bir şekilde<br>suyun yakınında kullanmayın. | Gök gürültülü havalarda telefonu kullanmaktan<br>kaçının. Yıldırım çarpması tehlikesi olabilir.                                                                                                    | Olası bir gaz kaçağını telefonla<br>bildirirken kaçak bölgesinin<br>yakınlarında bulunmayın.               | Bu kılavuzu daima elinizin<br>altında bulundurun.      | Ürün ağır olduğundan, tek kişi bunu<br>kaldırmaya ya da taşımaya çalışmamalıdır.<br>Ürünü iki kişi kaldırıp taşımalıdır.                                                                                  |
| Μην χρησιμοποιείτε το προϊόν<br>κοντά σε νερό.              | Αποφύγετε τη χρήση του τηλεφώνου κατά<br>τη διάρκεια καταιγίδων. Υπάρχει κίνδυνος<br>ηλεκτροπληξίας από κεραυνούς.                                                                                                    | Μην χρησιμοποιείτε το<br>τηλέφωνο για να αναφέρετε<br>μια διαρροή αερίου κοντά στο<br>σημείο της διαρροής. | Φυλάσσετε πάντα αυτές τις<br>οδηγίες σε προσιτό μέρος. | Δεδομένου ότι το προϊόν είναι πολύ βαρύ,<br>δεν θα πρέπει ποτέ το σήκωμα και η<br>μεταφορά του να γίνεται από ένα άτομο. Το<br>σήκωμα και η μεταφορά του προϊόντος θα<br>πρέπει να γίνεται από δύο άτομα. |
| Nu utilizați produsul în<br>apropierea apei.                | Evitați utilizarea telefonului în timpul furtunilor<br>cu descărcări electrice. Există un risc slab de<br>electrocutare din cauza fulgerelor.                                                                                                    | Nu utilizați telefonul pentru<br>a raporta o scurgere de<br>gaze, în vecinătatea scurgerii<br>respective.  | Păstrați permanent acest ghid<br>la îndemână.          | Deoarece produsul este greu, produsul nu<br>trebuie ridicat sau transportat de o singură<br>persoană. Acest produs trebuie ridicat și<br>transportat de două persoane.                                    |
| Не използвайте продукта<br>близо до вода.                   | Избягвайте използването на телефона по<br>време на гръмотевични бури. Може да бъде<br>налице опасност от токов удар от гръмотевичен<br>електрически разряд.                                                                                                    | Не използвайте телефона, за<br>да съобщите за изтичане на<br>газ в близост до мястото на<br>изтичане.      | Винаги дръжте това<br>ръководство под ръка.            | Тъй като продуктът е тежък, един човек<br>никога не трябва да се опитва да го вдига<br>или носи сам. Продуктът трябва да се<br>повдига и носи от двама.                                                   |

Kişisel Bilgilerinizin Korunması

Προστασία των προσωπικών σας στοιχείων

Protejarea informațiilor personale

Защита на вашата лична информация

Bu ürün, güç kapalı olduğunda bile belleğine adları ve telefon numaralarını kaydetmenizi sağlar.

Ürünü başka birine verecekseniz veya atacaksanız belleği silmek için aşağıdaki menüyü kullanın.

#### រ៉ៃ > Varsayılan Ayarları Sıfırla > Tüm Ayarlar

Αυτό το προϊόν παρέχει τη δυνατότητα αποθήκευσης ονομάτων και αριθμών τηλεφώνων στη μνήμη του ακόμα και όταν είναι απενεργοποιημένο. Σε περίπτωση που θέλετε να δώσετε το προϊόν σε κάποιον άλλο ή θέλετε να το απορρίψετε, χρησιμοποιήστε το παρακάτω μενού για να διαγράψετε τη μνήμη.

#### ή > Επαναφ. εργοστ. ρυθμ. > Όλες οι ρυθμίσεις

Acest produs permite stocarea numelor și a numerelor de telefon în memoria proprie chiar și atunci când nu este alimentat.

Utilizați următorul meniu pentru a șterge memoria în cazul în care dați produsul altei persoane sau vă debarasați de produs.

#### א > Restabilire setări implicite > Toate setările

Този продукт ви позволява да записвате имена и телефонни номера в неговата памет дори при изключване на захранването.

Използвайте долното меню, за да изтриете паметта, ако давате продукта на други хора или го изхвърляте като отпадък.

**N** > Restore Default Settings > All Settings

Ürününüz için Kopya/Faks/Tarama Özellikleri Mevcuttur

Διπλής όψης

-

Διαθέσιμες λειτουργίες αντιγραφής/φαξ/σάρωσης για το προϊόν σας

Funcții de copiere/fax/scanare disponibile pentru produsul dumneavoastră

Функции Копиране/Факс/Сканиране, налични за вашия продукт

| TR             |                  |             |          |                       | RO                  |                   |                      |          |                       |
|----------------|------------------|-------------|----------|-----------------------|---------------------|-------------------|----------------------|----------|-----------------------|
|                |                  |             | WF-7515  | WF-7525               |                     |                   |                      | WF-7515  | WF-7525               |
| Коруа          | Orijinaliniz     | 1 taraflı   | ~        | ~                     | Copiere             | Original          | 1 copie pe pagină    | ~        | ~                     |
| Faks<br>Tarama |                  | 2 taraflı   | -        | Fax<br>Scanare        |                     | 2 copii pe pagină | -                    | ~        |                       |
| Kopyalama      | Çıktı            | 1 taraflı   | ~        | <ul> <li>✓</li> </ul> | Copiere             | Document tipărit  | 1 copie pe<br>pagină | ~        | ~                     |
|                |                  | 2 tarafii   | -        |                       |                     |                   | 2 copii pe<br>pagină | -        | ~                     |
| EL             |                  |             | WF-7515  | WE-7525               | BG                  |                   |                      | WE-7515  | WE-7525               |
| Αντιγραφή      | Το πρωτότυπό σας | Μονής όψης  | WI-7515  | VVI-7325              | Копиране            | Ваш оригинал      | 1-странен            | VI-7515  | wi-7323               |
| Φαξ<br>Σάρωση  |                  | Διπλής όψης | -        | <ul> <li>✓</li> </ul> | — Факс<br>Сканиране |                   | 2-странен            | -        | ✓ ✓                   |
| Αντιγραφή      | Εκτύπωση         | Μονής όψης  | <b>_</b> |                       | Копиране            | Разпечатка        | 1-странен            | <b>_</b> | <ul> <li>✓</li> </ul> |

2-странен

1

Kumanda Paneli Kılavuzu Οδηγίες για τον πίνακα ελέγχου Ghid pentru panoul de control Ръководство за контролния панел

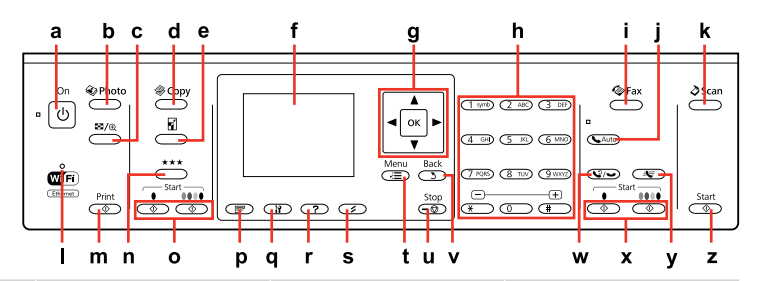

| а                                          | b                                       | c                                                                      | d                                      | e                                                           | f                                                       |
|--------------------------------------------|-----------------------------------------|------------------------------------------------------------------------|----------------------------------------|-------------------------------------------------------------|---------------------------------------------------------|
| Ċ                                          |                                         | ≝∕⊕                                                                    | <b>\$</b>                              | 5                                                           | -                                                       |
| Yazıcıyı açar/kapatır.                     | Fotoğraf moduna girer.                  | Fotoğrafların görünümünü<br>değiştirir veya fotoğrafları<br>keser.     | Kopya moduna girer.                    | Kopyalama için Küçült/<br>Büyüt ayarlarını değiştirir.      | LCD ekran fotoğrafları ve<br>menüleri görüntüler.       |
| Ενεργοποιεί/απενεργοποιεί<br>τον εκτυπωτή. | Μετάβαση στη λειτουργία<br>φωτογραφίας. | Αλλάζει την προβολή<br>φωτογραφιών ή περικόπτει<br>τις φωτογραφίες.    | Μετάβαση στη λειτουργία<br>Αντιγραφής. | Αλλάζει τις ρυθμίσεις ζουμ<br>για την αντιγραφή.            | Η οθόνη LCD εμφανίζει<br>φωτογραφίες και μενού.         |
| Pornește/Oprește<br>imprimanta.            | Accesează modul Foto.                   | Modifică vizualizarea<br>fotografiilor sau trunchiază<br>fotografiile. | Accesează modul Copiere.               | Modifică setările de<br>Micșorare/Mărire pentru<br>copiere. | Ecranul LCD afişează<br>fotografii și meniuri.          |
| Включва/изключва<br>принтера.              | Въвежда в режим фото.                   | Променя изгледа на<br>снимките или изрязва<br>снимките.                | Въвежда в режим<br>копиране.           | Сменя настройките за<br>копиране Reduce/Enlarge.            | Течнокристалният<br>дисплей показва снимки<br>и менюта. |

|                                                                                                    |                                                                                                    |                                              | Sart<br>W X Y Z                                                           |
|----------------------------------------------------------------------------------------------------|----------------------------------------------------------------------------------------------------|----------------------------------------------|---------------------------------------------------------------------------|
| g                                                                                                    | h                                                                                                    | i                                            | j                                                                         |
|                                                                                                    | 0 - 9, *,#                                                                                                    | Ø                                            | 📞 Auto                                                                    |
| Fotoğrafları ve menüleri seçer. Kopya sayısını<br>belirlemek için ▲ ve ▼ öğelerini kullanın. Bir faks<br>numarası yazarken ◀ geri tuşu ve ► ise boşluk<br>tuşu işlevi görür.                                               | Tarih/saat bilgisini veya kopya sayısını ve faks numaralarını belirtir. Alfasayısal<br>karakterler girer ve her basıldığında büyük/küçük harf ve numara arasında geçiş<br>yapar. Metin yazmak için bu düğmeleri kullanmak yerine yazılım tuş takımını<br>kullanmak daha kolay olabilir. □ 	 18                                                          | Faks moduna<br>girer.                        | Otomatik yanıt<br>verme modu<br>açar/kapar.                               |
| Επιλέγει φωτογραφίες και μενού. Χρησιμοποιήστε<br>το ▲ και το ▼ για να προσδιορίσετε τον αριθμό<br>των αντιγράφων. Όταν πληκτρολογείτε έναν<br>αριθμό φαξ, το ◀ λειτουργεί ως πλήκτρο<br>backspace και το ► πλήκτρο κενού. | Καθορίζει την ημερομηνία/ώρα ή τον αριθμό αντιγράφων, καθώς και τους αριθμούς<br>φαξ. Εισάγει αλφαριθμητικούς χαρακτήρες και πραγματοποιεί εναλλαγή μεταξύ<br>κεφαλαίων, πεζών και αριθμών κάθε φορά που το πατάτε. Ίσως είναι πιο εύκολο να<br>χρησιμοποιήσετε το εικονικό πληκτρολόγιο για την πληκτρολόγηση κειμένου αντί<br>αυτά τα κουμπιά. □ → 18 | Μετάβαση σε<br>κατάσταση<br>λειτουργίας φαξ. | Ενεργοποιεί/<br>απενεργοποιεί<br>τη λειτουργία<br>αυτόματης<br>απάντησης. |
| Selectează fotografiile și meniurile. Utilizați ▲<br>și ♥ pentru a specifica numărul de copii. La<br>introducerea unui număr de fax, ◀ va șterge<br>caracterul din stânga cursorului, iar ► va<br>introduce un spațiu.     | Specifică data/ora sau numărul de copii, precum și numerele de fax. Introduce<br>caracterele alfanumerice și comută între litere mari, litere mici și numere la fiecare<br>apăsare. Poate fi mai simplu să se utilizeze tastatura software în locul acestor<br>butoane pentru introducerea textelor. □ → 18                                             | Accesează modul<br>Fax.                      | Activează/<br>dezactivează<br>modul Răspuns<br>automat.                   |
| Избира снимки и менюта. Използвайте ▲ и<br>▼, за да определите броя на копията. При<br>въвеждане на номер на факс ◀ работи като<br>бутон за изтриване на символ назад, а ►<br>работи като бутон за интервал.               | Определя датата/времето или броя на копията, а така също и номера на<br>факс. Въвежда буквено-цифрени символи и превключва между главни, малки<br>букви и цифри при всяко натискане. Може да бъде по-лесно да се използва<br>софтуерна клавиатура за въвеждане на текст вместо тези бутони. 🖙 🕈 18                                                      | Въвежда в режим<br>факс.                     | Включва/<br>изключва режим<br>на автоматично<br>приемане на<br>обаждания. |

a bc de

f

h

g

k

Kumanda paneli tasarımı bölgeye göre değişir.

Ο σχεδιασμός του πίνακα ελέγχου διαφέρει ανάλογα με την περιοχή.

Designul panoului de control variază în funcție de zonă.

Изгледът на контролния панел се различава за отделните региони.

| k                                   | I                                             | m                                   | n                                                  | 0                                                |
|-------------------------------------|-----------------------------------------------|-------------------------------------|----------------------------------------------------|--------------------------------------------------|
| \$                                  | Wifi                                          | $\diamond$                          | ***                                                | Start 🛇                                          |
| Tarama moduna girer.                | Kablosuz ağ durumunu gösterir.                | Fotoğrafları yazdırmaya başlar.     | Kopya kalite ayarlarını değiştirir.                | Siyah beyaz veya renkli<br>kopyalamayı başlatır. |
| Μετάβαση στη λειτουργία<br>σάρωσης. | Εμφανίζει την κατάσταση<br>ασύρματου δικτύου. | Ξεκινά την εκτύπωση<br>φωτογραφιών. | Αλλάζει τις ρυθμίσεις της<br>ποιότητας αντιγραφής. | Ξεκινά τη μονόχρωμη ή την<br>έγχρωμη αντιγραφή.  |
| Accesează modul Scanare.            | Afişează starea rețelei fără fir.             | Începe tipărirea fotografiilor.     | Modifică setările de calitate a copierii.          | Începe tipărirea monocromă<br>sau color.         |
| Въвежда в режим сканиране.          | Показва статуса на безжичната<br>мрежа.       | Започва отпечатване на<br>снимки.   | Променя настройките на качеството на копията.      | Започва едноцветно или<br>цветно копиране.       |

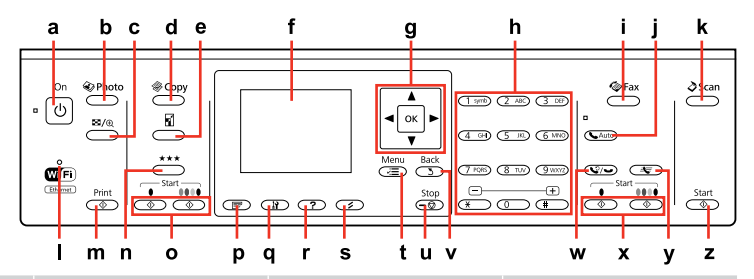

| р                                                                                                    | q                                    | r                                                                                    | S                                | t                                                                        | u                                                                   |
|----------------------------------------------------------------------------------------------------|--------------------------------------|--------------------------------------------------------------------------------------|----------------------------------|--------------------------------------------------------------------------|---------------------------------------------------------------------|
| F                                                                                                    | 13                                   | ?                                                                                    | 1                                | ~=                                                                       | $\bigtriangledown$                                                  |
| 2 taraflı kopya, faks<br>ve tarama menüsü<br>seçeneklerini görüntüler.<br>Bu düğme modele bağlı<br>olarak kullanılamayabilir.                             | Ayar moduna girer.                   | Sorunların çözümüne<br>yönelik Yardım dosyalarını<br>görüntüler.                     | Ayarlarınızı sıfırlar.           | Her bir modun ayrıntılı<br>ayarlarını görüntüler.                        | Kopyalamayı/yazdırmayı/<br>faks işlemini/taramayı<br>durdurur.      |
| Εμφανίζει τις επιλογές μενού<br>αντιγραφής διπλής όψης, φαξ<br>και σάρωσης. Ανάλογα με<br>το μοντέλο, αυτό το κουμπί<br>ενδέχεται να μην είναι διαθέσιμο. | Μετάβαση στη λειτουργία<br>ρύθμισης. | Εμφανίζει τη Βοήθεια για<br>την επίλυση προβλημάτων.                                 | Επαναφέρει τις ρυθμίσεις<br>σας. | Εμφανίζει τις αναλυτικές<br>ρυθμίσεις για κάθε<br>κατάσταση λειτουργίας. | Διακόπτει την αντιγραφή/<br>εκτύπωση/σάρωση.                        |
| Afişează opțiunile<br>meniurilor de copiere pe 2<br>fețe, fax și scanare. În funcție<br>de model, acest buton<br>poate să nu fie disponibil.              | Accesează modul Setare.              | Afişează programul Ajutor<br>pentru a vedea care sunt<br>soluțiile acestor probleme. | Reinițializează setările.        | Afișează setările detaliate<br>pentru fiecare mod.                       | Oprește copierea/tipărirea/<br>transmiterea de faxuri/<br>scanarea. |
| Извежда опции на менютата<br>за двустранно копиране,<br>изпращане на факс и сканиране.<br>В зависимост от модела този<br>бутон може да липсва.            | Въвежда в режим<br>настройка.        | Показва Помощната<br>информация с решения<br>за проблеми.                            | Нулира вашите<br>настройки.      | Показва подробни<br>настройки за всеки от<br>режимите.                   | Спира копиране/<br>изпращане на факс/<br>сканиране.                 |

| v                                              | w                                                                                                    | x                                                                  | У                                                                        | Z                  |
|------------------------------------------------|----------------------------------------------------------------------------------------------------|--------------------------------------------------------------------|--------------------------------------------------------------------------|--------------------|
| 3                                              | Q/                                                                                                    | Start 🛇                                                            | 4                                                                        | $\diamond$         |
| İşlemi iptal eder/önceki<br>menüye geri döner. | Son aranan numarayı görüntüler. Faks modunda<br>numara girerken, arama sırasında kısa bir duraklatma<br>işlevi gören bir duraklatma sembolü (-) ekler.                                    | Siyah beyaz veya renkli faks<br>işlemini başlatır.                 | Faks modunda hızlı<br>arama/grup arama listesini<br>görüntüler.          | Taramayı başlatır. |
| Ακυρώνει/επιστρέφει στο<br>προηγούμενο μενού.  | Εμφανίζει τον τελευταίο αριθμό κλήσης. Κατά την<br>εισαγωγή αριθμών στη λειτουργία φαξ, εισάγει ένα<br>σύμβολο παύσης (-) που λειτουργεί ως σύντομη<br>παύση κατά τη διάρκεια της κλήσης. | Ξεκινά τη μονόχρωμη ή την<br>έγχρωμη αποστολή φαξ.                 | Εμφανίζει τις λίστες<br>ταχείας/ομαδικής κλήσης<br>στη λειτουργία φαξ.   | Ξεκινά τη σάρωση.  |
| Anulează/revine la meniul<br>anterior.         | Afișează ultimul număr format. La introducerea<br>numerelor în modul Fax, acesta inserează un simbol<br>de pauză (-) care acționează ca o scurtă pauză în<br>timpul formării numărului.   | Începe transmiterea de<br>faxuri monocrome sau<br>color.           | Afişează lista de apelare<br>rapidă/apelare grup în<br>modul fax.        | Începe scanarea.   |
| Служи за отказ/връщане<br>към предишното меню. | Показва последния избран номер. Когато се<br>въвеждат номера в режим факс, вмъква символ<br>за пауза (-), който действа като кратка пауза по<br>време на избиране.                        | Започва изпращане на<br>факс на едноцветен или<br>цветен документ. | В режим факс, извежда<br>списъка на номера за<br>бързо/групово набиране. | Започва сканиране. |

## LCD Ekranı Kullanma Χρήση της οθόνης LCD

Utilizarea ecranului LCD

Използване на течнокристалния дисплей

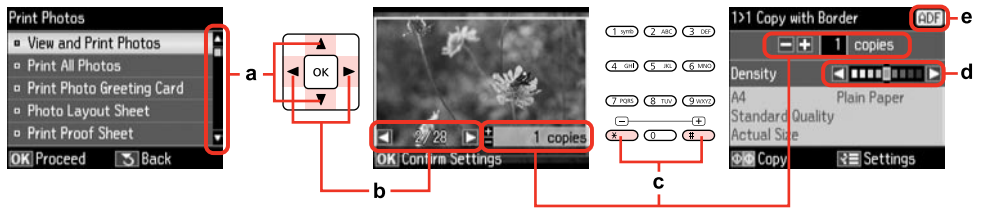

| а                                                                                                    | b                                                                                           | с                                                                                                    | d                                                     | e                                                                                                    |
|----------------------------------------------------------------------------------------------------|---------------------------------------------------------------------------------------------|----------------------------------------------------------------------------------------------------|-------------------------------------------------------|----------------------------------------------------------------------------------------------------|
| Menü öğesini seçmek için ▲ veya<br>▼ düğmesine basın. Vurgulanan<br>öğe yukarı veya aşağı hareket<br>eder. | LCD ekranda görüntülenen<br>fotoğrafi değiştirmek için ◀ veya<br>▶ düğmesine basın.         | Seçili fotoğraf için kopya sayısını<br>ayarlamak üzere +(#) veya -(*)<br>düğmelerine basın.                | Yoğunluğu ayarlamak için ◀ veya<br>▶ düğmesine basın. | Otomatik Belge Besleyiciye bir<br>belge yüklendiğinde ADF simgesi<br>gösterilir (ADF).                                  |
| Πατήστε ▲ ή ♥ για να επιλέξετε<br>το στοιχείο μενού. Η επιλογή<br>μετακινείται επάνω ή κάτω.               | Πατήστε ◀ ή ▶ για να αλλάξετε<br>τη φωτογραφία που εμφανίζεται<br>στην οθόνη LCD.           | Πατήστε +(#) ή -(*) για να<br>προσδιορίσετε τον αριθμό των<br>αντιγράφων για την επιλεγμένη<br>φωτογραφία. | Πατήστε ◀ ή ▶ για να ορίσετε την<br>πυκνότητα.        | Το εικονίδιο ADF εμφανίζεται<br>όταν στον αυτόματο τροφοδότη<br>εγγράφων (ADF) έχει τοποθετηθεί<br>ένα έγγραφο.         |
| Apăsați ▲ sau ▼ pentru a selecta<br>elementul din meniu. Marcajul de<br>evidențiere urcă sau coboară.      | Apăsați <b>∢</b> sau ▶ pentru a schimba<br>fotografia afișată pe ecranul LCD.               | Apăsați +(#) sau -(*) pentru a<br>seta numărul de copii pentru<br>fotografia selectată.                    | Apăsați ◀ sau ▶ pentru a seta<br>densitatea.          | Pictograma ADF va fi afişată dacă<br>în alimentatorul automat de<br>documente (ADF) este încărcat un<br>document.       |
| Натискайте ▲ или ▼, за да<br>изберете елемент от менюто.<br>Осветяването се мести нагоре<br>или надолу.    | Натискайте ◀ или ▶, за да<br>променяте показваната на<br>течнокристалния дисплей<br>снимка. | Натиснете +(#) или -(*), за да<br>зададете броя на копията за<br>избраната снимка.                         | Натискайте ◀ или ▶, за да<br>зададете наситеността.   | Иконата ADF се показва, когато<br>в автоматичното устройство за<br>подаване на документи (ADF)<br>има зареден документ. |

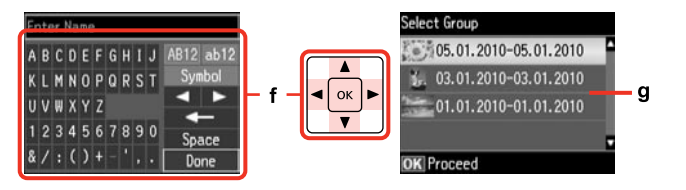

Gerçek ekran gösterimi, bu kılavuzda gösterilenlerden biraz farklı olabilir.

Η πραγματική εμφάνιση της οθόνης ενδέχεται να παρουσιάζει ελάχιστες διαφορές σε σχέση με αυτές που παραβάλλονται σε αυτές τις οδηγίες.

Ceea ce este afișat pe ecran poate să difere puțin față de cele prezentate în acest ghid. Действителният дисплей на екрана може малко да се различава от показания в настоящото ръководство.

g

Metin girmek için sanal bir klavyedir. Bir karakter veya klavyede bir düğme seçmek için ▲, ▼, ◀, ▶ düğmelerini kullanın ve karakteri girmek veya seçili düğmeyi kullanmak için OK düğmesine basın. Klavye tuşları şu işlevleri gerçekleştirir. K= (geri) karakteri sol imlece doğru siler. Karaba metin içinde imleci sola veya sağa hareket ettirir. Boşluk bir boşluk ekler. Bittiğinde Bitti öğesini seçin ve OK düğmesine basın.

f

Bellek kartınızda 999'dan fazla fotoğraf varsa, bir grup fotoğraf seçebilirsiniz. Resimler çekildikleri tarihe göre sıralanırlar. Bir grubun içinde görüntüler seçip göstermek ve grubu seçmek için ▲ veya ▼ düğmesine basın ve ardından **OK** düğmesine basın. Grubu veya klasörü tekrar seçmek için, � öğesine basın, **Konum Seç**'i seçin ve ardından **Klasör Seçimi** veya **Grup Seçimi**'ni seçin.

Ένα εικονικό πληκτρολόγιο για την εισαγωγή κειμένου. Χρησιμοποιήστε τα κουμπιά ▲, ▼, ◀ και ▶ για να επιλέξετε έναν χαρακτήρα ή ένα κουμπί στο πληκτρολόγιο και πατήστε ΟΚ για να εισαγάγετε τον χαρακτήρα ή για να χρησιμοποιήσετε το επιλεγμένο κουμπί. Τα κουμπιά του πληκτρολογίου εκτελούν τις παρακάτω λειτουργίες. <= (backspace) διαγράφει έναν χαρακτήρα αριστερά του δρομέα. <=>> μετακινεί τον δρομέα αριστερά ή δεξιά μέσα στο κείμενο. Διάστημα εισαγάγει κενό. Μόλις ολοκληρώσετε, επιλέξτε **τέλ.** και, στη συνέχεια, πατήστε ΟΚ.

O tastatură virtuală pentru introducerea textului. Utilizați butoanele ▲, ▼, ◄, ▶ pentru a selecta un caracter sau un buton de pe tastatură și apăsați pe **OK** pentru a introduce caracterul sau pentru a utiliza butonul selectat. Butoanele de la tastatură efectuează următoarele operații. K== (ștergere înapoi) șterge caracterul aflat la stânga cursorului. K= ▶ mută cursorul la stânga sau la dreapta în cadrul textului. **Spațiu** introduce un spațiu. Când ați terminat, selectați **Terminat** și apăsați **OK**.

Εάν έχετε πάνω από 999 φωτογραφίες στην κάρτα μνήμης, μπορείτε να επιλέξετε μια ομάδα φωτογραφιών. Οι εικόνες ταξινομούνται κατά ημερομηνία λήψης. Για την εμφάνιση των εικόνων σε μια ομάδα, πατήστε ▲ ή ▼ για να επιλέξετε την ομάδα και, στη συνέχεια, πατήστε **ΟΚ**. Για να επιλέξετε ξανά μια ομάδα ή έναν φάκελο, πατήστε �, επιλέξτε **Επιλογή τοποθεσίας** και, στη συνέχεια, επιλέξτε **Επιλ. φακέλου** ή **Επιλ. ομάδας**.

Dacă aveți peste 999 de fotografii pe cardul de memorie, puteți selecta un grup de fotografii. Imaginile sunt sortate după data la care au fost realizate. Pentru a afișa imaginile dintr-un grup, apăsați pe ▲ sau ▼ pentru a selecta grupul și apoi apăsați pe **OK**. Pentru a re-selecta un grup sau un director, apăsați �, selectați **Selectare locație**, apoi selectați **Selectare director** sau **Selectare grup**.

Ако имате повече от 999 снимки във вашата карта с памет, можете да изберете група снимки. Изображенията се сортират по датата на заснемането им. За да покажете изображения в група, натиснете ▲ или ▼, за да изберете групата, и след това натиснете OK. За да изберете повторно група или папка, натиснете ��, изберете Select Location, а след това изберете Select Folder или Select Group. Panelin Açısını Ayarlama Ρύθμιση της γωνίας του πίνακα Reglarea unghiului panoului Регулиране на ъгъла на панела

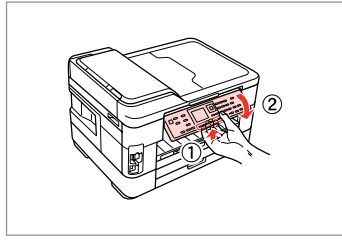

Paneli alçaltmak veya kapatmak için, kumanda panelinin arkasındaki kilit kolunu çekin ve ardından aşağıya indirin. Paneli yükseltmek için kaldırmanız yeter.

Για να χαμηλώσετε ή να κλείσετε τον πίνακα, τραβήξτε το μοχλό στο πίσω μέρος του πίνακα ελέγχου και, στη συνέχεια, κατεβάστε τον. Για να ανεβάσετε τον πίνακα, απλώς ανασηκώστε τον.

Pentru a coborî sau a închide panoul, trageți pârghia de deblocare din spatele panoului de control și apoi coborâți-o. Ridicați panoul pentru a mări poziția acestuia.

За да свалите или затворите панела, издърпайте лоста от задната страна на контролния панел, след което свалете панела. За да повдигнете панела, просто го изтеглете нагоре. Güç Tasarrufu Fonksiyonu Лειτουργία εξοικονόμησης ενέργειας Funcția de economisire a energiei Енергоспестяваща функция

13 dakika boyunca kullanılmaması durumunda, ekran enerji tasarrufu sağlamak üzere kararır.

Ekranı önceki durumuna döndürmek için herhangi bir tuşa basın.

Μετά από 13 λεπτά αδράνειας, η οθόνη μαυρίζει για να εξοικονομήσει ενέργεια.

Πατήστε οποιοδήποτε κουμπί για να επαναφέρετε την οθόνη στην προηγούμενή της κατάσταση.

După 13 minute de inactivitate, ecranul devine negru pentru a economisi energie.

Apăsați pe orice buton pentru a readuce ecranul la starea anterioară.

При липса на активност в продължение на 13 минути, екранът изгасва, за да се пести енергия.

Натиснете произволен бутон, за да върнете екрана в предишното му състояние.

Bir Güç Kesintisinin Ardından Otomatik Başlatma Αυτόματη επανεκκίνηση μετά από διακοπή ρεύματος Repornirea automată după o pană de curent

Автоматично рестартиране след прекъсване на захранването

Yazıcı faks bekleme modundayken ya da yazdırıyorken, otomatik olarak yeniden başlar ve bip sesi çıkarır.

Αν συμβεί διακοπή ρεύματος, ενώ ο εκτυπωτής βρίσκεται σε κατάσταση αναμονής φαξ ή εκτελεί εκτύπωση, γίνεται αυτόματη επανεκκίνηση και στη συνέχεια ακούγεται ένας χαρακτηριστικός ήχος.

Dacă pana de curent are loc în timp ce imprimanta este în modul de veghe fax sau tipărește, acesta repornește automat și apoi se aude un bip.

Ако захранването бъде прекъснато, докато принтерът е в дежурен режим на факса или извършва печат, принтерът се рестартира автоматично и издава звуков сигнал.

## 

Yazıcı kafası durana dek ellerinizi yazıcı içerisine sokmayın.

Μην βάζετε το χέρι σας στο εσωτερικό του εκτυπωτή, πριν σταματήσει να κινείται η κεφαλή εκτύπωσης.

Nu introduceți mâna în imprimantă decât după ce capul de tipărire nu se mai mișcă.

Не поставяйте ръката си в принтера докато печатащата глава не спре да се движи.

## Ø

LCD açılmadan önce herhangi bir kumande paneli düğmesine basılırsa yeniden başlatma durur. (**<sup>1</sup>) On** düğmesine basarak yeniden başlatın.

Η επανεκκίνηση θα διακοπεί, αν πατήσετε οποιοδήποτε κουμπί του πίνακα ελέγχου, πριν ενεργοποιηθεί η οθόνη LCD. Εκτελέστε επανεκκίνηση πατώντας το κουμπί <sup>(1)</sup> **On**.

Repornirea se oprește dacă unul din butoanele de pe panoul de control este apăsat înainte de aprinderea ecranului LCD. Reporniți apăsând pe 🖱 **On**.

Рестартирането спира, ако бъде натиснат бутон от управляващия панел, преди да се включи течнокристалният дисплей. Рестартирайте чрез натискане на Ф **Оп**.

# Ø

Güç arızası öncesindeki duruma bağlı olarak, yeniden başlamayabilir. (J) **On** düğmesine basarak yeniden başlatın.

Ανάλογα με τις συνθήκες πριν από τη διακοπή του ρεύματος, ενδέχεται να μην γίνει επανεκκίνηση. Εκτελέστε επανεκκίνηση πατώντας το κουμπί <sup>(1)</sup> **On**.

În funcție de circumstanțele anterioare penei de curent, imprimanta ar putea să nu repornească. Reporniți apăsând pe 也 **On**.

В зависимост от обстоятелствата преди прекъсване на захранването е възможно да не се рестартира. Рестартирайте чрез натискане на Ф **Оп**. Ortam ve Orijinallerin İşlenmesi Χειρισμός μέσων και πρωτοτύπων Manipularea suporturilor de tipărire și a originalelor Работа с носители на информация и оригинали

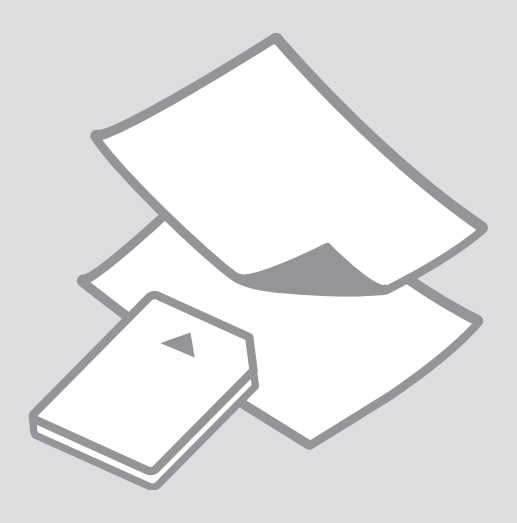

# Kağıt Seçimi Επιλογή χαρτιού Selectarea hârtiei Избор на хартия

Özel kağıdın bulunabilirliği bölgeye göre değişir.

Η διαθεσιμότητα του ειδικού χαρτιού διαφέρει ανάλογα με την περιοχή.

Disponibilitatea tipurilor speciale de hârtie variază în funcție de zonă.

Наличието на специална хартия зависи от региона.

|   | Bu kağıda<br>yazdırmak<br>istiyorsanız * <sup>4</sup>                         | LCD ekrandan<br>bu Kağıt Türü'nü<br>seçin | Yükleme<br>kapasitesi (sayfa) |
|---|-------------------------------------------------------------------------------|-------------------------------------------|-------------------------------|
| а | Düz kağıt *1 *2                                                               | Düz Kağıt                                 | [27,5 mm] * <sup>3</sup>      |
| b | Epson Parlak<br>Beyaz Mürekkep<br>Püskürtücülü Yazıcı<br>Kağıdı <sup>*1</sup> | Düz Kağıt                                 | 200 *3                        |
| c | Epson Mat Kağıt<br>- Ağır                                                     | Mat                                       | 20                            |
| d | Epson Fotoğraf<br>Kalitesinde<br>Mürekkep<br>Püskürtücülü Yazıcı<br>Kağıdı    | Mat                                       | 80                            |
| e | Epson Premium<br>Parlak Fotoğraf<br>Kağıdı                                    | Prem. Parlak                              | 20                            |
| f | Epson Premium<br>Yarı Parlak Fotoğraf<br>Kağıdı                               | Prem. Parlak                              | 20                            |
| g | Epson Fotoğraf<br>Kağıdı                                                      | Fotoğ. Kağıdı                             | 20                            |
| h | Epson Çok Parlak<br>Fotoğraf Kağıdı                                           | Ultra Parlak                              | 20                            |
| i | Epson Parlak<br>Fotoğraf Kağıdı                                               | Parlak                                    | 20                            |

\*1 Bu kağıtla 2 taraflı yazdırma gerçekleştirebilirsiniz.

\*2 Ağırlığı 64 ile 90 g/m² arasında değişen kağıt.

\*3 Tek tarafa baskısı olan kağıt için 30 sayfa.

\*4 İngilizce kağıt isimleri için sağ taraftaki tabloya bakın.

|   | Αν θέλετε να<br>εκτυπώσετε σε<br>αυτό το χαρτί… * <sup>4</sup> | Επιλέξτε αυτόν<br>τον τύπο χαρτιού<br>στην οθόνη LCD | Χωρητικότητα<br>τοποθέτησης<br>(φύλλα) |
|---|----------------------------------------------------------------|------------------------------------------------------|----------------------------------------|
| а | Απλό χαρτί * <sup>1</sup> * <sup>2</sup>                       | Απλό χαρτί                                           | [27,5 mm] * <sup>3</sup>               |
| b | Epson Χαρτί Bright<br>White * <sup>1</sup>                     | Απλό χαρτί                                           | 200 * <sup>3</sup>                     |
| c | Epson Ειδικό ματ<br>χαρτί μεγάλου<br>πάχους                    | Ματ                                                  | 20                                     |
| d | Epson Ειδικό χαρτί<br>(720/1440 dpi) με<br>ματ φινίρισμα       | Ματ                                                  | 80                                     |
| e | Epson Γυαλιστερό<br>φωτογραφικό<br>χαρτί Premium               | Prem. Glossy                                         | 20                                     |
| f | Epson<br>Ημιγυαλιστερό<br>φωτογραφικό<br>χαρτί Premium         | Prem. Glossy                                         | 20                                     |
| g | Epson<br>Φωτογραφικό<br>χαρτί                                  | Φωτ. χαρτί                                           | 20                                     |
| h | Epson Γυαλιστερό<br>φωτογραφικό<br>χαρτί Ultra                 | Ultra Glossy                                         | 20                                     |
| i | Epson Γυαλιστερό<br>φωτογραφικό<br>χαρτί                       | Glossy                                               | 20                                     |

- \*1 Μπορείτε να πραγματοποιήσετε εκτύπωση διπλής όψης με αυτό το χαρτί.
- \*2 Χαρτί με βάρος 64 έως 90 g/m<sup>2</sup>.
- \*3 30 φύλλα για χαρτί που έχει εκτυπωθεί στη μία πλευρά.
- \*4 Ανατρέξτε στον πίνακα δεξιά για τα ονόματα χαρτιών στα Αγγλικά.

|   | Dacă doriți să<br>imprimați pe<br>această hârtie * <sup>4</sup>                                 | Selectați acest<br>tip de hârtie pe<br>ecranul LCD | Capacitate de<br>încărcare (coli) |
|---|-------------------------------------------------------------------------------------------------|----------------------------------------------------|-----------------------------------|
| а | Hârtie simplă *1 *2                                                                             | Hârtie simplă                                      | [27,5 mm] * <sup>3</sup>          |
| b | Epson Hârtie<br>albă strălucitoare<br>pentru imprimantă<br>cu jet de<br>cerneală * <sup>1</sup> | Hârtie simplă                                      | 200 *3                            |
| c | Epson Hârtie mată<br>– greutate mare                                                            | Mată                                               | 20                                |
| d | Epson Hârtie de<br>calitate foto pentru<br>imprimantă cu jet<br>de cerneală                     | Mată                                               | 80                                |
| e | Epson Hârtie foto<br>lucioasă premium                                                           | PremiumLucioasă                                    | 20                                |
| f | Epson Hârtie foto<br>semi-lucioasă<br>premium                                                   | PremiumLucioasă                                    | 20                                |
| g | Epson Hârtie foto                                                                               | Hârtie foto                                        | 20                                |
| h | Epson Hârtie foto<br>ultra-lucioasă                                                             | Ultralucioasă                                      | 20                                |
| i | Epson Hârtie foto<br>Iucioasă                                                                   | Lucioasă                                           | 20                                |

| *1 | Puteți efectua | tipărirea | pe 2 fețe | cu această | hârtie. |
|----|----------------|-----------|-----------|------------|---------|
|----|----------------|-----------|-----------|------------|---------|

\*2 Hârtie cu greutatea între 64 și 90 g/m<sup>2</sup>.

- \*3 30 de coli pentru hârtia care a fost deja tipărită pe una din părți.
- \*4 Pentru a vedea care sunt denumirile în limba engleză ale hârtiei, consultați tabelul din dreapta.

|   | Ако желаете да<br>печатате на тази<br>хартия… * <sup>4</sup>        | Изберете този<br>тип хартия на<br>течнокристалния<br>екран | Капацитет на<br>зареждане<br>(листове) |
|---|---------------------------------------------------------------------|------------------------------------------------------------|----------------------------------------|
| a | Обикновена<br>хартия * <sup>1</sup> * <sup>2</sup>                  | Plain Paper                                                | [27,5 mm] * <sup>3</sup>               |
| b | Ярко-бяла<br>хартия за<br>мастиленоструен<br>печат Epson *1         | Plain Paper                                                | 200 * <sup>3</sup>                     |
| c | Хартия мат,<br>високо грамажна<br>Epson                             | Matte                                                      | 20                                     |
| d | Висококачествена<br>фотохартия за<br>мастиленоструен<br>печат Epson | Matte                                                      | 80                                     |
| e | Premium<br>гланцирана<br>фотохартия Epson                           | Prem. Glossy                                               | 20                                     |
| f | Premium полу-<br>гланцирана<br>фотохартия Epson                     | Prem. Glossy                                               | 20                                     |
| g | Фотохартия Epson                                                    | Photo Paper                                                | 20                                     |
| h | Свръх гланцирана<br>фотохартия Epson                                | Ultra Glossy                                               | 20                                     |
| i | Гланцирана<br>фотохартия Epson                                      | Glossy                                                     | 20                                     |

\*1 Можете да печатате двустранно с тази хартия.

- \*2 Хартия с тегло от 64 до 90 g/m<sup>2</sup>.
- \*3 30 листа хартия, на които едната страна вече е отпечатана.
- \*4 Вижте таблицата отдясно за имената на хартията на английски.

| а | Plain paper                               |
|---|-------------------------------------------|
| b | Epson Bright White<br>Ink Jet Paper       |
| c | Epson Matte Paper<br>- Heavyweight        |
| d | Epson Photo<br>Quality Ink Jet<br>Paper   |
| e | Epson Premium<br>Glossy Photo Paper       |
| f | Epson Premium<br>Semigloss Photo<br>Paper |
| g | Epson Photo Paper                         |
| h | Epson Ultra Glossy<br>Photo Paper         |
| i | Epson Glossy<br>Photo Paper               |

Kağıt Yükleme Τοποθέτηση χαρτιού Încărcarea hârtiei

Зареждане на хартия

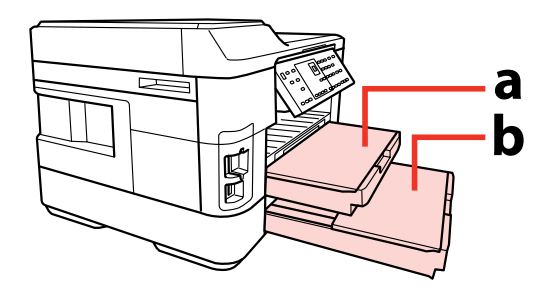

a: Kağıt besleyici 1 b: Kağıt besleyici 2 a: Каоє́та ҳартıoú 1 b: Каоє́та ҳартıoú 2 a: Caseta cu hârtie 1 b: Caseta cu hârtie 2 a: Касета за ҳартия 1 b: Касета за ҳартия 2

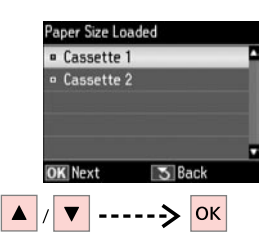

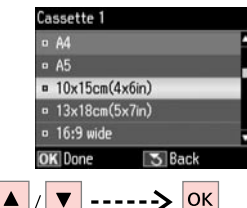

WF-7525 için, her kasetteki kağıt boyutunu ayarlayın. Boyutu ayarlamak için, **l** düğmesine basın, **Yazıcı Ayarı** ve ardından **Yüklenen Kağıt Boyutu**'nu seçin.

Για το μοντέλο WF-7525, ορίστε το μέγεθος του σε κάθε κασέτα. Για να ορίσετε το μέγεθος, πατήστε **Ι**<sup>3</sup>, επιλέξτε **Ρύθμ.** εκτυπωτή και, στη συνέχεια, **Φορτωμένο μέγεθος χαρτιού**.

Pentru WF-7525, definiți formatul de hârtie din fiecare casetă. Pentru a defini această dimensiune, apăsați pe 🕅, selectați **Configurare imprimantă** și apoi selectați **Format hârtie încărcată**.

За WF-7525, задайте размера на хартията за всяка касета. За да зададете размер, натиснете 🕅, изберете Printer Setup и след това изберете Paper Size Loaded.

| Print |                         |
|-------|-------------------------|
| : Use |                         |
| :Use  |                         |
|       |                         |
|       |                         |
| Denn  |                         |
|       | Print<br>: Use<br>: Use |

WF-7525 için, hangi kasetlerden kağıt yükleneceğini LCD ekrandaki Yazdırılacak Kağıt Kaynağı menüsünden seçebilirsiniz. A4'ten büyük kağıt içeren bir kaset seçerseniz, faksları sadece S&B alabilirsiniz. □ → 28, 94

Για το μοντέλο WF-7525, μπορείτε να επιλέξετε την κασέτα από την οποία θα γίνει η τροφοδοσία χαρτιού χρησιμοποιώντας το μενού Πηγή χαρτιού για εκτύπωση από την οθόνη LCD. Εάν επιλέξετε κασέτα με χαρτί μεγέθους μεγαλύτερου από Α4, είναι δυνατή η λήψη μόνο ασπρόμαυρων φαξ. □ → 28, 94

Pentru WF-7525, puteți selecta din ce casetă(e) se va face alimentarea cu hârtie folosind meniul Sursă hârtie de tipărit de pe ecranul LCD. Dacă ați selectat caseta care conține hârtie mai mare decât A4, puteți primi numai faxuri alb-negru. □ → 28, 94

За WF-7525 можете да избирате от коя касета да подавате хартия с меню Paper Source to Print на течнокристалния екран. Ако изберете касета, в която има хартия по-голяма от A4, можете да получавате факсове само в черно-бяло. □ → 28, 94

| Yazdırılacak Kağıt Kaynağı ayarı | Ayrıntılar                  | Mevcut fonksiyonlar | Mevcut kağıt |
|----------------------------------|-----------------------------|---------------------|--------------|
| Kaset 1: Kullan                  | Kaset 1'den kağıt besleyin. | Hepsi               | Hepsi 🖾 🌩 24 |
| Kaset 2: Kullan                  | Kaset 2'den kağıt besleyin. | Hepsi               | B5 ila A3+   |

| ρύθμιση Πηγή χαρτιού για εκτύπωση | Λεπτομέρειες                         | Διαθέσιμες λειτουργίες | Διαθέσιμο χαρτί |
|-----------------------------------|--------------------------------------|------------------------|-----------------|
| Κασέτα 1: Να χρησιμοποιηθεί       | Τροφοδοσία χαρτιού από την κασέτα 1. | Όλα                    | Όλα 🗁 🌩 24      |
| Κασέτα 2: Να χρησιμοποιηθεί       | Τροφοδοσία χαρτιού από την κασέτα 2. | Όλα                    | B5 έως A3+      |

| Configurarea opțiunii Sursă hârtie de tipărit | Detalii                                     | Funcții disponibile | Hârtie disponibilă |
|-----------------------------------------------|---------------------------------------------|---------------------|--------------------|
| Caseta 1: Utilizare                           | Alimentarea cu hârtie se face din caseta 1. | Toate               | Toate 💴 🕈 24       |
| Caseta 2: Utilizare                           | Alimentarea cu hârtie se face din caseta 2. | Toate               | B5 - A3+           |

| Настройка Paper Source to Print | Подробности                     | Налични функции | Налична хартия |
|---------------------------------|---------------------------------|-----------------|----------------|
| Cassette 1: Use                 | Подаване на хартия от касета 1. | Всички          | Всички 🗀 🌩 24  |
| Cassette 2: Use                 | Подаване на хартия от касета 2. | Всички          | от В5 до А3+   |

## Ø

Yazdırılacak Kağıt Kaynağı menüsüne girmek için: 🏷 Fax> 🚝 Menu> Ayarları Al

Για πρόσβαση στο μενού Πηγή χαρτιού για εκτύπωση: 🗇 Fax> ⁄ Ξ Menu> Ρυθμίσεις λήψης

Pentru a accesa meniul Sursă hârtie de tipărit: 🏷 Fax> 🚝 Menu> Setări de primire

За достъп до меню Paper Source to Print: 🗞 Fax> 🚈 Menu> Receive Settings

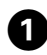

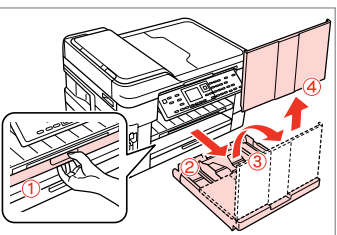

Çekin ve çıkarın.

Τραβήξτε προς τα έξω και αφαιρέστε.

Trageți și desfaceți.

Издърпайте и извадете.

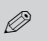

Legal, A3 ya da A3+ kağıt boyutunu kullanırken, kağıt kasetini uzatın.

Κατά τη χρήση χαρτιού μεγέθους legal, Α3 ή Α3+ επεκτείνετε την κασέτα χαρτιού.

Dacă folosiți formatul de hârtie Legal, A3 sau A3+, extindeți caseta de hârtie.

Когато използвате хартия с размер legal, АЗ или АЗ+, удължете касетата за хартия.

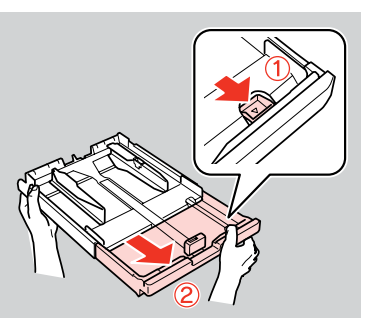

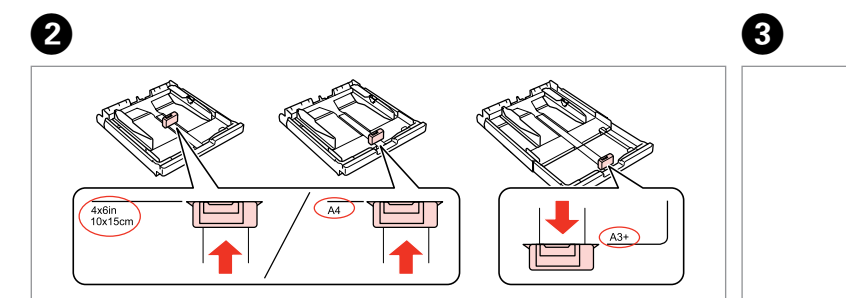

Kullanacağınız kağıt boyutunu ayarlamak için kenar kılavuzunu kaydırın.

Σύρετε τον οδηγό για ρύθμιση στο μέγεθος του χαρτιού που θα χρησιμοποιήσετε.

Împingeți ghidajul pentru a regla în funcție de dimensiunile hârtiei utilizate.

Плъзнете водача, за да го нагласите за размера хартия, който ще използвате.

Kağıt destesini havalandırın ve hizalayın.

Ξεδιπλώστε και ευθυγραμμίστε τη στοίβα του χαρτιού.

Răsfirați și aliniați teancul de hârtie.

Разлистете и подравнете купа хартия.

29

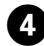

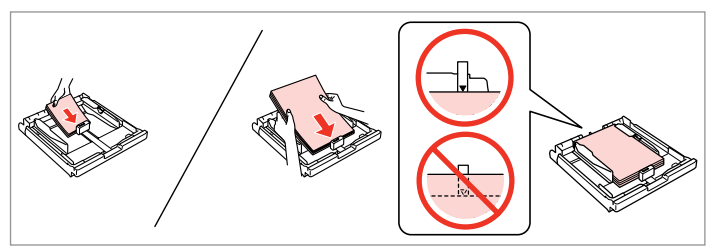

Basılabilir taraf AŞAĞI bakacak şekilde kenar kılavuzuna doğru yerleştirin.

Τοποθετήστε προς τη μεριά του οδηγού, με την εκτυπώσιμη πλευρά να είναι στραμμένη προς τα ΚΑΤΩ.

Încărcați înspre ghidaj, cu fața pe care se tipărește în JOS.

Заредете до водача, със страната за печат НАДОЛУ.

## Ø

Kağıt kenarını kasetteki ▼ işareti ile hizalayın.

Ευθυγραμμίστε την άκρη του χαρτιού με την ένδειξη ▼ στην κασέτα.

Aliniați marginile hârtiei cu marcajul ▼ din casetă.

Подравнете краищата на хартията с маркировката ▼ в касетата.

## Ø

Düz kağıt için, kağıdı kenar kılavuzunun içindeki ≚ ok işareti üzerine yerleştirmeyin. Epson'a özel ortam için, sayfa sayısının ortam için belirlenmiş limitin altında olduğundan emin olun. □ → 24

Για απλό χαρτί, μην τοποθετήσετε χαρτί πάνω από τον δείκτη βέλους ≚ που βρίσκεται στο εσωτερικό του οδηγού άκρων. Για τα ειδικά μέσα Epson, βεβαιωθείτε ότι ο αριθμός των φύλλων είναι μικρότερος από το όριο που έχει καθοριστεί για τα μέσα. □ → 24

За обикновена хартия, не зареждайте хартия над стрелката ≚ във водача за край на хартия. За специален носител на Epson, уверете се, че броят листи е по-малък от указания максимум за носителя. □ → 24

### Ø

İki ciltleme delikli A4 kağıdını kullanabilirsiniz. Μπορείτε να χρησιμοποιήσετε χαρτί A4 με δύο οπές βιβλιοδεσίας.

Puteți utiliza hârtie format A4 cu două perforații.

Можете да използвате хартия А4 с две дупки за подвързване.

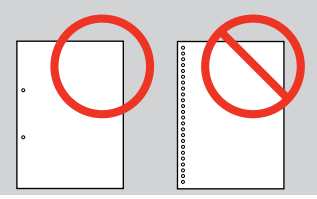

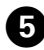

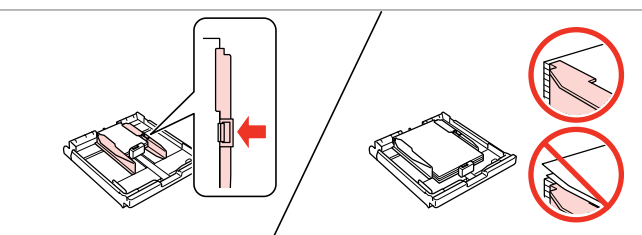

7

Kağıdın kenarlarını kaydırın. Σύρετε προς τις πλευρές του χαρτιού. Glisați către marginile colii de hârtie. Плъзнете към ръба на хартията.

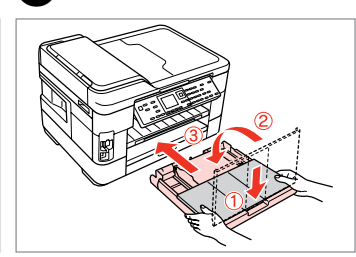

Kaseti yavaşça takın.

Τοποθετήστε την κασέτα με απαλές κινήσεις.

Introduceți caseta cu atenție.

Внимателно поставете касетата.

### Ø

Besleyiciyi düz tutun ve yazıcıya dikkatlice ve yavaşça geri takın.

Κρατήστε την κασέτα επίπεδη και επανεισαγάγετέ την στον εκτυπωτή προσεκτικά και αργά.

Păstrați caseta plană și introducețio cu atenție, încet înapoi în imprimantă.

Дръжте касетата хоризонтално и я поставете обратно в принтера внимателно и бавно.

## Ø

Kasetin doğru şekilde takıldığını kontrol edin.

Βεβαιωθείτε ότι η εισαγωγή της κασέτας έχει γίνει σωστά.

Verificați dacă ați introdus corect caseta.

Уверете се, че касетата е поставена правилно.

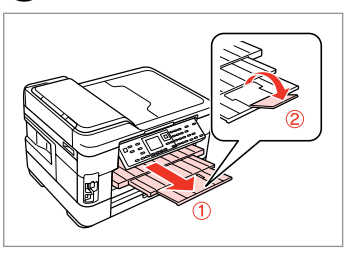

Dışa doğru kaydırın ve kaldırın. Σύρετε προς τα έξω και ανασηκώστε. Glisaţi în afară şi ridicaţi. Πлъзнете навън и повдигнете.

## Ø

6

Yazıcı çalışırken sayfa besleyicini dışarı doğru çekmeyin veya takmayın.

Μην τραβήξετε προς τα έξω μην τοποθετήσετε την κασέτα χαρτιού όσο λειτουργεί ο εκτυπωτής.

Nu scoateți și nu introduceți caseta cu hârtie în timpul funcționării imprimantei.

Не издърпвайте и не поставяйте касетата за хартия докато принтерът работи.

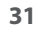

## Bir Bellek Kartı Takma

Εισαγωγή μιας κάρτας μνήμης

Introducerea unui card de memorie

Поставяне на карта с памет

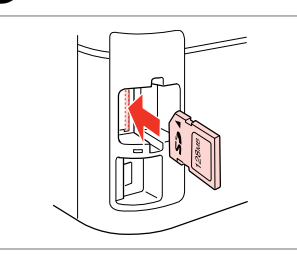

Bir seferde bir kart takın. Τοποθετείτε μία κάρτα κάθε φορά. Introduceti un singur card. Вкарвайте само по една карта.

lşıkların sönmediğini kontrol edin. Βεβαιωθείτε ότι το φως παραμένει

σταθερά αναμμένο. Verificati dacă ledul de semnalizare

rămâne aprins. Проверете дали индикаторът свети.

Ω

Kartı, yuvasının sonuna kadar itmeye calışmayın. Tamamen itilmemelidir.

Μην επιχειρήσετε να σπρώξετε με δύναμη την κάρτα μέχρι μέσα στη σχισμή. Δεν πρέπει να μπει τελείως μέσα.

Nu încercati să fortati cardul până la capăt în slot. Cardul nu trebuie introdus complet.

Не се опитвайте да вкарате със сила картата докрай в гнездото. Тя не трябва да влиза докрай.

**Bir Bellek Kartını** Çıkartma

Αφαίρεση κάρτας μνήμης

Scoaterea unui card de memorie

Изваждане на картата с памет

П

lşıkların sönmediğini kontrol edin. Βεβαιωθείτε ότι το φως παραμένει σταθερά αναμμένο.

Verificați dacă ledul de semnalizare rămâne aprins.

Проверете дали индикаторът свети.

| and the second |
|----------------|
|                |
|                |

Cıkarın. Αφαιρέστε. Scoateți.

2

Извадете.

| Ø      |               |  |
|--------|---------------|--|
|        | <b>17</b> /   |  |
| Açık   | Yanıp sönüyor |  |
| Ενεργό | Αναβοσβήνει   |  |
| Aprins | Intermitent   |  |
| Вкл.   | Мига          |  |

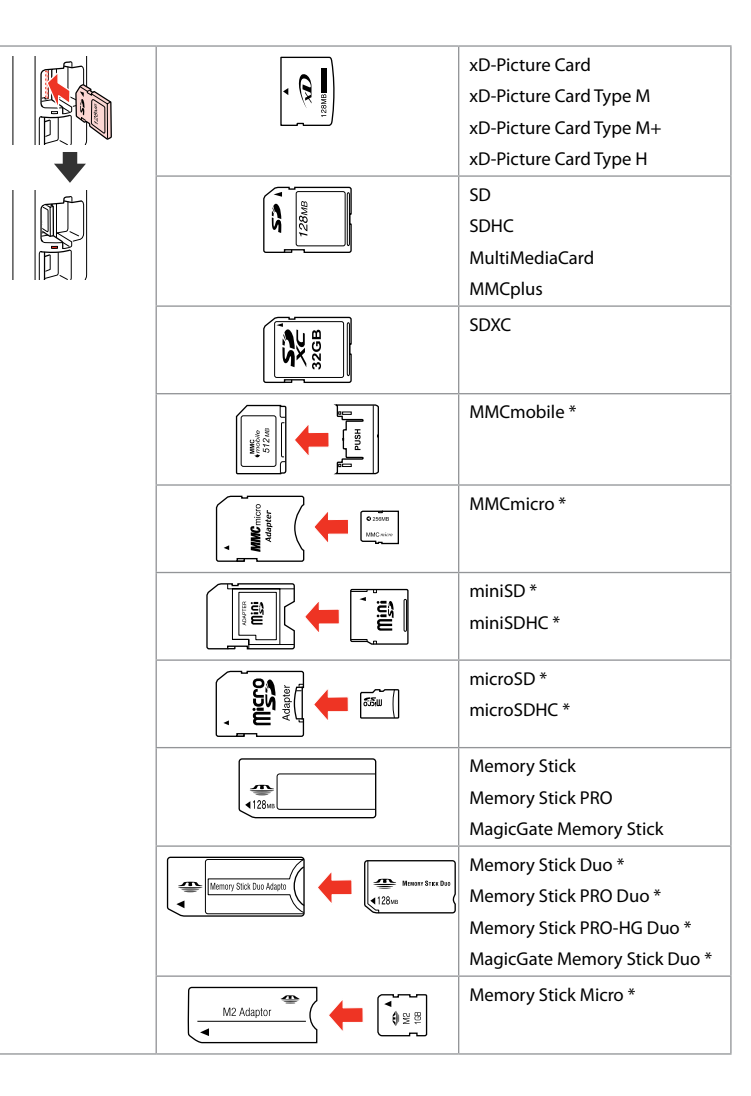

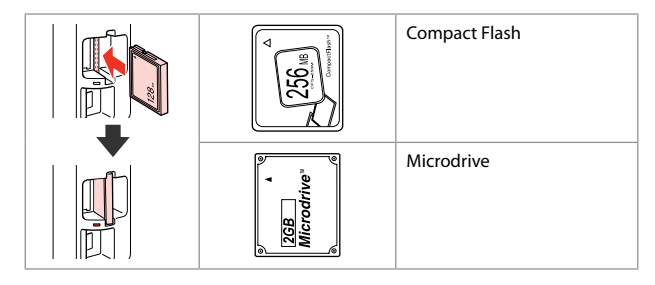

\*Adaptör kullanılmalıdır \*Алаıтείтаı проσарµоүέаç \*Este necesar un adaptor \*Необходим е адаптер

# !

Hafıza kartı ile birlikte bir adaptör kullanılması gerekirse, bu durumda kartı yuvaya takmadan önce adaptörü takın, aksi takdirde kart sıkışabilir.

Εάν η κάρτα μνήμης απαιτεί προσαρμογέα, τοποθετήστε τον πριν από την εισαγωγή της κάρτας στην υποδοχή, διαφορετικά, η κάρτα ενδέχεται να κολλήσει.

Dacă este necesar un adaptor pentru cardul de memorie, conectați adaptorul înainte de a introduce cardul în slot, pentru a evita blocarea cardului.

Ако картата с памет се нуждае от адаптер, поставете адаптера, преди да вкарате картата в гнездото, тъй като в противен случай картата може да заседне. Orijinalleri Yerleştirme

Τοποθέτηση πρωτοτύπων

Amplasarea originalelor

Поставяне на оригинали

## **Otomatik Belge** Besleyici (ADF)

Αυτόματος τροφοδότης εγγράφων (ADF)

Alimentator automat de documente (ADF)

Автоматично устройство за подаване на документи (ADF)

## Ø

Birden fazla sayfayı hızlı bir sekilde kopyalamak, taramak veya fakslamak icin orijinal belgelerinizi Otomatik Belge Beslevici've (ADF) vüklevebilirsiniz.

Μπορείτε να τοποθετήσετε τα πρωτότυπα έννραφα στον αυτόματο τροφοδότη εγγράφων (ADF) για γρήγορη αντιγραφή, σάρωση ή αποστολή φαξ πολλών σελίδων.

Pentru a copia, scana sau trimite prin fax rapid documente cu mai multe pagini, puteti încărca documentele originale în alimentatorul automat de documente (ADF).

Можете да заредите оригиналните си документи в автоматичното устройство за подаване на документи (ADF) за бързо копиране, сканиране или изпращане по факс на няколко страници.

#### Kullanılabilir orijinaller

| Boyut    | A4/Letter/Legal/A3                  |
|----------|-------------------------------------|
| Tür      | Düz kağıt                           |
| Ağırlık  | 64 g/m² ila 95 g/m²                 |
| Kapasite | 30 sayfa ya da 3 mm<br>veya daha az |

WF-7525 kullanıcıları icin, 2 taraflı bir belge tararken, legal ve A3 boyutta kağıt kullanılamaz.

Πρωτότυπα με δυνατότητα χρήσης

| Μέγεθος      | A4/Letter/Legal/A3 |
|--------------|--------------------|
| Τύπος        | Απλό χαρτί         |
| Βάρος        | 64 g/m² έως 95 g/m |
| Χωρητικότητα | 30 φύλλα ή 3 mm ή  |
|              | λιγότερο           |

Για τους χρήστες του WF-7525 Όταν σαρώνετε ένα έγγραφο διπλής όψης, το μέγεθος χαρτιού legal και Α3 δεν είναι διαθέσιμο.

#### Originale utilizabile

Fo

Ti

G

| ormat     | A4/Letter/Legal/A3                    |
|-----------|---------------------------------------|
| р         | Hârtie simplă                         |
| reutate   | $64 \text{ g/m}^2 - 95 \text{ g/m}^2$ |
| apacitate | 30 de coli sau 3 mm<br>sau mai puțin  |

Pentru utilizatorii WF-7525 La scanarea unui document cu două fete, formatele de hârtie Legal și A3 nu sunt disponibile.

#### Приложими оригинали

Раз

Тип

Тегл

Каг

| мер    | A4/Letter/Legal/A3 |
|--------|--------------------|
|        | Обикновена хартия  |
| 10     | 64 г/м² до 95 г/м² |
| ацитет | 30 листа или 3 mm  |
|        | или по-малко       |

За потребители на WF-7525 Когато сканирате двустранен документ, хартия с размер legal и АЗ не е налична.

- Kağıt sıkışmalarını önlemek için aşağıdaki belgelerden kaçının. Bu belge türleri için, belge camını kullanın.
- Ataçlar, tel zımbalar, vb. ile tutulan belgeler.
- Üzerlerinde yapışmış bant ya da kağıt bulunan belgeler.
- Fotoğraflar, OHP'ler veya termal transfer kağıdı.
- Yırtık, kırışmış ya da delikleri olan kağıtlar.

- Για να αποφύγετε την εμπλοκή χαρτιού, μην χρησιμοποιείτε τα ακόλουθα έγγραφα. Για αυτούς τους τύπους, χρησιμοποιήστε τη γυάλινη επιφάνεια σάρωσης.
- Έγγραφα με συνδετήρες, συρραπτικά και άλλα μέσα.
- Έγγραφα με κολλημένες ταινίες ή χαρτιά.
- Φωτογραφίες, φιλμ OHP ή χαρτί θερμικής μεταφοράς.
- Σκισμένο, τσαλακωμένο ή διάτρητο χαρτί.

- Pentru a preveni blocajele de hârtie, evitați următoarele documente. Pentru aceste tipuri, utilizați fereastra din sticlă pentru documente.
- Documentele fixate cu agrafe, capse ş.a.m.d.
- Documentele pe care este lipită o bandă sau hârtie.
- Fotografiile, foliile pentru retroproiector sau hârtie cu transfer termic.
- Hârtia ruptă, şifonată sau perforată.

3

- За да предотвратите засядане на хартията, избягвайте да използвате следните документи. За тези типове използвайте стъклото за документи.
- Документи, скрепени един за друг с кламери, телчета и др.
- Документи с лента или залепени на тях стикери.
- Снимки, фолио за проектори или термохартия.
- Скъсана, набръчкана хартия или хартия с отвори.

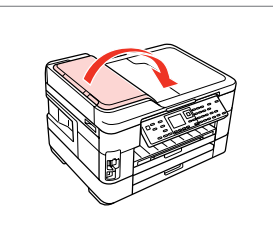

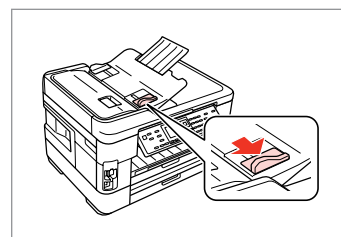

Açın. Avoíξτε. Deschideți. Οτворете. Kaydırın. Σύρετε.

Glisați.

2

Плъзнете.

Kenarları hizalamak için hafifçe vurun.

Χτυπήστε ελαφρά για να ισιώσετε τις πλευρές.

Bateți ușor pentru a alinia marginile.

Подравнете краищата на хартията.

Ön yüzü yukarı gelecek şekilde yerleştirin.

Τοποθετήστε τα με την πρόσοψη προς τα επάνω.

Introduceți cu fața în sus.

Поставете с лицето нагоре.

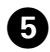

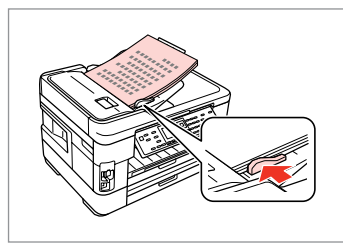

Sığdır.

Προσ.

Reglați.

Поставете.

## Ø

Üstte 2 Kopya düzeni için orijinalleri sağda gösterildiği gibi yerleştirin.

Για τη διάταξη **Αντ. 2 σε 1**, τοποθετήστε τα πρωτότυπα όπως εμφανίζεται στα δεξιά.

Pentru aspectul **2 copii pe pagină**, așezați originalele așa cum este prezentat în dreapta.

За оформление **2-ир Сору**, поставете оригиналите, както е показано вдясно.

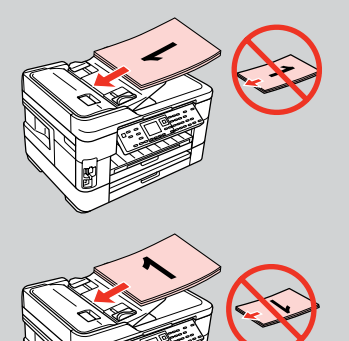

## Ø

Otomatik Belge Besleyici (ADF) ile kopyalama fonksiyonunu kullanırken, yazdırma ayarları Sayfa Tipi - **Düz Kağıt** olarak ayarlanır.

Όταν χρησιμοποιείτε τη λειτουργία αντιγραφής με τον αυτόματο τροφοδότη εγγράφων (ADF), οι ρυθμίσεις εκτύπωσης καθορίζονται σε Τύπ. χαρτ. - **Απλό χαρτί**.

Dacă utilizați funcția de copiere și alimentatorul automat de documente (ADF), setările de imprimare selectat vor fi Tip hârtie - Hârtie simplă.

Когато използвате функцията за копиране с автоматичното устройство за подаване на документи (ADF), настройките за печат са зададени на Paper Type - **Plain Paper**.
#### Belge camı

Γυάλινη επιφάνεια εγγράφων

Fereastră pentru documente

Стъкло за документи

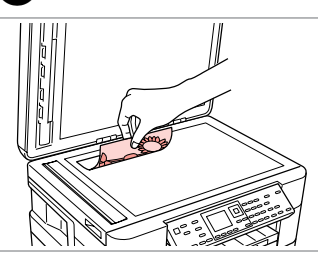

Ön yüzü aşağı doğru yatay bakacak şekilde yerleştirin.

Τοποθετήστε οριζόντια, με την όψη προς τα κάτω.

Așezați documentul orizontal, cu fața în jos.

Поставете хоризонтално с лицевата страна надолу.

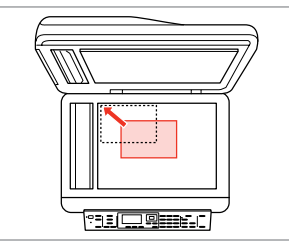

Köşeye kaydırın.

Σύρετέ το στη γωνία.

Împingeți documentul până în colț. Плъзнете до достигане на ъгъла.

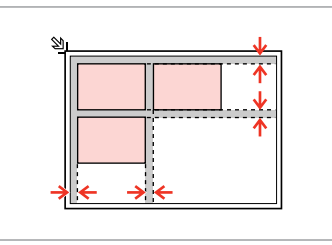

Fotoğrafları 5 mm aralıklarla yerleştirin.

Τοποθετήστε τις φωτογραφίες με απόσταση 5 mm.

Amplasați fotografiile la 5 mm distanță.

Поставете снимките на 5 mm една от друга.

# Ø

 $30 \times 40$  mm'den büyük olmaları kaydıyla, aynı anda bir fotoğrafı veya farklı boyutlardaki birkaç fotoğrafı yeniden yazdırabilirsiniz.

Μπορείτε να εκτυπώσετε ταυτόχρονα μία φωτογραφία ή πολλές φωτογραφίες διαφορετικών μεγεθών, εφόσον είναι μεγαλύτερες από  $30 \times 40$  mm.

Puteți retipări una sau mai multe fotografii de dimensiuni diferite în același timp dacă au dimensiuni mai mari de  $30 \times 40$  mm.

Можете да копирате едновременно една или няколко снимки с различни размери, ако същите са по-големи от 30 × 40 mm.

## Ø

2

Otomatik Belge Besleyici (ADF) ve belge camında bir belge varken, Otomatik Belge Besleyici'deki (ADF) belgeye öncelik verilir.

Όταν υπάρχει έγγραφο στον αυτόματο τροφοδότη εγγράφων (ADF) και στη γυάλινη επιφάνεια εγγράφων, δίνεται προτεραιότητα στο έγγραφο που βρίσκεται στον αυτόματο τροφοδότη εγγράφων (ADF).

Dacă în alimentatorul automat de documente (ADF) este încărcat un document și un alt document se află pe fereastra de sticlă pentru documente, va avea prioritate documentul din alimentatorul automat de documente (ADF).

Когато има документ в автоматичното устройство за подаване на документи (ADF) и върху стъклото за документи, приоритет има документът в автоматичното устройство за подаване на документи (ADF).

Корyala Modu Λειτουργία Αντιγραφή Modul Copiere Режим Copy

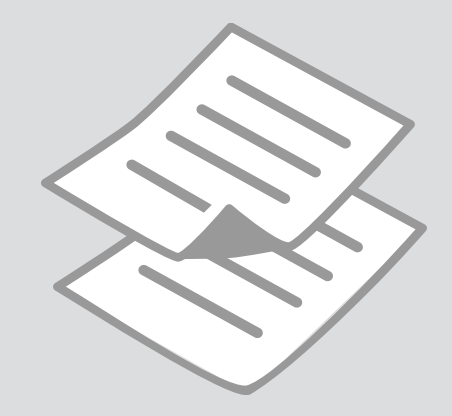

Belgeleri Kopyalama Αντιγραφή εγγράφων

Copierea documentelor

Копиране на документи

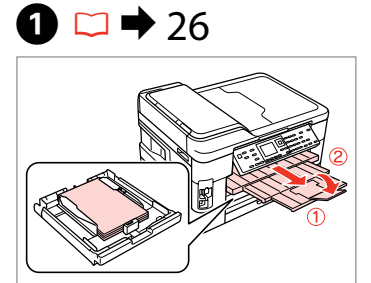

Kağıt yükleyin. Τοποθετήστε χαρτί. Încărcaţi hârtia. Заредете хартия.

5

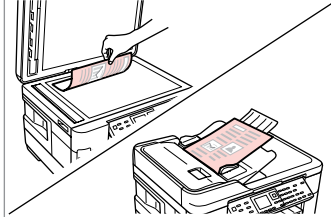

♦ 34

2

Orijinali yatay olarak yerleştirin. Τοποθετήστε το πρωτότυπο οριζόντια.

Amplasați originalul în poziție orizontală.

Поставете оригинала хоризонтално.

6

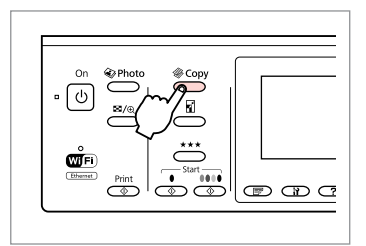

3

Kopya moduna girin. Μεταβείτε στη λειτουργία αντιγραφής. Accesați modul Copiere. Влезте в режим Copy.

4

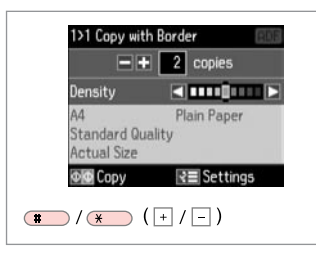

Kopya sayısını belirleyin. Ορίστε τον αριθμό αντιγράφων. Setaţi numărul de copii. Задайте броя на копията.

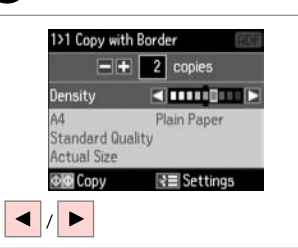

Yoğunluğu ayarlayın. Ορίστε την πυκνότητα. Setați densitatea. Задайте наситеността на цвета.

|           | ]                             |
|-----------|-------------------------------|
|           | (1 symb) (2 ABC)              |
|           | ( <u>4</u> 94) ( <u>5</u> 16) |
| Menu Back | 7 108 8 100                   |
| , Stop    | *                             |
|           |                               |

Kopya ayarları menüsüne girin.

Πραγματοποιήστε είσοδο στο μενού ρυθμίσεων αντιγραφής.

Accesați meniul de setări pentru copiere.

Влезте в менюто за настройка на копиране.

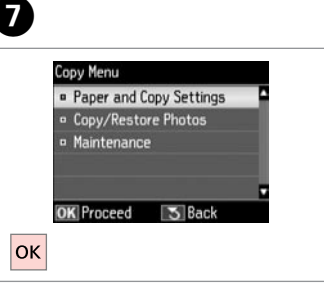

Kağıt ve Kopya Ayarları öğesini seçin.

Επιλέξτε **Ρυθμ. χαρτιού και αντ.** Selectați **Setări hârtie și copiere**. Изберете **Paper and Copy Settings**.

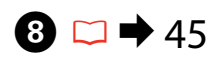

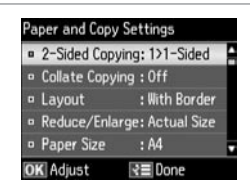

Uygun kopya ayarlarını seçin.

Κάντε τις απαραίτητες ρυθμίσεις αντιγραφής.

Selectați setările corespunzătoare de copiere.

Изберете подходящите настройки на копието.

#### Ø

Her iki tarafı da tararken, orijinali ADF'ye yükleyin ve 2>1 Taraflı ya da 2>2 Taraflı seçimini yapın. Her iki tarafa da yazdırırken, 1>2 Taraflı veya 2>2 Taraflı öğesini seçin. Belge için uygun olan Bağlama Yönü ayarını seçin. 2 taraflı yazdırmayı seçmek için 🗊 öğesine de basabilirsiniz. Bu, modele bağlı olarak kullanılamayabilir. 🖵 🌩 12

Όταν σαρώνετε και τις δύο πλευρές, τοποθετήστε το πρωτότυπο στο ADF και, στη συνέχεια, επιλέξτε 2>αντ. μονής όψης ή 2>αντ. διπλής όψης. Όταν εκτυπώνετε και στις δύο πλευρές, επιλέξτε 1>αντ. διπλής όψης ή 2>αντ. διπλής όψης. Επιλέξτε τη ρύθμιση Κατεύθυνση βιβλιοδεσίας που είναι κατάλληλη για το έγγραφο. Μπορείτε επίσης να πατήσετε το κουμπί ি για να επιλέξετε την εκτύπωση διπλής όψης. Ανάλογα με το μοντέλο, η συγκεκριμένη λειτουργία μπορεί να μην είναι διαθέσιμη. □ → 12

La scanarea pe ambele fețe, încărcați originalul în ADF și selectați 2>1 copie pe pagină sau 2>2 copii pe pagină. La tipărirea pe ambele fețe, selectați 1>2 copii pe pagină sau 2>2 copii pe pagină. Selectați Direcție de legătură recomandată pentru documentul respectiv. De asemenea, apăsați pe 🗊 pentru a selecta imprimarea pe 2 fețe. În funcție de model, această opțiune poate să nu fie disponibilă. 🖵 → 12

Когато сканирате от двете страни, заредете оригинала в ADF и изберете 2>1-Sided или 2>2-Sided. Когато отпечатвате от двете страни, изберете 1>2-Sided или 2>2-Sided. Изберете настройката Binding Direction, подходяща за документа. Можете да натиснете и 🖙, за да изберете 2-странен печат. В зависимост от модела това може да не е възможно. □ → 12

# Ø

Küçült/Büyüt menüsü ve Kalite menüsü, <br/> veya  $\star$   $\star$ öğelerine bastığınızda görüntülenen menünün aynısıdır.

Το μενού Ζουμ και το μενού Ποιότητα είναι τα ίδια με τα μενού που εμφανίζονται όταν πατάτε 🛙 ή ★ ★ .

Meniul Micşorare/Mărire şi meniul Calitate sunt identice cu meniurile afişate când se apasă pe 🛙 sau pe 🛪  $\star$   $\star$ .

Менюто Reduce/Enlarge и менюто Quality са същите като менютата, извеждани при натискане на 🛙 или ★ ★ ★.

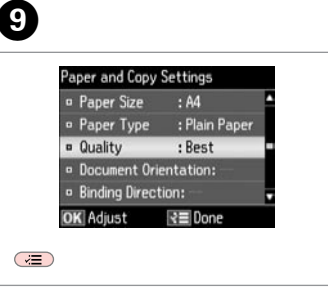

Ayarları tamamlayın. Ολοκληρώστε τις ρυθμίσεις. Finalizați setările. Завършете настройките.

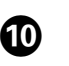

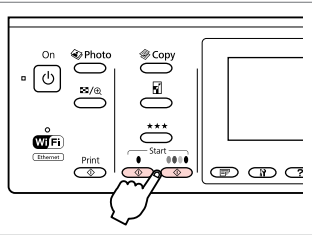

Siyah beyaz veya renkli kopyalamayı başlatın.

Ξεκινήστε τη μονόχρωμη ή την έγχρωμη αντιγραφή.

Începeți tipărirea monocromă sau color.

Стартиране на едноцветно или цветно копиране.

### Fotoğrafları Kopyalama/Geri Yükleme

Αντιγραφή/ Αποκατάσταση φωτογραφιών

Copiere/Restabilire foto

Копиране/ възстановяване на снимки

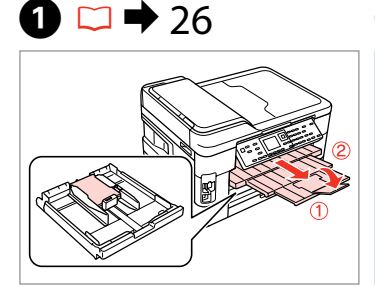

Kağıt yükleyin. Τοποθετήστε χαρτί. Încărcați hârtia. Заредете хартия.

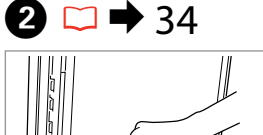

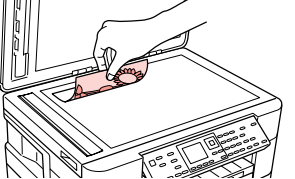

Orijinali yatay olarak yerleştirin. Τοποθετήστε το πρωτότυπο οριζόντια.

Amplasați originalul în poziție orizontală.

Поставете оригинала хоризонтално.

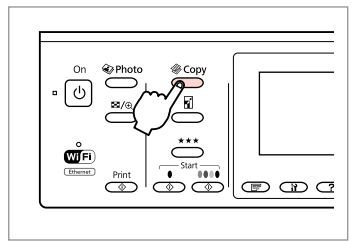

Kopya moduna girin. Μεταβείτε στη λειτουργία αντιγραφής. Accesați modul Copiere. Влезте в режим Copy.

4

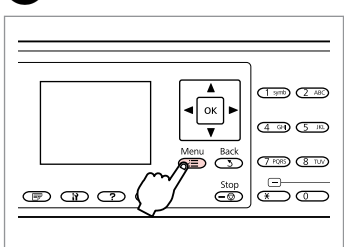

Kopya ayarları menüsüne girin.

Πραγματοποιήστε είσοδο στο μενού ρυθμίσεων αντιγραφής.

Accesați meniul de setări pentru copiere.

Влезте в менюто за настройка на копиране.

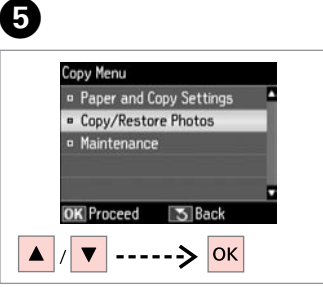

Fotoğrafları Kopyala/Onar öğesini seçin.

Επιλέξτε **Αντ./Αποκατ. φωτογ.** Selectați **Copiere/Restabilire foto**. Изберете **Copy/Restore Photos**.

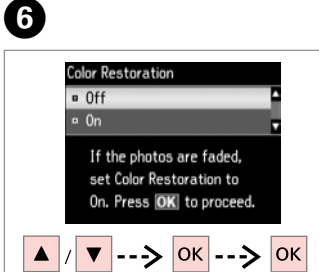

Aç ya da Kap. öğesini seçin. Επιλέξτε Ενεργ. ή Απενεργ. Selectați Activat sau Dezactivat. Изберете On или Off.

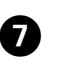

3

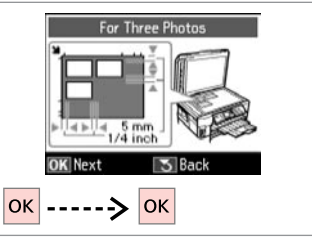

İlerleyin. Συνεχίστε. Continuați. Προдължете.

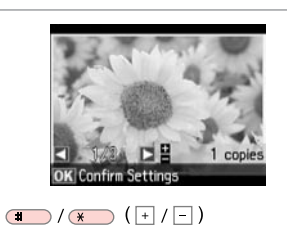

Kopya sayısını belirleyin. Ορίστε τον αριθμό αντιγράφων. Setați numărul de copii. Задайте броя на копията.

#### Ø

10

İki ya da üç fotoğraf taradıysanız, her ilave fotoğraf için adım <sup>3</sup>'yi tekrarlayın.

Εάν έχετε σαρώσει δυο ή τρεις φωτογραφίες, επαναλάβετε το βήμα **3** για κάθε επιπλέον φωτογραφία.

Dacă ați scanat două sau trei fotografii, repetați pasul ③ pentru fiecare fotografie suplimentară.

Ако сте сканирали две или три снимки, повторете стъпка 3 за всяка допълнителна снимка.

#### Ø

Fotoğrafınızı kırpabilir, büyütebilirsiniz. 🏸 simgesine basıp ayarları yapın.

Μπορείτε να περικόψετε και να μεγεθύνετε τη φωτογραφία σας. Πατήστε ∰<sub>⊕</sub> και πραγματοποιήστε τις ρυθμίσεις.

Puteți trunchia sau mări fotografia. Apăsați pe ∽⁄⊕ și definiți setările.

Можете да изрязвате, уголемявате вашата снимка. Натиснете <sup>53</sup>∕⊕ и направете настройките.

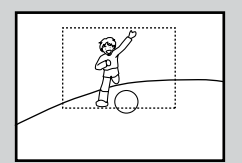

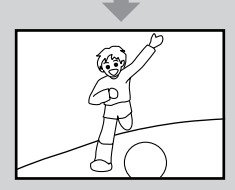

9

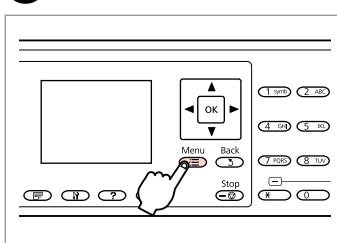

Kopya ayarları menüsüne girin.

Πραγματοποιήστε είσοδο στο μενού ρυθμίσεων αντιγραφής.

Accesați meniul de setări pentru copiere.

Влезте в менюто за настройка на копиране.

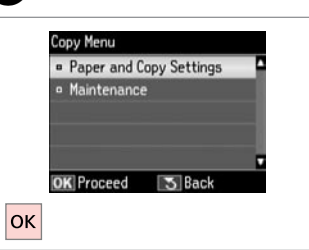

Kağıt ve Kopya Ayarları öğesini secin.

Επιλέξτε **Ρυθμ. χαρτιού και αντ.** Selectați **Setări hârtie și copiere**. Изберете **Paper and Copy Settings**.

| V | 7 | 45 |   |
|---|---|----|---|
|   |   |    | _ |

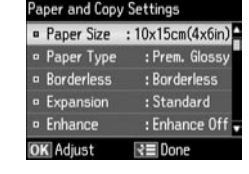

Ð

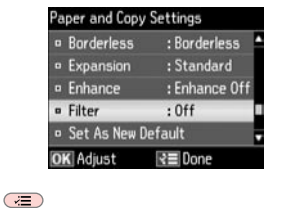

Uygun baskı ayarlarını seçin.

Επιλέξτε τις κατάλληλες ρυθμίσεις εκτύπωσης.

Selectați setările corespunzătoare de tipărire.

Изберете съответните настройки за печатане.

Ayarları tamamlayın. Ολοκληρώστε τις ρυθμίσεις. Finalizați setările. Завършете настройките.

#### Ø

B

**Kağıt Byt.** ve **Sayfa Tipi** seçeneklerini belirlediğinizden emin olun.

Βεβαιωθείτε ότι έχετε ρυθμίσει το **Μέγ. χαρτ.** και **Τύπ. χαρτ.** 

Asigurați-vă că ați definit valorile pentru **Format hârtie** și **Tip hârtie**.

Не забравяйте да зададете **Рарег** Size и Paper Type.

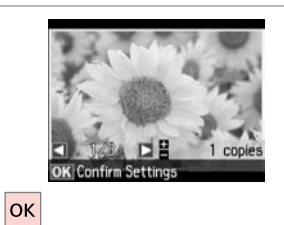

İlerleyin. Συνεχίστε. Continuați. Πродължете.

. ..

Kopyalamayı başlatın. Έναρξη αντιγραφής. Începeți copierea. Започнете копиране.

12

### Kopya Modu Menü Listesi

Λίστα μενού λειτουργίας αντιγραφής

Lista meniului modului Copiere

Списък на менюта за режим Сору

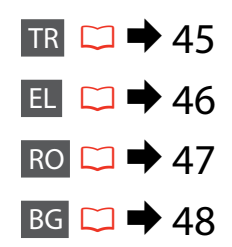

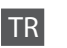

#### Kopyala Menüsü

| Kağıt ve Kopya Ayarları                                                                       | 2 Taraflı Kopyalama *1         | 1>1 Taraflı, 1>2 Taraflı, 2>1 Taraflı, 2>2 Taraflı                                                                                |
|-----------------------------------------------------------------------------------------------|--------------------------------|----------------------------------------------------------------------------------------------------|
|                                                                                               | Kopya Sıralama                 | Кар., Аç                                                                                                    |
|                                                                                               | Düzen                          | Kenarlıklı, Kenarlıksız * <sup>7</sup> , A4, 2 Üst Kopyala, A3, 2 Üst Kopyala                                                     |
|                                                                                               | Küçült/Büyüt                   | Özel Boyut, Aynı Boyut, Oto. Say. Sığdır, 10×15cm->A4, A4->10×15cm,<br>13×18->10×15, 10×15->13×18, A5->A4, A4->A5, A4->A3, A3->A4 |
|                                                                                               | Kağıt Byt.                     | A4, A5, 10×15cm(4x6inç), 13×18cm(5x7inç), A3                                                                                      |
|                                                                                               | Sayfa Tipi                     | Düz Kağıt, Mat, Prem. Parlak, Ultra Parlak, Parlak, Fotoğ. Kağıdı                                                                 |
|                                                                                               | Kalite                         | Taslak, Standart Kalite, En iyi                                                                                                   |
|                                                                                               | Belge Yönlendirmesi *1 *2      | Portre, Manzara                                                                                                    |
| Belge Yonlendirmesi ** **<br>Bağlama Yönü * <sup>1 *2</sup><br>Bağlama Pavı * <sup>1 *2</sup> | Sol, Üst                       |                                                                                                    |
|                                                                                               | Bağlama Payı * <sup>1 *2</sup> | Sol, Üst                                                                                                    |
|                                                                                               | Kuruma Süresi * <sup>3</sup>   | Standart, Uzun, Daha uzun                                                                                                    |
|                                                                                               | Kenarlıksız *4                 | Kenarlıksız, Kenarlıklı                                                                                                    |
|                                                                                               | Genişleme *5                   | Standart, Orta, Minimum                                                                                                    |
|                                                                                               | Geliştir *4 *6                 | PhotoEnhance, Geliştirme Kap.                                                                                                    |
|                                                                                               | Filtre *4 *7                   | Kap., S&B                                                                                                    |
|                                                                                               | Yeni Varsayılan Yap            | Evet, Hayır                                                                                                    |
| Fotoğrafları Kopyala/Onar                                                                     | Renk Onarımı                   | Кар., Аç                                                                                                    |
| Bakım                                                                                         | □ ➡ 119                        |                                                                                                    |
|                                                                                               |                                |                                                                                                    |

\*1 Modele bağlı olarak bu işlev kullanılamayabilir. 🗀 🕈 12

\*2 2 Taraflı Kopyalama ayarlarına bağlı olarak bu işlev mevcut olmayabilir.

\*3 Mürekkep bulaşıyorsa veya sayfadan taşıyorsa, özellikle 2 Taraflı Kopyalama gerçekleştirirken kuruma süresini arttırın.

\*4 Bu işlev sadece Fotoğrafları Kopyala/Onar işlevi kullanılırken mevcuttur.

\*5 Kenarlıksız fotoğrafları yazdırırken görüntünün genişleme miktarını seçin.

\*6 Fotoğraflarınızın parlaklık, kontrast ve doygunluğunu otomatik olarak ayarlamak için PhotoEnhance öğesini seçin.

\*7 Görüntünüz, kağıdı dolduracak şekilde hafifçe genişletilmiş ve kesilmiştir. Çıktının üst ve alt bölümlerinde yazdırma kalitesi düşebilir veya yazdırma sırasında alan lekeli olabilir.

#### 若 Μενού Αντιγραφή

| Ρυθμ. χαρτιού και αντ. | Αντιγραφή διπλής όψης *1                                 | 1>αντ. μονής όψης, 1>αντ. διπλής όψης, 2>αντ. μονής όψης, 2>αντ. διπλής<br>όψης                                                    |
|------------------------|----------------------------------------------------------|----------------------------------------------------------------------------------------------------|
|                        | Αντιγραφή με συρραφή                                     | Απενεργ., Ενεργ.                                                                                                    |
|                        | Διάταξη                                                  | Με περίγρ., Χωρίς περίγρ. * <sup>7</sup> , Α4, 2-πάνω Αντιγραφή, Α3, 2-πάνω Αντιγραφή                                              |
|                        | Ζουμ                                                     | Προσαρμ. μέγ., Πραγμ. μέγ., Αυτ.προσ.σελ., 10×15cm->A4, A4->10×15cm,<br>13×18->10×15, 10×15->13×18, A5->A4, A4->A5, A4->A3, A3->A4 |
|                        | Μέγ. χαρτ.                                               | A4, A5, 10×15cm(4x6in), 13×18cm(5x7in), A3                                                                                         |
|                        | Τύπ. χαρτ.                                               | Απλό χαρτί, Ματ, Prem. Glossy, Ultra Glossy, Glossy, Φωτ. χαρτί                                                                    |
|                        | Ποιότητα                                                 | Πρόχ., Κανονική Ποιότ., Βέλτ.                                                                                                    |
|                        | Προσανατολισμός<br>εγγράφου * <sup>1 *2</sup>            | Πορτρέτο, Τοπίο                                                                                                    |
|                        | Κατεύθυνση<br>βιβλιοδεσίας * <sup>1</sup> * <sup>2</sup> | Αριστερά, Πάνω                                                                                                    |
|                        | Περιθώριο<br>βιβλιοδεσίας * <sup>1</sup> * <sup>2</sup>  | Αριστερά, Πάνω                                                                                                    |
|                        | Χρόνος στεγνώματος *3                                    | Τυπικό, Μακρύ, Μακρύτερο                                                                                                    |
|                        | Χωρίς περίγρ. * <sup>4</sup>                             | Χωρίς περίγρ., Με περίγρ.                                                                                                    |
|                        | Επέκταση *5                                              | Τυπικό, Μεσαίο, Ελάχ.                                                                                                    |
|                        | Βελτίωση * <sup>4 *6</sup>                               | PhotoEnhance, Απενεργ. βελτίωσης                                                                                                   |
|                        | Φίλτρο * <sup>4</sup> * <sup>7</sup>                     | Απενεργ., Ασπρόμαυρο                                                                                                    |
|                        | Ορισμός ως νέα προεπιλ.                                  | Ναι, Όχι                                                                                                    |
| Αντ./Αποκατ. φωτογ.    | Αποκατάσταση χρωμάτων                                    | Απενεργ., Ενεργ.                                                                                                    |
| Συντήρηση              | □ → 120                                                  |                                                                                                    |

- \*2 Ανάλογα με τις ρυθμίσεις για την Αντιγραφή διπλής όψης, αυτή η λειτουργία ενδέχεται να μην είναι διαθέσιμη.
- \*3 Εάν υπάρχουν μουτζούρες ή δεν έχει απορροφηθεί το μελάνι στη σελίδα, αυξήστε τον χρόνο στεγνώματος, ειδικά αν εκτελείτε Αντιγραφή διπλής όψης.
- \*4 Αυτή η λειτουργία είναι διαθέσιμη μόνο κατά τη χρήση της λειτουργίας Αντ./Αποκατ. φωτογ.
- \*5 Επιλέξτε την ποσότητα επέκτασης της εικόνας κατά την εκτύπωση φωτογραφιών Χωρίς περίγρ.
- \*6 Επιλέξτε PhotoEnhance για να ρυθμίσετε αυτόματα τη φωτεινότητα, την αντίθεση και τον κορεσμό των φωτογραφιών σας.
- \*7 Η εικόνα σας μεγεθύνεται ελαφρώς και περικόπτεται ώστε να ταιριάζει στο φύλλο χαρτιού. Η ποιότητα εκτύπωσης μπορεί να είναι χειρότερη στο πάνω και στο κάτω μέρος του εκτυπωμένου αντιγράφου, ή μπορεί να δημιουργηθεί μουντζούρα κατά την εκτύπωση.

#### ✓ ■ Meniul Copiere

| Setări hârtie și copiere | Copiere pe 2 fețe * <sup>1</sup>                         | 1>1 copie pe pagină, 1>2 copii pe pagină, 2>1 copie pe pagină, 2>2 copii<br>pe pagină                                                |
|--------------------------|----------------------------------------------------------|----------------------------------------------------------------------------------------------------|
|                          | Copiere colaționată                                      | Dezactivat, Activat                                                                                                    |
|                          | Aspect                                                   | Cu margini, Fără margini * <sup>7</sup> , A4, Copiere dublă, A3, Copiere dublă                                                       |
|                          | Micșorare/Mărire                                         | Dim. personalizată, Dim. reală, Autoajus. pg, 10×15 cm->A4, A4->10×15 cm, 13×18->10×15, 10×15->13×18, A5->A4, A4->A5, A4->A3, A3->A4 |
|                          | Format hârtie                                            | A4, A5, 10×15cm (4x6in), 13×18cm (5x7in), A3                                                                                         |
|                          | Tip hârtie                                               | Hârtie simplă, Mată, PremiumLucioasă, Ultralucioasă, Lucioasă, Hârtie foto                                                           |
|                          | Calitate                                                 | Schiță, Calit. standard, Cel mai bun                                                                                                 |
|                          | Orientarea<br>documentului * <sup>1</sup> * <sup>2</sup> | Portret, Peisaj                                                                                                    |
|                          | Direcție de legătură *1 *2                               | Stânga, Sus                                                                                                    |
|                          | Margine de legătură *1 *2                                | Stânga, Sus                                                                                                    |
|                          | Timp de uscare *3                                        | Standard, Mai mult, Şi mai mult                                                                                                    |
|                          | Fără margini *4                                          | Fără margini, Cu margini                                                                                                    |
|                          | Extins *5                                                | Standard, Mediu, Minimum                                                                                                    |
|                          | Îmbunătățire * <sup>4</sup> * <sup>6</sup>               | ÎmbunătățireFoto, Fără îmbunătățire                                                                                                  |
|                          | Filtru * <sup>4</sup> * <sup>7</sup>                     | Dezactivat, A/N                                                                                                    |
|                          | Setare ca val. implic. nouă                              | Da, Nu                                                                                                    |
| Copiere/Restabilire foto | Restaurare culori                                        | Dezactivat, Activat                                                                                                    |
| Întreținere              | □ → 120                                                  |                                                                                                    |

- \*1 În funcție de model, această funcție poate să nu fie disponibilă. 🕮 🕈 12
- \*2 În funcție de setările definite pentru **Copiere pe 2 fețe**, este posibil ca această funcție să nu fie disponibilă.
- \*3 Măriți timpul de uscare în cazul în care cerneala pătează sau se scurge prin pagină, mai ales dacă imprimarea se face folosind opțiunea Copiere pe 2 fețe.
- \*4 Această funcție este disponibilă numai dacă utilizați funcția Copiere/Restabilire foto.
- \*5 Selectați valoarea pentru extinderea imaginii când tipăriți fotografii Fără margini.
- \*6 Selectați ÎmbunătățireFoto pentru a regla automat strălucirea, contrastul și saturația fotografiilor.
- \*7 Imaginea este ușor mărită și trunchiată pentru a umple coala de hârtie. Calitatea tipăririi poate fi mai redusă în partea de sus și de jos a paginii tipărite sau zona poate fi pătată în timpul tipăririi.

#### Copy Menu

| Paper and Copy Settings | 2-Sided Copying *1                        | 1>1-Sided, 1>2-Sided, 2>1-Sided, 2>2-Sided                                                                                       |
|-------------------------|-------------------------------------------|----------------------------------------------------------------------------------------------------|
|                         | Collate Copying                           | Off, On                                                                                                    |
|                         | Layout                                    | With Border, Borderless *7, A4, 2-up Copy, A3, 2-up Copy                                                                         |
|                         | Reduce/Enlarge                            | Custom Size, Actual Size, Auto Fit Page, 10×15cm->A4, A4->10×15cm,<br>13×18->10×15, 10×15->13×18, A5->A4, A4->A5, A4->A3, A3->A4 |
|                         | Paper Size                                | A4, A5, 10×15cm(4×6in), 13×18cm(5×7in), A3                                                                                       |
|                         | Paper Type                                | Plain Paper, Matte, Prem. Glossy, Ultra Glossy, Glossy, Photo Paper                                                              |
|                         | Quality                                   | Draft, Standard Quality, Best                                                                                                    |
|                         | Document<br>Orientation * <sup>1 *2</sup> | Portrait, Landscape                                                                                                    |
|                         | Binding Direction *1 *2                   | Left, Top                                                                                                    |
|                         | Binding Margin *1 *2                      | Left, Top                                                                                                    |
|                         | Dry Time *3                               | Standard, Long, Longer                                                                                                    |
|                         | Borderless *4                             | Borderless, With Border                                                                                                    |
|                         | Expansion *5                              | Standard, Medium, Minimum                                                                                                    |
|                         | Enhance *4 *6                             | PhotoEnhance, Enhance Off                                                                                                    |
|                         | Filter *4 *7                              | Off, B&W                                                                                                    |
|                         | Set As New Default                        | Yes, No                                                                                                    |
| Copy/Restore Photos     | Color Restoration                         | Off, On                                                                                                    |
| Maintenance             | □ ➡ 121                                   |                                                                                                    |

- \*1 В зависимост от модела тази функция може да не е налична. 🕮 🕈 12
- \*2 В зависимост от настройките на 2-Sided Copying, тази функция може да не е налична.
- \*3 Увеличава времето на съхнене, ако мастилото се размазва или разлива по страницата, особено когато печатате 2-sided Copying.
- \*4 Тази функция не е активна, само когато използвате функцията **Copy/Restore Photos**.
- \*5 При печатане на снимки без поле Borderless, изберете степента на увеличаване на размера на изображението.
- \*6 Изберете PhotoEnhance, за да настроите автоматично яркостта, контраста и наситеността на вашите снимки.
- \*7 Вашето изображение е леко уголемено и изрязано, за да изпълни листа. Качеството на печат може да се влоши в горната и долната части на разпечатката или пък областта да се размаже при печата.

Fotoğraf Modu Λειτουργία φωτογραφίας Modul Foto Ρεжим Φοτο

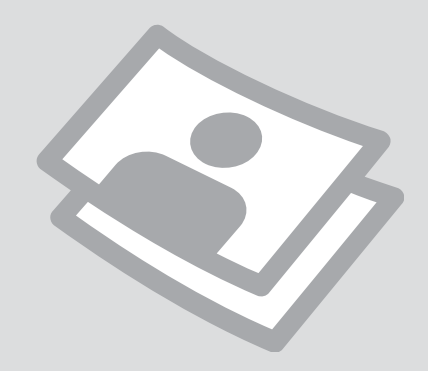

Fotoğraf Yazdırma Εκτύπωση φωτογραφιών Tipărirea fotografiilor Печатане на снимки

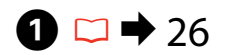

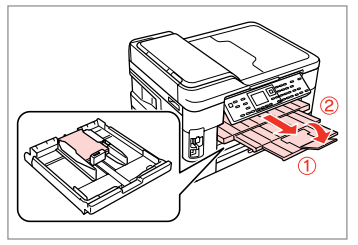

Fotoğraf kağıdını yükleyin. Τοποθετήστε φωτογραφικό χαρτί. Încărcați hârtia foto. Заредете фотохартия.

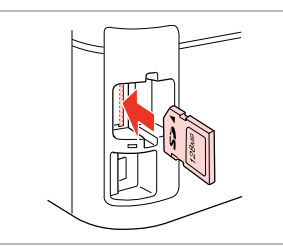

2 □ → 32

Bir hafıza kartı takın. Εισαγάγετε μια κάρτα μνήμης. Introduceţi un card de memorie. Ποставете карта с памет.

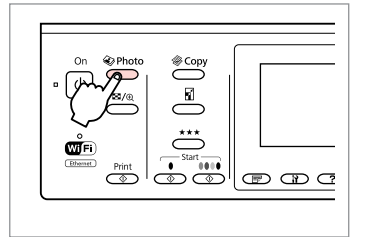

Fotoğraf moduna girin. Μεταβείτε στη λειτουργία φωτογραφίας. Accesați modul Foto. Влезте в режим Фото.

3

4

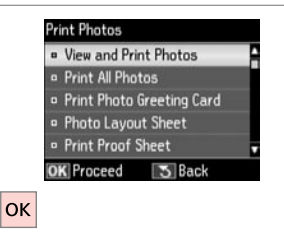

Fot. Görüntüle ve Yazdır öğesini seçin.

Επιλέξτε **Προβ. και εκτύπ. φωτ.** Selectați **Vizualizare și tipărire foto**. Изберете **View and Print Photos**.

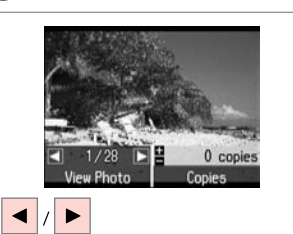

6

Bir fotoğraf seçin. Επιλέξτε μια φωτογραφία. Selectați o fotografie. Изберете снимка.

#### Ø

Fotoğrafınızı kırpabilir ve döndürebilirsiniz. ™⊕ simgesine basıp ayarları yapın.

Μπορείτε να περικόψετε, να μεγεθύνετε και να περιστρέψετε τη φωτογραφία σας. Πατήστε <sup>13</sup>/<sub>@</sub> και πραγματοποιήστε τις ρυθμίσεις.

Puteți trunchia, mări sau roti fotografia. Apăsați pe <sup>™</sup>∕⊕ și definiți setările.

Можете да изрязвате, уголемявате и завъртате вашата снимка. Натиснете <sup>№</sup>/<sub>®</sub> и направете настройките.

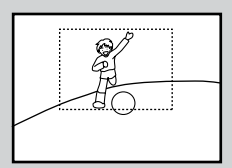

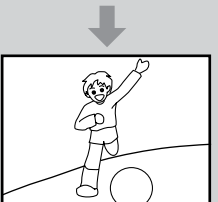

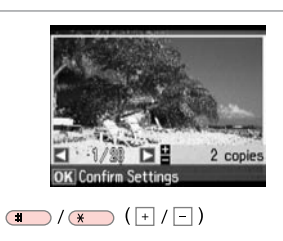

Kopya sayısını belirleyin. Ορίστε τον αριθμό αντιγράφων. Setați numărul de copii. Задайте броя на копията.

#### Ø

Daha fazla fotoğraf seçmek için, **5** ve **6** no'lu adımları tekrarlayın.

Για να επιλέξετε περισσότερες φωτογραφίες, επαναλάβετε το και **6**.

Pentru a selecta mai multe fotografii, repetați 6 și 6.

За да изберете още снимки, повторете стъпки **5** и **6**.

| <br>      |                  |
|-----------|------------------|
|           | (1 symb) (2 ABC) |
|           | (4 GP) (5 K)     |
| Menu Back | (7 PQR) (8 TUV)  |
| <u>ه</u>  | ~<br>~           |

Yazdırma ayarları menüsüne girin. Μεταβείτε στο μενού ρυθμίσεων εκτύπωσης.

Accesați meniul Setări tipărire.

Влезте в менюто за настройка на печата.

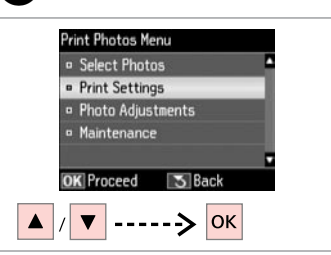

Yazd. Ayarları öğesini seçin. Επιλέξτε Ρυθμ. εκτ. Selectați Setări tipărire. Изберете Print Settings.

# **9** 🗀 ➡ 61

| 8 | Paper Size | : 10x15cm(4x6in)   |
|---|------------|--------------------|
|   | Paper Type | : Prem. Glossy     |
|   | Borderless | : Borderless       |
|   | Quality    | : Standard Quality |
|   | Expansion  | : Standard         |

Uygun baskı ayarlarını seçin.

Επιλέξτε τις κατάλληλες ρυθμίσεις εκτύπωσης.

Selectați setările de tipărire corespunzătoare.

Изберете съответните настройки на печата.

# Ø

**Kağıt Byt.** ve **Sayfa Tipi** seçeneklerini belirlediğinizden emin olun.

Βεβαιωθείτε ότι έχετε ρυθμίσει το **Μέγ. χαρτ.** και **Τύπ. χαρτ.** 

Asigurați-vă că ați definit valorile pentru **Format hârtie** și **Tip hârtie**.

Не забравяйте да зададете **Paper** Size и Paper Type.

# Ø

7

Fotoğrafları ayarlamak için, **Foto** Ayarları öğesini seçin ve **③**'deki ayarları yapın. □ ➡ 61

Για να προσαρμόσετε τις φωτογραφίες, επιλέξτε **Προσαρμ.** φωτογ. και ορίστε τις ρυθμίσεις σε ③. □ → 61

Pentru a ajusta fotografiile, selectați **Ajustare foto** și definiți setările în **③**. □ → 61

За да настроите снимките, изберете **Photo Adjustments** и направете настройките в **3**. □ ➡ 61

# 10

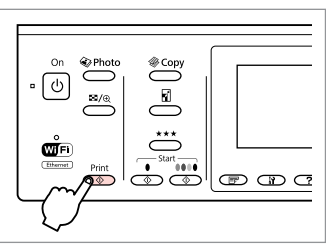

Yazdırmaya başlayın. Ξεκινήστε την εκτύπωση. Începeţi tipărirea. Започнете печатане.

# Çeşitli Düzenlerde Yazdırma

Εκτύπωση σε διάφορες διατάξεις

Tipărirea în diverse aspecte

Отпечатване в различни оформления

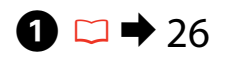

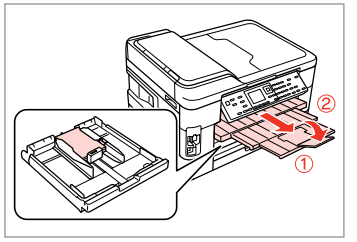

Kağıt yükleyin. Τοποθετήστε χαρτί. Încărcați hârtia. Заредете хартия.

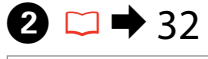

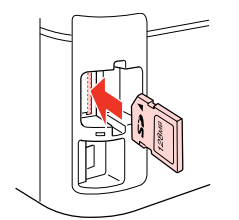

Bir hafıza kartı takın. Εισαγάγετε μια κάρτα μνήμης. Introduceţi un card de memorie. Ποставете карта с памет.

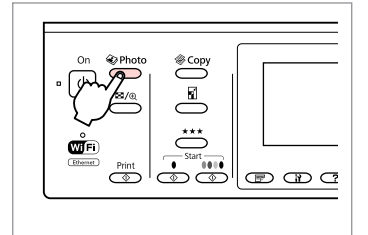

3

Fotoğraf moduna girin. Μεταβείτε στη λειτουργία φωτογραφίας. Accesați modul Foto. Βлезте в режим Фото.

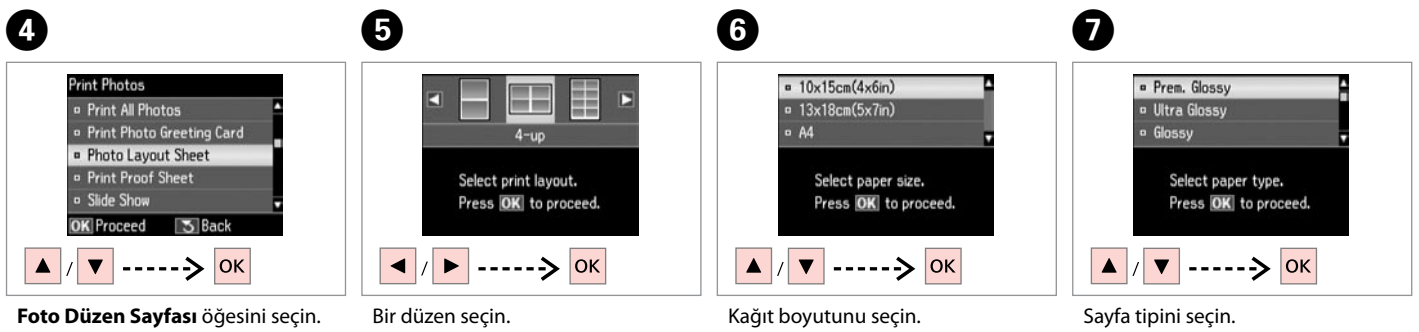

**Foto Düzen Sayfası** öğesini seçin Επιλέξτε **Εκτ. φύλλου διάταξ.** Selectați **Foaie aranjare foto**. Изберете **Photo Layout Sheet**. Bir düzen seçin. Επιλέξτε μια διάταξη. Selectați un aspect. Изберете оформление. Kağıt boyutunu seçin. Επιλέξτε μέγεθος χαρτιού. Selectați formatul de hârtie. Изберете размер на хартията. Sayfa tipini seçin. Επιλέξτε τύπο χαρτιού. Selectați tipul de hârtie. Изберете тип на хартията.

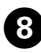

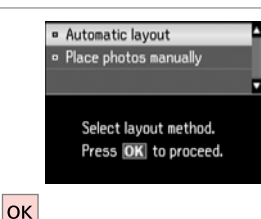

**Otomatik düzen** öğesini seçin. Επιλέξτε **Αυτόματη διάτ.** Selectați **Aranjare automată**. Изберете **Automatic layout**.

#### Ø

**Fotoları elle yerleştir** öğesini seçerseniz, fotoların konulacağı yeri de seçebilirsiniz.

Εάν επιλέξετε **Μη αυτόμ. τοποθ.** φωτ., μπορείτε να επιλέξετε τη θέση στην οποία τοποθετούνται οι φωτογραφίες.

Dacă ați selectat opțiunea **Așezare fotografii manual**, puteți selecta locația în care vor fi așezate fotografiile.

Ако изберете **Place photos manually**, можете да изберете къде да бъдат поставени снимките.

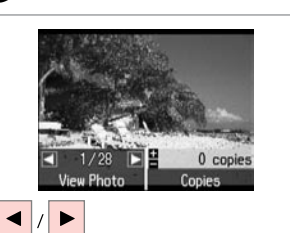

9

മ

Bir fotoğraf seçin. Επιλέξτε μια φωτογραφία. Selectați o fotografie. Изберете снимка.

Number of Copies

OK Next

2 copies

Settings

Set the number of copies.

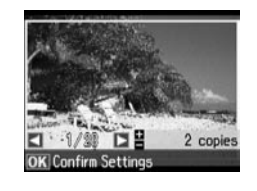

**\*** / **\*** ( + / - )

B

Коруа sayısını belirleyin. Ορίστε τον αριθμό αντιγράφων. Setați numărul de copii. Задайте броя на копията.

#### Ø

Daha fazla fotoğraf seçmek için, **9** ve **1** adımlarını tekrarlayın.

Για να επιλέξετε περισσότερες φωτογραφίες, επαναλάβετε τα βήματα 9 και Φ.

Pentru a selecta mai multe fotografii, repetați pașii 🕑 și 🛈.

За да изберете още снимки, повторете стъпки 🥑 и 🛈.

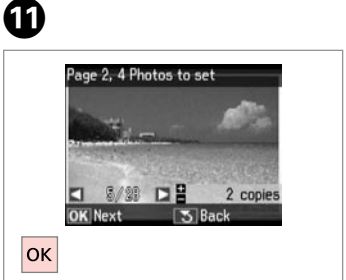

Fotoğraf seçimini sonlandırın. Ολοκληρώστε την επιλογή φωτογραφιών.

Finalizați selectarea fotografiilor. Завършете избора на снимки. Коруа sayısını belirleyin. Ορίστε τον αριθμό αντιγράφων. Setați numărul de copii. Задайте броя на копията.

■ / ★ ( + / - ) - > OK

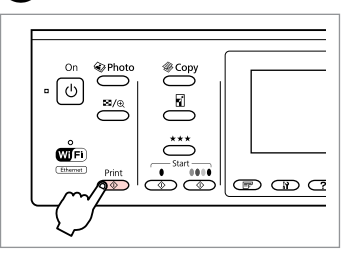

Yazdırmaya başlayın. Ξεκινήστε την εκτύπωση. Începeți tipărirea. Започнете печатане.

# Çizgili Kağıt Yazdırma

Εκτύπωση σε χαρτί με γραμμές Tipărire hârtie liniată Οτπечатване на

хартия с редове

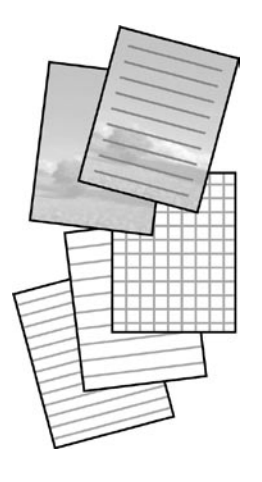

Arka planda bir fotoğraf seti ile ya da fotoğraf seti olmadan çizgili kağıda ya da grafik kağıda yazdırabilirsiniz.

Μπορείτε να εκτυπώσετε σε χαρτί με γραμμές ή σε χαρτί μιλιμετρέ με ή χωρίς φωτογραφία για φόντο.

Puteți tipări pe hârtie liniată sau pe hârtie milimetrică cu sau fără o fotografie setată ca fundal.

Δ

Можете да отпечатате редове или мрежа върху хартията със или без снимка, зададена като фон.

1 □ → 26

A4 veya A3 boyutlu düz kağıt yükleyin. Τοποθετήστε απλό χαρτί μεγέθους A4 ή A3.

Încărcați hârtie simplă format A4 sau A3.

Заредете обикновена хартия с размер А4 или А3.

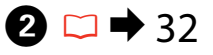

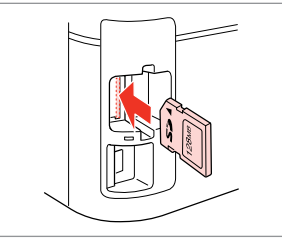

Bir hafıza kartı takın. Εισαγάγετε μια κάρτα μνήμης. Introduceți un card de memorie. Ποставете карта с памет.

| F        |          |          |        |          |   |  |
|----------|----------|----------|--------|----------|---|--|
|          | On       | Photo    |        | ⊃ ı      | Г |  |
| <b>"</b> | Ym       |          | ß      | ~        |   |  |
|          | $\sim$   | <u> </u> | **     | ·        |   |  |
|          | Ethernet | Print    | , Star | <b>?</b> | L |  |
|          |          |          |        | s I      | F |  |

3

Fotoğraf moduna girin. Μεταβείτε στη λειτουργία φωτογραφίας. Accesați modul Foto. Βлезте в режим Фото.

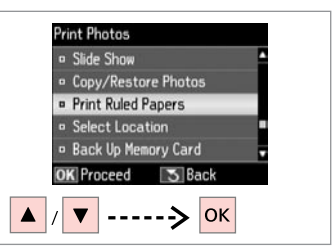

**Çizgili Kağıt Yazdır'ı** seçin. Επιλέξτε **Εκτύπ. διαγραμ. χαρτιού**. Selectați **Tipărire hârtii liniate**. Изберете **Print Ruled Papers**.

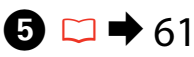

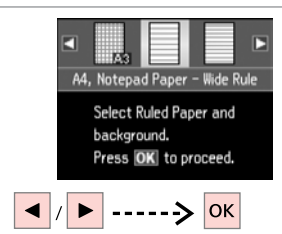

Bir format tipi seçin. Επιλέξτε έναν τύπο μορφής. Selectați un tip de format. Изберете тип формат. Ø

Arka plan görüntüsüz bir format seçtiyseniz, **O** öğesine gidin.

Εάν επιλέξετε μια μορφή χωρίς εικόνα φόντου, μεταβείτε στο **7**.

Dacă selectați un format fără o imagine de fundal, accesați **2**.

Ако изберете формат без фонова снимка, преминете към 🕖.

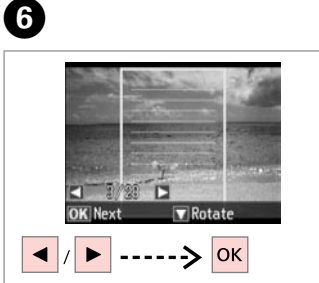

Bir fotoğraf seçin. Επιλέξτε μια φωτογραφία. Selectați o fotografie. Изберете снимка.

### Ø

Çerçeveyi döndürmek isterseniz, ▼ öğesine basın.

Εάν θέλετε να περιστρέψετε το πλαίσιο, πατήστε ▼.

Dacă doriți să rotiți cadrul, apăsați ▼.

Ако желаете да завъртите рамката, натиснете ▼.

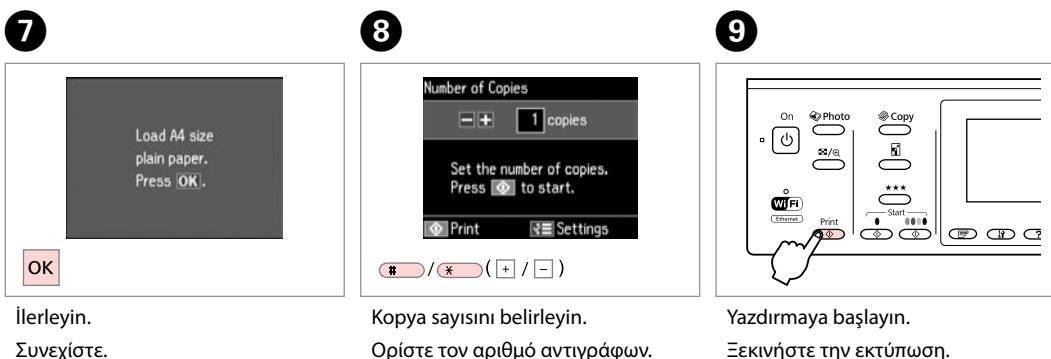

Continuați.

Продължете.

 Kopya sayısını belirleyin.
 Yazdırmaya başlayın.

 Ορίστε τον αριθμό αντιγράφων.
 Ξεκινήστε την εκτύπω

 Setaţi numărul de copii.
 Începeţi tipărirea.

 Задайте броя на копията.
 Започнете печатане.

# Foto Tebrik Kartı Yazdırma

Εκτύπωση φωτογραφικών ευχετήριων καρτών

Tipărire felicitări foto

Отпечатване на поздравителни картички със снимка

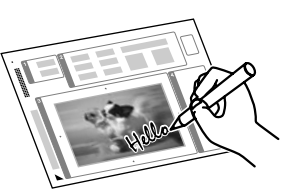

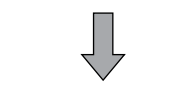

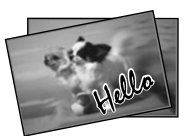

Bir A4 şablonu kullanarak elle yazılmış mesajlar içeren özel kartlar oluşturabilirsiniz. İlk olarak bir şablon yazdırın, ardından kartlarınızı yazdırmak için şablonu tarayın.

Μπορείτε να δημιουργήσετε εξατομικευμένες κάρτες με χειρόγραφα μηνύματα, χρησιμοποιώντας ένα πρότυπο Α4. Αρχικά, εκτυπώστε ένα πρότυπο, γράψτε το μήνυμά σας και στη συνέχεια σαρώστε το πρότυπο για την εκτύπωση της κάρτας σας.

Folosind un şablon A4, puteți crea felicitări personalizate cu mesaje scrise chiar de dumneavoastră. Tlpăriți întâi şablonul, scrieți mesajul și apoi scanați şablonul pentru a tipări felicitările.

Можете да създадете собствени картички с ръчно написани съобщения, като използвате макет А4. Първо отпечатайте макет, напишете вашето съобщение и след това сканирайте макета, за да отпечатате вашите картички.

#### Ø

WF-7525 için, fotoğraf kağıdını kaset 1'e ve A4 boyutlu düz kağıdı da kaset 2'ye yükleyin. □ ➡ 26

Για το μοντέλο WF-7525, τοποθετήστε φωτογραφικό χαρτί στην κασέτα 1 και απλό χαρτί μεγέθους Α4 στην κασέτα 2. ➡ 26

Pentru WF-7525, încărcați hârtie foto în caseta 1 și hârtie format A4 în caseta 2. □ → 26

За WF-7525 заредете фотохартия в касета 1 и обикновена хартия с размер А4 в касета 2. □ → 26

1 □ → 26

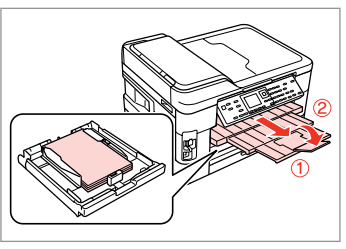

A4 boyutunda düz kağıt yükleyin. Τοποθετήστε απλό χαρτί μεγέθους A4.

Încărcați hârtie simplă format A4. Заредете хартия с размер A4.

2 □ → 32

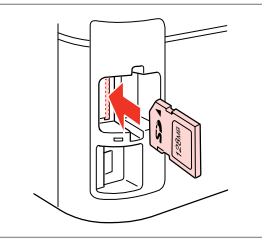

Bir hafıza kartı takın. Εισαγάγετε μια κάρτα μνήμης. Introduceţi un card de memorie. Ποставете карта с памет.

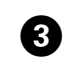

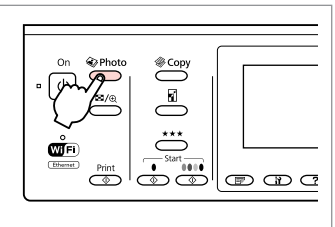

Fotoğraf moduna girin. Μεταβείτε στη λειτουργία φωτογραφίας. Accesați modul Foto.

Влезте в режим Фото.

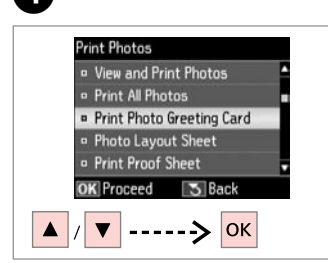

Foto Tebrik Kartı Yazdır öğesini seçin.

Επιλέξτε Εκτ. φωτ. ευχετ. κάρτας. Selectați Tipărire felicitare foto. Изберете Print Photo Greeting Card.

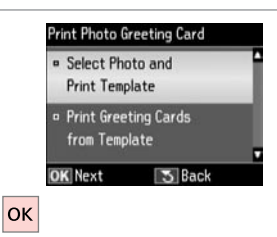

5

9

Üst öğeyi seçin. Επιλέξτε το άνω στοιχείο. Selectați elementul de sus. Изберете горния елемент.

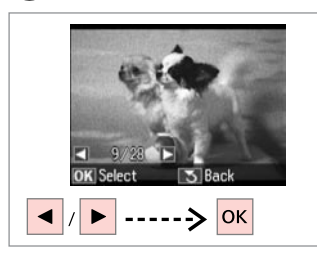

6

ന

Bir fotoğraf seçin. Επιλέξτε μια φωτογραφία. Selectați o fotografie. Изберете снимка.

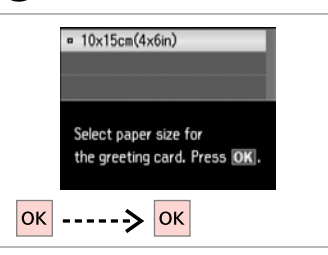

Sayfa boyu ve tipini seçin. Επιλέξτε μέγεθος και τύπο χαρτιού. Selectați tipul și formatul hârtiei. Изберете размер и тип хартия.

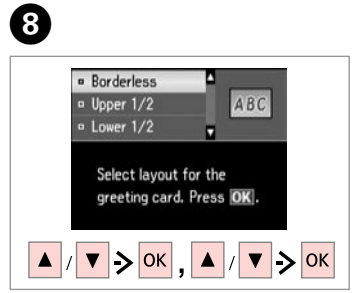

Ayarları seçin ve ilerleyin. Επιλέξτε τις ρυθμίσεις και συνεχίστε. Selectați setările și continuați. Изберете настройките и продължете.

| On & Photo | & Copy |  |
|------------|--------|--|
|            | ***    |  |
| Print      |        |  |

Şablonu yazdırın. Εκτυπώστε το πρότυπο. Tipăriți şablonul. Οτπeчaτaйтe мaκeta.

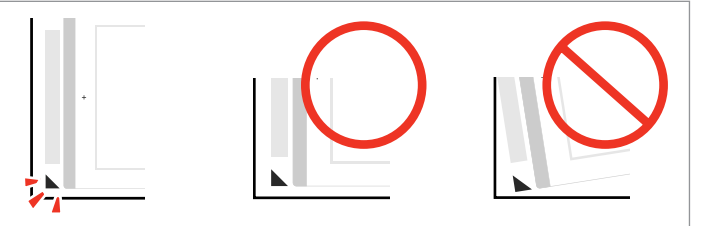

▲ işaretinin sayfanın köşesiyle eşleşip eşleşmediğini kontrol edin. Βεβαιωθείτε ότι το ▲ ευθυγραμμίζεται με τη γωνία του φύλλου. Verificați dacă semnul ▲ este aliniat cu colţul colii. Проверете дали ▲ е изравнена с края на листа.

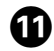

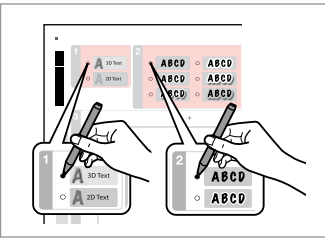

Metnin stilini ve türünü seçin.

Επιλέξτε το στυλ και τον τύπο του κειμένου.

Selectați stilul și tipul de text.

Изберете стила и вида на текста.

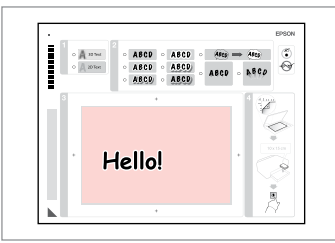

12

Bir mesaj ya da çizim yazın. Γράψτε ένα μήνυμα ή ένα σχέδιο. Scrieți un mesaj sau faceți un desen. Напишете съобщение или нарисувайте рисунка.

# Ø

Açık bir renkte ya da işaret kalemi ile yazmayın.

Μην γράφετε με ανοιχτόχρωμο μαρκαδόρο ή μαρκαδόρο επισήμανσης.

Nu scrieți folosind o culoarea deschisă sau folosind un instrument de evidențiere.

Не пишете в светъл цвят или с маркер.

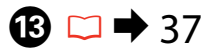

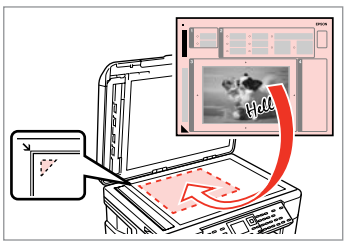

Şablonu yüzü aşağı gelecek şekilde yerleştirin.

Τοποθετήστε το πρότυπο με την όψη προς τα κάτω.

Aşezați şablonul cu fața în jos.

Поставете макета с лицето надолу.

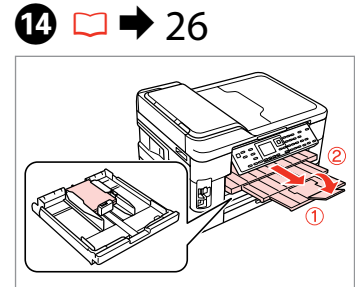

10 × 15 cm fotoğraf kağıdı yükleyin.

Τοποθετήστε φωτογραφικό χαρτί μεγέθους 10 × 15 εκ.

Încărcați hârtie foto 10 × 15 cm.

Заредете фотохартия с размер 10 × 15 cm.

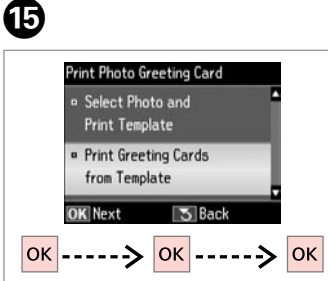

Alt öğeyi seçin ve ilerleyin.

Επιλέξτε το κάτω στοιχείο και συνεχίστε.

Selectați elementul de jos și continuați.

Изберете долния елемент и продължете.

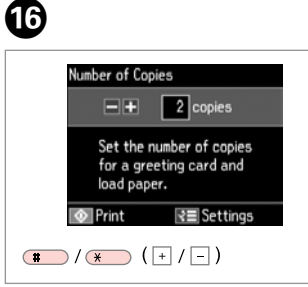

Κορya sayısını belirleyin. Ορίστε τον αριθμό αντιγράφων. Setaţi numărul de copii. Задайте броя на копията.

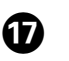

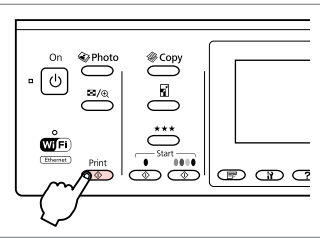

Yazdırmaya başlayın. Ξεκινήστε την εκτύπωση. Începeți tipărirea. Започнете печатане.

## Harici Bir USB Aygıtından Yazdırma

Εκτύπωση από εξωτερική συσκευή USB

Tipărirea de pe un dispozitiv USB extern

Отпечатване от външно USB устройство

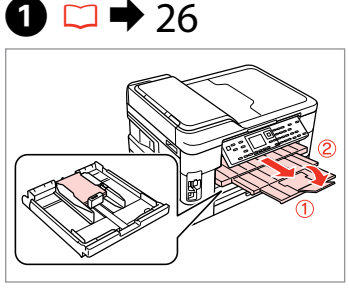

Fotoğraf kağıdını yükleyin. Τοποθετήστε φωτογραφικό χαρτί. Încărcați hârtia foto. Заредете фотохартия.

Çıkarın. Αφαιρέστε. Scoateţi. Извадете.

2 □ → 32

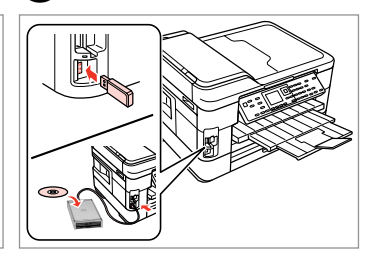

Bir harici USB aygıtı takın. Συνδέστε μια εξωτερική συσκευή USB. Conectati un dispozitiy extern USB.

Свържете външно USB устройство.

4

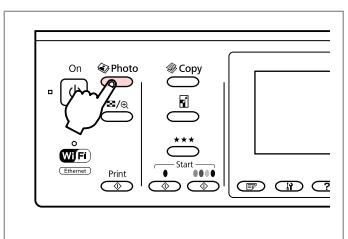

Fotoğraf moduna girin.

Μεταβείτε στη λειτουργία φωτογραφίας.

Accesați modul Foto.

Влезте в режим Фото.

#### Ø

④ adımından sonra, bellek
 kartından yazdırma
 ⑤ ardından
 gelen adımları takip edin. □ → 50

Μετά το βήμα ④, ακολουθήστε τα βήματα μετά το ⑤ από την εκτύπωση από κάρτα μνήμης. □ → 50

După efectuarea pasului (3, urmați pașii începând cu (5 de la tipărirea de pe cardul de memorie.  $\square \Rightarrow 50$ 

След стъпка ④ следвайте стъпките след ⑤ от раздела за отпечатване от карта с памет. □ ➡ 50

# Ø

Desteklenen fotoğraf dosyası formatı JPEG'dir. Harici USB aygıtı özellikleri için, çevrim içi Kullanım Kılavuzu'na başvurun.

3

Η υποστηριζόμενη μορφή αρχείων φωτογραφίας είναι JPEG. Για προδιαγραφές εξωτερικών συσκευών USB, ανατρέξτε στις ηλεκτρονικές Οδηγίες χρήστη.

Formatul de fișier foto compatibil este JPEG. Pentru specificațiile dispozitivului extern USB, consultați online Ghidul utilizatorului.

Поддържаният формат на файлове със снимки е JPEG. За спецификациите на външното USB устройство, вижте интерактивното Ръководство на потребителя.

## Harici USB Aygıtına Yedekleme

Δημιουργία εφεδρικού αντιγράφου σε εξωτερική συσκευή USB

Realizarea copiilor de siguranță pe un dispozitiv USB extern

Архивиране на външно USB устройство

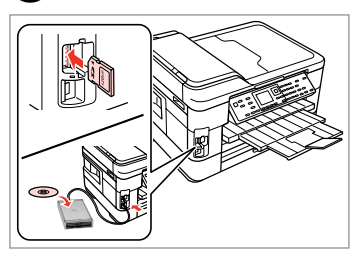

Yerleştirin ve bağlayın. Εισαγάγετε και συνδέστε. Introduceți și conectați. Ποставете и свържете.

 $\bigcirc \bigcirc \bigcirc 32$ 

|   |                   | ~           | <i>.</i> - |         |   |     |   |
|---|-------------------|-------------|------------|---------|---|-----|---|
|   |                   | Photo Photo |            | ⊃ I     |   |     |   |
| 1 | ° Ym              |             |            |         |   |     |   |
|   | $\mathbf{\Sigma}$ |             |            |         |   |     |   |
|   | ŵFi               |             | Č          | 5       |   |     |   |
|   | (Ethernet)        | Print       | - Star     |         | _ | ~ ~ | - |
|   |                   | س           | ر<br>س     | ر بر ال |   |     |   |

Fotoğraf moduna girin. Μεταβείτε στη λειτουργία φωτογραφίας. Accesați modul Foto. Βлезте в режим Фото.

| Print Photos                            |  |
|-----------------------------------------|--|
| Slide Show                              |  |
| <ul> <li>Copy/Restore Photos</li> </ul> |  |
| Print Ruled Papers                      |  |
| Select Location                         |  |
| Back Up Memory Card                     |  |
| OK Proceed S Back                       |  |
| ▲ / ▼> ОК                               |  |

Bellek Kartını Yedekle öğesini seçin. Επιλέξτε Εφεδρ. κάρτα μνήμης. Selectaţi Card memorie de rezervă. Изберете Back Up Memory Card.

4

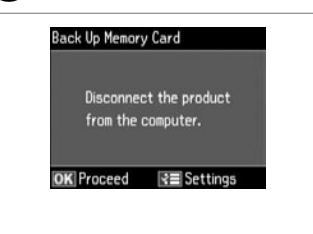

Ekrandaki talimatları takip edin.

Ακολουθήστε τις οδηγίες στην οθόνη.

Urmați instrucțiunile de pe ecran.

Следвайте инструкциите на екрана.

#### Ø

Yazma hızını değiştirmek için, k≡ öğesine basın, **Yazma Hızı**'nı seçin ve ayarlayın.

Για να αλλάξετε την ταχύτητα εγγραφής, πατήστε κ≡, επιλέξτε **Ταχύτ. εγγρ.** και ορίστε την.

Pentru modificarea vitezei de scriere, apăsați *स*≡, selectați **Viteza de scriere** și setați.

За да промените скоростта на писане, натиснете خ≡, изберете Writing Speed и задайте.

#### Ø

2

Her yedekleme için otomatik olarak bir klasör oluşturulur. Yedek USB aygıtından fotoğrafları yazdırabilirsiniz. □ → 59

Δημιουργείται αυτόματα ένας φάκελος για κάθε εφεδρικό αντίγραφο. Μπορείτε να εκτυπώσετε φωτογραφίες από την εξωτερική συσκευή USB εφεδρικών αντιγράφων. □ → 59

3

За всеки архив се създава автоматично папка. Можете да отпечатате снимки от външно USB устройство. С 🗭 🕈 59

# Fotoğraf Modu Menü Listesi

Λίστα μενού λειτουργίας φωτογραφίας

Lista meniului modului Foto

# Списък на менюта за режим Photo

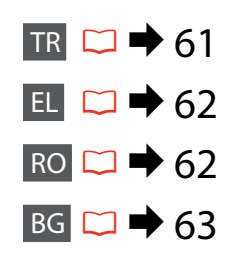

# TR

Fotoğrafları Yazdır Modu

Fot. Görüntüle ve Yazdır, Tüm Fot. Yazdır, Foto Tebrik Kartı Yazdır, Foto Düzen Sayfası, Taslak Yazdır, Slayt Göst., Fotoğrafları Kopyala/Onar, Çizgili Kağıt Yazdır, Konum Seç \*<sup>1</sup>, Bellek Kartını Yedekle

Fotoğrafları Yazdır Menüsü

| Foto Seç         | Tüm Fotoları Seç, Tar. Göre Seç, Foto Seçimini İptal Et                                                                                                    |
|------------------|----------------------------------------------------------------------------------------------------|
| Yazd. Ayarları   | Kağıt Byt., Sayfa Tipi, Kenarlıksız * <sup>3</sup> , Kalite, Genişleme * <sup>4</sup> ,<br>Tar., Çerç. Sığdır * <sup>5</sup> , Çift Yönlü * <sup>6</sup> , Yeni Varsayılan Yap |
| Foto Ayarları *2 | Geliştir * <sup>7</sup> , Sahne Algılama, Kır. Göz Düz. * <sup>8</sup> , Filtre * <sup>9</sup> , Parlaklık,<br>Kontrast, Keskinlik, Doygunluk, Yeni Varsayılan Yap             |
| Bakım            | □ → 119                                                                                                    |

- \*1 Hafıza kartı ya da harici USB aygıtından bir klasörü ya da grubu yeniden seçebilirsiniz.
- \*2 Bu işlevler sadece çıktılarınızı etkiler. Orijinal resimlerinizi değiştirmezler.
- \*3 Kenarlıksız seçildiğinde veya Aç olarak ayarlandığında, görüntü kağıdı dolduracak şekilde hafifçe genişletilmiş ve kesilmiştir. Üst ve alt bölümler de yazdırma kalitesi düşebilir veya yazdırma sırasında alan lekeli olabilir.
- \*4 Kenarlıksız fotoğrafları yazdırırken görüntünün genişleme miktarını seçin.
- \*5 Seçtiğiniz düzen için mevcut alana sığacak şekilde fotoğrafınızı otomatik olarak kesmek için **Aç** öğesini seçin. Otomatik kesimi kapatmak ve fotoğraf kenarlarında beyaz alan bırakmak için **Kap**. öğesini seçin.
- \*6 Yazdırma hızını artırmak için Aç öğesini seçin. Baskı kalitesini artırmak için Kap. öğesini seçin.
- \*7 Fotoğraflarınızın parlaklık, kontrast ve doygunluğunu otomatik olarak ayarlamak için PhotoEnhance öğesini seçin. Kameranızın Görüntü Eşleme veya Exif Baskı ayarlarını kullanmak için P.I.M. öğesini seçin.
- \*8 Fotoğraf tipine bağlı olarak, gözler dışındaki görüntü kısımları düzeltilebilir.
- \*9 Resim renk modunu Sepya veya S&B olarak değiştirebilirsiniz.

### EL

#### 🏵 Λειτουργία Εκτύπ. φωτ.

Προβ. και εκτύπ. φωτ., Εκτ. όλων των φωτ., Εκτ. φωτ. ευχετ. κάρτας, Εκτ. φύλλου διάταξ., Εκτ. φύλλου απόδ., Διαδοχ. προβ., Αντ./Αποκατ. φωτογ., Εκτύπ. διαγραμ. χαρτιού, Επιλογή τοποθεσίας <sup>\*1</sup>, Εφεδρ. κάρτα μνήμης

#### 若 Μενού Εκτύπ. φωτ.

| Επιλ. φωτογ.                   | Επιλ. όλων των φωτογ., Επιλογή κατά Ημερ., Ακύρ. επιλ.<br>φωτογ.                                                                                                    |
|--------------------------------|----------------------------------------------------------------------------------------------------|
| Ρυθμ. εκτ.                     | Μέγ. χαρτ., Τύπ. χαρτ., Χωρίς περίγρ. * <sup>3</sup> , Ποιότητα,<br>Επέκταση * <sup>4</sup> , Ημερ., Προσ. σε πλαίσιο. * <sup>5</sup> , Διπλ.κατεύθ. * <sup>6</sup> ,<br>Ορισμός ως νέα προεπιλ. |
| Προσαρμ. φωτογ. * <sup>2</sup> | Βελτίωση * <sup>7</sup> , Εντοπ. σκηνών, Διόρθ. κόκ. ματιών * <sup>8</sup> , Φίλτρο * <sup>1</sup><br>Φωτεινότητα, Αντίθεση, Ευκρίνεια, Κορεσμός, Ορισμός ως<br>νέα προεπιλ.                     |
| Συντήρηση                      | □ → 120                                                                                                    |

- \*1 Μπορείτε να επιλέξετε ξανά ένα φάκελο ή μια ομάδα από την κάρτα μνήμης ή την εξωτερική συσκευή USB.
- \*2 Αυτές οι ρυθμίσεις επηρεάζουν μόνο τις εκτυπώσεις σας. Δεν επιφέρουν αλλαγές στις πρωτότυπες εικόνες σας.
- \*3 Όταν έχετε επιλέξει Χωρίς περίγρ. ή η τιμή του έχει οριστεί σε Ενεργ, η εικόνα μεγεθύνεται ελαφρώς και περικόπτεται ώστε να ταιριάζει στο φύλλο. Η ποιότητα εκτύπωσης μπορεί να είναι χειρότερη στο πάνω και στο κάτω μέρος ή μπορεί να δημιουργηθεί μουντζούρα κατά την εκτύπωση.
- \*4 Επιλέξτε την ποσότητα επέκτασης της εικόνας κατά την εκτύπωση φωτογραφιών Χωρίς περίγρ.
- \*5 Επιλέξτε Ενεργ. για να περικοπεί αυτόματα η φωτογραφία ώστε να προσαρμοστεί ιδανικά στο διαθέσιμο χώρο της επιλεγμένης διάταξης. Επιλέξτε Απενεργ. για να απενεργοποιηθεί αυτόματα η περικοπή και να δημιουργηθεί κενό διάστημα στα άκρα της φωτογραφίας.
- \*6 Επιλέξτε Ενεργ. για να αυξήσετε την ταχύτητα εκτύπωσης. Επιλέξτε Απενεργ. για να βελτιώσετε την ποιότητα εκτύπωσης.
- \*7 Επιλέξτε PhotoEnhance για να ρυθμίσετε αυτόματα τη φωτεινότητα, την αντίθεση και τον κορεσμό των φωτογραφιών σας. Επιλέξτε P.I.M. για να χρησιμοποιήσετε τις ρυθμίσεις PRINT Image Matching ή Exif Print της φωτογραφικής σας μηχανής.
- \*8 Ανάλογα με τον τύπο της φωτογραφίας, μπορούν να γίνουν διορθώσεις σε διάφορα σημεία της εικόνας εκτός από τα μάτια.
- \*9 Μπορείτε να αλλάξετε την κατάσταση λειτουργίας χρώματος της εικόνας σε Σέπια ή Ασπρόμαυρο.

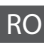

#### Modul Tipărire foto

Vizualizare și tipărire foto, Tipărire toate foto, Tipărire felicitare foto, Foaie aranjare foto, Tipărire foaie de probă, Prezentare diapozitive, Copiere/Restabilire foto, Tipărire hârtii liniate, Selectare locație \*<sup>1</sup>, Card memorie de rezervă

#### Heniu Tipărire foto

| Selectare foto               | Selectare toate foto, Selectare după dată, Anulare selecție foto                                                                                                    |
|------------------------------|----------------------------------------------------------------------------------------------------|
| Setări tipărire              | Format hârtie, Tip hârtie, Fără margini <sup>#3</sup> , Calitate, Extins <sup>#4</sup> ,<br>Dată, Adaptare la ramă <sup>#5</sup> , Bidirecțional <sup>#6</sup> , Setare ca val.<br>implic. nouă |
| Ajustare foto * <sup>2</sup> | Îmbunătățire <sup>*7</sup> , Detectare scenă, Eliminare efect ochi<br>roșii <sup>*8</sup> , Filtru <sup>*9</sup> , Strălucire, Contrast, Claritate, Saturație,<br>Setare ca val. implic. nouă   |
| Întreținere                  | □ → 120                                                                                                    |

- \*1 Puteți reselecta un director sau un grup de pe cardul de memorie sau de pe dispozitivul extern USB.
- \*2 Aceste funcții afectează numai paginile tipărite. Acestea nu modifică imaginile originale.
- \*3 Când opțiunea Fără margini este selectată sau setată la Activat, imaginea este uşor mărită şi trunchiată pentru a umple hârtia. Calitatea tipăririi poate fi mai redusă în partea de sus şi de jos sau zona poate fi pătată în timpul tipăririi.
- \*4 Selectați valoarea pentru extinderea imaginii când tipăriți fotografii Fără margini.
- \*5 Selectați Activat pentru a trunchia automat fotografia pentru ca aceasta să se potrivească în spațiul disponibil pentru aspectul selectat. Selectați Dezactivat pentru a opri trunchierea automată și a lăsa spațiu alb la marginile fotografiei.
- \*6 Selectați Activat pentru a mări viteza de tipărire. Selectați Dezactivat pentru a mări calitatea tipăririi.
- \*7 Selectați ÎmbunătățireFoto pentru a regla automat strălucirea, contrastul şi saturația fotografiilor. Selectați P.I.M. pentru a utiliza setările PRINT Image Matching sau Exif Print ale camerei.
- \*8 În funcție de tipul fotografiei, pot fi corectate anumite părți ale imaginii, altele decât ochii.
- \*9 Puteți modifica modul de culoare al imaginilor la Sepia sau A/N.

#### 🏵 Режим Print Photos

View and Print Photos, Print All Photos, Print Photo Greeting Card, Photo Layout Sheet, Print Proof Sheet, Slide Show, Copy/Restore Photos, Print Ruled Papers, Select Location \*<sup>1</sup>, Back Up Memory Card

#### Rint Photos Menu

| Select Photos                    | Select All Photos, Select by Date, Cancel Photo Selection                                                                                                    |
|----------------------------------|----------------------------------------------------------------------------------------------------|
| Print Settings                   | Paper Size, Paper Type, Borderless * <sup>3</sup> , Quality, Expansion * <sup>4</sup> , Date, Fit Frame * <sup>5</sup> , Bidirectional * <sup>6</sup> , Set As New Default |
| Photo Adjustments * <sup>2</sup> | Enhance * <sup>7</sup> , Scene Detection, Fix Red-Eye * <sup>8</sup> , Filter * <sup>9</sup> ,<br>Brightness, Contrast, Sharpness, Saturation, Set As New<br>Default       |
| Maintenance                      | □ → 121                                                                                                    |

- \*1 Можете да изберете повторно папка или група от карта с памет или външно USB устройство.
- \*2 Тези функции влияят само върху разпечатките ви. Те не променят оригиналните изображения.
- \*3 Когато е избрана настройка Borderless или е зададена On, изображението леко се уголемява и се изрязва, за да запълни на хартията. Качеството на печат може да се влоши в горната и долната части или пък областта да се размаже при печата.
- \*4 При печатане на снимки без поле Borderless, изберете степента на увеличаване на размера на изображението.
- \*5 Изберете On, за да изрежете вашата снимка, така че тя да изпълни наличното пространство на избраното от вас оформление. Изберете Off, за да изключите автоматичното изрязване и в краищата на снимката да остане бяло поле.
- \*6 Изберете On, за да увеличите скоростта на печат. Изберете Off, за да подобрите качеството на печата.
- \*7 Изберете PhotoEnhance, за да настроите автоматично яркостта, контраста и наситеността на вашите снимки. Изберете P.I.M. за да използвате настройките ПЕЧАТ на съгласуване на изображението или Изход от печат.
- \*8 В зависимост от вида на снимката могат да бъдат коригирани части от изображението, различни от очите.
- \*9 Можете да промените цветния режим на изображение на Sepia или B&W.

Faks Modu Λειτουργία φαξ Modul Fax Режим Факс

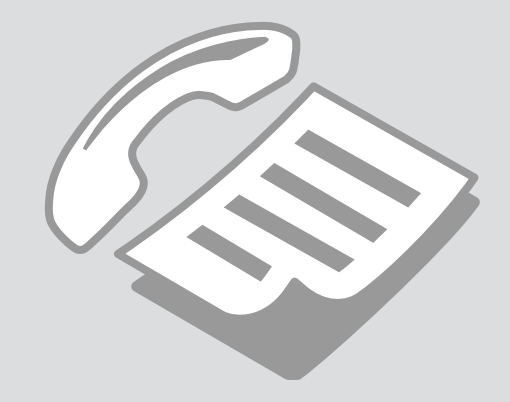

## Telefon Hattına Bağlantı

Σύνδεση σε γραμμή τηλεφώνου

Conectarea la o linie telefonică

Свързване към телефонна линия Telefon hattının sadece faks için kullanımı

Χρήση της γραμμής τηλεφώνου μόνο για φαξ

Utilizarea liniei telefonice doar pentru fax

Използване на телефонна линия само за факс

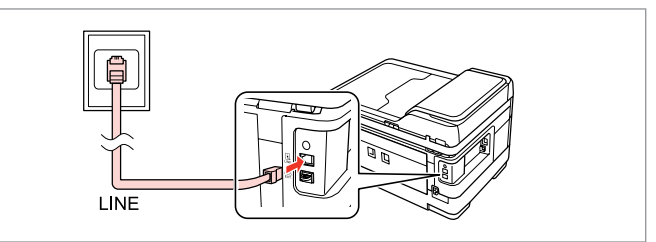

Telefon duvar jakından **LINE** portuna giden telefon kablosunu bağlayın. Συνδέστε το καλώδιο τηλεφώνου από την πρίζα τηλεφώνου στην υποδοχή **LINE**.

Conectați cablul telefonic care pornește de la priza de telefon montată pe perete la portul **LINE**.

Свържете телефонния кабел от телефонно гнездо на стената към порта LINE.

2

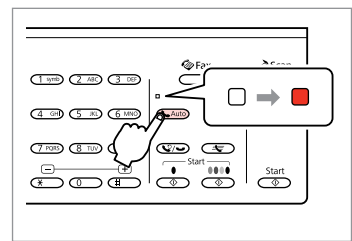

Otomatik cevaplamayı etkinleştirin.

Ενεργοποιήστε τη λειτουργία αυτόματης απάντησης.

Activați funcția răspuns automat.

Включете Автоматично приемане на обаждания.

# !

Ürüne harici bir telefon bağlamıyorsanız, otomatik yanıtlamayı etkin duruma getirdiğinizden emin olun. Aksi takdirde gelen faksları alamazsınız.

Εάν δεν συνδέσετε ένα εξωτερικό τηλέφωνο στο προϊόν, πρέπει να ενεργοποιήσετε τη λειτουργία αυτόματης απάντησης. Διαφορετικά, δεν είναι δυνατή η λήψη φαξ.

Dacă nu conectați un telefon extern la acest produs, asigurați-vă că ați activat funcția răspuns automat. În caz contrar, nu puteți primi faxuri.

Ако не свързвате външен телефон към продукта, не забравяйте да включите Автоматично приемане на обаждания. В противен случай няма да можете да получавате факсове.

# Ø

Bölgeye bağlı olarak, ürünle birlikte bir telefon kablosu verilebilir. Kablo verildiyse, bu kabloyu kullanın.

Ανάλογα με την περιοχή, το καλώδιο τηλεφώνου ενδέχεται να συμπεριλαμβάνεται μαζί με το προϊόν. Σε περίπτωση που αυτό ισχύει, χρησιμοποιήστε το εν λόγω καλώδιο.

În funcție de zonă, este posibil ca aparatul să includă și un cablu de telefon. În acest caz, utilizați acest cablu.

В зависимост от района с продукта може да бъде предоставен телефонен кабел. Ако има такъв, използвайте го.

### Telefon aygıtları ile hat paylaşımı

Κοινή χρήση γραμμής με συσκευές τηλεφώνου

Utilizarea unei linii comune cu aparatele telefonice

Споделяне на линия с телефонни устройства

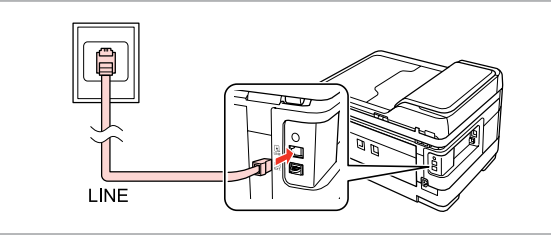

Telefon duvar jakından LINE portuna giden telefon kablosunu bağlayın. Συνδέστε το καλώδιο τηλεφώνου από την πρίζα τηλεφώνου στην υποδοχή LINE.

Conectați cablul telefonic care pornește de la priza de telefon montată pe perete la portul **LINE**.

Свържете телефонния кабел от телефонно гнездо на стената към порта LINE.

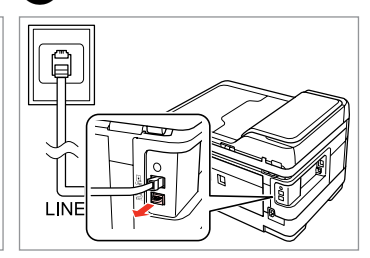

Kapağı çıkarın. Αφαιρέστε το καπάκι. Scoateţi capacul. Свалете капачката.

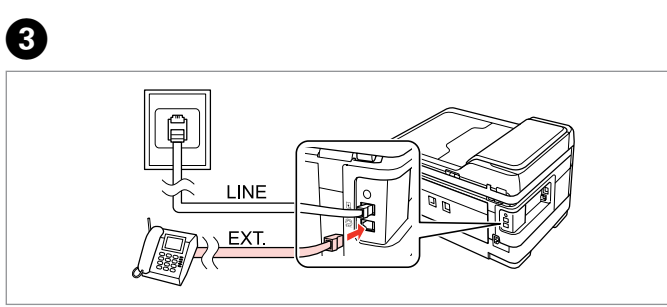

1

Bir telefon veya telesekreteri EXT. portuna bağlayın.

Συνδέστε ένα τηλέφωνο ή μια συσκευή αυτόματου τηλεφωνητή στην υποδοχή **ΕΧΤ.** 

Conectați un telefon sau un robot telefonic la portul EXT.

Свържете телефон или телефонен секретар към порт ЕХТ.

# Ø

Diğer bağlantı yöntemleri için aşağıdaki bilgilere bakın.

Για άλλους τρόπους σύνδεσης, ανατρέξτε στα παρακάτω.

În continuare sunt prezentate alte metode de conectare.

Вижте по-долу за други методи на свързване.

DSL Bağlantısı Σύνδεση σε DSL Conectarea la DSL CΒъρзване κъм DSL ISDN Bağlantısı (tek telefon numarası) Σύνδεση σε ISDN (ένας αριθμός τηλεφώνου) Conectarea la ISDN (un număr de telefon) Свързване към ISDN (един телефонен номер) ISDN Bağlantısı (iki telefon numarası) Σύνδεση σε ISDN (δύο αριθμοί τηλεφώνου) Conectarea la ISDN (două numere de telefon) Свързване към ISDN (два телефонни номера)

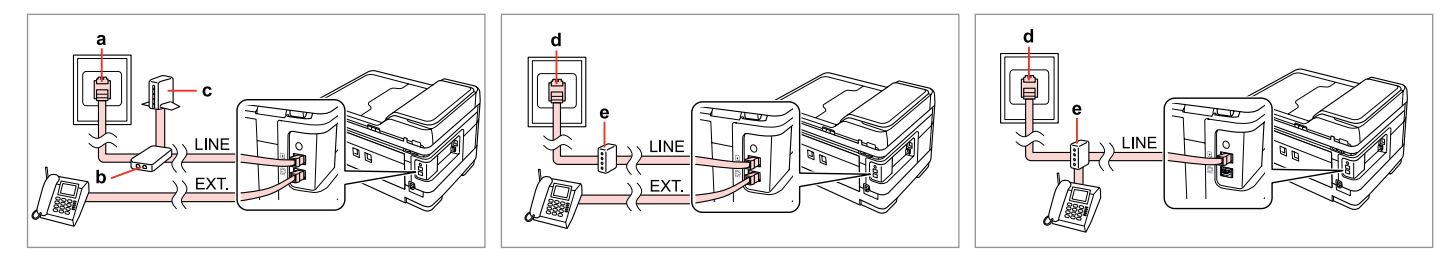

Ayrıntılar için cihazla birlikte verilen belgelere bakın.

Για λεπτομέρειες, ανατρέξτε στην τεκμηρίωση που συνοδεύει τις συσκευές.

Pentru detalii, consultați documentația furnizată împreună cu dispozitivele dumneavoastră.

За подробности вижте документацията, която придружава вашите устройства.

| а                              | b                      | с          | d                      | e                                              |
|--------------------------------|------------------------|------------|------------------------|------------------------------------------------|
| Telefon duvar jakı             | Hat Dağıtıcı           | DSL modem  | ISDN duvar jakı        | Terminal adaptörü veya ISDN yönlendirici       |
| Πρίζα τηλεφώνου                | Διακλαδωτής            | Μόντεμ DSL | Πρίζα ISDN             | Τερματικός προσαρμογέας ή δρομολογητής<br>ISDN |
| Fișa telefonică de perete      | Dispozitiv de separare | Modem DSL  | Fişă de perete ISDN    | Adaptor terminal sau router ISDN               |
| Телефонно гнездо на<br>стената | Разклонител            | DSL модем  | ISDN гнездо на стената | Терминален адаптер или ISDN маршрутизатор      |

#### Faks bağlantısını denetleme

Έλεγχος της σύνδεσης φαξ

Verificarea conexiunii fax

Проверка на връзката на факса

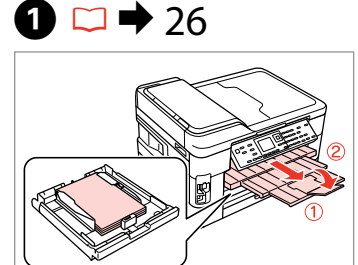

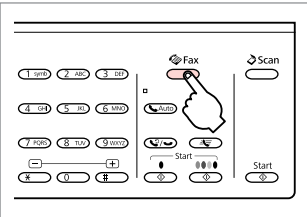

A4 boyutunda düz kağıt yükleyin. Τοποθετήστε απλό χαρτί μεγέθους A4.

Încărcați hârtie simplă format A4. Заредете хартия с размер A4.

5

Faks moduna girin. Μεταβείτε στη λειτουργία φαξ. Accesați modul Fax. Βлезте в режим Факс.

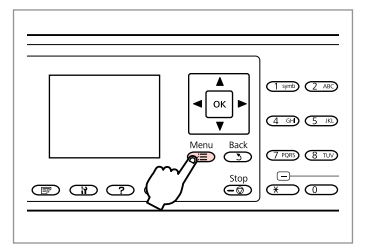

Faks ayarları menüsüne girin. Μεταβείτε στο μενού ρυθμίσεων φαξ.

Accesați meniul Setări fax.

Влезте в менюто с настройки на факса.

Fax Menu

Receive Settings

Communication

Check Fax Connection

Check Fax Later

OKI Proceed

OKI Proceed

OK

OK

Faks Bağlantısını Denetle'yi seçin.Επιλέξτε Έλεγχος σύνδεσης φαξ.Selectați Verificare conexiune fax.Изберете Check Fax Connection.

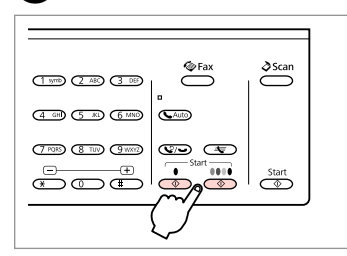

Raporu yazdırın. Εκτυπώστε την αναφορά. Tipăriţi raportul. Οτπeчataйte доклада.

# Ø

2

Herhangi bir hata rapor edilirse, raporda belirtilen çözüm yollarını uygulayın.

Εάν αναφέρονται σφάλματα, εφαρμόστε τις λύσεις που περιλαμβάνονται στην αναφορά.

Dacă sunt raportate erori, încercați soluțiile din raport.

Ако са отчетени някакви грешки, опитайте решенията от доклада.

Faks Özelliklerinin Ayarlanması

Ρύθμιση λειτουργιών φαξ

Configurare opțiuni fax

Настройка на функциите на факса Hızlı arama kayıtlarının ayarlanması

Ρύθμιση καταχωρίσεων ταχείας κλήσης

Configurarea înregistrărilor pentru apelare rapidă

Задаване на номера за бързо набиране

Д

Faks işlemleri sırasında hızlı seçim yapmanızı sağlayan bir hızlı arama listesi oluşturabilirsiniz. 60 numaraya kadar birleşik hızlı arama ve grup arama kaydı gerçekleştirebilirsiniz.

Μπορείτε να δημιουργήσετε μια λίστα αριθμών ταχείας κλήσης, τους οποίους μπορείτε να επιλέγετε γρήγορα κατά την αποστολή φαξ. Μπορείτε να αποθηκεύσετε έως 60 συνολικά καταχωρίσεις ταχείας κλήσης και ομαδικής κλήσης.

Puteți crea o listă de apelare rapidă care să permită o selectare imediată la transmiterea de faxuri. Pot fi înregistrate până la 60 de înregistrări combinate pentru apelare rapidă și apelare grup.

Можете да създадете списък с номера за бързо набиране, който ви позволява да ги набирате при изпращане на факсове. Могат да бъдат регистрирани до 60 номера за комбинирано набиране и групово набиране.

0

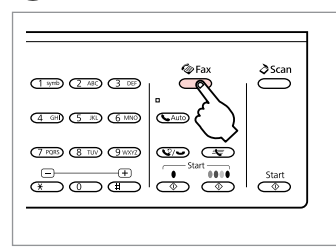

Faks moduna girin. Μεταβείτε στη λειτουργία φαξ. Accesați modul Fax. Βлезте в режим Факс.

|           | (1 symb) (2 AB) |
|-----------|-----------------|
| Manu Bark | (4 GH) (5 M)    |
|           |                 |
|           |                 |

Faks ayarları menüsüne girin.

Μεταβείτε στο μενού ρυθμίσεων φαξ.

Accesați meniul Setări fax.

Влезте в менюто с настройки на факса.

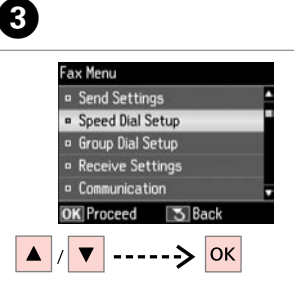

4

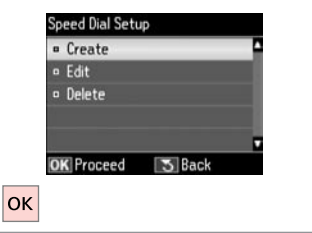

Hızlı Arama Ayarı'nı seçin. Επιλέξτε Ρύθμ. γρήγ. κλ. Selectați Configurare apelare rapidă.

Изберете Speed Dial Setup.

**Oluştur**'u seçin. Επιλέξτε **Δημιουρ.** Selectați **Creare**. Изберете **Create**.

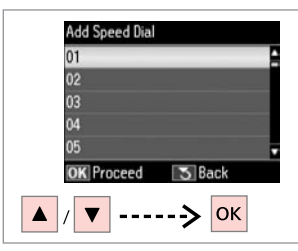

Kayıt numarasını seçin.

Επιλέξτε τον αριθμό της καταχώρισης.

Selectați numărul înregistrării.

Изберете входящия номер.

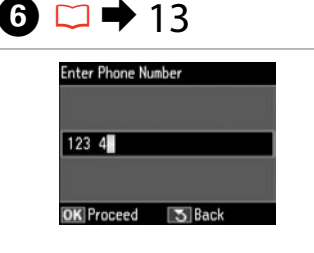

Bir telefon numarası girin.

Πληκτρολογήστε έναν αριθμό τηλεφώνου.

Introduceți un număr de telefon.

Въведете телефонен номер.

Ø

Telefon numaralarını ayırmak için ▶ öğesine basarak bir boşluk bırakın.

Για να διαχωρίσετε αριθμούς τηλεφώνου, εισαγάγετε ένα διάστημα πατώντας το ►.

Pentru a separa numerele de telefon, introduceți un spațiu apăsând pe ►.

За разделяне на телефонните номера въведете интервал чрез натискане на ►.

|    | Enter Phone Number |  |
|----|--------------------|--|
|    | 123 456 7890       |  |
|    |                    |  |
| OK | OK Proceed 💽 Back  |  |
|    |                    |  |

Numarayı kaydedin. Καταχωρίστε τον αριθμό. Înregistrați numărul. Ρεгистрирайте номера.

# 8 ⊂ → 18

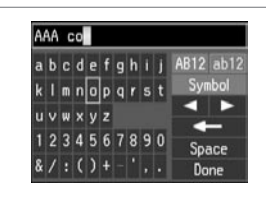

Kayıt için bir ad girin.

Εισαγάγετε ένα όνομα για την καταχώριση.

Introduceți un nume pentru înregistrare.

Въведете име за записа.

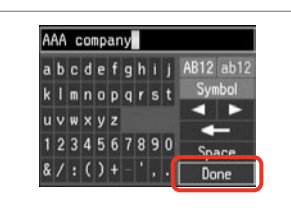

Adı kaydedin.

9

Катаχωρίστε το όνομα. Înregistrați numele. Регистрирайте името.

# Ø

Başka bir girdi eklemek için, ④ ila ⑨ arası adımları tekrarlayın.

Για να προσθέσετε και άλλη καταχώριση, επαναλάβετε τα βήματα 🌗 έως 🌖.

Pentru a adăuga o altă înregistrare, repetați pașii de la 4 la 9.

За да въведете друг запис, повторете стъпки от 4 до 9.

# Ø

Var olan kayıtları düzenlemek veya silmek için, adım **4**'te **Düzenle** veya **Sil**'i secin.

Για να επεξεργαστείτε ή να διαγράψετε υπάρχουσες καταχωρίσεις, επιλέξτε **Επεξ.** ή Διαγραφή στο βήμα **Φ**.

Pentru a edita sau a şterge înregistrările existente, selectați **Editare** sau **Ştergere** la pasul **4**.

За да редактирате или изтриете съществуващи записи, изберете Edit или Delete в стъпка 4. Grup arama kayıtlarının ayarlanması

Ρύθμιση καταχωρίσεων ομαδικής κλήσης

Configurarea înregistrărilor pentru apelare grup

Задаване на номера за групово набиране

Bir seferde çok sayıda alıcıya faks gönderebilmek için, bir gruba hızlı arama numaraları ekleyebilirsiniz. 60 numaraya kadar birleşik hızlı arama ve grup arama kaydı girebilirsiniz.

Μπορείτε να προσθέσετε καταχωρίσεις ταχείας κλήσης σε μια ομάδα, για την αποστολή φαξ σε πολλούς παραλήπτες ταυτόχρονα. Μπορείτε να αποθηκεύσετε έως 60 συνολικά καταχωρίσεις ταχείας κλήσης και ομαδικής κλήσης.

Puteți adăuga înregistrări pentru apelare rapidă la un grup, ceea ce permite transmiterea simultană a unui fax mai multor destinatari. Pot fi introduse până la 60 de înregistrări combinate pentru apelare rapidă și apelare grup.

Можете да добавяте номера за бързо набиране към група, което ви позволява да изпращате факсове едновременно до много получатели. Могат да бъдат въведени до 60 номера за комбинирано набиране и групово набиране.

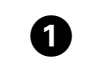

5

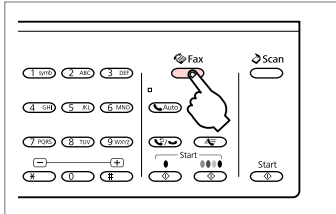

Faks moduna girin. Μεταβείτε στη λειτουργία φαξ. Accesați modul Fax. Βлезте в режим Факс.

2

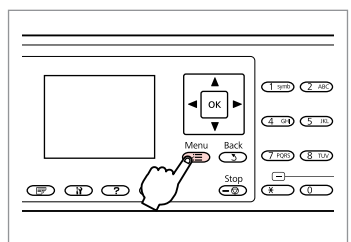

Faks ayarları menüsüne girin.

Μεταβείτε στο μενού ρυθμίσεων φαξ.

Accesați meniul Setări fax.

Влезте в менюто с настройки на факса.

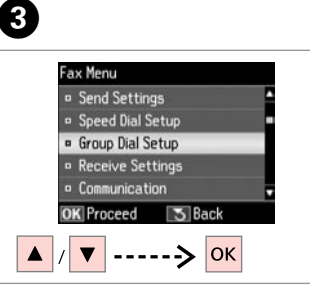

**Grup Arama Ayarı**'nı seçin. Επιλέξτε **Ρύθμ. ομαδ. κλ.** Selectați **Configurare apelare grup**. Изберете **Group Dial Setup**. **Oluştur**'u seçin. Επιλέξτε **Δημιουρ.** Selectați **Creare**. Изберете **Create**.

Group Dial Setup

· Create

Delete

OK Proceed

ОК

S Bac

- Edit

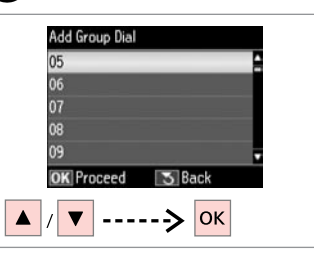

Kayıt numarasını seçin. Επιλέξτε τον αριθμό της καταχώρισης. Selectaţi numărul înregistrării. Изберете входящия номер.
#### 6 18

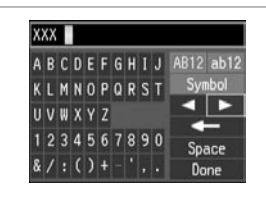

Kayıt için bir ad girin.

Εισαγάγετε ένα όνομα για την καταχώριση.

Introduceti un nume pentru înregistrare.

Въведете име за записа.

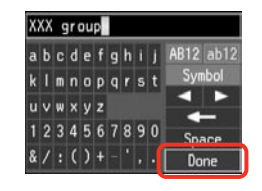

Adı kaydedin. Καταχωρίστε το όνομα.

Ø

Înregistrati numele. Регистрирайте името.

Select Speed Dial 01 AAA company 02 BBB company 03 CCC company 04 Seiko Epson OK Done Select/Cancel ----> ►

Kaydedilecek kayıt bilgisini seçin.

Επιλέξτε τις καταχωρίσεις που θέλετε να αποθηκεύσετε.

Selectati numerele pentru înregistrare.

Изберете записите за регистриране.

#### Ø

Bir grup arama listesine 30 numaraya kadar kayıt yapabilirsiniz.

Μπορείτε να αποθηκεύσετε έως 30 καταχωρίσεις σε μια λίστα ομαδικής κλήσης.

Puteti introduce până la 30 de înregistrări într-o listă de apelare grup.

Можете да регистрирате до 30 номера в списъка с групово набиране.

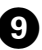

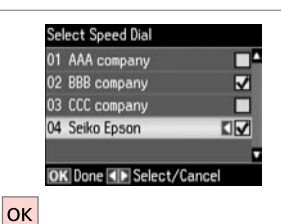

Bitir.

Ολοκληρώστε.

Finalizați.

Край.

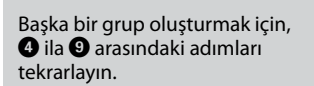

Για να δημιουργήσετε άλλη ομάδα. επαναλάβετε τα βήματα 4 έως 9.

Pentru a crea un alt grup, repetati pasii de la 4 la 9.

За да създадете друга група, повторете стъпки от 4 до 9.

#### Ø

8

Var olan kayıtları düzenlemek veya silmek icin, adım 4'te Düzenle veya Sil'i secin.

Για να επεξεργαστείτε ή να διαγράψετε υπάρχουσες καταχωρίσεις, επιλέξτε Επεξ. ή Διανραφή στο βήμα 4.

Pentru a edita sau a șterge înregistrările existente, selectați Editare sau Stergere la pasul 4.

За да редактирате или изтриете съществуващи записи, изберете Edit или Delete в стъпка 4.

#### Başlık bilgisi oluşturma

Δημιουργία πληροφοριών κεφαλίδας

Crearea informațiilor din antet

Създаване на информация за заглавие Telefon numaranız veya adınız gibi bilgileri ekleyerek bir faks başlığı oluşturabilirsiniz.

Μπορείτε να δημιουργήσετε μια κεφαλίδα φαξ με την προσθήκη πληροφοριών, όπως τον αριθμό τηλεφώνου ή το όνομά σας.

Puteți crea antetul unui fax prin adăugarea de informații precum numărul dumneavoastră de telefon sau numele dumneavoastră.

Можете да създадете заглавие на факс чрез добавяне на информация, например вашия телефонен номер или име.

#### Ø

Δ

ок

Header

· Fax Header

OK Proceed

Your Phone Number

S Bac

Zaman ayarını doğru yaptığınızdan emin olun. □ → 115

Βεβαιωθείτε ότι έχετε ρυθμίσει σωστά την ώρα. ✑ ➡ 115

Asigurați-vă că ați setat corect ora. □ → 115

Уверете се, че сте настроили времето правилно. □ → 115

0

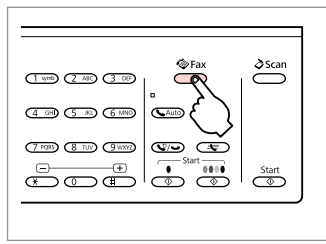

Faks moduna girin. Μεταβείτε στη λειτουργία φαξ. Accesați modul Fax. Βлезте в режим Факс.

| Back 3 7 PORS (8 TUP) |
|-----------------------|
| Stop<br>C             |
|                       |

2

Faks ayarları menüsüne girin. Μεταβείτε στο μενού ρυθμίσεων φαξ. Accesați meniul Setări fax. Βлезте в менюто с настройки на факса.

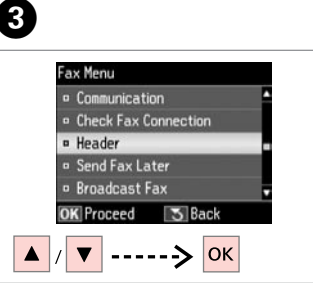

**Başlık** öğesini seçin. Επιλέξτε **Κεφαλ.** Selectaţi **Antet**. Изберете **Header**. **Faks Başlığı** öğesini seçin. Επιλέξτε **Κεφαλ. φαξ.** Selectaţi **Antet fax**. Изберете **Fax Header**.

## 5 ⊂ → 18

#### Seiko Eps a b c d e f g h i j AB12 ab12 k l m n o p q r s t U v w x y z 1 2 3 4 5 6 7 8 9 0 & / : () + - ', . Done

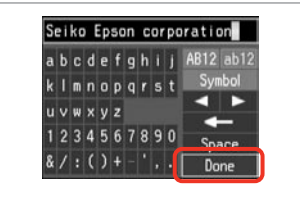

#### Faks başlığınızı girin.

Πληκτρολογήστε την κεφαλίδα του φαξ.

Introduceți antetul faxului dumneavoastră.

Въведете заглавие на вашия факс.

Kaydedin.

6

Кαταχωρίστε. Înregistrați. Регистриране.

|   | Header            |
|---|-------------------|
|   | Fax Header        |
|   | Your Phone Number |
|   |                   |
|   |                   |
|   |                   |
|   | OK Proceed S Back |
| ▼ | > ок              |

**Tel. Numaranız** öğesini seçin. Επιλέξτε Ο αριθ. τηλεφ. σας. Selectați Nr. dvs. de telefon. Изберете Your Phone Number.

| 123 4   |             |  |
|---------|-------------|--|
|         |             |  |
| OK Done | <b>Back</b> |  |

13

Telefon numarasını girin. Πληκτρολογήστε τον αριθμό τηλεφώνου. Introduceţi numărul de telefon. Въведете телефонния номер.

Ø

Bir boşluk girmek için ► ve silmek için ◄ öğesine basın.

Πατήστε ► για να εισαγάγετε ένα κενό και πατήστε ◄ για διαγραφή.

Apăsați pe ► pentru a introduce un spațiu și apăsați pe ◀ pentru a şterge.

Натиснете ►, за да въведете интервал и натиснете ◄, за да изтриете.

#### Ø

Uluslararası arama ön eki olan artı (+) işaretini girmek için "#" düğmesine basın. ★ ve ♥/→ düğmelerinin çalışmadığını unutmayın.

Πατήστε το κουμπί "#" για την εισαγωγή ενός συμβόλου συν (+) που αντιστοιχεί στο διεθνές πρόθεμα κλήσης. Έχετε υπόψη σας ότι τα κουμπιά \* και \$\cong /\locellines δεν λειτουργούν.

Apăsați pe butonul "#" pentru a introduce semnul plus (+), ce reprezintă prefixul pentru un apel internațional. Rețineți că butoanele \* și 🏹 → nu sunt funcționale.

Натиснете бутона "#", за да въведете знак плюс (+), който е представка за международно набиране. Обърнете внимание, че бутони **\*** и **У**/**•** не работят.

### 9

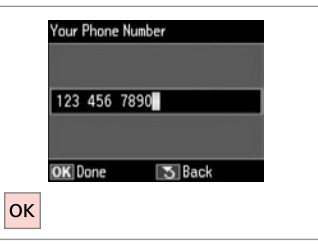

Kaydedin. Καταχωρίστε. Înregistrați.

Регистриране.

Faks Gönderme Αποστολή φαξ Transmiterea faxurilor

Изпращане на факсове Bir faks numarası girme veya numarayı tekrar çevirme

Εισαγωγή ή επανάκληση ενός αριθμού φαξ

Introducerea sau reapelarea unui număr de fax

Въвеждане или повторно избиране на номер на факс

### 1 □ → 34

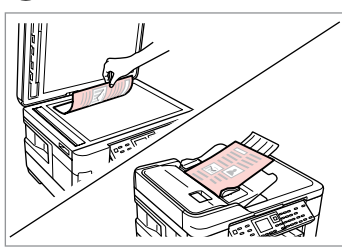

Orijinal belgenizi yerleştirin. Τοποθετήστε το πρωτότυπο. Amplasați originalul. Ποставете оригинала.

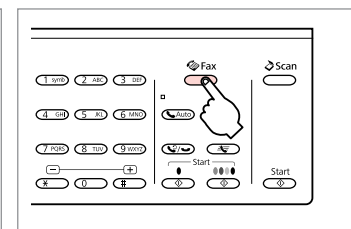

Faks moduna girin. Μεταβείτε στη λειτουργία φαξ. Accesați modul Fax. Βлезте в режим Φакс.

## 3 🗀 ➡ 13

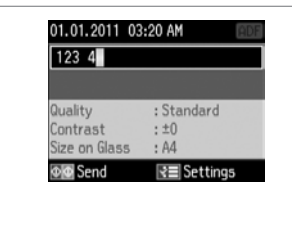

Bir faks numarası girin. Πληκτρολογήστε έναν αριθμό φαξ. Introduceți un număr de fax. Βъведете номер на факс.

#### Ø

Telefon numaralarını ayırmak için ► öğesine basarak bir boşluk bırakın.

Για να διαχωρίσετε αριθμούς τηλεφώνου, εισαγάγετε ένα διάστημα πατώντας το ►.

Pentru a separa numerele de telefon, introduceți un spațiu apăsând pe ►.

За разделяне на телефонните номера въведете интервал чрез натискане на ►.

#### Ø

En son kullandığınız faks numarasını görüntülemek için V/- seçeneğine basın.

Για να εμφανίσετε τον τελευταίο αριθμό φαξ που χρησιμοποιήσατε, πατήστε ♀?/⊶.

Pentru a afişa ultimul număr de fax utilizat, apăsați ♥2/♥.

За да изведете на дисплея последния, използван от вас номер на факс, натиснете 😒/—.

#### Ø

2

Πατήστε το ⊲≡ και επιλέξτε **Ρυθμίσεις αποστολής** για να αλλάξετε τις ρυθμίσεις. 🗂 ➡ 95

Apăsați ⁄≡ și selectați **Setări trimitere** pentru a modifica setările. □ ♥ 96

Натиснете к≡ и изберете Send Settings, за да промените настройките. С ⇒ 97 Ø

Orijinal belgenizin her iki tarafını taramak ve faks olarak göndermek için orijinali ADF'ye yükleyin. ③ adımından sonra, 🗊 öğesine basıp **Aç** öğesini seçin ya da i = öğesine basıp **Ayarları Gönder** - **2 Taraflı Faks Çekme** - **Aç** öğesini seçin. Modele bağlı olarak bu işlev kullanılamayabilir. □ → 12

Για να σαρώσετε και να στείλετε με φαξ και τις δύο πλευρές του πρωτότυπού σας, τοποθετήστε το στο ADF. Μετά το βήμα ③, πατήστε 🗊 και, στη συνέχεια, επιλέξτε **Ενεργ.** ή πατήστε 🖅 και, στη συνέχεια, επιλέξτε **Ρυθμίσεις αποστολής** - **Φαξ διπλής όψης** - **Ενεργ.** Ανάλογα με το μοντέλο, η συγκεκριμένη λειτουργία μπορεί να μην είναι διαθέσιμη. 🖵 ➡ 12

Pentru a scana și trimite prin fax ambele fețe ale originalului, încărcați originalul în ADF. După pasul 3, apăsați 🗐 și apoi selectați Activat sau apăsați 🚝 și selectați Setări trimitere - Trimit. fax pe 2 fețe - Activat. În funcție de model, această funcție poate să nu fie disponibilă. 🖵 🕈 12

За да сканирате и изпратите по факс двете страни на документа, заредете го в ADF. След стъпка ③ натиснете 🗊 и след това изберете On или натиснете 🚝 и изберете Send Settings - 2-Sided Faxing - On. В зависимост от модела тази функция може да не е налична. □ → 12

### 4

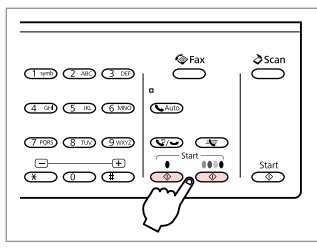

Gönderme işlemini başlatın. Ξεκινήστε την αποστολή. Începeţi transmiterea. Стартиране на изпращане. Ø

Faks numarası meşgulse veya başka bir sorun varsa, cihaz bir dakika sonra tekrar arar. Hemen tekrar arama yapmak için  $\mathbf{V} - \mathbf{v}$  seçeneğine basın.

Εάν ο αριθμός φαξ είναι κατειλημμένος ή υπάρχει κάποιο πρόβλημα, το προϊόν εκτελεί αυτόματη επανάκληση μετά από ένα λεπτό. Πατήστε 🧐 — για άμεση επανάκληση.

Dacă numărul de fax este ocupat sau există vreo problemă, acest produs reapelează după un minut. Apăsați 🍤/ 🛥 pentru a reapela imediat numărul.

Ако номерът на факса е зает или има проблем, този продукт извършва повторно набиране след една минута. Натиснете S/ — за незабавно набиране.

#### Hızlı arama/grup arama işlevinin kullanımı

Χρήση της λειτουργίας ταχείας/ομαδικής κλήσης

Utilizarea funcției apelare rapidă/apelare grup

Използване на бързо набиране/групово набиране

### 1 □ → 34

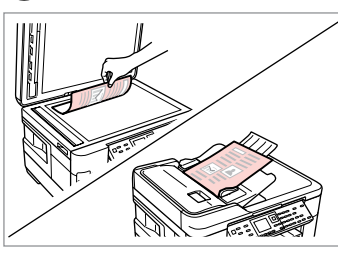

Orijinal belgenizi yerleştirin. Τοποθετήστε το πρωτότυπο. Amplasaţi originalul. Ποставете оригинала.

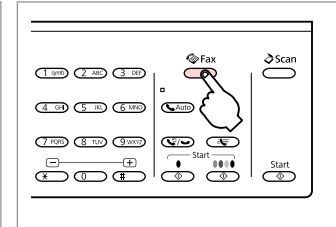

Faks moduna girin. Μεταβείτε στη λειτουργία φαξ. Accesați modul Fax. Βлезте в режим Φакс.

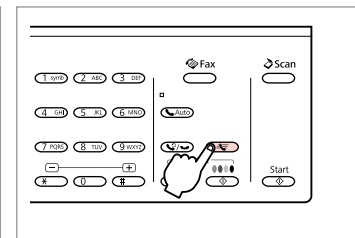

Hızlı arama/grup arama listesini seçin.

Επιλέξτε τη λίστα ταχείας ή ομαδικής κλήσης.

Selectează lista apelare rapidă sau lista apelare grup.

Изберете списъци за бързо набиране или групово набиране.

#### Ø

Listeyi değiştirmek için √≡ öğesine basın. Kayıt oluşturmanız/ düzenlemeniz/silmeniz gerekiyorsa, **Hızlı Arama Ayarı** veya **Grup Arama Ayarı**'nı seçin. 🖵 ➡ 70

Πατήστε κ≡ για εναλλαγή της λίστας. Επιλέξτε **Ρύθμ. γρήγ. κλ.** ή **Ρύθμ.** ομαδ. κλ., εάν χρειάζεται να δημιουργήσετε/επεξεργαστείτε/διαγράψετε τις καταχωρίσεις. □ → 70

Apăsați *स*≡ pentru a comuta lista. Selectați **Configurare apelare rapidă** sau **Configurare apelare grup** dacă trebuie să creați/editați/ştergeți înregistrări. 🖵 ➡ 70

Натиснете кала да превключите списъка. Изберете **Speed Dial Setup** или **Group Dial Setup**, ако е необходимо да създавате/редактирате/ изтривате записи. С → 70

### 4

2

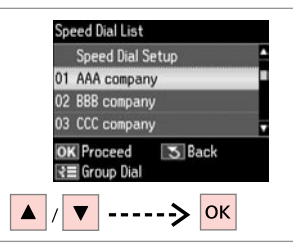

Gönderilecek kayıt numarasını seçin.

Επιλέξτε τον αριθμό καταχώρισης για αποστολή.

Selectați numărul înregistrării de transmis.

Изберете въведения номер за изпращане.

#### Ø

3

⇐ öğesine basın ve ayarları değiştirmek için **Ayarları Gönder** öğesini seçin. ♥ ♥ 94

Πατήστε το ⊲≡ και επιλέξτε **Ρυθμίσεις αποστολής** για να αλλάξετε τις ρυθμίσεις. 🗂 ➡ 95

Apăsați k≡ și selectați **Setări trimitere** pentru a modifica setările. □ ♥ 96

Натиснете к≡ и изберете Send Settings, за да промените настройките. С ⇒ 97

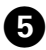

#### 

Ø

Gönderme işlemini başlatın. Ξεκινήστε την αποστολή. Începeți transmiterea. Стартиране на изпращане.

# Orijinal belgenizin her iki tarafını taramak ve faks olarak göndermek için orijinali ADF'ye yükleyin. ④ adımından sonra, 🗊 öğesine basıp **Aç** öğesini seçin ya da خ≡ öğesine basıp **Ayarları Gönder** - **2 Taraflı Faks Çekme** - **Aç** öğesini seçin. Modele bağlı olarak bu işlev kullanılamayabilir. □ → 12

Για να σαρώσετε και να στείλετε με φαξ και τις δύο πλευρές του πρωτότυπού σας, τοποθετήστε το στο ADF. Μετά το βήμα ④, πατήστε III και, στη συνέχεια, επιλέξτε **Ενεργ.** ή πατήστε «Ξ και, στη συνέχεια, επιλέξτε **Ρυθμίσεις αποστολής - Φαξ διπλής όψης - Ενεργ.** Ανάλογα με το μοντέλο, η συγκεκριμένη λειτουργία μπορεί να μην είναι διαθέσιμη. □ → 12

Pentru a scana și trimite prin fax ambele fețe ale originalului, încărcați originalul în ADF. După pasul ④, apăsați 📻 și apoi selectați **Activat** sau apăsați 🚝 și selectați **Setări trimitere** - **Trimit. fax pe 2 fețe** - **Activat**. În funcție de model, această funcție poate să nu fie disponibilă. 🖵 ➡ 12

За да сканирате и изпратите по факс двете страни на документа, заредете го в ADF. След стъпка ④ натиснете ☞ и след това изберете **On** или натиснете  $\ll$  и изберете **Send Settings - 2-Sided Faxing - On**. В зависимост от модела тази функция може да не е налична.  $\square \Rightarrow 12$ 

#### Faks gönderimi yayınlama

Αποστολή μετάδοσης φαξ

Transmitere Broadcast Fax

Широкомащабно изпращане на факс Yayın, hızlı arama/grup aramasını kullanarak veya bir faks numarası girerek aynı faksı birden fazla numaraya (30'a kadar) göndermenizi sağlar.

Η μετάδοση σας επιτρέπει να στείλετε εύκολα το ίδιο φαξ σε πολλούς αριθμούς ταυτόχρονα (έως 30), χρησιμοποιώντας την ταχεία/ομαδική κλήση ή εισάγοντας έναν αριθμό φαξ.

Broadcast permite transmiterea cu uşurință a aceluiași fax la mai multe numere (maximum 30), utilizând apelarea rapidă/apelarea grup sau introducând un număr de fax.

Тази възможност ви позволява лесно да изпратите един и същи факс на много номера (до 30) като използвате бързо/групово набиране или чрез въвеждане на номер на факс.

#### Ø

Sadece S&B faks gönderebilirsiniz.

Μπορείτε να στείλετε μόνο ασπρόμαυρα φαξ.

Puteți transmite numai faxuri alb-negru.

Можете да изпращате само черно-бели факсове.

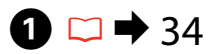

Orijinal belgenizi yerleştirin. Τοποθετήστε το πρωτότυπο. Amplasați originalul. Ποставете оригинала.

|                                         | <b>Fax</b> | <b>∂</b> Scan |
|-----------------------------------------|------------|---------------|
| (1 mb) (2 AB) (3 DEF)                   | . %        | $\Box$        |
| (4 GH) (5 K) (6 MNO                     | ∞{ }       |               |
| 7 196 8 100 9 1007                      | 5<br>5     |               |
| E C C C C C C C C C C C C C C C C C C C | Start      | Start         |
|                                         |            |               |

2

Faks moduna girin. Μεταβείτε στη λειτουργία φαξ. Accesați modul Fax. Βлезте в режим Факс.

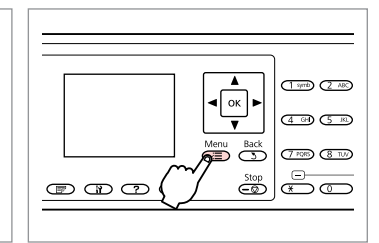

Faks ayarları menüsüne girin. Μεταβείτε στο μενού ρυθμίσεων φαξ.

Accesați meniul Setări fax.

Влезте в менюто с настройки на факса.

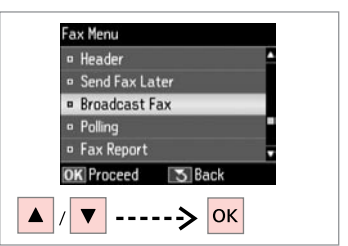

**Faks Yayınla** öğesini seçin. Επιλέξτε **Μετάδοση φαξ.** Selectați **Broadcast Fax.** Изберете **Broadcast Fax**.

#### Ø

Hızlı arama veya grup arama listesinden alıcıları seçmek için, **∂**'ye gidin.

Για να επιλέξετε παραλήπτες από μια λίστα ταχείας ή ομαδικής κλήσης, μεταβείτε στο **Ο**.

Pentru a selecta destinatari dintr-o listă de apelare rapidă sau apelare grup, accesați **O**.

За да изберете получатели от списъка за бързо или групово избиране, преминете на **7**.

### **5** 🗁 ➡ 13

Bir faks numarası girin.

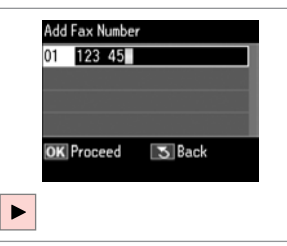

Πληκτρολογήστε έναν αριθμό φαξ.

Introduceți un număr de fax.

Въведете номер на факс.

Add Fax Number 01 123 456 7890 02 • OK Proceed S Back S Speed Dial

6

Faks numarasını ekleyin. Προσθέστε τον αριθμό φαξ. Adăugaţi numărul de fax. Добавете номера на факса.

#### Ø

Başka bir numara eklemek için, **5** ve **6** adımlarını tekrarlayın.

Για να προσθέσετε άλλον αριθμό, επαναλάβετε τα βήματα 🕏 και 🙃.

Pentru a adăuga un alt număr, repetați pașii 🕏 și 🌀.

За да добавите друг номер, повторете стъпки **5** и **6**.

#### Ø

Hızlı arama/grup arama listesinden alıcı eklemenize gerek yoksa, **OK** öğesine basın ve **9**'ya gidin.

Εάν δεν χρειάζεται να προσθέσετε παραλήπτες από τις λίστες ταχείας/ ομαδικής κλήσης, πατήστε **ΟΚ** και μεταβείτε στο **9**.

Dacă nu trebuie să adăugați destinatari din listele de apelare rapidă/grup, apăsați pe **OK** și accesați **③**.

Ако не е нужно да добавяте получатели от списъците за бързо/групово набиране, натиснете **ОК** и преминете на **9**.

| - |             |
|---|-------------|
|   |             |
|   |             |
|   | Menu Back   |
|   | <u>j</u> õõ |

7

Speed Dial List 01 AAA company 02 BBB company 03 CCC company 04 Seiko Epson OK Proceed S Back S Group Dial A / V ---> N ---> OK

Hızlı arama/grup arama listesini seçin.

Επιλέξτε τη λίστα ταχείας ή ομαδικής κλήσης.

Selectează lista apelare rapidă sau lista apelare grup.

Изберете списъци за бързо набиране или групово набиране. Listeden kayıtları seçin. Επιλέξτε καταχωρίσεις από τη λίστα. Selectați intrările din listă. Изберете записи от списъка.

#### Ø

√≡ öğesine basın ve ayarları değiştirmek için Ayarları Gönder öğesini seçin. □ → 94

Πατήστε το <≡ και επιλέξτε **Ρυθμίσεις αποστολής** για να αλλάξετε τις ρυθμίσεις. □ → 95

Натиснете кала изберете Send Settings, за да промените настройките. □ → 97

### 9

| (1 ymb) (2 ABC) (3 DB) | <sup>©</sup> Fax | ðScan |
|------------------------|------------------|-------|
| (4 GH) (5 KL) (6 MND   | CAuto            |       |
|                        |                  | Start |

Faksı onaylayın ve gönderin. Επιβεβαιώστε και στείλτε το φαξ. Confirmați și transmiteți faxul. Ποτвърдете и изпратете факс. Faksın belirtilen bir zamanda gönderilmesi

Αποστολή φαξ σε καθορισμένο χρόνο

Transmiterea unui fax la o oră specificată

Изпращане на факс в определено време

#### Ø

Zaman ayarını doğru yaptığınızdan emin olun. 🗀 🕈 115

Βεβαιωθείτε ότι έχετε ρυθμίσει σωστά την ώρα. □ → 115

Asigurați-vă că ați setat corect ora. □ → 115

Уверете се, че сте настроили времето правилно. 🗀 🕈 115

#### Ø

Sadece S&B faks gönderebilirsiniz.

Μπορείτε να στείλετε μόνο ασπρόμαυρα φαξ.

Puteți transmite numai faxuri alb-negru.

Можете да изпращате само черно-бели факсове.

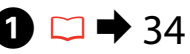

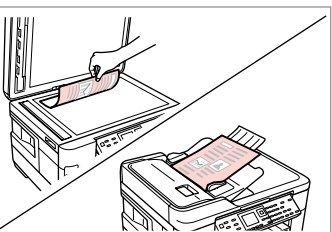

Orijinal belgenizi yerleştirin. Τοποθετήστε το πρωτότυπο. Amplasați originalul. Ποставете оригинала.

2

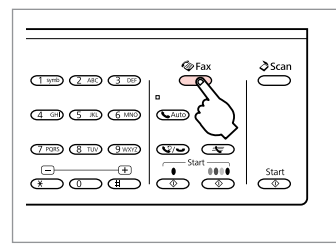

Faks moduna girin. Μεταβείτε στη λειτουργία φαξ. Accesați modul Fax. Βлезте в режим Φакс.

### **3** □ → 13

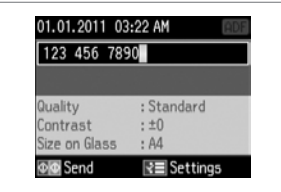

Bir faks numarası girin.

Πληκτρολογήστε έναν αριθμό φαξ. Introduceți un număr de fax. Βъведете номер на факс.

Ø

Πατήστε 🍤 / 🋥 για επανάκληση ή πατήστε 🖤 για να εισαγάγετε έναν καταχωρημένο αριθμό φαξ.

Apăsați ♥/ pentru a re-apela sau ♣ pentru a introduce un număr de fax înregistrat.

Натиснете ♀/ →, за да наберете повторно или ♣, за да въведете регистриран номер на факс.

### 4

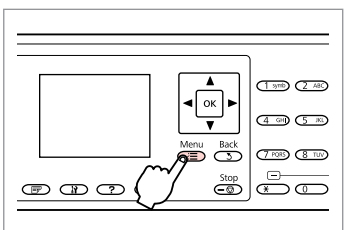

Faks ayarları menüsüne girin. Μεταβείτε στο μενού ρυθμίσεων φαξ.

Accesați meniul Setări fax.

Влезте в менюто с настройки на факса.

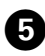

## **6** □ → 13

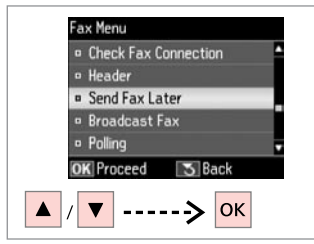

**Faksı Snrdn. Gön.** öğesini seçin. Επιλέξτε **Αποστ. φαξ αργ.** Selectaţi **Trim. ulterioară fax**. Изберете **Send Fax Later**.

| • 0 | ff             |        |  |
|-----|----------------|--------|--|
| = 0 | n              |        |  |
|     | Time:<br>05:00 | АМ     |  |
| OK  | Done           | 3 Back |  |
| _   |                |        |  |

Α**ç**'ı seçin ve zamanı ayarlayın. Επιλέξτε **Ενεργ.** και ορίστε την ώρα. Selectați **Activat** şi setați ora. Изберете **On** и задайте времето.

| • Off |                            |
|-------|----------------------------|
| • On  |                            |
|       | Time:<br>05:00 <b>€ PM</b> |
| OK Do | ne 🔂 Back                  |

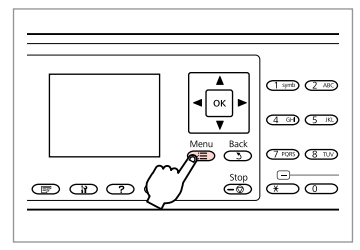

Faks gönderme ekranına geri dönün. Επιστρέψτε στην οθόνη αποστολής φαξ.

Reveniți la ecranul de transmitere fax.

Върнете се към екрана за изпращане на факс.

#### Ø

⇐ öğesine basın ve ayarları değiştirmek için **Ayarları Gönder** öğesini seçin. □ ➡ 94

Πατήστε το <≡ και επιλέξτε **Ρυθμίσεις αποστολής** για να αλλάξετε τις ρυθμίσεις. □ → 95

Натиснете кала изберете Send Settings, за да промените настройките. □ → 97

| (1 ym) (2 AB) (3 DB) | ðScan |
|----------------------|-------|
|                      |       |
|                      | Start |
|                      |       |

9

Daha sonra göndermek için taramayı başlatın.

Ξεκινήστε τη σάρωση για μελλοντική αποστολή.

Începeți scanarea pentru transmitere ulterioară.

Започнете сканиране за по-късно изпращане.

### Ø

İlerleyin.

Συνεχίστε.

Continuati.

Продължете.

Taranan veri belirlenen zamanda gönderilir. Belirlenen zamana kadar başka bir faks gönderemezsiniz.

Τα σαρωμένα δεδομένα θα αποσταλούν την καθορισμένη ώρα. Μέχρι τότε, δεν θα μπορείτε να στείλετε άλλο φαξ.

Datele scanate sunt transmise la ora specificată. Până atunci, nu puteți transmite un alt fax.

Сканираните данни са изпратени в определеното време. Дотогава вие не можете да изпращате друг факс.

#### Ø

Zamanı ayarladıktan sonra yazıcıyı kapatırsanız aşağıdakilere dikkat edin: Belirtilen süre öncesinde yazıcıyı açarsanız, faks belirtilen zamanda gönderilecektir. Belirlenen sürenin ardından yazıcıyı açarsanız, yazıcı açılır açılmaz faks otomatik olarak gönderilecektir.

Εάν απενεργοποιήσετε τον εκτυπωτή μετά από τον καθορισμό της ώρας, λάβετε υπόψη σας τα εξής: Εάν ενεργοποιήσετε τον εκτυπωτή πριν από την καθορισμένη ώρα, το φαξ θα αποσταλεί την ώρα που έχετε καθορίσει. Εάν ενεργοποιήσετε τον εκτυπωτή μετά από την καθορισμένη ώρα, το φαξ θα αποσταλεί αυτόματα αμέσως μόλις γίνει ενεργοποίηση του εκτυπωτή.

Dacă opriți imprimanta după definirea orei, țineți cont de următoarele: dacă vă întoarceți la timp pentru a porni imprimanta înainte de ora specificată, faxul va fi transmis la ora specificată. Dacă porniți imprimanta după ora specificată, faxul va fi transmis automat imediat ce imprimanta va fi pornită.

Ако изключите принтера след настройка на времето, имайте предвид следното: ако включите принтера преди определеното време, факсът ще бъде изпратен в определеното време. Ако включите принтера след определеното време, факсът ще бъдат изпратен автоматично веднага след включване на принтера.

#### Bağlı bir telefondan faks gönderme

Αποστολή φαξ από συνδεδεμένο τηλέφωνο

Fax de la un telefon conectat

Факс от свързан телефон Şayet alıcı telefon ve faks işlemleri için aynı numarayı kullanıyorsa, telefonu kapatmadan telefon üzerinden konuştuktan sonra faks gönderebilirsiniz.

Εάν ο παραλήπτης χρησιμοποιεί τον ίδιο αριθμό τηλεφώνου και φαξ, μπορείτε να στείλετε ένα φαξ μετά την τηλεφωνική συνομιλία χωρίς να κλείσετε τη γραμμή.

Dacă destinatarul are același număr atât pentru telefon cât și pentru fax, puteți transmite un fax după ce ați discutat la telefon, fără a închide.

Ако получателят има един и същи номер на телефон и факс, можете да изпратите факс, след като говорите по телефона, без да поставяте слушалката.

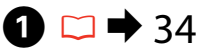

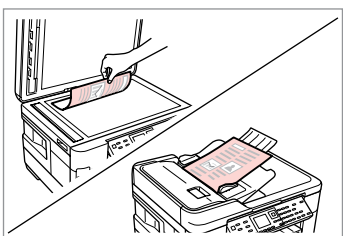

Orijinal belgenizi yerleştirin. Τοποθετήστε το πρωτότυπο. Amplasaţi originalul. Ποставете оригинала.

5

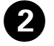

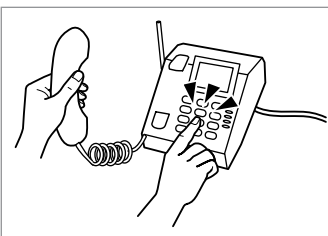

Numarayı telefonda tuşlayın.

Πληκτρολογήστε τον αριθμό από το τηλέφωνο.

Formați numărul de la telefon.

Наберете номера от телефона.

|   | The phone receiver is off |
|---|---------------------------|
|   | the hook. Select Send or  |
|   | Receive. Or hang up.      |
|   | Send                      |
| 0 | Receive                   |
| D | K Proceed                 |

**Gönder**'i seçin. Επιλέξτε **Αποστ.** Selectați **Trimitere**. Изберете **Send**.

3

| (1 m) (2 x) (3 x)                             | ♥Fax          | ðScan |
|-----------------------------------------------|---------------|-------|
| ( <u>4 or</u> ) ( <u>5 no</u> ( <u>6 mo</u> ) | a Auto        |       |
|                                               |               | Start |
| 5                                             | $\mathcal{I}$ |       |

Gönderme işlemini başlatın. Ξεκινήστε την αποστολή. Începeţi transmiterea. Стартиране на изпращане.

Telefonu kapatın. Κλείστε το τηλέφωνο. Închideţi telefonul. Ποставете слушалката. Faks Alma Λήψη φαξ Primirea de faxuri

Получаване на факсове Faks alma işlemi öncesinde kasete A4, B4 ya da A3 ebadında bir düz kağıt yerleştirin. □ ➡ 26

Πριν από τη λήψη ενός φαξ, τοποθετήστε στην κασέτα απλό χαρτί μεγέθους Α4, Β4 ή Α3. □ → 26

Înainte de a primi un fax, încărcați în casetă hârtie simplă, format A4, B4 sau A3. □ → 26

Преди да получите факс, заредете хартия с размер А4, В4 или А3 в касетата. С → 26

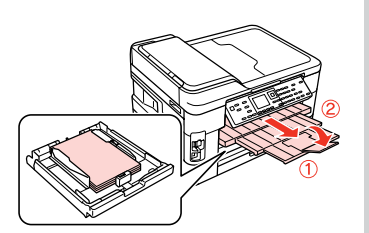

#### Ø

Çağrı uyarı ayarlarını değiştirebilirsiniz (DRD). □ ≠ 94

Μπορείτε να αλλάξετε τις ρυθμίσεις ήχου ειδοποίησης (DRD). □ → 95

Можете да промените заданието за брой позвънявания. (DRD). □ ➡ 97

Otomatik faks alma Αυτόματη λήψη φαξ Primirea automată a faxurilor

Автоматично получаване на факсове

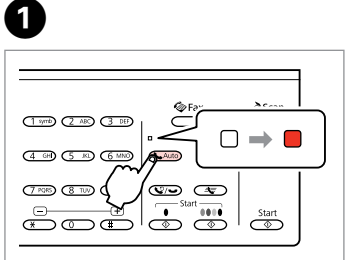

Otomatik cevaplamayı etkinleştirin.

Ενεργοποιήστε τη λειτουργία αυτόματης απάντησης.

Activați funcția răspuns automat.

Включете Автоматично приемане на обаждания.

#### Ø

Bir telesekreter bu cihaza doğrudan bağlandığında, **Kaç. Kez. Çald. Cev.** ayarlarını aşağıdaki prosedürü takip ederek gereken şekilde yaptığınızdan emin olun.

Όταν είναι συνδεδεμένη μια συσκευή αυτόματου τηλεφωνητή απευθείας στο προϊόν, βεβαιωθείτε ότι έχετε ρυθμίσει σωστά την επιλογή **Χτύπ. πριν απάντ.** σύμφωνα με την παρακάτω διαδικασία.

Atunci când este conectat un robot telefonic direct la acest produs, asigurați-vă că ați setat corect **Nr. apel. înainte de a răsp.** utilizând următoarea procedură.

Когато към този продукт е свързан директно телефонен секретар, не забравяйте да настроите **Rings to Answer** правилно чрез следващата процедура.

#### Ø

Bölgeye bağlı olarak, **Kaç. Kez. Çald. Cev.** işlevi bulunmayabilir.

Ανάλογα με την περιοχή, η λειτουργία **Χτύπ. πριν απάντ.** μπορεί να μην είναι διαθέσιμη.

În unele regiuni, este posibil ca funcția **Nr. apel. înainte de a răsp.** să nu fie disponibilă.

В зависимост от региона, **Rings** to Answer може да не бъде достъпно.

| (1 m) (2 AD (3 D)         | © Fax | ðScan |
|---------------------------|-------|-------|
| (4_GH) (5_K) (6 MND       |       |       |
| (7 PQIS) (8 TUP) (9 WARD) |       | Start |
|                           |       |       |

Μεταβείτε στη λειτουργία φαξ.

Faks moduna girin.

Accesati modul Fax.

Влезте в режим Факс.

2

6

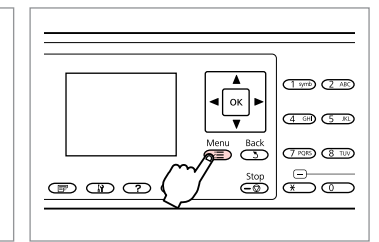

Faks ayarları menüsüne girin. Μεταβείτε στο μενού ρυθμίσεων φαξ.

> Communication • DRD • ECM

3

7

Accesați meniul Setări fax.

Влезте в менюто с настройки на факса.

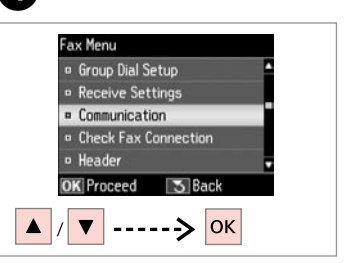

**İletişim** öğesini seçin. Επιλέξτε **Επικοινωνία**. Selectaţi **Comunicaţii**. Изберете **Communicațio**.

6

| 6 | DRD         | : All         |  |
|---|-------------|---------------|--|
|   | ECM         | : On          |  |
|   | V.34        | : On          |  |
|   | Rings to Ar | nswer:4       |  |
|   | Dial Tone D | letection: On |  |
| C | K Adjust    | 2 Done        |  |

**Κας. Kez. Çald. Cev.** öğesini seçin. Επιλέξτε **Χτύπ. πριν απάντ.** Selectați **Nr. apel. înainte de a răsp.** Изберете **Rings to Answer**.

| Rings to Answer |
|-----------------|
|                 |
| 5               |
| OK Done S Back  |
| ▲ / ▼> OK       |

Çalma sayısını seçin. Επιλέξτε τον αριθμό κουδουνισμάτων. Selectaţi numărul de apeluri. Изберете броя на позвъняванията. • V.34 : On • Rings to Answer: 5 • Dial Tone Detection: On OK Adjust R≣ Done CΞ Ayarları tamamlayın. Ολοκληρώστε τη ρύθμιση.

Finalizați setarea.

Завършете настройката.

### !

Telesekreterin yanıtlaması için gereken çalma sayısının üzerinde bir sayı belirleyin. Şayet telesekreter dördüncü çalışta yanıtlamak üzere ayarlanmışsa, ürünü beşinci veya sonraki çalışta yanıtlayacak şekilde ayarlayın. Aksi takdirde telesekreter sesli aramaları yanıtlayamaz.

Επιλέξτε μεγαλύτερο αριθμό κουδουνισμάτων από όσα απαιτούνται για την απάντηση της κλήσης από τη συσκευή αυτόματου τηλεφωνητή. Εάν έχει επιλεγεί απάντηση της κλήσης στο τέταρτο κουδούνισμα, ρυθμίστε το προϊόν ώστε να απαντάει στην κλήση στο πέμπτο κουδούνισμα ή αργότερα. Διαφορετικά, δεν θα είναι δυνατή η λήψη φωνητικών κλήσεων από τη συσκευή αυτόματου τηλεφωνητή.

Selectați un număr mai mare de apeluri decât cel necesar pentru ca robotul să răspundă la apel. Dacă este setat să răspundă la al patrulea apel, setați produsul să răspundă după cinci sau mai multe apeluri. În caz contrar, robotul nu poate primi apeluri vocale.

За включване на телефонния секретар изберете по-голям брой позвънявания от необходимия. Ако е въведено задание за "вдигане на слушалката" на четири позвънявания, настройте продукта да реагира на петото позвъняване или по-късно. В противен случай телефонният секретар няма да може да получава гласови обаждания.

#### Ø

Bir arama aldığınızda diğer taraftan faks gönderiliyorsa, telesekreter gelen aramayı yanıtlasa dahi cihaz faksı otomatik olarak alır. Ahizeyi kaldırmanız durumunda, telefonu kapatmadan önce LCD ekranda bir bağlantı sağlandığını belirten bir mesaj görüntülenene dek bekleyin. Karşı taraftan gelen normal bir arama ise, telefon normal şekilde kullanılabilir veya telesekretere bir mesaj bırakılabilir.

Εάν λάβετε μια κλήση από μια συσκευή φαξ, το προϊόν λαμβάνει αυτόματα το φαξ ακόμα και αν η κλήση απαντηθεί από τη συσκευή αυτόματου τηλεφωνητή. Εάν σηκώσετε το τηλέφωνο, περιμένετε μέχρι να εμφανιστεί ένα μήνυμα στην οθόνη LCD που να δηλώνει ότι έχει πραγματοποιηθεί σύνδεση, πριν κλείσετε τη γραμμή. Εάν πρόκειται για τηλεφωνική κλήση, μπορείτε να χρησιμοποιήσετε κανονικά το τηλέφωνο ή να λάβετε ένα μήνυμα στη συσκευή αυτόματου τηλεφωνητή.

Atunci când primiți un apel, iar la celălalt capăt al firului se află un fax, produsul primește faxul automat, chiar dacă robotul telefonic răspunde la apel. Dacă răspundeți la telefon, așteptați până când ecranul LCD afișează mesajul că s-a realizat conexiunea înainte de a închide. Dacă la celălalt capăt al firului se află o persoană, telefonul poate fi utilizat în mod normal sau poate fi lăsat un mesaj pe robot.

Когато има позвъняване и отсрещната страна изпраща факс, продуктът получава факса автоматично, дори телефонният секретар да "вдигне слушалката". Ако вие вдигнете слушалката, изчакайте докато на течнокристалния дисплей се изведе съобщение, че е установена връзка, преди да поставите слушалката. Ако от отсрещната страна се извършва гласово повикване, телефонът може да се използва по обичайния начин или може да бъде оставено съобщение на телефонния секретар.

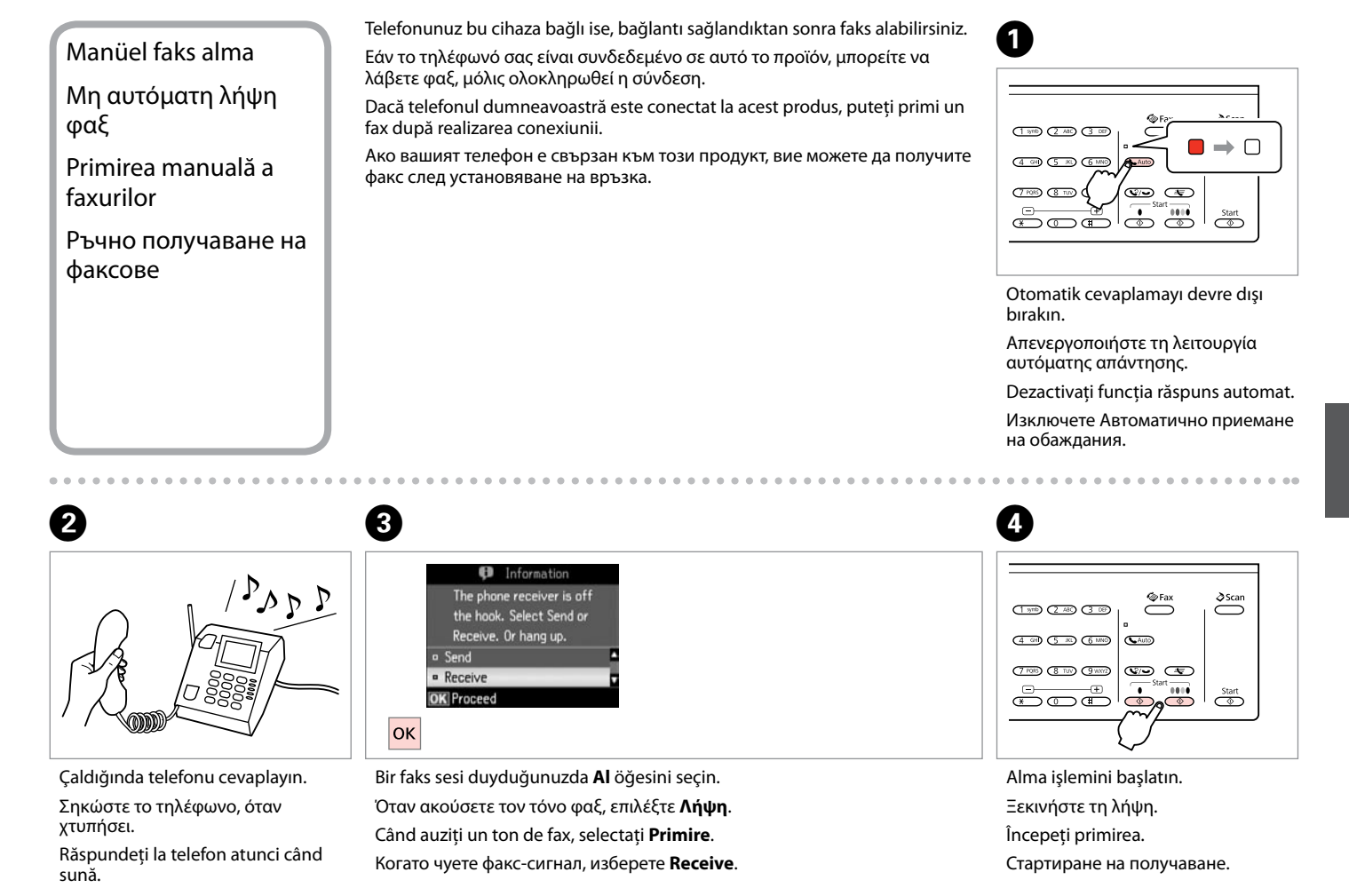

При позвъняване, вдигнете телефонната слушалка.

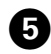

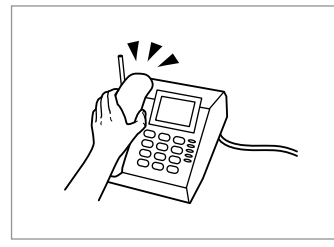

Telefonu kapatın. Κλείστε το τηλέφωνο. Închideţi telefonul. Ποставете слушалката.

........

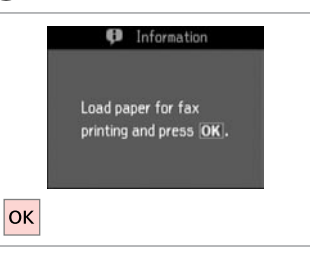

6

Alınan faksı yazdırın. Εκτυπώστε το φαξ που λάβατε. Tipăriți faxul primit. Отпечатайте получения факс.

. . . . ..

#### Faks alma bilgisi sorgulama

Σταθμοσκόπηση για λήψη φαξ

Apel selectiv pentru primirea unui fax

Обхождане за получаване на факс Bu islev aradığınız faks bilgilendirme servisinden faks almanızı sağlar.

Η λειτουργία αυτή επιτρέπει τη λήψη φαξ από την υπηρεσία πληροφοριών φαξ που καλέσατε.

Aceasta vă permite să primiti un fax de la un serviciu de informatii fax pe care l-ați apelat.

То ви позволява да получавате факс от информационна услуга по факс, на която сте позвънили.

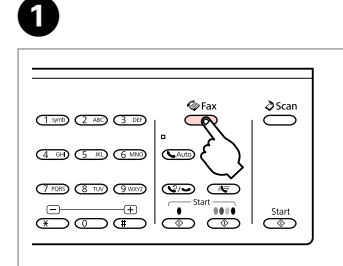

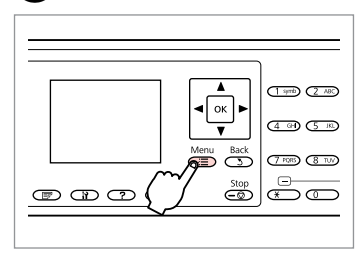

Faks ayarları menüsüne girin. Μεταβείτε στη λειτουργία φαξ. ωαξ.

6

ок

Accesati modul Fax. Влезте в режим Факс.

5

Faks moduna girin.

Μεταβείτε στο μενού ουθμίσεων

Accesati meniul Setări fax.

Влезте в менюто с настройки на факса.

Information

Load paper for fax printing and press OK.

3

| Fax Menu                          |  |
|-----------------------------------|--|
| Send Fax Later                    |  |
| <ul> <li>Broadcast Fax</li> </ul> |  |
| <ul> <li>Polling</li> </ul>       |  |
| Fax Report                        |  |
| <ul> <li>Maintenance</li> </ul>   |  |
| OK Proceed S Back                 |  |
| ▲ / ▼> ОК                         |  |

Kontrol öğesini seçin. Επιλέξτε Ανίχνευση. Selectați Apelare selectivă. Изберете **Polling**.

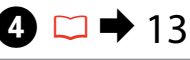

|        |  | _ |
|--------|--|---|
| olling |  |   |
|        |  |   |
|        |  |   |
|        |  |   |

Faks numarasını girin. Πληκτρολογήστε τον αριθμό φαξ. Introduceți numărul de fax. Въведете номера на факса.

| (1 ymb) (2 48) (3 BB) | Fax       | <b>∂</b> Scan |
|-----------------------|-----------|---------------|
| (4 or) (5 in) (6 into | ( Auto    |               |
|                       |           | Start         |
|                       | $\bigvee$ |               |

Alma işlemini başlatın. Ξεκινήστε τη λήψη. Începeți primirea. Стартиране на получаване. Alınan faksı yazdırın. Εκτυπώστε το φαξ που λάβατε. Tipăriți faxul primit. Отпечатайте получения факс. Raporları Yazdırma Εκτύπωση αναφορών Tipărirea rapoartelor

Отпечатване на доклади

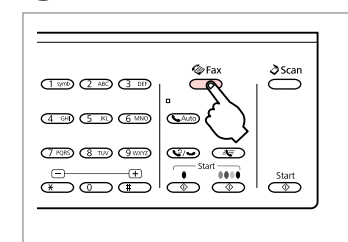

1

6

Faks moduna girin. Μεταβείτε στη λειτουργία φαξ. Accesați modul Fax. Βлезте в режим Факс.

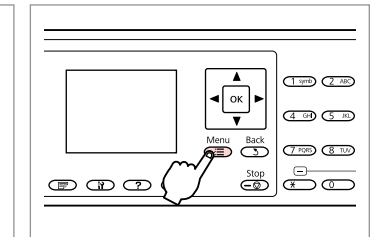

Faks ayarları menüsüne girin. Μεταβείτε στο μενού ρυθμίσεων φαξ.

Accesați meniul Setări fax.

Влезте в менюто с настройки на факса.

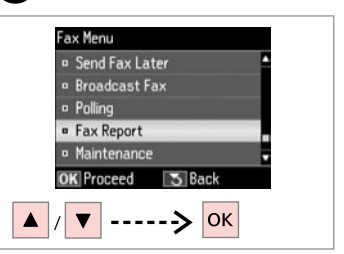

Faks Rap. öğesini seçin. Επιλέξτε Αναφ. φαξ. Selectaţi Raport fax. Изберете Fax Report.

**4** □ → 94

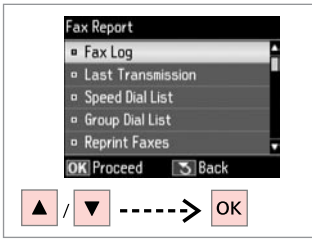

Bir öğe seçin. Επιλέξτε ένα στοιχείο. Selectați un articol. Изберете елемент.

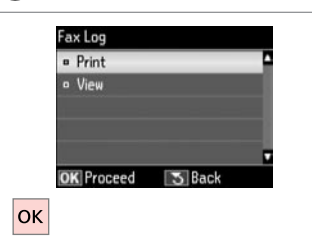

İlerleyin. Συνεχίστε. Continuați. Продължете.

#### Ø

2

Μόνο το **Αρχείο φαξ** μπορεί να προβληθεί στην οθόνη. □ → 95

На екрана може да бъде видян само **Fax Log**. □ → 97

## 6

3

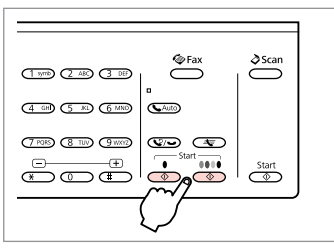

Yazdırın. Εκτυπώστε. Tipăriţi. Οτπeчaтaйтe.

#### Bilgisayardan faks gönderme

Αποστολή φαξ από υπολογιστή

Transmiterea faxurilor de la PC

Изпращане на факс от компютър

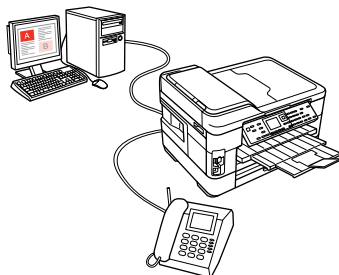

Yazılım CD'si içerisinde gelen faks yazılımı, bilgisayarınızdan faks göndermenizi ve almanızı, bir telefon rehberi oluşturmanızı sağlamanın yanı sıra size bir çok faydalı özellik de sunar. Ayrıntılar için Fax Utility çevrimiçi yardımına bakın. Uygulamayı çalıştırmak için aşağıdaki prosedürü kullanın.

Windows

Başlat düğmesine (Windows 7 ve Vista) ya da **Başlat**'a (Windows XP) tıklayın, **Tüm Programlar**'a gelin ve **Epson Software** öğesini seçip **Fax Utility** seçeneğine tıklayın. (Sunucu işletim sistemi desteklenmez.) **Mac OS X** 

System Preference, Print & Fax'a tıklayın ve ardından FAX öğesini(yazıcınız)Printer seçeneğinden tercih edin. Ardından, Open Print Queue (Mac OS X 10.5) ya da Print Queue (Mac OS X 10.4) ile Utility öğelerine tıklayın.

Το λογισμικό φαξ που περιλαμβάνεται στο δίσκο λογισμικού επιτρέπει την αποστολή και τη λήψη φαξ από τον υπολογιστή σας, τη δημιουργία ευρετηρίου τηλεφώνων και τη χρήση άλλων χρήσιμων λειτουργιών. Για λεπτομέρειες, ανατρέξτε στην ηλεκτρονική βοήθεια του Fax Utility. Χρησιμοποιήστε την ακόλουθη διαδικασία για την εκτέλεση του βοηθητικού προγράμματος.

#### Windows

Κάντε κλικ στο κουμπί έναρξης (Windows 7 και Vista) ή κάντε κλικ στην επιλογή **Έναρξη** (Windows XP), τοποθετήστε το δείκτη του ποντικιού στην επιλογή **Όλα τα προγράμματα**, επιλέξτε **Epson Software** και κάντε κλικ στο στοιχείο **Fax Utility**. (Το λειτουργικό σύστημα Server δεν υποστηρίζεται.)

#### Mac OS X

Κάντε κλικ στην επιλογή **System Preference**, επιλέξτε **Print & Fax** και, στη συνέχεια, **FAX (ο εκτυπωτής σας)** από το Printer. Στη συνέχεια, κάντε κλικ στην επιλογή **Open Print Queue** (Mac OS X 10.5) ή **Print Queue** (Mac OS X 10.4) και επιλέξτε **Utility**.

Folosind programul software pentru fax inclus pe discul cu programe software puteți să transmiteți și să primiți faxuri folosind calculatorul dumneavoastră, să creați o agendă telefonică și să utilizați alte opțiuni utile. Pentru detalii, consultați programul de ajutor online Fax Utility. Utilizați indicațiile de mai jos pentru a rula programul utilitar. **Windows** 

Faceți clic pe butonul start (Windows 7 și Vista) sau faceți clic pe **Start** (Windows XP), selectați **Toate programele**, selectați **Epson Software** și apoi faceți clic pe **Fax Utility**. (SO pentru server nu sunt suportate.)

#### Mac OS X

Faceți clic pe **System Preference**, pe **Print & Fax** și apoi selectați **FAX (imprimanta dumneavoastră)** din Printer. Apoi, faceți clic pe **Open Print Queue** (Mac OS X 10.5) sau pe **Print Queue** (Mac OS X 10.4) și faceți clic pe **Utility**.

Факс софтуерът, който върви с диска със софтуер, ви позволява да изпращате и получавате факсове чрез вашия компютър, да създавате телефонен указател и да използвате други удобни функции. За подробности вижте онлайн помощ за Fax Utility. За да стартирате програмата, използвайте следната процедура.

#### Windows

Щракнете върху бутона за старт (Windows 7 и Vista) или щракнете върху Старт (Windows XP), отидете на Всички програми, изберете Epson Software и щракнете върху Fax Utility. (Server OS не се поддържа.) Mac OS X

Щракнете върху System Preference, след това върху Print & Fax и изберете FAX (вашият принтер) от Printer. След това щракнете върху Open Print Queue (Mac OS X 10.5) или Print Queue (Mac OS X 10.4) и след това върху Utility.

#### Faks Modu Menü Listesi

Λίστα μενού λειτουργίας φαξ

Lista meniului modului Fax

Списък на менюто за режим Факс

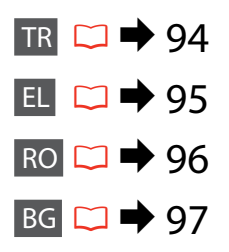

### TR

Menü öğeleri ve değerler bölgeden bölgeye farklılık gösterebilir.

#### Faks Menüsü

| Ayarları Gönder       | Kalite, Kontrast, 2 Taraflı Faks Çekme * <sup>1</sup> ,<br>Cam Üzerindeki Boyut, Yeni Varsayılan Yap                                                                        |
|-----------------------|----------------------------------------------------------------------------------------------------|
| Hızlı Arama Ayarı     | Oluştur, Düzenle, Sil                                                                                                    |
| Grup Arama Ayarı      | Oluştur, Düzenle, Sil                                                                                                    |
| Ayarları Al           | Yazdırılacak Kağıt Kaynağı <sup>*1</sup> , Yazdırılacak<br>Kağıt Boyutu <sup>*1 *2</sup> , Oto Redüksiyon * <sup>3</sup> ,<br>Faks Çıkışı, Son İletim Raporu * <sup>4</sup> |
| İletişim              | DRD * <sup>5</sup> , ECM * <sup>6</sup> , V.34 * <sup>7</sup> , Kaç. Kez. Çald. Cev. * <sup>8</sup> ,<br>Çevir Sesi Algılama * <sup>9</sup> , Arama Modu * <sup>10</sup>    |
| Faks Bağlantısını Dei | netle                                                                                                    |
| Başlık                | Faks Başlığı, Tel. Numaranız                                                                                                    |
| Faksı Snrdn. Gön.     | Kap., Aç                                                                                                    |
| Faks Yayınla          | □ ➡ 79                                                                                                    |
| Kontrol               | □ → 91                                                                                                    |
| Faks Rap.             | Faks Gnl. * <sup>11</sup> , Son İletim * <sup>12</sup> , Hızlı Arama<br>Listesi, Grup Arama Listesi, Fks. Yndn. Yaz. * <sup>13</sup> ,<br>Protokol İzleme * <sup>14</sup>   |
| Bakım                 | □ → 119                                                                                                    |

- \*1 Modele bağlı olarak bu işlev kullanılamayabilir. 🗀 🌩 12
- \*2 A4'ten büyük bir sayfa boyutu seçerseniz, faksları sadece S&B olarak alabilirsiniz.
- \*3 Alınan faks seçilen sayfa boyutundan büyükse, alınan faksı seçili sayfa boyutuna ayarlayıp ayarlamayacağınız ya da alınan faksı birden fazla sayfaya orijinal boyutta yazdırıp yazdırmayacağınız belirtilir.
- \*4 Önceki iletilen faks için bir rapor yazdırılması gerekip gerekmediğini belirtir. Sadece bir hata oluştuğunda rapor yazdırmak için Hatada öğesini seçin. Her faks için bir rapor yazdırmak için Göndermede öğesini seçin.
- \*5 Faks alımı için kullanmak istediğiniz çalma şeklini belirtir. Tümü (veya Kap.) dışında bir seçenek belirlemek için, telefon sisteminizi farklı çalma şekillerini kullanacak şekilde ayarlamanız gerekir. Bu seçenek bölgeye bağlı olarak Aç/Kap. durumunda olabilir.
- \*6 Hat sorunları veya diğer sorunlar nedeniyle hatalı gönderilen/ alınan faks verilerinin otomatik olarak düzeltilmesini sağlayan Hata Düzeltme modunun kullanılıp kullanılmayacağını belirtir. Renkli fakslar ECM devre dışı iken gönderilemez/alınamaz.
- \*7 Faks iletime ve alım hızınızı belirtir. **Aç** 33,6 kbps ve **Kap.** 14,4 kbps.
- \*8 Bu ayar bazı bölgelerde görüntülenmeyebilir.
- \*9 Aç durumuna ayarlandığında, cihaz bir çevir sesi algıladıktan sonra numarayı çevirmeye başlar. Bir PBX (Özel Santral) veya TA (Terminal Adaptörü) bağlandığında çevir sesi algılanmayabilir. Bu durumda Kap. olarak ayarlayın. Ancak, bu şekilde ayarlamak, faks numarasının ilk rakamının düşmesine ve faksın yanlış bir numaraya gönderilmesine neden olabilir.
- \*10 Bu cihazın bağlı olduğu telefon sistemi tipini belirtir. Bu menü bazı bölgelerde görüntülenmeyebilir.
- \*11 İletişim günlüğünü yazdırır veya görüntüler.
- \*12 Alınan önceki iletim veya önceki sorgulama sonuçlarına yönelik bir iletişim günlüğü yazdırır.
- \*13 En son alınan faks verisinden tekrar yazdırır. Bellek dolduğunda, son alınan fakslar öncelikli olarak silinir.
- \*14 Son iletişim protokolünü yazdırır.

#### EL

Τα στοιχεία και οι τιμές του μενού ενδέχεται να διαφέρουν ανάλογα με την περιοχή.

#### 若 Μενού Φαξ

| Ρυθμίσεις<br>αποστολής | Ποιότητα, Αντίθεση, Φαξ διπλής όψης *¹,<br>Μέγεθος σε γυαλί, Ορισμός ως νέα προεπιλ.                                                                                                    |  |
|------------------------|----------------------------------------------------------------------------------------------------|--|
| Ρύθμ. γρήγ. κλ.        | Δημιουρ., Επεξ., Διαγραφή                                                                                                    |  |
| Ρύθμ. ομαδ. κλ.        | Δημιουρ., Επεξ., Διαγραφή                                                                                                    |  |
| Ρυθμίσεις λήψης        | Πηγή χαρτιού για εκτύπωση * <sup>1</sup> , Μέγεθ.<br>χαρτιού για εκτύπ. * <sup>1</sup> * <sup>2</sup> , Αυτ. σμίκρυνση * <sup>3</sup> ,<br>Έξοδος φαξ, Αναφ. τελευτ. μετάδοσης * <sup>4</sup> |  |
| Επικοινωνία            | DRD * <sup>5</sup> , ECM * <sup>6</sup> , V.34 * <sup>7</sup> , Χτύπ. πριν απάντ. * <sup>8</sup> ,<br>Εντοπ. τόνου κλ. * <sup>9</sup> , Λειτ. κλήσ. * <sup>10</sup>                           |  |
| Έλεγχος σύνδεσης φαξ   |                                                                                                    |  |
| Κεφαλ.                 | Κεφαλ. φαξ, Ο αριθ. τηλεφ. σας                                                                                                    |  |
| Αποστ. φαξ αργ.        | Απενεργ., Ενεργ.                                                                                                    |  |
| Μετάδοση φαξ           | □ ➡ 79                                                                                                    |  |
| Ανίχνευση              | □ → 91                                                                                                    |  |
| Αναφ. φαξ              | Αρχείο φαξ * <sup>11</sup> , Τελευτ. μετάδοση * <sup>12</sup> , Λίστα ταχ. κλήσης, Λίστα ομαδ. κλήσης, Ανατύπ. φαξ * <sup>13</sup> , Ανίχν.πρωτοκ. * <sup>14</sup>                            |  |
| Συντήρηση              | □ → 120                                                                                                    |  |

- \*1 Ανάλογα με το μοντέλο, η συγκεκριμένη λειτουργία μπορεί να μην είναι διαθέσιμη. 🕮 🕈 12
- \*2 Εάν επιλέξετε μέγεθος χαρτιού μεγαλύτερο από Α4, είναι δυνατή η λήψη μόνο ασπρόμαυρων φαξ.
- \*3 Εάν το φαξ που ελήφθη είναι μεγαλύτερο από το επιλεγμένο μέγεθος χαρτιού, δηλώνει αν θα γίνει ή όχι μείωση του μεγέθους του ληφθέντος φαξ στο επιλεγμένο μέγεθος χαρτιού ή αν το φαξ θα εκτυπωθεί με το αρχικό του μέγεθος σε πολλαπλά φύλλα.
- \*4 Δηλώνει εάν θα εκτελείται εκτύπωση αναφοράς ή όχι για την προηγούμενη αποστολή φαξ. Επιλέξτε Σε σφάλμα για την εκτύπωση αναφορών μόνο κατά την εμφάνιση σφαλμάτων. Επιλέξτε Σε αποστ. για την εκτύπωση αναφορών για κάθε φαξ.
- \*5 Δηλώνει τον τύπο μοτίβου κουδουνίσματος απάντησης που χρησιμοποιείται για τη λήψη φαξ. Για να επιλέξετε μια διαφορετική ρύθμιση από την επιλογή Όλα (ή Απενεργ.), πρέπει να ρυθμίσετε το τηλεφωνικό σύστημα ώστε να χρησιμοποιεί διαφορετικά μοτίβα κουδουνίσματος. Η επιλογή αυτή ενδέχεται να έχει την τιμή Ενεργ. ή Απενεργ. ανάλογα με την περιοχή.
- \*6 Δηλώνει εάν θα χρησιμοποιείται η λειτουργία διόρθωσης σφαλμάτων για την αυτόματη διόρθωση των δεδομένων φαξ που αποστέλλονται/λαμβάνονται με σφάλματα τα οποία οφείλονται στη γραμμή ή σε άλλα προβλήματα. Δεν είναι δυνατή η αποστολή/λήψη έγχρωμων φαξ όταν η επιλογή ΕCM είναι απενεργοποιημένη.
- \*7 Δηλώνει την ταχύτητα αποστολής και λήψης των φαξ. Η τιμή Ενεργ. ορίζει την ταχύτητα στα 33,6 kbps και η τιμή Απενεργ. στα 14,4 kbps.
- \*8 Ανάλογα με την περιοχή, αυτή η ρύθμιση μπορεί να μην εμφανίζεται.
- \*9 Όταν η ρύθμιση αυτή έχει οριστεί σε Ενεργ., το προϊόν ξεκινά την κλήση μετά τον εντοπισμό του τόνου κλήσης. Ενδέχεται να μην είναι δυνατή η ανίχνευση τόνου κλήσης, εάν έχει συνδεθεί ένα τηλεφωνικό κέντρο PBX (Private Branch Exchange) ή ένας τερματικός προσαρμογέας (TA). Σε αυτή την περίπτωση, επιλέξτε Απενεργ. Ωστόσο, ενδέχεται να διαγραφεί το πρώτο ψηφίο ενός αριθμού φαξ και να σταλεί το φαξ σε λάθος αριθμό.
- \*10 Δηλώνει τον τύπο του τηλεφωνικού συστήματος στο οποίο είναι συνδεδεμένο αυτό το προϊόν. Ανάλογα με την περιοχή, αυτό το μενού μπορεί να μην εμφανίζεται.
- \*11 Εκτυπώνει ή εμφανίζει το αρχείο καταγραφής επικοινωνιών.
- \*12 Εκτυπώνει ένα αρχείο καταγραφής επικοινωνιών για την προηγούμενη αποστολή ή τα προηγούμενα αποτελέσματα σταθμοσκόπησης που έχουν ληφθεί.
- \*13 Επανεκτυπώνει από το τελευταίο φαξ που λήφθηκε. Όταν η μνήμη είναι πλήρης, διαγράφονται πρώτα τα παλαιότερα φαξ.

\*14 Εκτυπώνει το πρωτόκολλο της τελευταίας επικοινωνίας.

Elementele din meniu și valorile acestora pot diferi în funcție de regiune.

#### **√**■ Meniu Fax

| Setări trimitere              | Calitate, Contrast, Trimit. fax pe 2 fețe * <sup>1</sup> ,<br>Dimensiune pe sticlă, Setare ca val. implic.<br>nouă                                                                  |
|-------------------------------|----------------------------------------------------------------------------------------------------|
| Configurare<br>apelare rapidă | Creare, Editare, Ștergere                                                                                                    |
| Configurare<br>apelare grup   | Creare, Editare, Ștergere                                                                                                    |
| Setări de primire             | Sursă hârtie de tipărit <sup>*1</sup> , Format hârtie de<br>tipărit <sup>*1 *2</sup> , Reducere automată <sup>*3</sup> , leșire fax,<br>Ultimul raport de transmisie <sup>*4</sup>  |
| Comunicații                   | DRD * <sup>5</sup> , ECM * <sup>6</sup> , V.34 * <sup>7</sup> , Nr. apel. înainte de a<br>răsp. * <sup>8</sup> , Detectare ton apel * <sup>9</sup> ,<br>Mod apelare * <sup>10</sup> |
| Verificare conexiune          | fax                                                                                                    |
| Antet                         | Antet fax, Nr. dvs. de telefon                                                                                                    |
| Trim. ulterioară fax          | Dezactivat, Activat                                                                                                    |
| Broadcast Fax                 | □ ➡ 79                                                                                                    |
| Apelare selectivă             | □ → 91                                                                                                    |
| Raport fax                    | Jurnal fax <sup>*11</sup> , Ultima transmisie <sup>*12</sup> , Listă<br>apelare rapidă, Listă apelare grup, Retipărire<br>faxuri <sup>*13</sup> , Protocol urmărire <sup>*14</sup>  |
| Întreținere                   | □ → 120                                                                                                    |

- \*1 În funcție de model, această funcție poate să nu fie disponibilă. 🖾 🏓 12
- \*2 Dacă ați selectat un format de hârtie mai mare decât A4, puteți recepționa numai faxuri albnegru.
- \*3 Dacă unul din faxurile primite este mai mare decât formatul de hârtie selectat, indicați dacă faxul primit va fi redus sau nu în funcție de dimensiunile formatului de hârtie selectat sau veți imprima faxul la dimensiunea originală pe mai multe pagini.
- \*4 Indică dacă se tipăreşte sau nu un raport pentru faxul transmis anterior. Selectați La eroare pentru a tipări rapoarte doar când apare o eroare. Selectați La transmitere pentru a tipări rapoarte pentru fiecare fax.
- \*5 Indică tipul modelului de sunet pe care doriți să îl utilizați pentru a primi faxuri. Pentru a selecta o opțiune diferită de **Tot** (sau **Dezactivat**), trebuie să vă configurați telefonul pentru a utiliza diferite modele de sunet. Această opțiune poate fi **Activat** sau **Dezactivat**, în funcție de regiune.
- \*6 Indică dacă se utilizează sau nu modul Corecție Eroare pentru corectarea automată a datelor fax transmise/primite cu erori din cauza liniei sau a altor probleme. Faxurile color nu pot fi transmise/primite atunci când funcția ECM este dezactivată.
- \*7 Indică viteza la care se transmit şi la care se primesc faxuri. Activat înseamnă 33,6 kbps, iar Dezactivat înseamnă 14,4 kbps.
- \*8 În funcție de regiune, această setare poate să nu fie afișată.
- \*9 Când este setat la Activat, produsul începe formarea numărului după ce detectează un ton. Este posibil să nu poată detecta tonul atunci când este conectat la o PBX (Centrală telefonică privată) sau un TA (Adaptor de terminale). În acest caz, setați la Dezactivat. Totuși, procedând în acest fel se poate şterge prima cifră a unui număr de fax şi se poate transmite faxul la un număr greşit.
- \*10 Indică tipul de sistem telefonic la care este conectat acest produs. În funcție de regiune, acest meniu poate să nu fie afișat.
- \*11 Tipărește sau afișează jurnalul de comunicații.
- \*12 Tipărește un jurnal de comunicații pentru transmisia anterioară sau pentru rezultatele primite ale apelului selectiv anterior.
- \*13 Retipărește de la cel mai recent fax primit. Când memoria este plină, faxurile cele mai vechi sunt șterse primele.
- \*14 Tipărește protocolul pentru cele mai recente comunicații.

#### Елементи и стойности от менюто могат да се различават в зависимост от региона.

#### Fax Menu

| Send Settings        | Quality, Contrast, 2-Sided Faxing * <sup>1</sup> , Size on Glass, Set As New Default                                                                                                 |  |
|----------------------|----------------------------------------------------------------------------------------------------|--|
| Speed Dial Setup     | Create, Edit, Delete                                                                                                    |  |
| Group Dial Setup     | Create, Edit, Delete                                                                                                    |  |
| Receive Settings     | Paper Source to Print * <sup>1</sup> , Paper Size to<br>Print * <sup>1</sup> * <sup>2</sup> , Auto Reduction * <sup>3</sup> , Fax Output,<br>Last Transmission Report * <sup>4</sup> |  |
| Communication        | DRD * <sup>5</sup> , ECM * <sup>6</sup> , V.34 * <sup>7</sup> , Rings to Answer * <sup>8</sup> ,<br>Dial Tone Detection * <sup>9</sup> , Dial Mode * <sup>10</sup>                   |  |
| Check Fax Connection |                                                                                                    |  |
| Header               | Fax Header, Your Phone Number                                                                                                    |  |
| Send Fax Later       | Off, On                                                                                                    |  |
| Broadcast Fax        | □ ➡ 79                                                                                                    |  |
| Polling              | ♥ ● 91                                                                                                    |  |
| Fax Report           | Fax Log * <sup>11</sup> , Last Transmission * <sup>12</sup> , Speed<br>Dial List, Group Dial List, Reprint Faxes * <sup>13</sup> ,<br>Protocol Trace * <sup>14</sup>                 |  |
| Maintenance          | □ → 121                                                                                                    |  |

\*1 В зависимост от модела тази функция може да не е налична. 🖾 🕈 12

- \*2 Ако изберете хартия с размер по-голям от А4, можете да получавате факсове само в черно-бяло.
- \*3 Ако полученият факс е по-голям от избрания размер хартия, показва дали да се намали полученият факс до избрания размер хартия или да се отпечата в оригиналния размер на няколко листа.
- \*4 Показва дали да се отпечата доклад за по-рано изпратен факс. Изберете On Error, за да се отпечатва доклад само при възникване на грешка. Изберете On Send, за да се отпечатват доклади за всеки факс.
- \*5 Показва типа на звъненето, който искате да използвате при получаване на факсове. За да изберете опция, различна от All (или Off), вие трябва да зададете на вашата телефонна система други типове звънене. Тази опция може да бъде On или Off в зависимост от региона.
- \*6 Показва дали да се използва режим Корекция на грешките за автоматично коригиране на изпратени/получени данни на факсове с грешки от линията или с други проблеми. Цветни факсове не могат да се изпращат/приемат, когато ЕСМ е изключен.
- \*7 Посочва скоростта, с която се предават и приемат факсове. On е 33,6 kbps и Off е 14,4 kbps.
- \*8 В зависимост от региона тази настройка може да не се извежда.
- \*9 Когато е зададено On, продуктът започва да набира, след като засече сигнал Свободно. Когато са свързани PBX (Частна телефонна мрежа) или TA (Терминален адаптер), е възможно да не може да се засече сигнал Свободно. В този случай установете на Off. Това действие обаче може да доведе до загуба на първата цифра от номера на факса и до изпращане на факса на грешен номер.
- \*10 Показва типа на телефонната система, към която е свързан този продукт. В зависимост от региона тази настройка може да не се показва.
- \*11 Отпечатва или показва дневника на комуникациите.
- \*12 Отпечатва дневник на комуникациите за предишно изпращане или получените резултати от предишно обхождане.
- \*13 Копия от последния получен факс. При запълване на паметта, първи се изтриват найстарите факсове.

\*14 Отпечатва протокола за последната комуникация.

Tara Modu Λειτουργία σάρωσης Modul Scanare Режим Сканиране

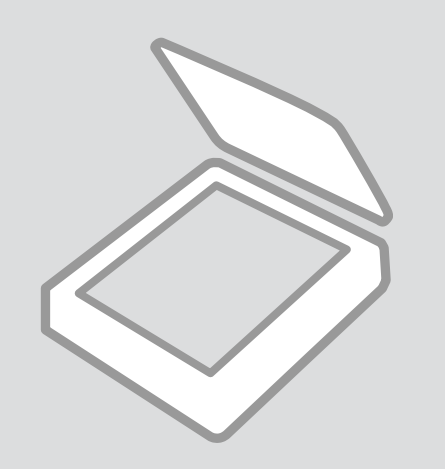

#### Bellek Kartına Tarama

Σάρωση σε μια κάρτα μνήμης

Scanarea pe un card de memorie

Сканиране в карта с памет

### 1 □ → 32

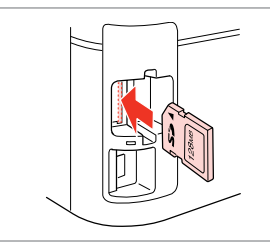

Bir hafıza kartı takın. Εισαγάγετε μια κάρτα μνήμης. Introduceţi un card de memorie. Ποставете карта с памет.

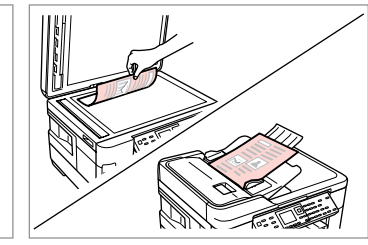

♦ 34

2

Orijinali yatay olarak yerleştirin. Τοποθετήστε το πρωτότυπο οριζόντια.

Amplasați originalul în poziție orizontală.

Поставете оригинала хоризонтално.

6

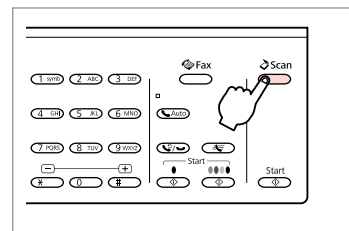

3

7

Tarama modunu girin. Μεταβείτε στη λειτουργία σάρωσης. Accesați modul Scanare. Влезте в режим Сканиране.

Information

"\EPSCAN\001\EPSON001.JPG"

File saved to memory

card:

OK OK

ок

0

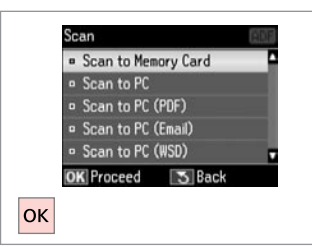

**Bellek Kartına Tara** öğesini seçin. Επιλέξτε **Σάρ. στην κάρτα μν.** Selectați **Scanare pe crd. de mem.** Изберете **Scan to Memory Card**.

### 5 ⊂ → 104

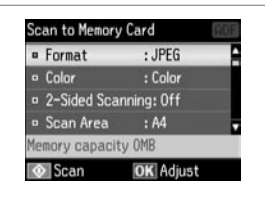

Ayarları seçin. Επιλέξτε ρυθμίσεις. Selectați setările. Изберете настройки.

| <u> </u>                  |       |       |
|---------------------------|-------|-------|
|                           |       |       |
|                           |       |       |
|                           | Cheav | Ascan |
| (1 symb) (2 ABC) (3 DB)   | ı Č   | Ŏ     |
|                           | •     |       |
| (4 GH) (5 IK) (6 MNO)     | Auto  |       |
|                           |       |       |
| (7 PORS) (8 TUV) (9 WAY2) | Start |       |
|                           | 0000  | Start |
| œ@≞                       | 'e er |       |
|                           | (     | ·     |
|                           | _ ک   | /     |

Taramayı başlatın. Ξεκινήστε τη σάρωση. Începeţi scanarea. Начало на сканиране. Ekrandaki mesajı görüntüleyin. Δείτε το μήνυμα στην οθόνη. Verificați mesajul de pe ecran. Προверете съобщението на екрана.

| -     |
|-------|
|       |
|       |
| 011   |
| K / Z |
| ~ ~ ~ |
|       |

Fotoğrafın kenarları soluksa, **5**'deki **Tarama Alanı**'nı seçin.

Εάν οι άκρες της φωτογραφίας είναι αχνές, αλλάξτε την Περιοχή σάρωσης στο ⑤.

Dacă marginile fotografiei sunt slab imprimate, modificați parametrul **Zonă de scanare** din **5**.

Ако краищата на снимката са бледи, променете **Scan Area** в **9**.

#### Ø

Bir orijinalin her iki tarafını da tararken, ② adımında orijinali ADF'ye yükleyin ve ⑤ adımında 2 Taraflı olarak ayarlayın. 2 Taraflı menüsü 🗊 öğesine bastığınızda görüntülen menünün aynısıdır. Bu, modele bağlı olarak kullanılamayabilir. 🖵 **→** 12

Όταν σαρώνετε τις δύο όψεις ενός πρωτότυπου, τοποθετήστε το πρωτότυπο στο ADF στο βήμα 2 και εφαρμόστε τις ρυθμίσεις διπλής όψεως στο βήμα 3. Το μενού διπλής όψεως είναι το ίδιο με το μενού που εμφανίζεται όταν πατάτε το 🗐. Ανάλογα με το μοντέλο, η συγκεκριμένη λειτουργία μπορεί να μην είναι διαθέσιμη. 드 🌩 12

La scanarea ambelor fețe ale unui original, încărcați originalul în unitatea ADF în pasul 2 și definiți setările pentru scanarea pe 2 fețe în pasul 3. Meniul folosit la scanarea pe 2 fețe este meniul afișat când apăsați pe ም. În funcție de model, această opțiune poate să nu fie disponibilă. 🗆 ➡ 12

Когато сканирате двете страни на оригинал, заредете оригинала в ADF в стъпка 2 и изберете настройка 2-странно в стъпка 5. Меню 2-странно е еднакво с това, което се извежда при натискане на 🗐. В зависимост от модела това може да не е възможно. С 🕈 12

#### Bir Bilgisayara Tarama

Σάρωση σε υπολογιστή

Scanarea pe un calculator

Сканиране в компютър

#### Ø

Bu yazıcı için bilgisayarınıza yazılımı kurduğunuzdan ve Buradan Başlayın posterindeki talimatları izleyerek bağladığınızdan emin olun.

Βεβαιωθείτε ότι έχετε εγκαταστήσει το λογισμικό του εκτυπωτή στον υπολογιστή σας και ότι πραγματοποιήσατε τη σύνδεση σύμφωνα με τις οδηγίες του σημειώματος Ξεκινήστε εδώ.

Asigurați-vă că ați instalat pe calculator programul software pentru această imprimantă și ați conectat-o respectând instrucțiunile de pe fișa Începeți aici.

Уверете се, че сте инсталирали софтуер за този принтер на вашия компютър и сте осъществили връзките в съответствие с инструкциите на листовката Започнете оттук.

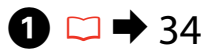

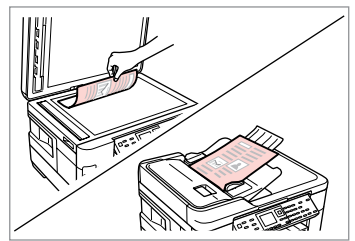

Orijinali yatay olarak yerleştirin. Τοποθετήστε το πρωτότυπο οριζόντια.

Amplasați originalul în poziție orizontală.

Поставете оригинала хоризонтално.

2

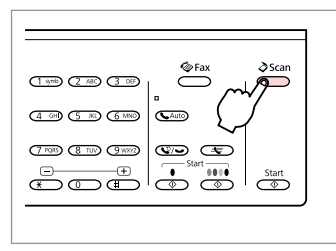

Tarama modunu girin. Μεταβείτε στη λειτουργία σάρωσης. Accesați modul Scanare. Влезте в режим Сканиране.

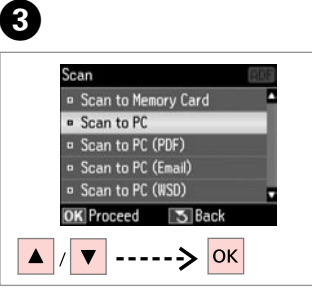

Bir öğe seçin. Επιλέξτε ένα στοιχείο. Selectați un articol. Изберете елемент.

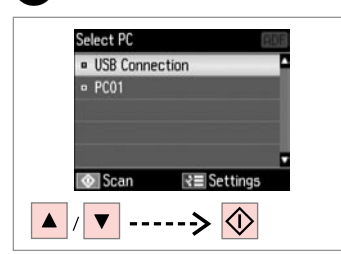

Bilgisayarınızı seçin. Επιλέξτε τον υπολογιστή σας. Selectați computerul dumneavoastră. Изберете компютъра си. Ø

Bir orijinalin her iki tarafını da tararken, **①** adımında orijinali ADF'ye yükleyin, **④** adımında **Tarama Ayarları** olarak 2 Taraflı ayarını yapmak için ∠≡ öğesine basın. Bu, modele bağlı olarak kullanılamayabilir. □ → 12

Όταν σαρώνετε τις δύο όψεις ενός πρωτότυπου, τοποθετήστε το πρωτότυπο στο ADF στο βήμα **①** και πατήστε το το *κ* για να ορίσετε τις ρυθμίσεις διπλής όψεως ως **Ρυθμίσεις σάρωσης** στο βήμα **④**. Ανάλογα με το μοντέλο, η συγκεκριμένη λειτουργία μπορεί να μην είναι διαθέσιμη. □ → 12

La scanarea ambelor fețe ale unui original, încărcați originalul în ADF în pasul **①**, apăsați pe *k*≡ pentru a defini setările "Pe 2 fețe" pentru **Setări scanare** în pasul **④**. În funcție de model, această opțiune poate să nu fie disponibilă. □ → 12

Когато сканирате двете страни на оригинал, заредете оригинала в ADF в стъпка **①**, натиснете *к*≡, за да направите настройки за 2-странно като **Scan Settings** в стъпка **④**. В зависимост от модела това може да не е възможно. □ → 12

#### Ø

Epson Event Manager ile denetim masasında bilgisayar adını değiştirebilirsiniz. Daha fazla bilgi için, çevrimiçi Kullanım Kılavuzu'nda yazılım bilgilerine bakın.

Μπορείτε να αλλάξετε το όνομα του υπολογιστή από τον πίνακα ελέγχου χρησιμοποιώντας το Epson Event Manager. Για περισσότερες λεπτομέρειες, ανατρέξτε στις ηλεκτρονικές Οδηγίες χρήστη σχετικά με τα στοιχεία λογισμικού.

Puteți schimba numele calculatorului din panoul de control folosind Epson Event Manager. Pentru detalii, consultați informațiile online despre programul software în Ghidul utilizatorului.

Можете да промените името на компютъра от контролния панел с помощта на Epson Event Manager. За повече информация вижте информацията за софтуера в интерактивното Ръководство на потребителя.

#### Tara Modu Menü Listesi

Λίστα μενού λειτουργίας σάρωσης

Lista meniului modului Scanare

Списък на менюто за режим Сканиране

| TR | 104 |
|----|-----|
| EL | 105 |
| RO | 105 |
| BG | 106 |

| TR |  |
|----|--|
|    |  |

В

### 🎝 Tara Modu

| ellek Kartına Tara                   | Format                          | JPEG, PDF                                                         |  |  |
|--------------------------------------|---------------------------------|-------------------------------------------------------------------|--|--|
|                                      | Renk                            | Renk, S&B                                                         |  |  |
|                                      | 2 Taraflı Tarama * <sup>2</sup> | Kap., Aç                                                          |  |  |
|                                      | Tarama Alanı                    | A4, A3, Oto. Kırpma * <sup>4</sup> ,<br>Maks. Alan * <sup>4</sup> |  |  |
|                                      | Belge                           | Metin, Fotoğraf *4                                                |  |  |
|                                      | Çözünürlük                      | 200dpi, 300dpi, 600dpi                                            |  |  |
|                                      | Kontrast                        |                                                                   |  |  |
|                                      | Belge Yönlendirmesi *3          | Portre, Manzara                                                   |  |  |
|                                      | Bağlama Yönü * <sup>3</sup>     | Sol, Üst                                                          |  |  |
|                                      | Yeni Varsayılan Yap             |                                                                   |  |  |
| C'ye Tara                            |                                 |                                                                   |  |  |
| C'ye Tara (PDF)                      |                                 |                                                                   |  |  |
| C'ye Tara (E-posta)                  |                                 |                                                                   |  |  |
| ilgisayara (WSD) Tara * <sup>1</sup> |                                 |                                                                   |  |  |
|                                      |                                 |                                                                   |  |  |

\*1 Bu özellik sadece Windows 7/Vista'nın İngilizce sürümleri için geçerlidir.

\*2 Modele bağlı olarak bu işlev kullanılamayabilir. 🗀 🕈 12

- \*3 Format ve 2 Taraflı Tarama ayarlarına bağlı olarak bu işlev mevcut olmayabilir.
- \*4 Bu işlev yalnızca bir orijinali belge camına koyduğunuzda mevcut olur.

#### **√≡** Tara Menüsü

| Tarama Ayarları * <sup>1</sup> | 2 Taraflı Tarama *2 | Kap., Aç                                    |
|--------------------------------|---------------------|---------------------------------------------|
|                                | Tarama Alanı        | Bilgisayardaki yazılımla tanımlı,<br>A4, A3 |
|                                | Yeni Varsayılan Yap |                                             |
| Bakım                          | □ → 119             |                                             |

\*1 Tarama Modu ayarına bağlı olarak, bu işlev mevcut olmayabilir.

\*2 Bu ayar sadece 2 taraflı tarama işlevine sahip modeller için geçerlidir. 🕮 🕈 12

### 👌 Λειτουργία Σάρ.

| Σάρ. στην κάρτα μν. | Μορφ.                                      | JPEG, PDF                                                        |  |  |
|---------------------|--------------------------------------------|------------------------------------------------------------------|--|--|
|                     | Έγχρωμα                                    | Έγχρωμα, Ασπρόμαυρο                                              |  |  |
|                     | Σάρωση διπλής όψης * <sup>2</sup>          | Απενεργ., Ενεργ.                                                 |  |  |
|                     | Περιοχή σάρωσης                            | Α4, Α3, Αυτ. περικοπή <sup>*4</sup> ,<br>Μέγ. περ. <sup>*4</sup> |  |  |
|                     | Έγγραφο                                    | Κείμ., Φωτογραφία * <sup>4</sup>                                 |  |  |
|                     | Ανάλυση                                    | 200dpi, 300dpi, 600dpi                                           |  |  |
|                     | Αντίθεση                                   |                                                                  |  |  |
|                     | Προσανατολισμός<br>εγγράφου * <sup>3</sup> | Πορτρέτο, Τοπίο                                                  |  |  |
|                     | Κατεύθυνση<br>βιβλιοδεσίας * <sup>3</sup>  | Αριστερά, Πάνω                                                   |  |  |
|                     | Ορισμός ως νέα προεπιλ.                    |                                                                  |  |  |
| Σάρ. σε Η/Υ         |                                            |                                                                  |  |  |
| Σάο, σε Η/Υ (PDF)   |                                            |                                                                  |  |  |

Σάρ. σε Η/Υ (Email)

Σάρωση σε PC (WSD) \*1

\*1 Αυτή η δυνατότητα είναι διαθέσιμη μόνο για Αγγλικές εκδόσεις των Windows 7/Vista.

- \*3 Ανάλογα με τις ρυθμίσεις **Μορφ.** και **Σάρωση διπλής όψης** αυτή η λειτουργία ενδέχεται να μην είναι διαθέσιμη.
- \*4 Αυτή η λειτουργία είναι διαθέσιμη μόνο όταν έχει τοποθετηθεί ένα πρωτότυπο στη γυάλινη επιφάνεια εγγράφων.

#### 🖼 Μενού Σάρ.

| Ρυθμίσεις σάρωσης * <sup>1</sup> | Σάρωση διπλής όψης *2   | Απενεργ., Ενεργ.                      |
|----------------------------------|-------------------------|---------------------------------------|
|                                  | Περιοχή σάρωσης         | Ορισμ. από λογισμικό σε PC,<br>A4, A3 |
|                                  | Ορισμός ως νέα προεπιλ. |                                       |
| Συντήρηση                        | □ → 120                 |                                       |

- \*1 Ανάλογα με τη ρύθμιση λειτουργίας σάρωσης, η συγκεκριμένη λειτουργία μπορεί να μην είναι διαθέσιμη.
- \*2 Αυτή η ρύθμιση είναι διαθέσιμη μόνο σε μοντέλα με λειτουργία σάρωσης διπλής όψης. 🕮 🕈 12

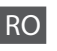

### Andul Scanare

| Scanare pe crd. de mem.  | Format                                    | JPEG, PDF                                                               |  |
|--------------------------|-------------------------------------------|-------------------------------------------------------------------------|--|
|                          | Color                                     | Color, A/N                                                              |  |
|                          | Scanare pe 2 fețe *2                      | Dezactivat, Activat                                                     |  |
|                          | Zonă de scanare                           | A4, A3, Trunchiere automată * <sup>4</sup> ,<br>Aria max * <sup>4</sup> |  |
|                          | Document                                  | Text, Fotografie *4                                                     |  |
|                          | Rezoluție                                 | 200dpi, 300dpi, 600dpi                                                  |  |
|                          | Contrast                                  |                                                                         |  |
|                          | Orientarea<br>documentului * <sup>3</sup> | Portret, Peisaj                                                         |  |
|                          | Direcție de legătură * <sup>3</sup>       | Stânga, Sus                                                             |  |
|                          | Setare ca val. implic. nouă               |                                                                         |  |
| Scanare către PC         |                                           |                                                                         |  |
| Scanare către PC (PDF)   |                                           |                                                                         |  |
| Scanare către PC (Email) |                                           |                                                                         |  |
| Scanare la PC (WSD) *1   |                                           |                                                                         |  |

\*1 Această funcție este disponibilă numai pentru versiunile în limba engleză ale Windows 7/Vista.

- \*2 În funcție de model, această funcție poate să nu fie disponibilă. 🗆 🕈 12
- \*3 În funcție de setările definite pentru Format și Scanare pe 2 fețe, este posibil ca această funcție să nu fie disponibilă.
- \*4 Această funcție este disponibilă numai dacă pe fereastra din sticlă pentru documente ați așezat un original.

#### Heniu de scanare

| Setări scanare * <sup>1</sup> | Scanare pe 2 fețe *2        | Dezactivat, Activat             |
|-------------------------------|-----------------------------|---------------------------------|
|                               | Zonă de scanare             | Definită de software PC, A4, A3 |
|                               | Setare ca val. implic. nouă |                                 |
| Întreținere                   | □ ➡ 120                     |                                 |

\*1 În funcție de setările definite pentru modul de scanare, această funcție poate să nu fie disponibilă.

\*2 Această setare este disponibilă numai la modelele prevăzute cu funcție de scanare pe 2 fețe.

#### 🗀 🕈 12

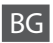

# 

| Scan to Memory Card | Format                                 | JPEG, PDF                                                         |  |  |
|---------------------|----------------------------------------|-------------------------------------------------------------------|--|--|
|                     | Color                                  | Color, B&W                                                        |  |  |
|                     | 2-Sided Scanning *2                    | Off, On                                                           |  |  |
|                     | Scan Area                              | A4, A3, Auto Cropping * <sup>4</sup> ,<br>Max Area * <sup>4</sup> |  |  |
|                     | Document                               | Text, Photograph *4                                               |  |  |
|                     | Resolution                             | 200dpi, 300dpi, 600dpi                                            |  |  |
|                     | Contrast                               |                                                                   |  |  |
|                     | Document<br>Orientation * <sup>3</sup> | Portrait, Landscape                                               |  |  |
|                     | Binding Direction *3                   | Left, Top                                                         |  |  |
|                     | Set As New Default                     |                                                                   |  |  |
| Scan to PC          |                                        |                                                                   |  |  |
| Scan to PC (PDF)    |                                        |                                                                   |  |  |
| Scan to PC (Email)  |                                        |                                                                   |  |  |

Scan to PC (WSD) \*1

\*1 Тази функция е налична само за английските версии на Windows 7/Vista.

\*2 В зависимост от модела тази функция може да не е налична. 🕮 🕈 12

\*3 В зависимост от настройките на Format и 2-Sided Scanning, тази функция може да не е налична.

\*4 Тази функция е налична, само когато поставите оригинал на стъклото за документи.

#### **∠** Scan Menu

| Scan Settings * <sup>1</sup> | 2-Sided Scanning *2 | Off, On                              |
|------------------------------|---------------------|--------------------------------------|
|                              | Scan Area           | Defined by software on PC,<br>A4, A3 |
|                              | Set As New Default  |                                      |
| Maintenance                  | <b>□ →</b> 121      |                                      |

\*1 В зависимост настройката на режима за сканиране тази функция може да не е налична.

\*2 Тази настройка е налична само при модели с функция за двустранно сканиране.

Ауаг Modu (Bakım) Λειτουργία Ρύθμ. (Συντήρηση) Modul Setare (Întreținere) Режим Setup (Техническо обслужване)

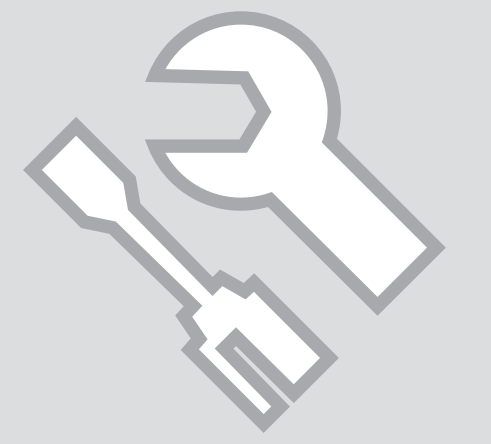

Mürekkep Kartuşunun Durumunu Kontrol Etme

Έλεγχος της κατάστασης του δοχείου μελάνης

Verificarea stării cartușelor de cerneală

Проверка на състоянието на касетата с мастило

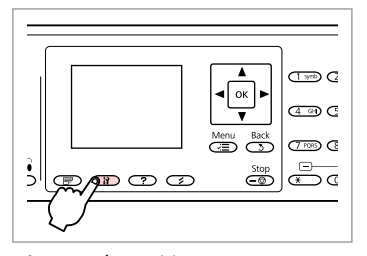

Л

Ayar moduna girin. Μεταβείτε στη λειτουργία ρυθμίσεων. Accesați modul Setare. Влезте в режим Setup. **Mürekkep Sev.** öğesini seçin. Επιλέξτε **Επίπ. μελ.** Selectaţi **Nivele cerneală**. Изберете **Ink Levels**.

2

ок

Ink Levels

• Maintenance

Printer Setup

File Sharing Setup

Wi-Fi/Network Settings

OK Proceed 3 Back

| ľ  | nk Leve  | ls        |           |   |  |
|----|----------|-----------|-----------|---|--|
|    |          |           | $\square$ |   |  |
|    | BK       | M         | Ϋ́        | С |  |
|    | ∍ OK     |           | _         | - |  |
|    | - Cartri | idge Repl | acement   |   |  |
| C  | K Proc   | eed       |           |   |  |
| ок |          |           |           |   |  |

Bitir. Ολοκληρώστε. Finalizați. Край.

3

| ВК    | М        | Y       | С            |                               |
|-------|----------|---------|--------------|-------------------------------|
| Siyah | Eflatun  | Sarı    | Deniz Mavisi | Mürekkep az.                  |
| Μαύρο | Ματζέντα | Κίτρινο | Γαλάζιο      | Η μελάνη εξαντλείται.         |
| Negru | Magenta  | Galben  | Cyan         | Nivelul cernelii este scăzut. |
| Черно | Магента  | Жълто   | Циан         | Мастилото е малко.            |
Ø

Ekranda adım 🕑'te, bitmemiş olsalar bile mürekkep kartuşlarını değiştirmeyi seçebilirsiniz. Bu işlemi 🕅 düğmesine basarak da başlatabilirsiniz. 🕅 düğmesine basın, Bakım öğesini seçin ve ardından Mürekkep Kartuşu Değiştirme'yi seçin. Kartuşları değiştirmekle ilgili talimatlar için, bkz. 🗆 🌩 128.

Στην οθόνη στο βήμα 🕄, μπορείτε να επιλέξετε να αντικαταστήσετε τα δοχεία μελανιού ακόμα και αν δεν έχουν εξαντληθεί. Μπορείτε επίσης να εκκινήσετε αυτήν τη λειτουργία πατώντας το κουμπί 🕅. Πατήστε το κουμπί 🕅, επιλέξτε Συντήρηση και, στη συνέχεια, επιλέξτε Αντικατ. δοχείου μελανιού. Για οδηγίες σχετικά με την αντικατάσταση του δοχείου, ανατρέξτε στο 🗀 🌩 128.

În pasul ③, puteți selecta de pe ecran înlocuirea cartușelor de cerneală chiar dacă acestea nu sunt goale. Puteți începe această operație și prin apăsarea pe butonul Ŋ. Apăsați pe butonul Ŋ, selectați Întreținere, apoi Înlocuire cartuș de cerneală. Pentru instrucțiuni privind înlocuirea cartușului, consultați → 128.

На екрана в стъпка З можете да изберете смяна на мастилени касети, дори ако не са изчерпани. Можете да започнете тази операция като натиснете бутон №. Натиснете бутон №, изберете Maintenance и след това Ink Cartridge Replacement. За инструкции за смяна на касета вижте > 128.

# Ø

Epson, orijinal olmayan mürekkeplerin kalitesini ve güvenilirliğini garanti edemez. Orijinal olmayan mürekkep kartuşları takılırsa mürekkep kartuşunun durumu görüntülenmeyebilir.

Η Epson δεν μπορεί να εγγυηθεί την ποιότητα ή την αξιοπιστία μη γνήσιων μελανιών. Αν έχετε τοποθετήσει μη γνήσια δοχεία μελάνης, ενδέχεται να μην εμφανίζεται η κατάσταση δοχείου μελάνης.

Epson nu poate garanta calitatea sau fiabilitatea cernelii provenite din alte surse. Dacă se instalează cartușe de cerneală provenite din alte surse, este posibil ca starea cartușelor să nu fie afișată.

Epson не може да гарантира качеството и надеждността при използване на неоригинално мастило. При поставяне на неоригинални касети с мастило, състоянието на касетата с мастило може да не бъде показано.

#### Ø

Gösterilen mürekkep düzeyleri yaklaşık bir gösterimdir.

Τα επίπεδα μελανιού εμφανίζονται ως ένδειξη κατά προσέγγιση.

Nivelurile de cerneală afișate sunt aproximative.

Показаните нива на мастилото са приблизителни.

#### Ø

Mürekkep kartuşu boşalmaktaysa, yeni bir mürekkep kartuşu hazırlayın.

Εάν ένα δοχείο μελάνης εξαντλείται, προετοιμάστε ένα νέο δοχείο.

Dacă un cartuş de cerneală se golește, pregătiți un nou cartuş de cerneală.

Ако мастилото е малко, подгответе нова касета с мастило.

Yazıcı Kafasını Kontrol Ftme/ Temizleme

Έλεγχος/Καθαρισμ<u>ός</u> της κεφαλής εκτύπωσης

Verificarea/Curătarea capului de tipărire

Проверка/ Почистване на печатащата глава

#### Ø

Yazıcı kafasının temizlenmesi sırasında tüm kartuslardan mürekkep kullanılır. Bozuk renk(ler)i tanımlamak icin Kafa Basl. Denet. fonksiyonunu kullanın böylece temizlemek için uygun renk(ler)i seçebilirsiniz. Siyah mürekkep renkli görüntülerde kullanılabilir.

Ο καθαρισμός της κεφαλής εκτύπωσης καταναλώνει μελάνι από ορισμένα δοχεία. Χρησιμοποιήστε τον Έλεγχ. ακροφ. για τον εντοπισμό ελαττωματικών χρωμάτων, ώστε να επιλέξετε τα κατάλληλα χρώματα για καθαρισμό. Μπορεί να χρησιμοποιηθεί μαύρη μελάνη σε ένχρωμες εικόνες.

Pentru curătarea capului de tipărire se utilizează cerneală de la unele cartuse. Utilizati Verificare duze pentru a identifica culorile defecte, pentru a putea selecta pentru curătare culorile adecvate. În imaginile colorate poate fi folosită și cerneală neagră.

Почистването на печатащата глава използва известно количество мастило от някои касети. Използвайте Nozzle Check, за да определите дефектните цветове, така че да можете да изберете цвета за почистване. При цветни изображения може да се използва черно мастило.

# 26

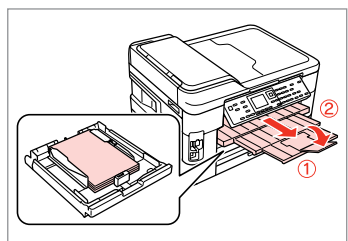

A4 boyutunda düz kağıt yükleyin. Τοποθετήστε ένα απλό χαρτί μενέθους Α4. Încărcati hârtie simplă, format A4.

Заредете хартия с размер А4.

#### Ø

WF-7525 icin, kaset 1 veya 2'nin kağıt boyutunu A4 ya da Letter olarak ayarlayın. 🗀 🕈 26

Για το μοντέλο WF-7525, ορίστε το μέγεθος της κασέτας 1 ή 2 σε Α4 ή Letter.  $\square \Rightarrow 26$ 

Pentru WF-7525, definiti formatul de hârtie din caseta 1 sau 2 selectând A4 sau Letter. 😂 🔿 26

За WF-7525 задайте размер на хартията в касета 1 или 2 на А4 или Letter. 🖵 🕈 26

|         |           | ]         |
|---------|-----------|-----------|
|         |           | (1 900) G |
|         |           | 4 9 C     |
|         | Menu Back | (7 KB) (2 |
| J p g g | Stop<br>C | e a       |
| -()     |           |           |

Ayar moduna girin. Μεταβείτε στη λειτουργία ρυθμίσεων.

Accesați modul Setare. Влезте в режим Setup.

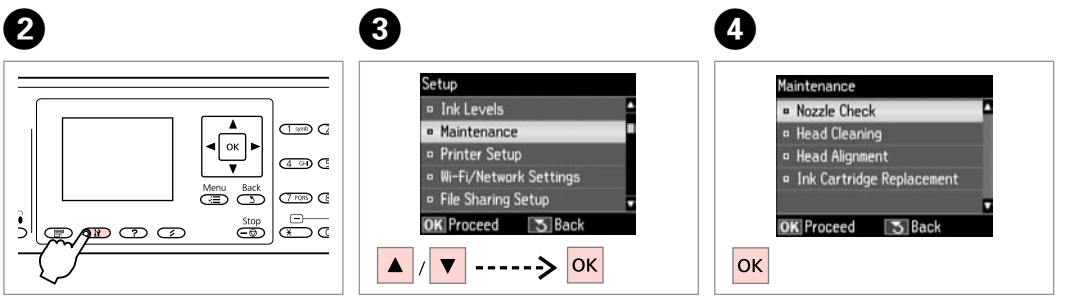

Bakım öğesini seçin. Επιλέξτε Συντήοηση. Selectați Întreținere. Изберете Maintenance.

Kafa Başl. Denet. öğesini seçin. Επιλέξτε Έλεγχ. ακροφ. Selectați Verificare duze. Изберете Nozzle Check.

Load A4 size paper to print check pattern. Press 🐼 or 🐼.

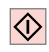

Kafa başlığı denetleme desenini yazdırın.

Εκτυπώστε το μοτίβο ελέγχου ακροφυσίων.

Tipăriți modelul de verificare a duzelor.

Отпечатайте образеца за проверка на дюзата.

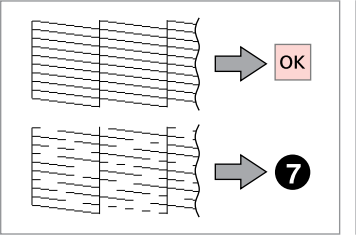

Deseni kontrol edin. Ελέγξτε το μοτίβο. Verificați mostra. Προверете образеца.

9

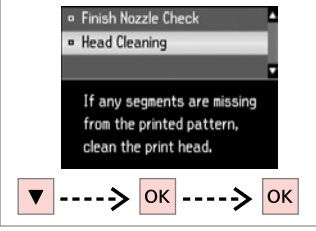

**Kafa Temizleme**'yi seçin. Επιλέξτε **Καθαρ. κεφαλής.** Selectați **Curățare cap**. Изберете **Head Cleaning**.

Bir öğe seçin ve temizlemeyi başlatın. Επιλέξτε ένα στοιχείο και ξεκινήστε τον καθαρισμό.

Selectați un element și începeți procesul de curățare.

Изберете опция и стартирайте почистването.

## Ø

Kafa başl. denet. sonucunda hata gösteren rengi seçin.

Επιλέξτε το χρώμα που εμφανίζει ελάττωμα στο αποτέλεσμα του ελέγχου ακροφυσίων.

Selectați culoarea care prezintă un defect în rezultatele verificării duzelor.

Изберете цвета, който показва дефект при проверката на дюзата.

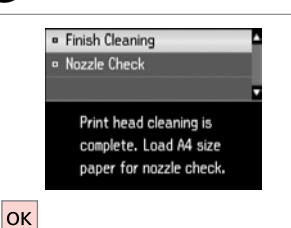

Temizliği Bitir'i seçin. Επιλέξτε Τέλος καθαρ. Selectați Curățarea s-a terminat. Изберете Finish Cleaning.

# Ø

Kafa temizliği sırasında yazıcıyı kapatmayın. Kafa temizliği tamamlanmadıysa, baskı yapamazsınız.

Μην απενεργοποιείτε τον εκτυπωτή κατά την εκτέλεση του καθαρισμού κεφαλής. Εάν ο καθαρισμός κεφαλής δεν ολοκληρωθεί, ενδέχεται να μην είναι δυνατή η εκτύπωση.

Nu opriți imprimanta în timpul curățării capului de imprimare. Dacă operația de curățare a capului de imprimare nu s-a terminat, este posibil să nu puteți imprima.

Не изключвайте принтера по време на почистване на главата. Ако почистването на главата не завърши, може да не можете да печатате.

Ø

Baskı kalitesi düzelmiyorsa, nozül kontrol sonucuna göre adım ③deki uygun rengi seçtiğinizden emin olun. Yazıcı kafası dört kere temizlendikten sonra kalite düzelmiyorsa, yazıcıyı en az altı saat süreyle açık bırakın. Ardından yazıcı kafasını yeniden temizleyin. Kalite düzelmediyse, Epson desteği ile temas kurun.

Αν δεν βελτιωθεί η ποιότητα εκτύπωσης, βεβαιωθείτε ότι έχετε επιλέξει το κατάλληλο χρώμα στο βήμα ③ σύμφωνα με το αποτέλεσμα ελέγχου ακροφυσίων. Εάν η ποιότητα δεν βελτιωθεί μετά από τέσσερις καθαρισμούς, αφήστε ενεργοποιημένο τον εκτυπωτή για τουλάχιστον έξι ώρες. Στη συνέχεια, επιχειρήστε να καθαρίσετε ξανά την κεφαλή εκτύπωσης. Εάν η ποιότητα δεν παρουσιάζει καμία βελτίωση, επικοινωνήστε με το τμήμα υποστήριξης της Epson.

În cazul în care calitatea imprimării nu se îmbunătățește, verificați că ați selectat corect culoarea în pasul (3), în conformitate cu rezultatul obținut la verificarea duzelor. În cazul în care calitatea nu se îmbunătățește după patru curățări, lăsați imprimanta pornită cel puțin șase ore. Apoi, încercați să curățați din nou capul de imprimare. Dacă nivelul calității nu crește, contactați serviciul de asistență tehnică al Epson.

Ако качеството на печат не се подобри, уверете се, че сте избрали правилния цвят в стъпка ③ съгласно резултата от образеца за проверка на дюзата. Ако качеството на печат не се подобри след четирикратно почистване, оставете принтера включен за най-малко шест часа. След това се опитайте да почистите печатащата глава отново. Ако качеството все още не се подобри, свържете се със сервиза за поддръжка на Epson.

### Yazıcı Kafasının Hizalanması

Ευθυγράμμιση της κεφαλής εκτύπωσης

Alinierea capului de imprimare

#### Изравняване на печатащата глава

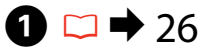

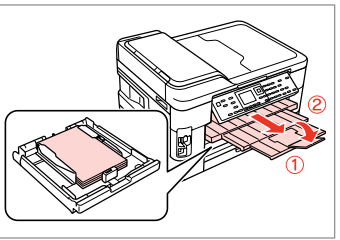

A4 boyutunda düz kağıt yükleyin. Τοποθετήστε ένα απλό χαρτί μεγέθους A4.

Încărcați hârtie simplă, format A4.

Заредете хартия с размер А4.

Изберете Head Alignment.

Ø

WF-7525 için, kaset 1'in kağıt boyutunu A4 ya da Letter olarak ayarlayın. □ → 26

Για το μοντέλο WF-7525, ορίστε το μέγεθος της κασέτας 1 σε A4 ή Letter. □ ➡ 26

Pentru WF-7525, definiți formatul de hârtie din caseta 1 selectând A4 sau Letter. □ → 26

За WF-7525 задайте размер на хартията в касета 1 на А4 или Letter. □ → 26

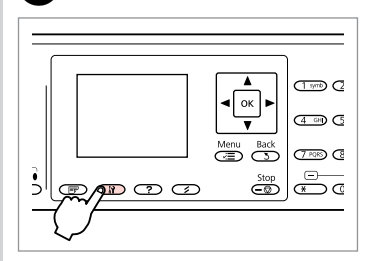

Ayar moduna girin. Μεταβείτε στη λειτουργία ρυθμίσεων. Accesați modul Setare. Βπεστε Β ρεжим Setup.

2

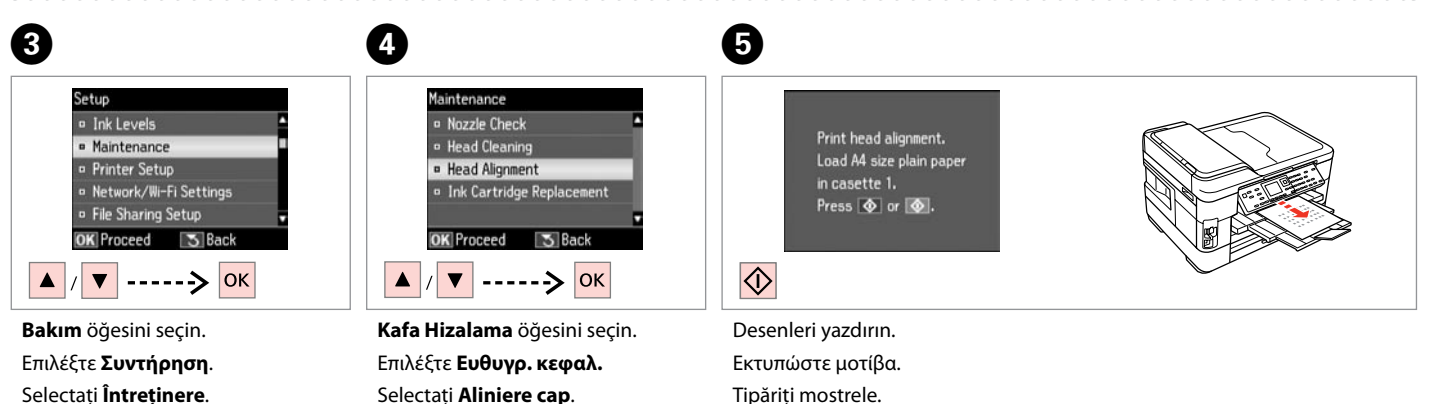

Изберете **Maintenance**.

Отпечатайте образци.

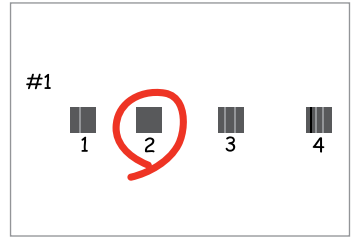

6

Tek renk ağırlıkta bir desen seçin. Επιλέξτε το πιο σταθερό σχέδιο. Selectați mostra cea mai plină. Изберете най-плътния образец.

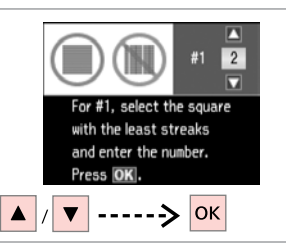

#1 için desen numarasını girin. Εισαγάγετε τον αριθμό μοτίβου για το #1.

Introduceți numărul mostrei pentru #1.

Влезте в номера на образец за #1.

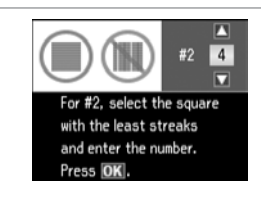

8

Tüm desenler için adım **Ə**'yi tekrarlayın.

Επαναλάβετε 👽 για όλα τα μοτίβα. Repetați 🕑 pentru toate mostrele. Повторете 🕶 за всички набори образци.

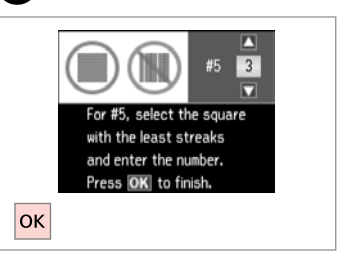

Yazıcı kafasını hizalamayı bitirin.

9

Ολοκληρώστε την ευθυγράμμιση της κεφαλής εκτύπωσης.

. . . . . . .

Finalizați alinierea capului de imprimare.

Завършете изравняването на печатащата глава.

## Saat ve Bölge Ayarlama/ Değiştirme

Ρύθμιση/Αλλαγή της ώρας και της περιοχής

Configurare/ Modificare oră și regiune

Настройка/ Промяна на времето и региона

|     |   |           | (1 yrr) (2                 |
|-----|---|-----------|----------------------------|
|     |   |           | ( <u>4</u> •••) ( <u>5</u> |
|     |   | Menu Back | 7108 (3                    |
| چاد |   | Stop<br>C | €<br>C                     |
| –۲  | · |           |                            |

Ayar moduna girin. Μεταβείτε στη λειτουργία ρυθμίσεων. Accesați modul Setare. Влезте в режим Setup.

Настройте датата.

Setup Ink Levels Maintenance · Printer Setup Network/Wi-Fi Settings File Sharing Setup OK Proceed 3 Back -----> ок T.

2

Yazıcı Ayarı'nı secin. Επιλέξτε Ρύθμ. εκτυπωτή. Selectati Configurare imprimantă. Изберете Printer Setup.

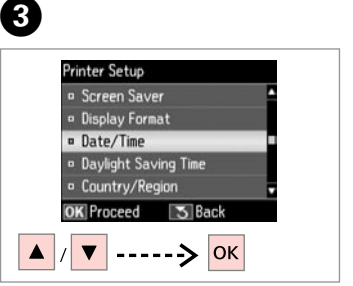

Tarih/Saat öğesini seçin. Επιλέξτε Ημερ./Ώρα. Selectati Data/Ora. Изберете **Date/Time**.

| 4                              | 5                                                                | 6                                                             | 0                                            |
|--------------------------------|------------------------------------------------------------------|---------------------------------------------------------------|----------------------------------------------|
| Date Format                    | Date:<br>mm. dd. yyyy<br>12. 01. 20 <b>1</b> 1<br>IOK Next Slack | Time Format<br>■ 12h<br>■ 24h<br>OK Next<br>S Back<br>/ ▼> OK | Time:<br>12h<br>12: 3] AM<br>IOK Done 3 Back |
| Tarih biçimini belirleyin.     | Tarihi ayarlayın.                                                | Saat biçimini belirleyin.                                     | Saati ayarlayın.                             |
| Επιλέξτε τη μορφή ημερομηνίας. | Ρυθμίστε την ημερομηνία.                                         | Επιλέξτε τη μορφή ώρας.                                       | Ρυθμίστε την ώρα.                            |
| Selectati formatul datei.      | Setati data.                                                     | Selectati formatul orei.                                      | Setati ora.                                  |

Изберете формата на датата.

Изберете формата на времето.

Setați ora. Настройте времето.

#### Ø

AM veya PM'i seçmek için ▲ veya ▼ öğesini kullanın.

Χρησιμοποιήστε το ▲ ή το ▼ για να επιλέξετε **ΠΜ** ή **ΜΜ**.

Utilizați ▲ sau ▼ pentru a selecta AM sau PM.

Използвайте ▲ или ▼, за да изберете **АМ** или **РМ**.

#### Ø

Yaz saati ayarına geçmek için **Günış. Yararl. Saati** öğesini **Aç** olarak ayarlayın. □ → 119

Για να επιλέξετε τη θερινή ώρα, ορίστε την τιμή της ρύθμισης **Θερινή ώρα** σε **Ενεργ.** □ → 120

Pentru a selecta ora de vară, selectați pentru **Ora de vară** opțiunea **Activat.** □ → 120

За да изберете лятно време, настройте **Daylight Saving Time** на **On**. □ → 121

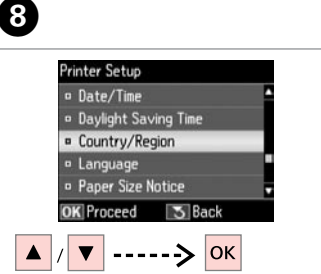

Ülke/Bölge öğesini seçin. Επιλέξτε Χώρα/Περιοχή. Selectați Țara/Regiunea. Изберете Country/Region.

| Country/Region              |  |
|-----------------------------|--|
| Turkey                      |  |
| ■ UAE                       |  |
| = UK                        |  |
| Ukraine                     |  |
| <ul> <li>Uruguay</li> </ul> |  |
| OK Done S Back              |  |
| ▲ / ▼> ОК                   |  |

Bölgeyi seçin. Επιλέξτε την περιοχή. Selectați regiunea. Изберете региона.

D

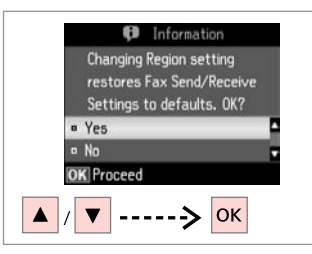

**Evet** öğesini seçin. Επιλέξτε **Ναι**. Selectați **Da**. Изберете **Yes**.

#### Ø

Özellikle güç arızaları sonrasında, saat yanlış görüntülenebilmektedir.

Ενδέχεται να εμφανίζεται εσφαλμένη ώρα, ιδιαίτερα μετά από διακοπή ρεύματος.

În special după o cădere de tensiune ora poate fi afișată greșit.

Може да бъде показано неправилно време, особено след повреда в захранването.

#### Ø

Güç uzun süre kapalı durumda tutulduğunda, saat sıfırlanabilir. Gücü tekrar açtığınızda saati kontrol edin.

9

Εάν το προϊόν παραμείνει απενεργοποιημένο για μεγάλο χρονικό διάστημα, ενδέχεται να γίνει επαναφορά του ρολογιού. Ελέγξτε το ρολόι, όταν ενεργοποιήσετε ξανά το προϊόν.

În cazul în care curentul este oprit o perioadă lungă de timp, ceasul se poate reseta. Verificați ceasul atunci când reporniți curentul.

Ако захранването бъде изключено за много дълъг период от време, часовникът може да се нулира. Когато включите отново захранването, проверете часовника.

## Bir Dijital Kameradan Yazdırma

Εκτύπωση από ψηφιακή κάμερα

Tipărirea de pe un aparat foto digital

# Отпечатване от цифров фотоапарат

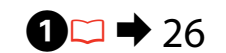

5

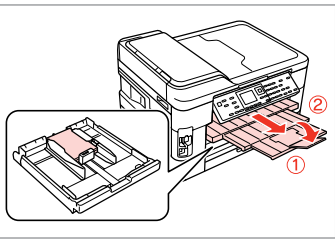

Fotoğraf kağıdını yükleyin. Τοποθετήστε φωτογραφικό χαρτί. Încărcați hârtia foto. Заредете фотохартия.

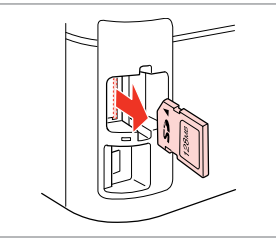

Çıkarın. Αφαιρέστε. Scoateţi. Извадете.

 $2 \square \Rightarrow 32$ 

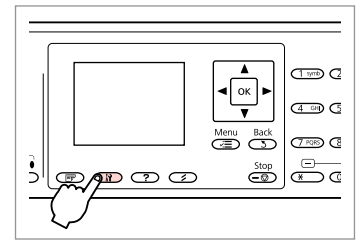

3

67

Ayar moduna girin. Μεταβείτε στη λειτουργία ρυθμίσεων. Accesați modul Setare. Влезте в режим Setup.

 Setup

 • Wi-Fi/Network Settings

 • File Sharing Setup

 • External Device Setup

 • Print Status Sheet

 • Restore Default Settings

 • KProceed

 • Back

Harici Aygıt Ayarı öğesini seçin. Επιλέξτε Ρύθμ. εξωτ. συσκευής. Selectați Configurare dispozitiv extern.

Изберете External Device Setup.

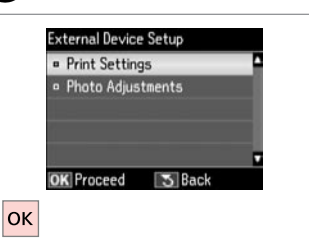

Yazd. Ayarları öğesini seçin. Επιλέξτε Ρυθμ. εκτ. Selectați Setări tipărire. Изберете Print Settings.

# 6 🗀 ➡ 119

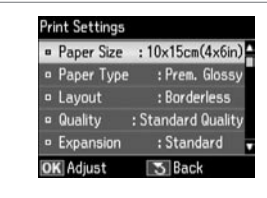

Uygun baskı ayarlarını seçin.

Επιλέξτε τις κατάλληλες ρυθμίσεις εκτύπωσης.

Selectați setările corespunzătoare de tipărire.

Изберете съответните настройки за печатане.

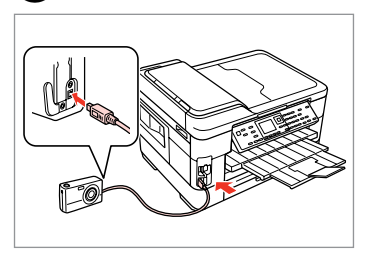

Kamerayı bağlayın ve açın. Συνδέστε και ενεργοποιήστε την κάμερα.

Conectați și porniți camera.

Свържете и включете фотоапарата.

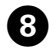

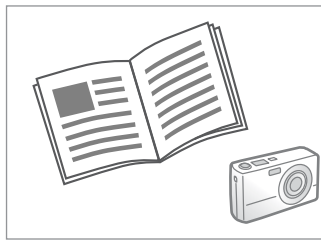

Yazdırma işlemi için kameranızın kılavuzuna bakın.

Ανατρέξτε στον οδηγό εκτύπωσης της κάμεράς σας.

Pentru tipărire, consultați ghidul camerei.

Вижте инструкциите на фотоапарата за отпечатване.

| Uyumluluk                  | PictBridge                                        |
|----------------------------|---------------------------------------------------|
| Dosya Formatı              | JPEG                                              |
| Görüntü boyutu             | $80 \times 80$ piksel - 9200 $\times$ 9200 piksel |
| Συμβατότητα                | PictBridge                                        |
| Μορφή αρχείου              | JPEG                                              |
| Μέγεθος εικόνας            | 80 × 80 pixel έως 9200 × 9200 pixel               |
| Compatibilitata            | DistBridge                                        |
| Compatibilitate            | Piciblidge                                        |
| Format fişiere             | JPEG                                              |
| Dimensiune imagini         | de la 80 × 80 pixeli la 9200 × 9200 pixeli        |
|                            |                                                   |
| Съвместимост               | PictBridge                                        |
| Формат на файл             | JPEG                                              |
| Размер на<br>изображението | 80 × 80 пиксела до 9200 × 9200 пиксела            |

#### Ø

Yazıcı ve dijital kamera ayarlarına bağlı olarak bazı sayfa tipi, boyut ve düzen kombinasyonları desteklenmeyebilir.

Ενδέχεται να μην υποστηρίζονται ορισμένοι συνδυασμοί τύπου, μεγέθους και διάταξης χαρτιού, ανάλογα με τις ρυθμίσεις στο συγκεκριμένο εκτυπωτή και τη ψηφιακή φωτογραφική μηχανή.

În funcție de setările imprimantei și ale camerei digitale, este posibil să nu fie acceptate anumite combinații de tipuri, dimensiuni și orientări ale hârtiei.

В зависимост от настройките на този принтер и на цифровия фотоапарат, някои комбинации от тип хартия, размер и оформление може да не се поддържат.

#### Ø

Fotoğraf makinenizdeki bazı ayarlar çıktıda yansıtılamayabilir.

Ορισμένες ρυθμίσεις στην ψηφιακή φωτογραφική μηχανή, ενδέχεται να μην αντικατοπτρίζονται στο τελικό αποτέλεσμα.

Este posibil ca unele din setările camerei digitale să nu fie reflectate în rezultatul final.

Възможно е някои от настройките на вашия цифров фотоапарат да не се отразят върху разпечатката.

### Ayar Modu Menü Listesi

Λίστα μενού κατάστασης λειτουργίας ρύθμισης

Lista meniului modului Setare

Списък на менюта за режим Настройка

| TR | 119 |
|----|-----|
| EL | 120 |
| RO | 120 |
| BG | 121 |

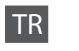

## Ayar Modu

| Mürekkep Sev.               |                                                                                                    |                                                                            |  |
|-----------------------------|----------------------------------------------------------------------------------------------------|----------------------------------------------------------------------------|--|
| Bakım                       | Kafa Başl. Denet.                                                                                                    |                                                                            |  |
|                             | Kafa Temizleme                                                                                                    |                                                                            |  |
|                             | Kafa Hizalama                                                                                                    |                                                                            |  |
|                             | Mürekkep Kartuşu Değiştirme                                                                                                    |                                                                            |  |
| Yazıcı Ayarı                | Yüklenen Kağıt Boyutu *1                                                                                                    |                                                                            |  |
|                             | Ses                                                                                                    |                                                                            |  |
|                             | Ekran Koruyucu                                                                                                    |                                                                            |  |
|                             | Görüntü Formatı *2                                                                                                    |                                                                            |  |
|                             | Tarih/Saat                                                                                                    |                                                                            |  |
|                             | Günış. Yararl. Saati                                                                                                    |                                                                            |  |
|                             | Ülke/Bölge                                                                                                    |                                                                            |  |
|                             | Dil/Language                                                                                                    |                                                                            |  |
|                             | Kağıt Boyutu Uyarısı * <sup>1</sup>                                                                                                    |                                                                            |  |
| Wi-Fi/Ağ Ayarları           | Ayarlama öğeleri hakkında ayrıntılar için, çevrimiçi Ağ                                                                                     |                                                                            |  |
| Dosya Payl. Ayarı           | Kılavuzu'na bakın.                                                                                                    |                                                                            |  |
| Harici Aygıt Ayarı          | Yazd. Ayarları                                                                                                    | Öğeleri ayarlama hakkında ayrıntılar<br>için Fotoğrafları Yazdır Modu için |  |
|                             | Foto Ayarları                                                                                                    | Yazd. Ayarları'na bakın. 🖾 🕈 61                                            |  |
| Yazdırma Durum Sayfası      |                                                                                                    |                                                                            |  |
| Varsayılan Ayarları Sıfırla | Faks Gönder/Al Ayarlarını Sıfırla, Faks Veri Ayarlarını Sıfırla,<br>Wi-Fi/Ağ Ayarları, Wi-Fi/Ağ ve Faks Ayarları hariç tümü, Tüm<br>Ayarlar |                                                                            |  |

\*1 Modele bağlı olarak, bu işlev kullanılamayabilir.

\*2 LCD ekran gösterim formatını Bilgi İle Üstte 1, Bilgisiz Üstte 1 ve Küçük Resimleri Görüntüle olarak seçebilirsiniz.

# EL Ι Λειτουργία Ρύθμ.

| Επίπ. μελ.               |                                                                                                    |                                                                      |  |
|--------------------------|----------------------------------------------------------------------------------------------------|----------------------------------------------------------------------|--|
| Συντήρηση                | Έλεγχ. ακροφ.                                                                                                    |                                                                      |  |
|                          | Καθαρ. κεφαλής                                                                                                    |                                                                      |  |
|                          | Ευθυγρ. κεφαλ.                                                                                                    |                                                                      |  |
|                          | Αντικατ. δοχείου μελανιού                                                                                                    |                                                                      |  |
| Ρύθμ. εκτυπωτή           | Φορτωμένο μέγεθος χαρτιού *1                                                                                                    |                                                                      |  |
|                          | Ήχος                                                                                                    |                                                                      |  |
|                          | Προστασία οθόνης                                                                                                    |                                                                      |  |
|                          | Μορφή εμφάν. * <sup>2</sup>                                                                                                    |                                                                      |  |
|                          | Ημερ./Ωρα                                                                                                    |                                                                      |  |
|                          | Θερινή ώρα                                                                                                    |                                                                      |  |
|                          | Χώρα/Περιοχή                                                                                                    |                                                                      |  |
|                          | Γλώσσα/Language                                                                                                    |                                                                      |  |
|                          | Ειδοποίηση μεγέθους χαρτιού *1                                                                                                    |                                                                      |  |
| Ρυθμίσεις Wi-Fi/δικτύου  | Για λεπτομέρειες σχετικά με τα στοιχεία ρυθμίσεων,                                                                                                    |                                                                      |  |
| Ρύθμ. κοιν. χρ. αρχ.     | ανατρέξτε στον ηλεκτρονικό Οδηγός χρήσης σε δίκτυο.                                                                                                    |                                                                      |  |
| Ρύθμ. εξωτ. συσκευής     | Ρυθμ. εκτ.                                                                                                    | Για λεπτομέρειες σχετικά με τα<br>στοιχεία ρυθμίσεων, ανατρέξτε στις |  |
|                          | Προσαρμ. φωτογ.                                                                                                    | Ρυθμ. εκτ. για τη λειτουργία Εκτύπ.<br>φωτ. 🖙 ➡ 61                   |  |
| Εκτύπ. φύλλου κατάστασης |                                                                                                    |                                                                      |  |
| Επαναφ. εργοστ. ρυθμ.    | Ρυθμίσεις αποστολής/λήψης φαξ, Ρυθμίσεις δεδομένων<br>φαξ, Ρυθμίσεις Wi-Fi/δικτύου, Όλες εκτός από τις ρυθμ.<br>Wi-Fi/δικτύου & φαξ, Όλες οι ρυθμίσεις |                                                                      |  |

\*1 Ανάλογα με το μοντέλο, η συγκεκριμένη λειτουργία μπορεί να μην είναι διαθέσιμη.

\*2 Μπορείτε να επιλέξετε τη μορφή εμφάνισης οθόνης LCD μεταξύ των επιλογών 1-up με πληρ., 1-up χωρίς πληρ. και Προβ. μικρογραφιών.

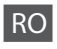

# Modul Setare

| Nivele cerneală                  |                                                                                                    |                                                                       |  |
|----------------------------------|----------------------------------------------------------------------------------------------------|-----------------------------------------------------------------------|--|
| Întreținere                      | Verificare duze                                                                                                    |                                                                       |  |
|                                  | Curățare cap                                                                                                    |                                                                       |  |
|                                  | Aliniere cap                                                                                                    |                                                                       |  |
|                                  | Înlocuire cartuş de cerneală                                                                                                    |                                                                       |  |
| Configurare imprimantă           | Format hârtie încărcată *1                                                                                                    |                                                                       |  |
|                                  | Sunet                                                                                                    |                                                                       |  |
|                                  | Economizor ecran                                                                                                    |                                                                       |  |
|                                  | Format afişaj *2                                                                                                    |                                                                       |  |
|                                  | Data/Ora                                                                                                    |                                                                       |  |
|                                  | Ora de vară                                                                                                    |                                                                       |  |
|                                  | Țara/Regiunea                                                                                                    |                                                                       |  |
|                                  | Limbă/Language                                                                                                    |                                                                       |  |
|                                  | Observație format hârtie *1                                                                                                    |                                                                       |  |
| Setări Wi-Fi/rețea               | Pentru detalii privind configurarea elementelor, consultați<br>Ghidul de rețea online.                                              |                                                                       |  |
| Configurare partajare<br>fişiere |                                                                                                    |                                                                       |  |
| Configurare dispozitiv<br>extern | Setări tipărire                                                                                                    | Pentru detalii privind configurarea<br>elementelor, consultați Setări |  |
|                                  | Ajustare foto                                                                                                    | tipărire pentru modul Tipărire foto.<br>□ ➡ 61                        |  |
| Tipărire foaie de stare          |                                                                                                    |                                                                       |  |
| Restabilire setări<br>implicite  | Setări trimitere/primire fax, Setări date fax, Setări Wi-Fi/rețea,<br>Toate cu excepția setărilor Wi-Fi/rețea & fax, Toate setările |                                                                       |  |

\*1 În funcție de model, această funcție poate să nu fie disponibilă.

\*2 Puteți selecta formatul de afișare a ecranului LCD din 1 pe pag cu info, 1 pe pag fără info și Vizualizare imagini miniatură.

# Режим Setup

| Ink Levels               |                                                                                                    |                                                             |  |
|--------------------------|----------------------------------------------------------------------------------------------------|-------------------------------------------------------------|--|
| Maintenance              | Nozzle Check                                                                                                    |                                                             |  |
|                          | Head Cleaning                                                                                                    |                                                             |  |
|                          | Head Alignment                                                                                                    |                                                             |  |
|                          | Ink Cartridge Replacement                                                                                                    |                                                             |  |
| Printer Setup            | Paper Size Loaded *1                                                                                                    |                                                             |  |
|                          | Sound                                                                                                    |                                                             |  |
|                          | Screen Saver                                                                                                    |                                                             |  |
|                          | Display Format * <sup>2</sup>                                                                                                    |                                                             |  |
|                          | Date/Time                                                                                                    |                                                             |  |
|                          | Daylight Saving Time                                                                                                    |                                                             |  |
|                          | Country/Region                                                                                                    |                                                             |  |
|                          | Language                                                                                                    |                                                             |  |
|                          | Paper Size Notice *1                                                                                                    |                                                             |  |
| Wi-Fi/Network Settings   | За подробности относно настройките, вижте                                                                                          |                                                             |  |
| File Sharing Setup       | интерактивното Мрежово ръководство.                                                                                                |                                                             |  |
| External Device Setup    | Print Settings                                                                                                    | За подробности относно<br>настройките, вижте Print Settings |  |
|                          | Photo Adjustments                                                                                                    | за режим Print Photos. 🗀 🕈 61                               |  |
| Print Status Sheet       |                                                                                                    |                                                             |  |
| Restore Default Settings | Fax Send/Receive Settings, Fax Data Settings, Wi-Fi/<br>Network Settings, All except Wi-Fi/Network & Fax Settings,<br>All Settings |                                                             |  |

\*1 В зависимост от модела тази функция може да не е налична.

\*2 Можете да избирате формат на течнокристалния дисплей от 1-up with Info, 1-up without Info и View Thumbnail Images.

Sorun Giderme Επίλυση προβλημάτων Rezolvarea problemelor Решаване на проблеми

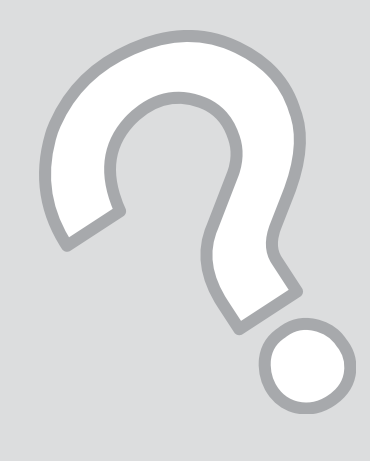

| Hata Mesajları        |
|-----------------------|
| Μηνύματα<br>σφάλματος |
| Mesaje de eroare      |
| Съобщения за          |
| грешки                |

| TR |   | 124 |
|----|---|-----|
| EL | ♦ | 125 |
| RO | ♦ | 126 |
| BG |   | 127 |

| TR |  |
|----|--|
|----|--|

| Hata Mesajları                                                                                                    | Çözüm                                                                                                    |
|----------------------------------------------------------------------------------------------------|----------------------------------------------------------------------------------------------------|
| Kağıt sıkıştı. Sıkışan kağıdı nasıl çıkartacağınızı öğrenmek<br>için ⊠ düğmesine basın.                             | □ → 132                                                                                                    |
| Kağıt bitmiş veya sıkışmış. Kağıt boyutunu kontrol edin ve<br>kağıt kasetine kağıt yerleştirin.                     | Kağıt yükleyin veya sıkışan kağıdı çıkarın. Aksi durumda, kullanmakta olduğunuz<br>ortam türü için belirtilen sayfa sayısı sınırının aşılmadığından emin olun. 🖾 🕈 24, 132                                                                                                    |
| İçeride, arkada veya OBB'de kağıt sıkıştı. Sıkışan kağıdı<br>nasıl çıkartacağınızı öğrenmek için 📧 düğmesine basın. | ◘ ➡ 135, 136                                                                                                    |
| Kağıt besleme hatası veya sıkışma. Kağıdı çıkartıp düzgün olarak yeniden yükleyin. Belgelerinize bakın.             | □ → 137                                                                                                    |
| İletişim hatası. Bilgisayarın bağlı olduğundan emin olun ve<br>tekrar deneyin.                                      | Bilgisayarın doğru şekilde bağlandığını kontrol edin. Hata mesajı hala<br>çıkıyorsa, tarama yazılımının bilgisayarınızda kurulu olduğunu ve<br>yazılım ayarlarının doğru olduğunu kontrol edin.                                                                                                    |
| Yazıcı hatası. Kapatıp tekrar açın. Ayrıntılar için,<br>belgelerinize bakın.                                        | Yazıcıyı kapatın ve yeniden açın. Yazıcıda kağıt bulunmadığından emin<br>olun. Hata mesajı hala görünüyorsa Epson desteğiyle temas kurun.                                                                                                    |
| Bir yazıcı mürekkep pedi, kullanım ömrünün sonuna<br>yaklaşıyor. Lütfen, Epson Desteğe danışın.                     | Yazdırmaya devam etmek için & düğmesine basın. Mürekkep pedi<br>değiştirilene dek mesaj gösterilecektir. Kullanım ömürleri bitmeden<br>önce mürekkep pedlerini değiştirmek için Epson desteği ile temas<br>kurun. Mürekkep pedleri doygun hale geldiğinde, yazıcı durur ve<br>yazdırmaya devam etmek için Epson desteği gerekir. |
| Bir yazıcı mürekkep pedi, kullanım ömrünün sonuna geldi.<br>Lütfen, Epson Desteğe danışın.                          | Mürekkep pedini değiştirmek için Epson destek ile temas kurun.                                                                                                    |
| Yedekl. Hatası.<br>Hata Kodu xxxxxxxx                                                                               | Bir sorun oldu ve yedekleme iptal edildi. Hata kodunu not edin ve<br>Epson desteğine başvurun.                                                                                                    |
| Çevir sesi yok. Faks Bağlantısını Denetle'yi deneyin.                                                               | Telefon kablosunun düzgün bir şekilde bağlı olduğundan ve telefon hattının çalıştığından<br>emin olun. □ ➡ 66 Cihazı bir PBX (Özel Santral) telefon hattına veya Terminal Adaptörüne<br>bağlamanız halinde, <b>Çevir Sesi Algılama</b> işlevini devre dışı bırakın. □ ➡ 94                                                       |
| IP adresi ve alt ağ maskesi bileşimi geçersiz. Belgelerinize<br>bakın.                                              | Çevrimiçi Ağ Kılavuzu'na başvurun.                                                                                                    |
| Recovery Mode                                                                                                    | Firmware güncellemesi başarısız. Firmware güncellemesini yeniden<br>denemeniz gerekir. Bir USB kablosu hazırlayın ve ilave talimatlar için<br>yerel Epson web sitenizi ziyaret edin.                                                                                                    |

Gösterilen hata mesajı, yüklü kağıdın kağıt boyut ayarı ile uyumlu olmadığını gösteriyorsa, doğru kağıdı yükleyin ve kağıt boyutunu yeniden ayarlayın. □ → 26

| Μηνύματα σφάλματος                                                                                                    | Λύση                                                                                                    |
|----------------------------------------------------------------------------------------------------|----------------------------------------------------------------------------------------------------|
| Εμπλοκή χαρτιού. Πατήστε 🐼 για να δείτε πώς να<br>αφαιρέσετε την εμπλοκή χαρτιού.                                     | □ → 132                                                                                                    |
| Τέλος χαρτιού ή εμπλοκή χαρτιού. Ελέγξτε μέγεθος<br>χαρτιού και τοποθετήστε χαρτί στην κασέτα χαρτιού.                | Τοποθετήστε χαρτί ή αφαιρέστε το μπλοκαρισμένο χαρτί. Διαφορετικά, βεβαιωθείτε ότι ο αριθμός των<br>φύλλων δεν υπερβαίνει το όριο που έχει καθοριστεί για τον τύπο του μέσου που χρησιμοποιείτε. 🗔 🌩 24, 132                                                                                                    |
| Εμπλοκή χαρτιού μέσα, πίσω ή στο ADF. Πατήστε 🖂 για να<br>δείτε πώς να αφαιρέσετε την εμπλοκή χαρτιού.                | □ ➡ 135, 136                                                                                                    |
| Σφάλμα τοποθέτησης ή εμπλοκή χαρτιού. Αφαιρέστε το<br>χαρτί και τοποθετήστε το σωστά. Δείτε τις οδηγίες χρήστη.       | □ → 137                                                                                                    |
| Σφάλμα επικοινωνίας. Βεβαιωθείτε ότι ο υπολογιστής είναι<br>συνδεδεμένος και προσπαθήστε ξανά.                        | Βεβαιωθείτε ότι ο υπολογιστής είναι σωστά συνδεδεμένος. Εάν το μήνυμα σφάλματος παραμένει, βεβαιωθείτε<br>ότι έχει γίνει εγκατάσταση και σωστή ρύθμιση του λογισμικού σάρωσης στον υπολογιστή σας.                                                                                                    |
| Σφάλμα εκτυπωτή. Απενεργοποιήστε τον και<br>ενεργοποιήστε τον ξανά. Για λεπτομέρειες, ανατρέξτε στην<br>τεκμηρίωση.   | Απενεργοποιήστε και ενεργοποιήστε ξανά τον εκτυπωτή. Βεβαιωθείτε ότι δεν υπάρχει χαρτί στον εκτυπωτή.<br>Αν το μήνυμα σφάλματος παραμένει, επικοινωνήστε με την υποστήριξη της Epson.                                                                                                    |
| Ένα ταμπόν μελανιού του εκτυπωτή πλησιάζει το τέλος<br>ζωής σέρβις του. Επικοινωνήστε με την Υποστήριξη της<br>Epson. | Πατήστε 🗇 για τη συνέχιση της εκτύπωσης. Το μήνυμα θα εμφανίζεται έως ότου αντικατασταθεί το<br>σφουγγαράκι μελανιού. Επικοινωνήστε με την υποστήριξη της Epson για να αντικαταστήσετε τα<br>σφουγγαράκια μελανιού πριν το τέλος του κύκλου ζωής τους. Όταν τα σφουγγαράκια μελανιού έχουν<br>κορεστεί, η λειτουργία του εκτυπωτή διακόπτεται και για να επανέλθει απαιτείται η παρέμβαση της<br>υποστήριξης Epson. |
| Ένα ταμπόν μελανιού του εκτυπωτή εξάντλησε τη ζωή<br>σέρβις του. Επικοινωνήστε με την Υποστήριξη της Epson.           | Επικοινωνήστε με την υποστήριξη της Epson για να αντικαταστήσετε το σφουγγαράκι μελανιού.                                                                                                    |
| Σφάλμα εφ. αντ.<br>Κωδ. σφάλματος xxxxxxx                                                                             | Προέκυψε ένα σφάλμα και η δημιουργία εφεδρικού αντιγράφου ακυρώθηκε. Σημειώστε τον κωδικό<br>σφάλματος και επικοινωνήστε με την υποστήριξη της Epson.                                                                                                    |
| Κανένας τόνος κλήσης. Επιλέξτε Έλεγχος σύνδεσης φαξ.                                                                  | Βεβαιωθείτε ότι το καλώδιο του τηλεφώνου έχει συνδεθεί σωστά και η γραμμή τηλεφώνου λειτουργεί. □ ➡ 66<br>Εάν έχετε συνδέσει το προϊόν σε γραμμή τηλεφωνικού κέντρου PBX (Private Branch Exchange) ή σε τερματικό<br>προσαρμογέα, απενεργοποιήστε τον <b>Εντοπ. τόνου κλ. □ ➡</b> 95                                                                                                    |
| Ο συνδυασμός της διεύθυνσης IP και της μάσκας<br>υποδικτύου δεν ισχύει. Ανατρέξτε στην τεκμηρίωση.                    | Ανατρέξτε στον ηλεκτρονικό Οδηγός χρήσης σε δίκτυο.                                                                                                    |
| Recovery Mode                                                                                                    | Η ενημέρωση υλικολογισμικού απέτυχε. Θα πρέπει να δοκιμάσετε να κάνετε ξανά ενημέρωση του<br>υλικολογισμικού. Ετοιμάστε ένα καλώδιο USB και επισκεφθείτε την τοπική τοποθεσία της Epson στο web για<br>περαιτέρω οδηγίες.                                                                                                    |

Εάν το μήνυμα σφάλματος που εμφανίζεται υποδεικνύει ότι το μέγεθος χαρτιού που τοποθετήθηκε δεν συμφωνεί με τη ρύθμιση του μεγέθους χαρτιού, τοποθετήστε το σωστό χαρτί και ορίστε ξανά το μέγεθος χαρτιού. 🖵 🕈 26

| Mesaje de eroare                                                                                                    | Soluție                                                                                                    |
|----------------------------------------------------------------------------------------------------|----------------------------------------------------------------------------------------------------|
| Blocaj hârtie. Apăsați ⊠ pentru a vedea cum să scoateți<br>hârtia blocată.                                                 | □ → 132                                                                                                    |
| Hârtie consumată sau blocată. Verificați formatul hârtiei și<br>încărcați hârtia în caseta de hârtie.                      | Adăugați hârtie sau scoateți hârtia blocată. Sau, asigurați-vă că numărul de coli nu depășește<br>limita specificată pentru tipul suportului de tipărire utilizat. □ → 24, 132                                                                                                    |
| Blocaj în interior, în spate sau în ADF. Apăsați ⊠ pentru a<br>vedea cum să scoateți hârtia blocată.                       | □ ➡ 135, 136                                                                                                    |
| Eroare alimentare cu hârtie sau hârtie blocată. Înlăturați<br>hârtia și încărcați din nou corect. Consultați documentația. | □ → 137                                                                                                    |
| Eroare de comunicare. Verificați dacă este conectat<br>calculatorul, apoi reîncercați.                                     | Verificați dacă ați conectat corect calculatorul. Dacă mesajul de eroare persistă, verificați<br>dacă programul de scanare este instalat pe calculator și dacă setările acestuia sunt definite<br>corect.                                                                                                    |
| Eroare imprimantă. Opriți și reporniți dispozitivul. Pentru<br>detalii, consultați documentația.                           | Opriți și apoi reporniți imprimanta. În imprimantă nu trebuie să mai fie hârtie. Dacă mesajul<br>de eroare continuă să apară, contactați serviciul de asistență Epson.                                                                                                    |
| Un tampon de cerneală al imprimantei este aproape uzat.<br>Vă rugăm să contactați Asistența Epson.                         | Apăsați pe ⊗ pentru a continua tipărirea. Mesajul va fi afișat până când tampoanele de<br>cerneală sunt înlocuite. Contactați serviciul de asistență tehnică Epson pentru a înlocui<br>tampoanele de cerneală înainte de sfârșitul duratei lor de funcționare. Când tampoanele de<br>cerneală sunt saturate, imprimanta se oprește și este necesar să contactați asistența tehnică<br>Epson pentru a continua tipărirea. |
| Un tampon de cerneală al imprimantei s-a uzat complet.<br>Vă rugăm să contactați Asistența Epson.                          | Contactați serviciul de asistență tehnică Epson pentru a înlocui tamponul de cerneală.                                                                                                    |
| Eroare creare copii de siguranță.<br>Cod eroare xxxxxxxx                                                                   | A apărut o problemă și crearea de copii de siguranță a fost anulată. Notați codul de eroare și contactați serviciul de asistență Epson.                                                                                                    |
| Nu s-a detectat ton de apel. Verificați conexiunea de fax.                                                                 | Verificați dacă ați conectat corect cablul telefonic și dacă linia telefonică funcționează.<br>□ ➡ 66 Dacă ați conectat produsul la o linie a unui sistem PBX (centrală telefonică privată)<br>sau la un adaptor de terminal, dezactivați opțiunea <b>Detectare ton apel.</b> □ ➡ 96                                                                                                    |
| Combinația adresă IP și mască subrețea este invalidă.<br>Consultați documentația.                                          | Consultați Ghidul de rețea online.                                                                                                    |
| Recovery Mode                                                                                                    | Actualizarea programului firmware a eșuat. Va trebui să reîncercați să actualizați programul<br>firmware. Pregătiți un cablu USB și vizitați situl web local al Epson pentru informații<br>suplimentare.                                                                                                    |

Dacă mesajul de eroare indică faptul că formatul de hârtie încărcat nu corespunde cu setările definite pentru formatul de hârtie, încărcați hârtia corect și

| Съобщения за грешки                                                                           | Решение                                                                                                    |
|-----------------------------------------------------------------------------------------------|----------------------------------------------------------------------------------------------------|
| Paper jam. Press 📧 to see how to remove jammed paper.                                         | □ → 132                                                                                                    |
| Paper out or paper jam. Check paper size and load paper in paper cassette.                    | Заредете хартия или отстранете заседналата хартия. В противен случай се уверете, че броят на листите не надвишава определения лимит за типа носител, който използвате. 🖵 🕈 24, 132                                                                                                    |
| Paper jam inside, in back, or in ADF. Press is to see how to remove jammed paper.             | □ ➡ 135, 136                                                                                                    |
| Paper feed error or jam. Remove the paper and reload paper correctly. See your documentation. | □ ➡ 137                                                                                                    |
| Communication error. Make sure the computer is connected, then try again.                     | Уверете се, че компютърът е свързан правилно. Ако съобщението за грешка се появява<br>отново, уверете се, че сканиращият софтуер е инсталиран на компютъра ви и че са зададени<br>правилни настройки на софтуера.                                                                                                    |
| Printer error. Turn power off and then on again. For details, see your documentation.         | Изключете и след това включете принтера. Уверете се, че в принтера няма останала хартия.<br>Ако съобщението за грешка се появява отново, свържете се със сервиза за поддръжка на<br>Epson.                                                                                                    |
| A printer's ink pad is nearing the end of its service life.<br>Please contact Epson Support.  | Натиснете Ф, за да подновите печата. Съобщението ще се показва, докато възглавничката<br>бъде сменена. Свържете се със сервиза за поддръжка на Ерзоп за смяна на възглавничките<br>преди края на техния експлоатационен ресурс. При насищане на възглавничките за<br>попиване на мастило, принтерът спира и за да продължите да печатате, следва да се<br>обърнете към сервиза за поддръжка на Ерзоп. |
| A printer's ink pad is at the end of its service life. Please contact Epson Support.          | Свържете се със сервиза за поддръжка на Epson, за да смените възглавничката.                                                                                                    |
| Backup Error.<br>Error Code xxxxxxx                                                           | Открит е проблем и архивирането е прекратено. Вижте кода за грешка и се свържете със<br>Службата за поддръжка на Epson.                                                                                                    |
| No dial tone detected. Try Check Fax Connection.                                              | Уверете се, че телефонният кабел е правилно свързан и телефонната линия работи. □ ➡ 66<br>Ако сте свързали продукта към PBX (Частна телефонна мрежа) телефонна линия или<br>Терминален адаптер, изключете <b>Dial Tone Detection</b> . □ ➡ 97                                                                                                    |
| The combination of IP address and subnet mask is invalid.<br>See your documentation.          | Прегледайте Мрежово ръководство онлайн.                                                                                                    |
| Recovery Mode                                                                                 | Актуализирането на фирмуера е неуспешно. Ще трябва да повторите актуализирането на<br>фирмуера. Подгответе USB кабел и посетете локалния уеб сайт на Epson за допълнителни<br>инструкции.                                                                                                    |

Ако изведеното съобщение за грешка показва, че размерът на заредения документ не отговаря на определения размера на хартията, заредете правилната

## Mürekkep Kartuşlarının Değiştirilmesi

Αντικατάσταση δοχείων μελάνης

Înlocuirea cartușelor de cerneală

Смяна на касети с мастило

#### Mürekkep Kartuşuna İlişkin Önlemler

- Yazıcı kafasını asla elinizle oynatmayın.
- İdeal yazıcı kafası performansını korumak için, sadece yazdırma sırasında değil mürekkep kartuşu değişimi ve yazıcı kafası temizleme gibi bakım işlemlerinde de bir miktar mürekkep harcanır.
- Maksimum mürekkep verimi için, bir mürekkep kartuşunu yalnızca yenisiyle değiştirmeye hazır olduğunuzda çıkarın. Düşük mürekkep seviyesine sahip mürekkep kartuşları tekrar takıldıklarında kullanılamayabilirler.
- Epson orijinal Epson mürekkep kartuşlarının kullanılmasını önerir. Epson, orijinal olmayan mürekkeplerin kalitesini ve güvenilirliğini garanti edemez. Orijinal olmayan mürekkep kullanılması Epson'un garanti kapsamına girmeyen hasarlara neden olabilir ve bazı koşullarda yazıcının istikrazsız çalışmasına yol açabilir. Orijinal olmayan mürekkep düzeyleri hakkındaki bilgiler gösterilmeyebilir.
- Mürekkep kartuşları çıkarılmış şekilde yazıcıyı bırakmayın ya da kartuş değişimi sırasında yazıcıyı kapatmayın. Aksi halde, yazıcı kafası nozüllerinde kalan mürekkep kuruyacak ve baskı yapmanızı engelleyebilecektir.
- Mürekkep kartuşunun ambalajını ancak yazıcıya takmaya hazır olduğunuzda açın. Güvenilirliğini sürdürmek için, kartuş vakumlu şekilde ambalajlanmıştır.
- Epson tarafından üretilmeyen diğer ürünler Epson'un garanti kapsamına girmeyen hasarlara neden olabilir ve bazı koşullarda yazıcının istikrarsız çalışmasına yol açabilir.
- Mürekkep dolumu sırasında yazıcıyı kapatmayın. Mürekkep dolumu tamamlanmadıysa, baskı yapamayabilirsiniz.
- Tüm mürekkep kartuşlarını takın; aksi halde baskı yapamazsınız.

Ν Προφυλάξεις χειρισμού δοχείου μελάνης

- Μην μετακινείτε ποτέ την κεφαλή εκτύπωσης με το χέρι.
- Για να διατηρήσετε τις βέλτιστες επιδόσεις των κεφαλών εκτύπωσης, καταναλώνεται ορισμένη ποσότητα μελανιού όχι μόνο κατά την εκτύπωση αλλά και κατά τις λειτουργίες συντήρησης, όπως η αντικατάσταση δοχείων μελανιού και ο καθαρισμός κεφαλής εκτύπωσης.
- Για μέγιστη απόδοση μελάνης, αφαιρείτε ένα δοχείο μελάνης μόνο όταν είστε έτοιμοι να το αντικαταστήσετε. Τα δοχεία με χαμηλή στάθμη μελάνης δεν μπορούν να χρησιμοποιηθούν μετά την επανατοποθέτησή τους.
- Η Epson συνιστά τη χρήση γνήσιων δοχείων μελάνης Epson. Η Epson δεν μπορεί να εγγυηθεί την ποιότητα ή την αξιοπιστία μη γνήσιων μελανιών. Η χρήση μη γνήσιων μελανιών μπορεί να προκαλέσει βλάβη που δεν καλύπτεται από τις εγγυήσεις της Epson και, υπό συγκεκριμένες συνθήκες, να προκαλέσει την ακανόνιστη λειτουργία του εκτυπωτή. Ενδέχεται να μην εμφανίζονται πληροφορίες για τα επίπεδα μη γνήσιων μελανιών.
- Μην αφήνετε τον εκτυπωτή χωρίς δοχεία μελανιού και μην απενεργοποιείτε τον εκτυπωτή κατά την αντικατάσταση των δοχείων. Διαφορετικά, η μελάνη που παραμένει στην κεφαλή εκτύπωσης ενδέχεται να στεγνώσει και να μην είναι πλέον δυνατή η εκτύπωση.
- Μην ανοίξετε τη συσκευασία του δοχείου μελάνης ώσπου να είστε έτοιμοι να το τοποθετήσετε στον εκτυπωτή. Το δοχείο είναι αεροστεγώς συσκευασμένο για να διατηρήσει την αξιοπιστία του.
- Προϊόντα που δεν είναι κατασκευής Epson, ενδέχεται να προκαλέσουν βλάβη η οποία δεν καλύπτεται από τις εγγυήσεις της Epson και, υπό συγκεκριμένες συνθήκες, ενδέχεται να προκαλέσουν ακανόνιστη λειτουργία του εκτυπωτή.
- Μην απενεργοποιείτε τον εκτυπωτή κατά τη φόρτωση μελανιού. Εάν η φόρτωση μελανιού δεν ολοκληρωθεί, ενδέχεται να μην είναι δυνατή η εκτύπωση.
- Εγκαταστήστε όλα τα δοχεία μελανιού. Διαφορετικά, η εκτύπωση δεν είναι δυνατή.

#### Precauții la manevrarea cartușelor de cerneală

- D Nu deplasați niciodată capul de tipărire cu mâna.
- Pentru a menține la un nivel optim performanțele capului de tipărire, din unele cartuşe va fi consumată cerneală nu numai la tipărire, dar şi în timpul efectuării operațiilor de întreținere precum înlocuirea cartuşului de cerneală şi curățarea capului de tipărire.
- Pentru un consum minim de cerneală, nu scoateți un cartuş de cerneală decât dacă sunteți gata să îl înlocuiți. Este posibil ca un cartuş cu nivel scăzut de cerneală să nu mai poată fi utilizat după reintroducerea în imprimantă.
- Epson recomandă utilizarea cartuşelor de cerneală Epson originale. Epson nu poate garanta calitatea sau fiabilitatea cernelii provenite din alte surse. Utilizarea cernelii provenite din alte surse poate produce deteriorări care nu sunt acoperite de garanțiile Epson şi, în anumite condiții, poate cauza un comportament instabil al imprimantei. Dacă nu utilizați cartuşe originale, este posibil ca afişarea informațiilor despre nivelul cernelii să nu poată fi afişate.
- Nu lăsați imprimanta cu cartuşele de cerneală scoase şi nu închideți imprimanta în timp ce efectuați operația de înlocuire a cartuşelor. În caz contrar, cerneala rămasă în duzele capului de tipărire se va usca şi nu veți putea tipări.
- Nu deschideți ambalajul cartuşului de cerneală până când nu sunteți gata să îl instalați în imprimantă. Cartuşul este ambalat în vid pentru a-şi menține fiabilitatea.
- Produsele care nu sunt fabricate de Epson pot produce deteriorări care nu sunt acoperite de garanţiile Epson şi, în anumite condiţii, pot cauza un comportament instabil al imprimantei.
- Nu opriți imprimanta în timpul efectuării operației de încărcare a cernelii. Dacă operația de încărcare a cernelii nu s-a terminat, este posibil să nu puteți imprima.
- Instalați cartuşele de cerneală; în caz contrar, nu puteți tipări.

#### И Предпазни мерки при работа с касета с мастило

- Никога не местете печатащата глава с ръка.
- За да се поддържа оптимална работа на печатащата глава, се консумира малко количество мастило от някои касети не само по време на печат, но и по време на операциите по поддръжка, като смяна на касетите с мастило и почистване на печатащата глава.
- За постигане на максимална ефективност на мастилото, сваляйте касетата с мастило, само когато сте готови да я смените. При повторно поставяне на касети с мастило със статус "малко мастило", може да не е възможно използването им.
- Ерѕоп препоръчва да се използват оригинални касети с мастило на Epѕon. Epѕon не може да гарантира качеството и надеждността при използване на неоригинално мастило. Използването на неоригинално мастило може да доведе до повреда, която не се покрива от гаранцията на Epѕon, а в някои случаи може да доведе до неправилно поведение на принтера. Информация за нивата на неоригинални мастила може да не бъде показана.
- Не оставяйте принтера с отстранени касети с мастило и не го изключвайте по време на смяната на касетите. В противен случай мастилото, останало в дюзите на печатащата глава, ще изсъхне и е възможно да не можете да печатате.
- Не отваряйте опаковката на касетата с мастило, докато не сте готови да я поставите в принтера. За запазване на нейната надеждност, касетата е вакуумно опакована.
- Други продукти, които не са произведени от Epson, могат да доведат до повреда, която не се покрива от гаранцията на Epson, а в някои случаи могат да доведат до неправилно поведение на принтера.
- Не изключвайте принтера по време на зареждане с мастило. Ако зареждането с мастило не завърши, може да не сте в състояние да печатате.
- Поставете всички касети с мастило, в противен случай може да не сте в състояние да печатате.

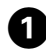

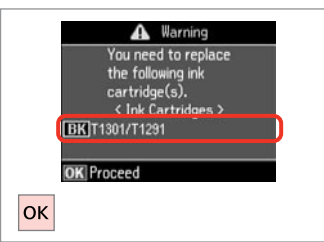

Kartuşu değiştirmek için rengi kontrol edin.

Ελέγξτε το χρώμα προς αντικατάσταση.

Verificați culoarea pe care doriți să o înlocuiți.

Проверете цвета, който трябва да се смени.

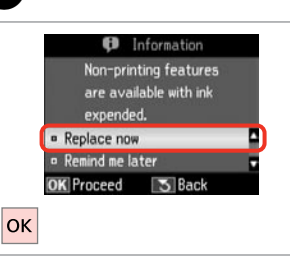

**Şimdi değiştir** öğesini seçin. Επιλέξτε **Αντικ. τώρα**. Selectați **Înlocuieşte acum**. Изберете **Replace now**.

|--|

Açın. Avoíξтɛ. Deschideţi. Отворете.

5

#### Ø

ADF'nin kapalı olduğundan emin olun.

Βεβαιωθείτε ότι το ADF είναι κλειστό.

Asigurați-vă că unitatea ADF este închisă.

Уверете се, че ADF е затворен.

# M

Baskı kafası hareket ederken asla kartuş kapağını açmayın.

Μην ανοίγετε ποτέ το κάλυμμα του δοχείου μελανιού όταν κινείται η κεφαλή εκτύπωσης.

Nu deschideți capacul cartușului în timp ce capul de tipărire se deplasează.

Никога не отваряйте капака на касетата, докато печатащата глава се движи.

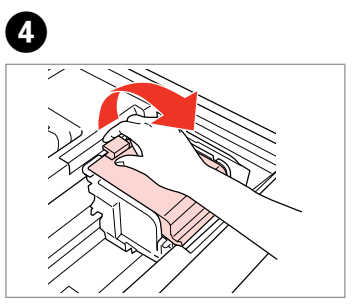

Açın. Avoíξτε. Deschideţi. Отворете. Sıkın ve çıkarın. Απασφαλίστε και αφαιρέστε. Prindeţi şi scoateţi. Πρитиснете и извадете. 6

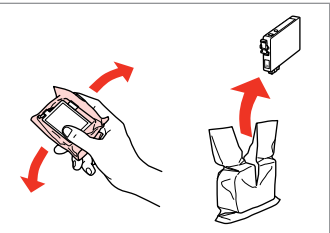

Yeni kartuşu çalkalayın. Ανακινήστε το νέο δοχείο. Scuturați noul cartuş. Разклатете новата касета.

# Ω

Mürekkep kartusunun yanlarında

bulunan kancaları kırmamaya özen gösterin.

Προσέξτε να μη σπάσετε την προεξοχή στο πλάι του δοχείου μελάνης.

Procedati cu grijă pentru a nu rupe dispozitivele de prindere de pe partea laterală a cartușului.

Внимавайте да не счупите палците отстрани на касетата с мастило.

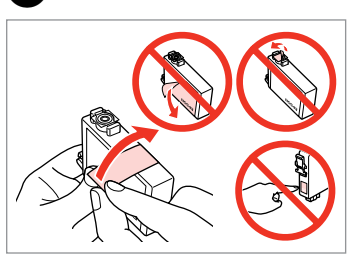

Sarı bandı çıkarın. Αφαιρέστε την κίτρινη ταινία. Scoateti banda galbenă. Отстранете жълтата лента.

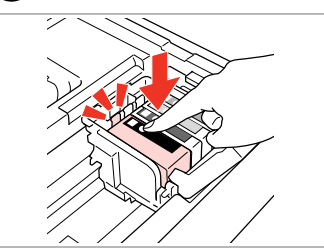

Takın ve itin. Τοποθετήστε και σποώξτε. Introduceti și împingeti. Вкарайте и натиснете.

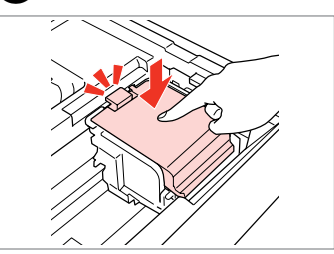

Kapatın. Κλείστε. Închideti. Затворете.

# Ω

Kapağı kapamakta zorlanırsanız, yerine oturana dek her kartusa bastirin.

**Εάν δυσκολεύεστε να κλείσετε το** κάλυμμα, πιέστε κάθε δοχείο μέχρι να ασφαλίσει στη θέση του.

Dacă închideti capacul cu greutate, apăsați pe fiecare cartuș până când auziți un declic, care indică fixarea pe poziție.

Ако затварянето на капака е трудно, натиснете надолу всяка касета, докато щракне на място.

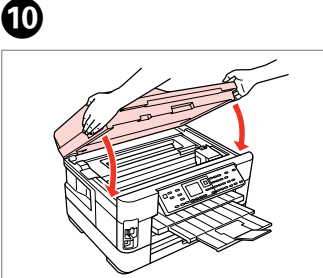

Yavaşça kapayın. Mürekkep yüklemesi baslar.

Κλείστε αργά. Ξεκινά η πλήρωση μελάνης. Închideți ușor. Încărcarea cu cerneală începe.

Затворете бавно. Зареждането на мастило започва.

# Ø

8

Kopyalama esnasında mürekkep kartuşunu değiştirmek zorunda kalırşanız, mürekkep dolumu bittikten sonra kopya kalitesinden emin olmak için kopyalanan isi iptal edin ve orijinalleri yeniden verlestirerek isleme yeniden başlayın.

Εάν χρειάστηκε να αντικαταστήσετε ένα δοχείο μελάνης κατά τη διάρκεια της εκτύπωσης, για να διασφαλίσετε ποιοτική εκτύπωση αφού ολοκληρωθεί η φόρτωση μελάνης, ακυρώστε την εργασία που εκτυπώνεται και ξεκινήστε πάλι από την τοποθέτηση των πρωτοτύπων.

Dacă a trebuit să înlocuiți un cartuș de cerneală în timpul copierii, pentru a vă asigura de calitatea copierii după finalizarea încărcării cu cerneală. anulati activitatea în curs și reluați-o de la amplasarea originalelor.

Ако по време на копиране се наложи да се сменя касета с мастило, за да се гарантира качеството на копиране след зареждане на мастило, прекъснете заданието и го стартирайте отново с поставяне на оригиналите.

Kağıt Sıkışması Еµπλοκή χαρτιού Blocarea hârtiei Засядане на хартия

Kağıt Sıkışıklığı içeride sıkışmış 1

Εμπλοκή χαρτιού - εμπλοκή στο 1

Blocare hârtie - blocată în interior 1

Засядане на хартия

- заседнала в 1

## 

Eliniz yazıcının içindeyken kontrol panelindeki düğmelere asla dokunmayın.

Μην ακουμπάτε ποτέ τα κουμπιά που βρίσκονται στον πίνακα ελέγχου ενώ το χέρι σας βρίσκεται στο εσωτερικό του εκτυπωτή.

Nu atingeți butoanele de pe panoul de control în timp ce mâna dumneavoastră se află în imprimantă.

Никога не докосвайте бутоните на контролния панел, докато ръката ви е в принтера.

3

0

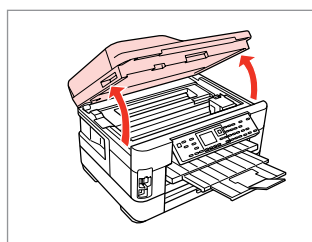

Açın. Avoíξτε. Deschideți. Отворете.

#### Ø

ADF'nin kapalı olduğundan emin olun.

Βεβαιωθείτε ότι το ADF είναι κλειστό.

Asigurați-vă că unitatea ADF este închisă.

Уверете се, че ADF е затворен.

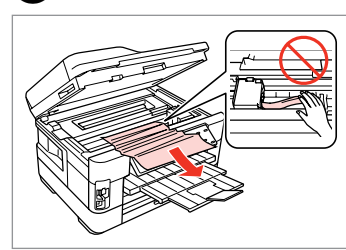

Çıkarın. Афаıрέσтε. Scoateți. Извадете.

2

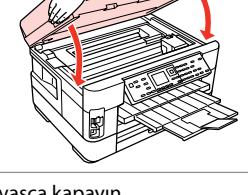

Yavaşça kapayın. Κλείστε αργά. Închideţi uşor. Затворете бавно.

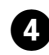

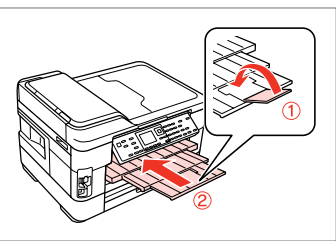

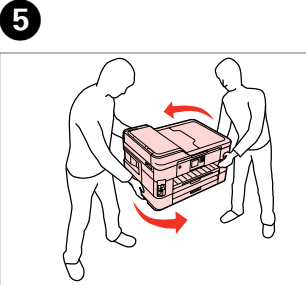

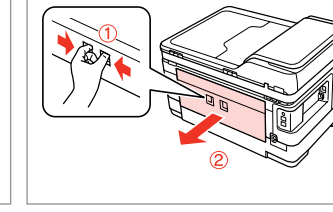

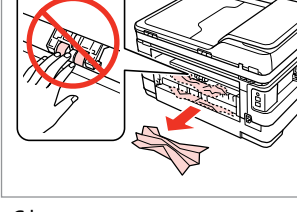

Kapatın. Κλείστε. Închideți.

Затворете.

Döndürün. Γυρίστε. Întoarceți. Завъртете. Çekip çıkarın. Τραβήξτε προς τα έξω. Trageți afară. Издърпайте.

6

Çıkarın. Αφαιρέστε. Scoateţi. Извадете.

7

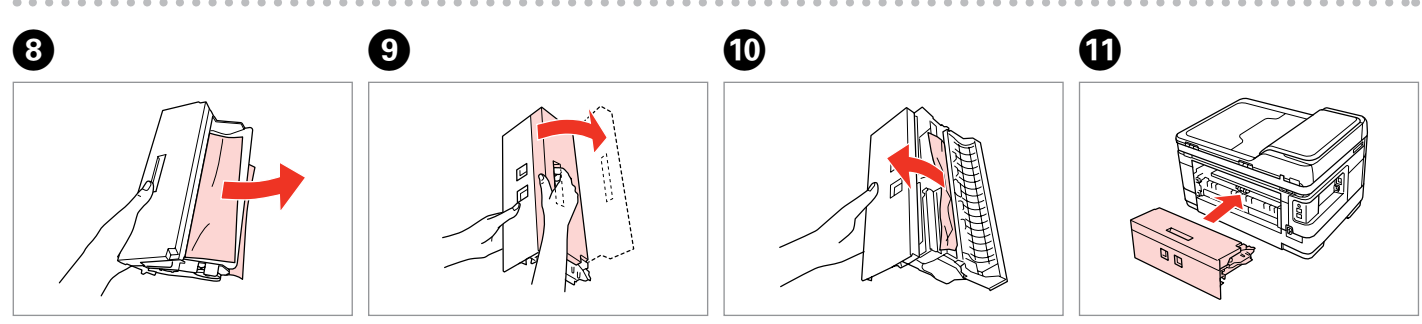

Çıkarın. Αφαιρέστε. Scoateţi. Извадете. Açın. Avoíξτε. Deschideți. Οτворете. Dikkatlice çıkarın. Афαιρέστε προσεκτικά. Scoateţi cu atenţie. Внимателно извадете. Yeniden takın. Επανατοποθετήστε. Reintroduceţi. Πρиκρεπετε.

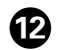

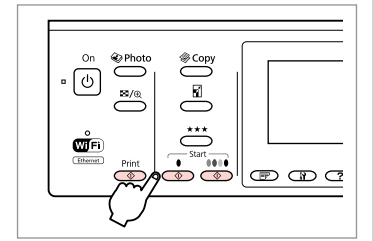

Yeniden başlatın.

Επανεκκίνηση.

Redeschideți imprimanta.

Рестартирайте.

#### Ø

16

Hata mesajı silinemiyorsa, aşağıdaki adımları deneyin.

Αν ένα μήνυμα δεν είναι δυνατό να διαγραφεί, δοκιμάστε τα βήματα που ακολουθούν.

Dacă nu se poate șterge un mesaj de eroare, încercați pașii următori.

Ако съобщението за грешка не изчезне, опитайте следните стъпки.

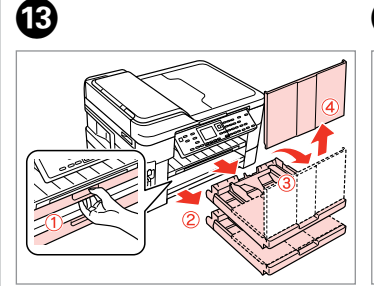

Çekin ve çıkarın. Τραβήξτε προς τα έξω και αφαιρέστε. Trageţi şi desfaceţi. Издърпайте и извадете.

Ð

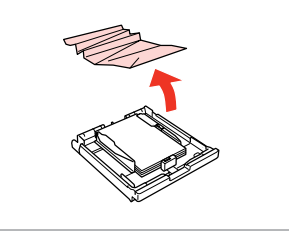

Çıkarın. Αφαιρέστε. Scoateţi. Извадете.

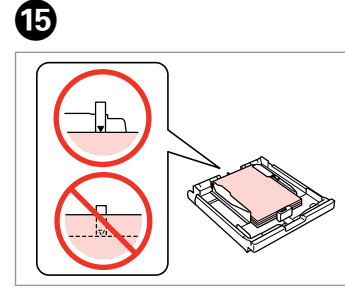

Kenarları hizalayın. Ευθυγραμμίστε τα άκρα. Aliniați marginile. Подравнете краищата.

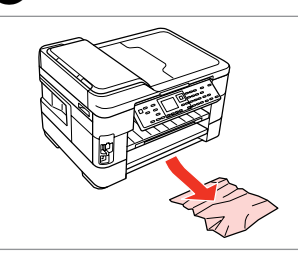

Dikkatlice çıkarın. Афαιρέστε προσεκτικά. Scoateți cu atenție. Внимателно извадете.

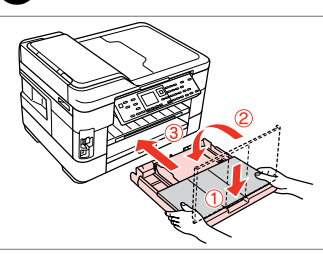

Kaset(ler)i yavaşça takın. Τοποθετήστε τις κασέτες απαλά.

Introduceți cu atenție

caseta(casetele). Вкарайте внимателно касетата(ите).

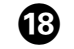

14)

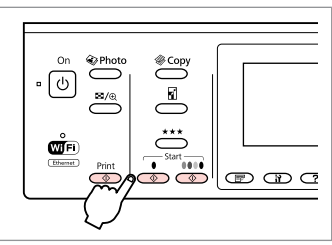

Yeniden başlatın. Επανεκκίνηση. Redeschideţi imprimanta. Рестартирайте. Kağıt Sıkışıklığı içeride sıkışmış 2

Εμπλοκή χαρτιού - εμπλοκή στο 2

Blocare hârtie - blocată în interior 2

Засядане на хартия - заседнала в 2

### 

Eliniz yazıcının içindeyken kontrol panelindeki düğmelere asla dokunmayın.

Μην ακουμπάτε ποτέ τα κουμπιά που βρίσκονται στον πίνακα ελέγχου ενώ το χέρι σας βρίσκεται στο εσωτερικό του εκτυπωτή.

Nu atingeți butoanele de pe panoul de control în timp ce mâna dumneavoastră se află în imprimantă.

Никога не докосвайте бутоните на контролния панел, докато ръката ви е в принтера.

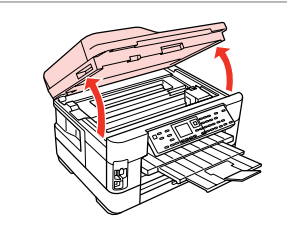

Açın. Avoíξτε. Deschideți.

Отворете.

1

## Ø

ADF'nin kapalı olduğundan emin olun.

Βεβαιωθείτε ότι το ADF είναι κλειστό.

Asigurați-vă că unitatea ADF este închisă.

Уверете се, че ADF е затворен.

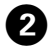

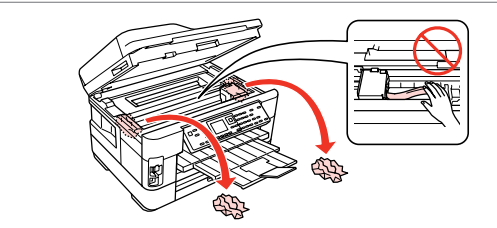

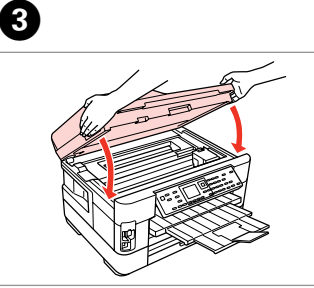

Yavaşça kapayın. Κλείστε αργά. Închideţi uşor. Затворете бавно. 4

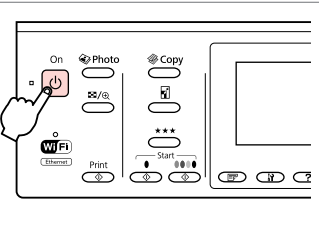

Çıkarın.

Αφαιρέστε.

Scoateți.

Извадете.

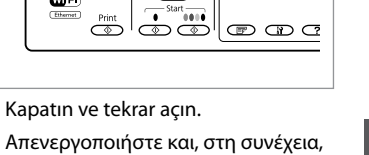

ενεργοποιήστε ξανά.

Opriți și apoi reporniți imprimanta.

Изключете и включете отново.

Kağıt Sıkışıklığı - Otomatik Belge Besleyici (ADF)

Εμπλοκή χαρτιού - Αυτόματη τροφοδοσία εγγράφων (ADF)

Blocare hârtie -Alimentator automat pentru documente (ADF)

Засядане на хартия - Устройство за автоматично подаване на документи (ADF)

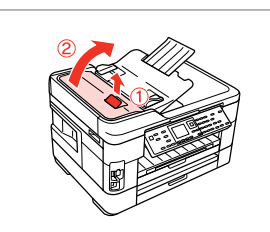

Açın. Avoíξтɛ. Deschideţi. Отворете.

1

# 

5

ADF'yi açmazsanız, yazıcı hasar görebilir.

Εάν δεν ανοίξετε το κάλυμμα του ADF, ενδέχεται να προκληθεί βλάβη στον εκτυπωτή.

Dacă nu deschideți capacul ADF, imprimanta se poate defecta.

Ако не отворите капака на ADF, принтерът може да се повреди.

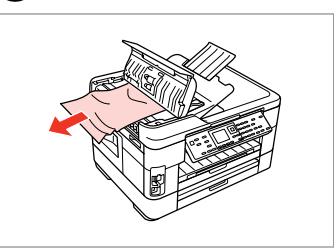

Çıkarın. Αφαιρέστε. Scoateţi. Извадете.

2

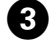

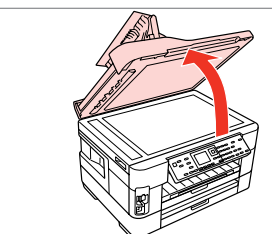

Açın. Avoíξтɛ. Deschideţi. Отворете.

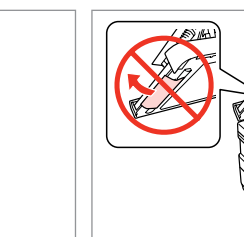

Çıkarın. Αφαιρέστε. Scoateţi. Извадете. Yavaşça kapayın. Κλείστε αργά. Închideți uşor. Затворете бавно.

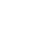

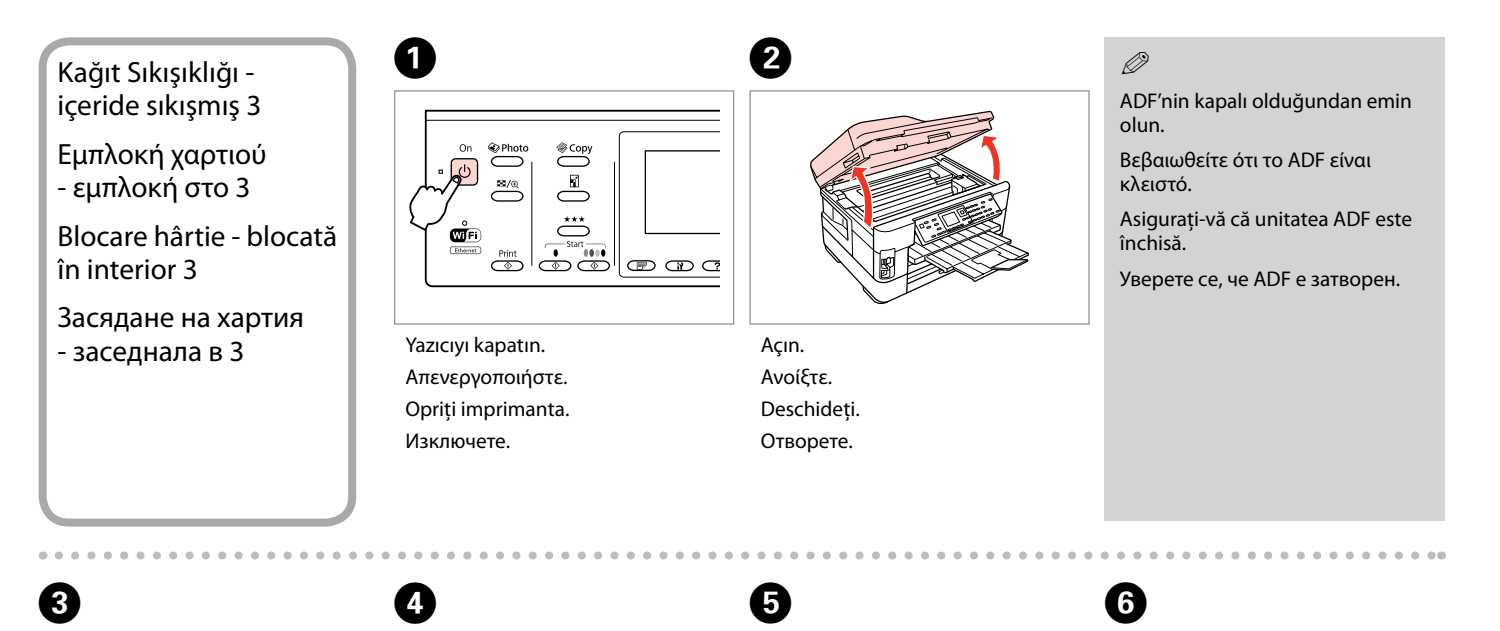

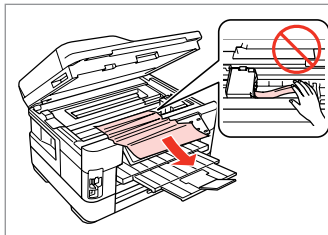

Çıkarın. Αφαιρέστε. Scoateţi. Извадете.

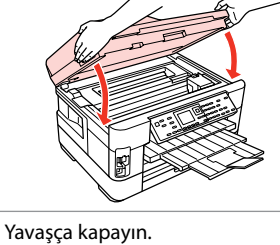

Yavaşça kapayın. Κλείστε αργά. Închideţi uşor. Затворете бавно. Kapatın. Κλείστε. Închideți. Затворете.

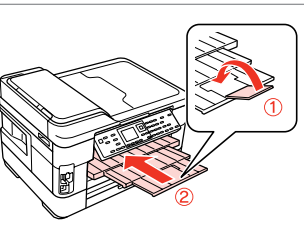

Çekip çıkarın. Τραβήξτε προς τα έξω.

Тραβήξτε προς τα έξ Trageți afară. Издърпайте.

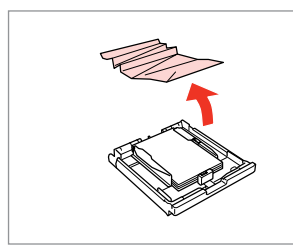

Çıkarın. Αφαιρέστε.

Scoateți.

7

Извадете.

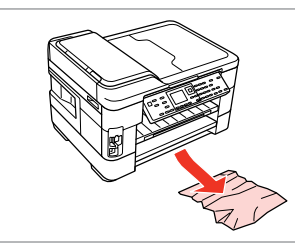

8

Dikkatlice çıkarın. Афαιρέστε προσεκτικά. Scoateți cu atenție. Внимателно извадете.

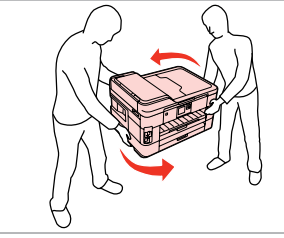

Döndürün. Γυρίστε. Întoarceți. Завъртете.

9

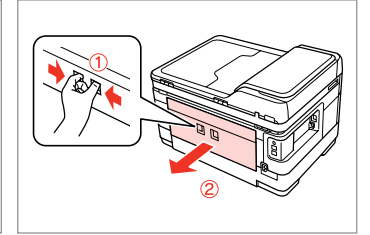

Çekip çıkarın. Τραβήξτε προς τα έξω. Trageți afară. Издърпайте.

1

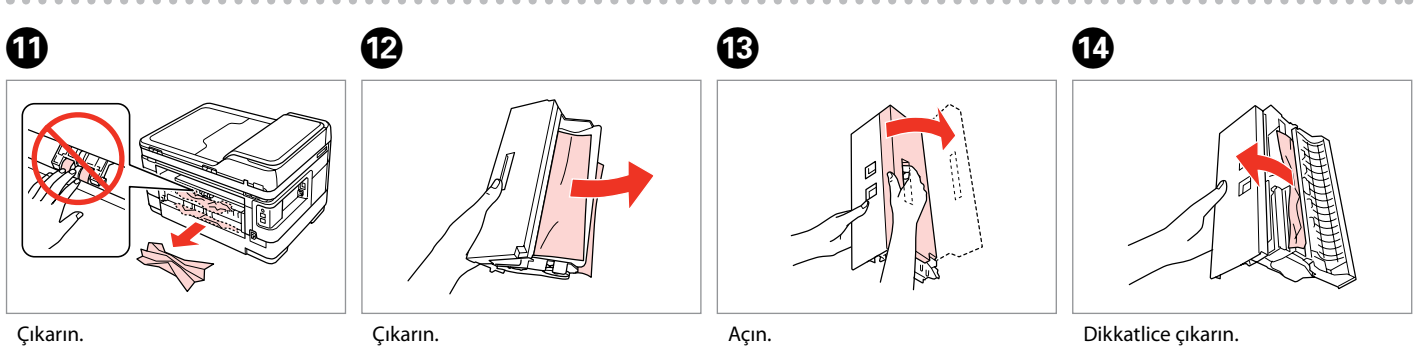

Αφαιρέστε.

Scoateți.

Извадете.

Çıkarın. Αφαιρέστε. Scoateţi. Извадете.

Açın. Avoíξτε. Deschideţi. Οτворете.

Dikkatlice çıkarın. Αφαιρέστε προσεκτικά. Scoateţi cu atenţie. Внимателно извадете.

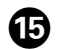

# 16

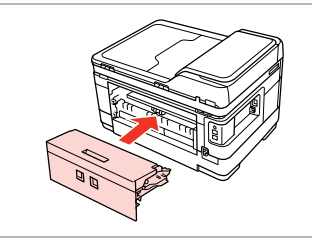

Yeniden takın. Επανατοποθετήστε. Reintroduceţi. Πρиκρεπετε.

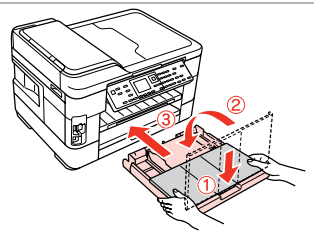

Besleyici(ler)i yavaşça takın. Τοποθετήστε τις κασέτες απαλά. Introduceți cu atenție casetele. Βκαραйτε внимателно касетата(-и).

#### Ø

Düz kağıt için, kağıdı kenar kılavuzunun içindeki ≚ ok işareti üzerine yerleştirmeyin.

Για απλό χαρτί, μην τοποθετήσετε χαρτί πάνω από τον δείκτη βέλους ≚ που βρίσκεται στο εσωτερικό του οδηγού άκρων.

Pentru hârtie simplă, nu încărcați hârtie peste marcajul în formă de săgeată **≚** din interiorul ghidajului de margine.

За обикновена хартия, не зареждайте хартия над стрелката ≚ във водача за край на хартия.

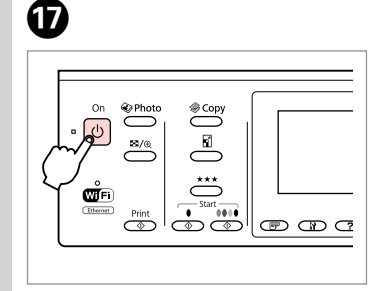

Ενεργοποιήστε. Porniți imprimanta. Βκπючете.

Acın.

# Ø

Aynı mesaj belirirse, kağıt yerleştirme prosedürünü kontrol edin. □ → 26 Hata devam ederse, Epson destek ile irtibat kurun.

Αν εμφανιστεί το ίδιο μήνυμα, ελέγξτε τη διαδικασία για την τοποθέτηση του χαρτιού. Ξ ➡ 26

Αν εξακολουθήσει να εμφανίζεται το σφάλμα, επικοινωνήστε με την υποστήριξη της Epson.

Dacă este afișat același mesaj, verificați procedura de încărcare a hârtiei. □ → 26

Dacă eroarea persistă, contactați serviciul de asistență Epson.

Ако се появи същото съобщение, проверете процедурата за зареждане на хартия. □ → 26

Ако грешката продължи да се появява, свържете се с Epson.

### Yazdırma Kalitesi/ Düzen Sorunları

Προβλήματα ποιότητας/διάταξης εκτύπωσης

Probleme privind calitatea/aspectul tipăririi

Проблеми с качеството на печата/ оформлението

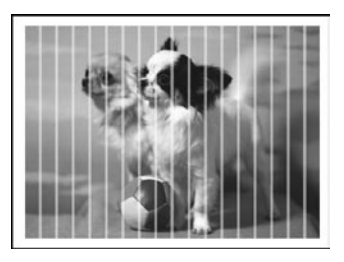

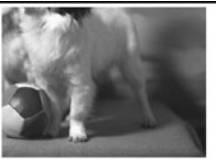

#### TR Yukarıdan başlayarak aşağıdaki çözümleri deneyin. Ayrıntılı bilgi için çevrimiçi Kullanım Kılavuzu'nuza bakın.

| Soru  | nlar                                                                                                    | Çözüm No.          |
|-------|----------------------------------------------------------------------------------------------------|--------------------|
| Çıktı | Çıktılarınız ve kopyalarınızda bant lekesi (hafif çizgiler) görüyorsunuz.                                                                                                |                    |
| Çıktı | Çıktınız bulanık ya da lekeli. 0205030                                                                                                    |                    |
| Çıktı | nız solgun ya da boşluklar var.                                                                                                    | 00800              |
| Çıktı | nız pürüzlü.                                                                                                    | 6                  |
| Yanlı | ş ya da eksik renkler var.                                                                                                    | 00                 |
| Resir | n boyutu ya da konumu hatalı.                                                                                                    | 0008               |
| Çözü  | mler                                                                                                    |                    |
| 0     | Doğru sayfa tipini seçtiğinizden emin olun. 🗁 🌩 24                                                                                                    |                    |
| 0     | Sayfanın yazdırılabilir tarafının (daha beyaz ya da parlak olan taraf) doğru yöne baktığından emin olun.                                                                 | ⊐ ➡ 26             |
| 0     | Kalite ayarı olarak Standart Kalite veya En iyi seçeneklerini belirlediğinizde, Çift Yönlü ayarını Kap. ola                                                              | ırak seçin. 🗀 🕈 61 |
| 0     | Önce nozül kontrolü yapın, sonra da nozül kontrol sonucunda bir arıza oluşturan yazıcı kafasını temizley                                                                 | rin. 💴 ➡ 110       |
| 6     | Yazıcı kafasını hizalayın. □ ➡ 113 Kalite iyileşmiyorsa, yazıcı sürücüsü programını kullanarak yazıcıyı hiza<br>Çevrimiçi Kullanım Kılavuzu'nuza bakın.                  | alamayı deneyin.   |
| 6     | Yazıcının içini temizlemek için belge camına/ADF herhangi bir belge yerleştirmeden kopyalama yapın. Ayrıntılı bilgi için çevrimiçi <b>Kullanım Kılavuzu</b> 'nuza bakın. |                    |
| 0     | En iyi sonuç için, paket açıldıktan sonra mürekkep kartuşunu altı ay içinde tüketin. 🗀 🌩 109                                                                             |                    |
| 8     | Epson tarafından önerilen orijinal Epson mürekkep kartuşlarını ve kağıtları kullanın.                                                                                    |                    |
| 9     | Kopyanızda moiré (çapraz çizgi) deseni görünüyorsa <b>Küçült/Büyüt</b> ayarını değiştirin ya da orijinalinizin konumunu değiştirin.<br>□                                 |                    |
| 0     | Doğru <b>Kağıt Byt., Düzen, Genişleme</b> ve <b>Küçült/Büyüt</b> ayarını seçtiğinizden emin olun 🗀 🕈 45, 61                                                              |                    |
| 0     | Kağıt yüklediğinizden ve orijinali doğru yerleştirdiğinizden emin olun. 🖵 🕈 26, 34                                                                                       |                    |
| Ð     | Kopyanın veya fotoğrafın kenarları kesilmişse orijinali hafifçe köşeden uzaklaştırın.                                                                                    |                    |
| ₿     | Belge camını temizleyin. Çevrimiçi <b>Kullanım Kılavuzu</b> 'nuza bakın.                                                                                                 |                    |
| 0     | Daha düşük yoğunluklu bir ayar kullanarak yeniden yazdırın. 끄 🌩 40                                                                                                    |                    |

EL

Δοκιμάστε τις ακόλουθες λύσεις ξεκινώντας από πάνω προς τα κάτω. Για περισσότερες πληροφορίες, ανατρέξτε στις ηλεκτρονικές Οδηγίες χρήστη.

| Προ                                                                    | 3λήματα                                                                                                    | Λύση Νο.               |
|------------------------------------------------------------------------|----------------------------------------------------------------------------------------------------|------------------------|
| Βλέπετε ραβδώσεις (λεπτές γραμμές) στις εκτυπώσεις ή τα αντίγραφά σας. |                                                                                                    | 000609                 |
| Ηεκ                                                                    | ιύπωσή σας είναι θαμπή ή μουτζουρωμένη.                                                                                                    | 0005684                |
| Ηεκ                                                                    | ιύπωσή σας είναι αχνή ή έχει κενά.                                                                                                    | 00800                  |
| Ηεκ                                                                    | ιύπωσή σας εμφανίζει νερά.                                                                                                    | 6                      |
| Βλέπ                                                                   | ετε λάθος χρώματα ή λείπουν χρώματα.                                                                                                    | 00                     |
| Το μ                                                                   | έγεθος ή η θέση της εικόνας δεν είναι σωστά.                                                                                                    | <b>00</b> 08           |
| Λύσε                                                                   | εiκ                                                                                                    |                        |
| 0                                                                      | Βεβαιωθείτε ότι έχετε επιλέξει το σωστό τύπο χαρτιού. 🗁 🌩 24                                                                                                    |                        |
| 0                                                                      | Βεβαιωθείτε ότι η εκτυπώσιμη πλευρά (η πιο λευκή ή γυαλιστερή πλευρά) του χαρτιού έχει τοποθετηθεί στη σωστή κατεύθ                                                                                   | θυνση. 🖾 🌩 26          |
| 0                                                                      | Όταν επιλέγετε <b>Κανονική Ποιότ.</b> ή <b>Βέλτ.</b> ως τη ρύθμιση <b>Ποιότητα</b> , επιλέξτε <b>Απενεργ.</b> ως τη ρύθμιση Διπλ.κατεύθ. 🖵 🕈 🤅                                                        | 52                     |
| 4                                                                      | <ul> <li>Εκτελέστε πρώτα έλεγχο ακροφυσίου και στη συνέχεια, καθαρίστε την κεφαλή εκτύπωσης που εμφανίζεται στο αποτέλεσμα ελέγχου ακροφυσίου.</li> <li>+ 110</li> </ul>                              |                        |
| 6                                                                      | Ευθυγραμμίστε την κεφαλή εκτύπωσης. 🗀 🌩 113 Εάν η ποιότητα δεν βελτιωθεί, εκτελέστε ευθυγράμμιση με χρήση του βα<br>οδήγησης του εκτυπωτή. Ανατρέξτε στις ηλεκτρονικές Οδηγίες χρήστη.                | ρηθητικού προγράμματος |
| 6                                                                      | Για να καθαρίσετε το εσωτερικό του εκτυπωτή, δημιουργήστε ένα αντίγραφο χωρίς να τοποθετήσετε κάποιο έγγραφο στη<br>Για περισσότερες πληροφορίες, ανατρέξτε στις ηλεκτρονικές <b>Οδηγίες χρήστη</b> . | γυάλινη επιφάνεια/ADF. |
| 0                                                                      | Για βέλτιστα αποτελέσματα, χρησιμοποιήστε το δοχείο μελάνης εντός έξι μηνών από το άνοιγμα της συσκευασίας. 🖂 🕈 10                                                                                    | 9                      |
| 8                                                                      | Χρησιμοποιείτε γνήσια δοχεία μελάνης της Epson και χαρτί που συνιστάται από την Epson.                                                                                                    |                        |
| 9                                                                      | Εάν στο αντίγραφό σας εμφανίζεται ένα μοτίβο μουαρέ (πολλαπλών υφών), αλλάξτε τη ρύθμιση <b>Ζουμ</b> ή αλλάξτε τη θέση τ                                                                              | του πρωτότυπου. 🗀 🕈 45 |
| 0                                                                      | Βεβαιωθείτε ότι έχετε επιλέξει τη σωστή ρύθμιση <b>Μέγ. χαρτ., Διάταξη, Επέκταση</b> και <b>Ζουμ. 🗆 →</b> 46, 62                                                                                      |                        |
| 0                                                                      | Βεβαιωθείτε ότι έχετε φορτώσει χαρτί και έχετε τοποθετήσει σωστά το πρωτότυπο. 🗔 🌩 26, 34                                                                                                    |                        |
| ø                                                                      | Αν τα άκρα του αντιγράφου ή της φωτογραφίας περικόπτονται, απομακρύνετε ελαφρώς το πρωτότυπο από τη γωνία.                                                                                            |                        |
| ₿                                                                      | Καθαρίστε τη γυάλινη επιφάνεια εγγράφων. Ανατρέξτε στις ηλεκτρονικές <b>Οδηγίες χρήστη</b> .                                                                                                    |                        |
| Ø                                                                      | Εκτελέστε ξανά την εκτύπωση χρησιμοποιώντας μια ρύθμιση χαμηλότερης πυκνότητας. 🗀 🕈 40                                                                                                    |                        |

RO

| Prob                                                       | leme                                                                                                    | Soluția nr.            |
|------------------------------------------------------------|----------------------------------------------------------------------------------------------------|------------------------|
| Pe d                                                       | Pe documentele tipărite sau pe copii observați benzi (linii mai deschise).                                                                                                    |                        |
| Doc                                                        | Documentele tipărite sunt neclare sau pătate.                                                                                                    |                        |
| Documentele tipărite sunt slab tipărite sau au zone lipsă. |                                                                                                    | 00800                  |
| Documentele tipărite sunt granulate.                       |                                                                                                    | 6                      |
| Obs                                                        | ervați culori incorecte sau lipsă.                                                                                                    | <b>00</b>              |
| Dim                                                        | ensiunea sau poziția imaginii este incorectă.                                                                                                    | <b>000</b> 8           |
| Solu                                                       | ţii                                                                                                    |                        |
| 0                                                          | Verificați dacă ați selectat tipul de hârtie corect. 💴 🌩 24                                                                                                    |                        |
| 0                                                          | Verificați dacă hârtia a fost așezată cu fața (partea mai albă sau mai lucioasă) orientată în direcția corectă. 드                                                                     | ▶ 26                   |
| 0                                                          | Dacă ați selectat <b>Calit. standard</b> sau <b>Cel mai bun</b> pentru setarea <b>Calitate</b> , selectați <b>Dezactivat</b> pentru <b>Bid</b> i                                      | irecțional. 🗀 🕈 62     |
| Ø                                                          | Efectuați mai întâi o verificare a duzelor și apoi curățați capul de tipărire care prezintă probleme la verificare                                                                    | ea duzelor. 🖾 🕈 110    |
| 6                                                          | Aliniați capul de tipărire. ◻ ➡ 113 Dacă nu se îmbunătățește calitatea, aliniați utilizând utilitarul driverului i<br>Ghidul utilizatorului online.                                   | mprimantei. Consultați |
| 6                                                          | Pentru a curăța interiorul imprimantei, faceți o copie fără a așeza niciun document pe masa pentru docume<br>informații suplimentare, consultați <b>Ghidul utilizatorului</b> online. | ente/ADF. Pentru       |
| 0                                                          | Pentru a obține cele mai bune rezultate, consumați cartușul de cerneală în șase luni de la deschiderea ambi                                                                           | alajului. 🖾 🕈 109      |
| 8                                                          | Încercați să utilizați cartușe de cerneală Epson originale și hârtie recomandată de Epson.                                                                                            |                        |
| 9                                                          | Dacă pe copia dumneavoastră apare un desen de moarare (rețea de linii), schimbați parametrii definiți pentru Micşorare/Mărire sau schimbați poziția originalului. C + 45              |                        |
| 0                                                          | Verificați dacă ați selectat corect parametrii pentru Format hârtie, Aspect, Extins și Micșorare/Mărire 💴                                                                             | 47, 62                 |
| 0                                                          | Verificați dacă ați încărcat hârtia și ați așezat corect originalul. 🗀 🌩 26, 34                                                                                                    |                        |
| Ø                                                          | Dacă marginile copiei sau fotografiei sunt trunchiate, mutați originalul puțin mai departe de colț.                                                                                   |                        |
| ₿                                                          | Curățați fereastra de sticlă pentru documente. Consultați Ghidul utilizatorului online.                                                                                               |                        |
| Ø                                                          | Tipăriți din nou utilizând o valoare mai mică pentru densitate. 그 🌩 40                                                                                                    |                        |

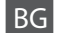

Опитайте следващите решения, като ги следвате отгоре надолу. За повече информация вижте интерактивното Ръководство на потребителя.

| Про  | блеми                                                                                                    | Решение №       |  |
|------|----------------------------------------------------------------------------------------------------|-----------------|--|
| Виж, | дате линии (светли ивици) върху вашите разпечатки или копия.                                                                                                    | 000000          |  |
| Разп | Разпечатката ви е замъглена или замазана.                                                                                                    |                 |  |
| Разп | ечатката ви е неясна или има пропуски.                                                                                                    | 00000           |  |
| Разп | Разпечатката ви изглежда зърнеста. 5                                                                                                    |                 |  |
| Виж, | дате неправилни или липсващи цветове.                                                                                                    | 00              |  |
| Рази | ерът или позицията на изображението са неправилни.                                                                                                    | 0008            |  |
| Реше | Эния                                                                                                    |                 |  |
| 0    | Уверете се, че сте избрали правилния тип хартия. 🗀 🌩 24                                                                                                    |                 |  |
| 0    | Уверете се, че страната, върху която ще се печата (по-бялата или по-гланцовата страна), е поставена в правилната посока                                                                                      | a. 🗁 🌩 26       |  |
| 0    | ) Когато изберете Standard Quality или Best като настройка за Quality, задайте Off като настройка за Bidirectional. 💴 🕈 63                                                                                   |                 |  |
| 0    | 🕽 Първо извършете проверка на дюзата и след това почистете печатащата глава, която показва дефект в резултата от проверка на дюзата. 💴 🕈 110                                                                 |                 |  |
| 6    | Подравнете печатащата глава. • + 113 Ако качеството не се подобри, изравнете чрез драйвера на принтера. Вижте вашето интерактивно<br>Ръководство на потребителя.                                             |                 |  |
| 6    | За да почистите вътрешността на принтера, направете копие, без да поставяте документ върху стъклото за документи/ADF. За повече информация<br>разгледайте интерактивното <b>Ръководство на потребителя</b> . |                 |  |
| 0    | За най-добри резултати, използвайте касетата с мастило в рамките на шест месеца от отварянето на опаковката. 🗔 🕈 109                                                                                         | 9               |  |
| 8    | Старайте се да използвате оригинални касети с мастило на Epson и препоръчваната от Epson хартия.                                                                                                    |                 |  |
| 9    | Ако върху копието ви се появи моаре (щриховка), сменете настройката за <b>Reduce/Enlarge</b> или сменете позицията на ор                                                                                     | игинала. 🗀 🕈 45 |  |
| 0    | Уверете се, че сте избрали правилните настройки за Paper Size, Layout, Expansion и Reduce/Enlarge 🗀 🕈 48, 63                                                                                                 |                 |  |
| 0    | Уверете се, че сте заредили хартията и сте поставили оригинала правилно. 🗔 🕈 26, 34                                                                                                    |                 |  |
| Ð    | Ако краищата на копието или снимката са изрязани, преместете оригинала малко встрани от ъгъла.                                                                                                    |                 |  |
| ₿    | Почистете стъклото за документи. Вижте вашето интерактивно Ръководство на потребителя.                                                                                                    |                 |  |
| Ø    | Отпечатайте отново с по-ниска настройка за плътност. 🗔 🕈 40                                                                                                    |                 |  |

Faks İşlemi Sorunları Προβλήματα φαξ Transmitere faxuri - probleme

Проблеми при изпращане на факс

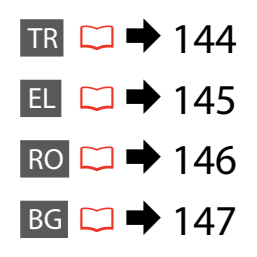

#### TR Yukarıdan başlayarak aşağıdaki çözümleri deneyin.

| Soru                                                                                                    | inlar                                                                                                    | Çözüm No.                  |
|----------------------------------------------------------------------------------------------------|----------------------------------------------------------------------------------------------------|----------------------------|
| Faks                                                                                                    | gönderilemiyor.                                                                                                    | 0030690                    |
| Faks                                                                                                    | alınamıyor.                                                                                                    | 008690                     |
| Kalit                                                                                                    | e sorunları (gönderme)                                                                                                    | 080                        |
| Kalit                                                                                                    | Kalite sorunları (alma)                                                                                                    |                            |
| Tele                                                                                                    | sekreter sesli aramalara yanıt vermiyor                                                                                                    | 0                          |
| Hata                                                                                                    | ılı süre                                                                                                    | Ø                          |
| Çözi                                                                                                    | imler                                                                                                    |                            |
| 0                                                                                                    | Kullandığınız telefon kablosunun ürüne uygun olduğunu kontrol edin. <b>Kullanım Kılavuzu</b> 'nun <b>Ek</b> bölün<br>özellikleri kısmına bakın.                                                                     | nündeki faks               |
| 0                                                                                                    | Telefon kablosunun doğru bağlandığından ve telefon hattının çalışır durumda olduğundan emin olun. H<br><b>Bağlantısını Denetle</b> işlevini kullanarak kontrol edebilirsiniz. ♡ ♦ 66                                | Hat durumunu <b>Faks</b>   |
| Cihazı bir DSL telefon hattına bağladıysanız, hat üzerine bir DSL filtresi takmadıkça faks işlemi gerçekleştiremezsiniz. Gerel     olan filtre için DSL sağlayıcınızla iletişime geçin. |                                                                                                    | tiremezsiniz. Gerekli      |
| 4                                                                                                    | Bu cihazı bir PBX (Özel Santral) telefon hattına veya Terminal Adaptörüne bağlamanız halinde, <b>Çevir Ses</b><br>devre dışı bırakın. 💴 ➡ 94                                                                        | <b>i Algılama</b> işlevini |
| 6                                                                                                    | Alıcının faks makinesinin açık ve çalışır durumda olduğundan emin olun.                                                                                                    |                            |
| 6                                                                                                    | Bu cihaz bir telefona bağlı değilse ve faksları otomatik olarak almak istiyorsanız, otomatik yanıtlama işle<br>olduğundan emin olun. □ → 86                                                                         | vinin etkin durumda        |
| 0                                                                                                    | Belge camını ve Otomatik Belge Besleyici'yi (ADF) temizleyin. Çevrimiçi <b>Kullanım Kılavuzu</b> 'nuza bakın.                                                                                                    |                            |
| 8                                                                                                    | <ul> <li>Gönderdiğiniz faks soluksa veya net değilse, faks ayarları menüsündeki Çözünürlük veya Kontrast ayarlarını değiştirin.</li> <li>□ → 94</li> </ul>                                                          |                            |
| 9                                                                                                    | V.34'ü kapatın. 🗁 ➡ 94                                                                                                    |                            |
| 0                                                                                                    | ECM öğesinin etkin durumda olduğundan emin olun. 🗁 ➡ 94                                                                                                    |                            |
| 0                                                                                                    | Otomatik yanıtlama işlevi etkin durumda iken ve bir telesekreter bu cihaz ile aynı hatta bağlandığında, f<br>yanıtlama için çalma sayısını telesekreterin çalma sayısından daha yüksek bir sayıya ayarlayın. 🗅 🕈 86 | aks alınmasına yönelik     |
| Ð                                                                                                    | Olası bir elektrik kesintisi sonrasında veya elektriğin uzun süreyele gelmemesinin ardından, saat hızlı/ya<br>sıfırlanabilir. Doğru zaman ayarını gerçekleştirin. □ ➡ 115                                           | vaş işleyebilir veya       |
## EL Δοκιμάστε τις ακόλουθες λύσεις ξεκινώντας από πάνω προς τα κάτω.

| Προ | βλήματα                                                                                                    | Λύση Νο.                          |
|-----|----------------------------------------------------------------------------------------------------|-----------------------------------|
| Δεν | είναι δυνατή η αποστολή φαξ.                                                                                                    | 0080690                           |
| Δεν | είναι δυνατή η λήψη φαξ.                                                                                                    | 008690                            |
| Προ | βλήματα ποιότητας (κατά την αποστολή)                                                                                                    | 080                               |
| Προ | βλήματα ποιότητας (κατά τη λήψη)                                                                                                    | Ð                                 |
| Ησι | ισκευή αυτόματου τηλεφωνητή δεν μπορεί να απαντήσει σε φωνητικές κλήσεις                                                                                                    | 0                                 |
| Εσφ | αλμένη ώρα                                                                                                    | Ð                                 |
| Λύσ | εις                                                                                                    |                                   |
| 0   | Βεβαιωθείτε ότι το καλώδιο τηλεφώνου που χρησιμοποιείτε είναι σωστό για το προϊόν. Ανατρέξτε στις προδιαγραα<br><b>Παράρτημα</b> στις ηλεκτρονικές <b>Οδηγίες χρήστη</b> .                                                                                                    | ρές για το φαξ στο                |
| 0   | Βεβαιωθείτε ότι το καλώδιο του τηλεφώνου έχει συνδεθεί σωστά και ελέγξτε ότι λειτουργεί η γραμμή τηλεφώνου.<br>την κατάσταση της γραμμής με τη λειτουργία <b>Έλεγχος σύνδεσης φαξ</b> . 🖵 <b>➡</b> 66                                                                                 | Μπορείτε να ελέγξετε              |
| 8   | Εάν έχετε συνδέσει το προϊόν σε γραμμή τηλεφώνου DSL, πρέπει να εγκαταστήσετε ένα φίλτρο DSL στη γραμμή, δ<br>δυνατή η χρήση του φαξ. Επικοινωνήστε με τον πάροχο της υπηρεσίας DSL για το απαραίτητο φίλτρο.                                                                         | ιαφορετικά δεν θα είναι           |
| 0   | Εάν έχετε συνδέσει αυτό το προϊόν σε γραμμή τηλεφωνικού κέντρου PBX (Private Branch Exchange) ή σε τερματικ<br>απενεργοποιήστε την επιλογή <b>Εντοπ. τόνου κλ. □ →</b> 95                                                                                                    | ό προσαρμογέα,                    |
| 6   | Βεβαιωθείτε ότι η συσκευή φαξ του παραλήπτη είναι ενεργοποιημένη και λειτουργεί.                                                                                                    |                                   |
| 6   | Εάν το προϊόν δεν είναι συνδεδεμένο σε τηλέφωνο και θέλετε να λαμβάνετε αυτόματα φαξ, βεβαιωθείτε ότι έχετε ε<br>λειτουργία αυτόματης απάντησης. □ ➡ 86                                                                                                    | ενεργοποιήσει τη                  |
| 0   | Καθαρίστε τη γυάλινη επιφάνεια εγγράφων και τον αυτόματο τροφοδότη εγγράφων (ADF). Ανατρέξτε στις ηλεκτρ                                                                                                    | ονικές <b>Οδηγίες χρήστη</b> .    |
| 8   | Εάν το φαξ που στείλατε ήταν αχνό ή μη καθαρό, αλλάξτε τη ρύθμιση <b>Ανάλυση</b> ή <b>Αντίθεση</b> στο μενού ρυθμίσεων                                                                                                    | φαξ. 🖾 <b>➡</b> 95                |
| 9   | Απενεργοποιήστε το V.34. 🗀 🌩 95                                                                                                    |                                   |
| 0   | Βεβαιωθείτε ότι η λειτουργία <b>ΕCM</b> είναι ενεργοποιημένη. 🗁 🕈 95                                                                                                    |                                   |
| 0   | Όταν η λειτουργία αυτόματης απάντησης είναι ενεργοποιημένη και είναι συνδεδεμένη μια συσκευή αυτόματου τη<br>ίδια γραμμή τηλεφώνου με αυτό το προϊόν, επιλέξτε μεγαλύτερο αριθμό κουδουνισμάτων για τη λήψη φαξ σε σχέα<br>κουδουνισμάτων για τη συσκευή αυτόματου τηλεφωνητή. 🖵 🅈 86 | λεφωνητή στην<br>ση με τον αριθμό |
| Ð   | Η ένδειξη του ρολογιού ίσως είναι εσφαλμένη ή ενδέχεται να γίνει επαναφορά του ρολογιού μετά από διακοπή ρει<br>παραμείνει απενεργοποιημένο για μεγάλο χρονικό διάστημα. Ρυθμίστε τη σωστή ώρα. 껕 🕈 115                                                                               | ύματος ή εάν το προϊόν            |

RO

## Încercați următoarele soluții în ordine, începând de sus.

| Prob                                                    | leme                                                                                                    | Soluția nr.                                      |
|---------------------------------------------------------|----------------------------------------------------------------------------------------------------|--------------------------------------------------|
| Impo                                                    | osibil de transmis faxuri.                                                                                                    | 0080690                                          |
| Impo                                                    | osibil de primit faxuri.                                                                                                    | 098690                                           |
| Prob                                                    | leme de calitate (transmitere)                                                                                                    | 080                                              |
| Probleme de calitate (primire)                          |                                                                                                    | Ø                                                |
| Robotul telefonic nu poate răspunde la apelurile vocale |                                                                                                    | 0                                                |
| Oră i                                                   | ncorectă                                                                                                    | Ø                                                |
| Solu                                                    | ţii                                                                                                    |                                                  |
| 0                                                       | Verificați dacă folosiți cablul de telefon recomandat pentru acest produs. Consultați specificațiile pentru fax din <b>Anex</b><br><b>utilizatorului</b> online.                                                                             | <b>că</b> din <b>Ghidul</b>                      |
| 0                                                       | Asigurați-vă că este conectat corect cablul de telefon și că linia telefonică funcționează. Puteți verifica starea liniei uti <b>conexiune fax. □ ➡</b> 66                                                                                   | lizând funcția <b>Verificare</b>                 |
| 0                                                       | Dacă ați conectat produsul la o linie telefonică DSL, trebuie să instalați pe linie un filtru DSL; în caz contrar, nu puteți<br>furnizorul dispozitivului DSL pentru procurarea filtrului necesar.                                           | utiliza faxul. Contactați                        |
| 0                                                       | Dacă ați conectat produsul la o linie telefonică a unui sistem PBX (centrală telefonică particulară) sau la un adaptor de opțiunea <b>Detectare ton apel. □ →</b> 96                                                                         | e terminal, dezactivați                          |
| 6                                                       | Asigurați-vă că aparatul fax al destinatarului este pornit și funcționează.                                                                                                    |                                                  |
| 6                                                       | Dacă acest produs nu este conectat la un telefon și doriți să primiți faxuri automat, asigurați-vă că ați activat funcția r                                                                                                    | ăspuns automat. 🗀 🌩 86                           |
| 0                                                       | Curățați fereastra din sticlă pentru documente și alimentatorul automat de documente (ADF). Consultați Ghidul utili                                                                                                    | <b>izatorului</b> online.                        |
| 8                                                       | Dacă faxul transmis este slab imprimat sau neclar, modificați parametrii definiți pentru <b>Rezoluție</b> sau <b>Contrast</b> din m<br>setărilor faxului. □ → 96                                                                             | neniul de configurare a                          |
| 9                                                       | Dezactivați V.34. 🗁 ➡ 96                                                                                                    |                                                  |
| 0                                                       | Asigurați-vă că funcția <b>ECM</b> este activată. 🗀 🌩 96                                                                                                    |                                                  |
| 0                                                       | Dacă funcția răspuns automat este activată, iar robotul este conectat la aceeași linie telefonică cu acest produs, defin telefonul înainte de a răspunde pentru primirea faxurilor selectând un număr mai mare decât cel definit pentru robo | iți de câte ori va suna<br>tul telefonic. □ 🕈 86 |
| Ø                                                       | Ceasul poate funcționa rapid/încet sau se poate reseta după o pană de curent sau după o întrerupere a curentului de corectă. □ + 115                                                                                                    | e lungă durată. Setați ora                       |

BG

| Про  | блеми                                                                                                    | Решение №                                    |
|------|----------------------------------------------------------------------------------------------------|----------------------------------------------|
| Не м | юже да бъде изпратен факс.                                                                                                    | 00000                                        |
| Не м | юже да бъде получен факс.                                                                                                    | 028690                                       |
| Про  | блеми с качеството (при изпращане)                                                                                                    | 080                                          |
| Про  | блеми с качеството (при получаване)                                                                                                    | O                                            |
| Теле | фонният секретар не може да отговори на гласови обаждания                                                                                                    | Ð                                            |
| Неп  | равилно време                                                                                                    | Ð                                            |
| Реш  | ения                                                                                                    |                                              |
| 0    | Уверете се, че телефонният кабел, който използвате, е правилният за продукта. Вижте спецификациите на факса<br>интерактивното <b>Ръководство на потребителя</b> .                                                     | в <b>Приложение</b> на                       |
| 0    | Уверете се, че телефонният кабел е свързан правилно и проверете дали телефонната линия работи. Можете да г<br>на линията чрез функцията <b>Check Fax Connection. □ →</b> 66                                           | проверите състоянието                        |
| 0    | Ако сте свързали продукта към DSL телефонна линия, вие трябва да инсталирате на линията DSL-филтър, в прот<br>факс няма да работи. Свържете се с вашия DSL-доставчик за необходимия филтър.                           | ивен случай вашият                           |
| 4    | Ако сте свързали този продукт към РВХ (Частна телефонна мрежа) телефонна линия или терминален адаптер, из <b>Detection</b> . 🗁 🌩 97                                                                                   | зключете <b>Dial Tone</b>                    |
| 6    | Уверете се, че факс-апаратът на получателя е включен и работи.                                                                                                    |                                              |
| 6    | Ако този продукт не е свързан с телефон и желаете да получавате факсове автоматично, не забравяйте да включ<br>приемане на обаждания. □ → 86                                                                          | ите автоматично                              |
| 0    | Почистете стъклото за документи и устройството за автоматично подаване на документи (ADF). Вижте вашето ин<br>Ръководство на потребителя.                                                                             | нтерактивно                                  |
| 8    | Ако изпратеният от вас факс е блед или неясен, променете <b>Resolution</b> или <b>Contrast</b> в менюто с настройки на фа                                                                                             | кса. 🗀 🌩 97                                  |
| 9    | Изключете V.34. 🗂 🌩 97                                                                                                    |                                              |
| 0    | Уверете се, че <b>ЕСМ</b> е включена. □ → 97                                                                                                    |                                              |
| Ð    | Когато е включено Автоматично приемане на обаждания и към телефонната линия на този продукт е свързан те<br>задайте по-голям брой позвънявания за включване на факса от броя на позвъняванията за включване на телефо | елефонен секретар,<br>онния секретар. 📮 🕈 86 |
| Ð    | Часовникът може да избързва/изостава или може да се нулира при неизправност на захранването или при прод<br>на захранването. Настройте точното време. □ → 115                                                         | цължително изключване                        |

Epson Müşteri Destek İle İrtibat

Επικοινωνία με την υποστήριξη της Epson

Contactarea serviciului de asistență tehnică Epson

Връзка със сервиза за поддръжка на Epson Sorun tespit ve giderme bilgilerini kullanarak sorunu çözemezseniz yardımcı olması için Epson müşteri destek hizmetleriyle temas kurun. Bölgenizdeki Epson müşteri destek hizmetlerinin irtibat bilgilerini çevrimiçi Kullanım Kılavuzu'nda veya garanti kartınızda bulabilirsiniz. Kılavuzda veya garanti kartında belirtilmemişse, ürünü aldığınız satıcıyla irtibata geçin.

Αν δεν μπορείτε να επιλύσετε το πρόβλημα χρησιμοποιώντας τις πληροφορίες αντιμετώπισης προβλημάτων, επικοινωνήστε με την υπηρεσία υποστήριξης της Epson για βοήθεια. Μπορείτε να βρείτε τα στοιχεία επικοινωνίας της υπηρεσίας υποστήριξης της Epson για την περιοχή σας στις ηλεκτρονικές Οδηγίες χρήστη ή στην κάρτα εγγύησης. Εάν δεν εμφανίζονται εκεί, επικοινωνήστε με τον εξουσιοδοτημένο αντιπρόσωπο από τον οποίο αγοράσατε το προϊόν.

Dacă nu puteți rezolva problema cu ajutorul informațiilor de depanare, consultați serviciile de asistență tehnică Epson. Puteți obține informațiile de contact pentru serviciul de asistență Epson din zona dumneavoastră din Ghidul utilizatorului online sau de pe certificatul de garanție. Dacă informațiile nu apar acolo, contactați distribuitorul de la care ați achiziționat produsul.

Ако не можете да се справите с някакъв проблем като използвате информацията за търсене на неизправности, свържете се за помощ със сервиза за поддръжка на Epson. Можете да получите информация за връзка със сервиза за поддръжка на Epson от вашето онлайн Ръководство на потребителя или от гаранционната карта. Ако там няма такава информация, се свържете с търговския представител, от когото сте закупили вашия продукт.

### Ø

Faks arama listesi verisi ve/veya ağ ayarları ürünün hafızasında depolanmış olabilir. Arıza ya da bir ürünün onarımı sebebiyle, veri ve/veya ayarlar kaybolabilir. Epson, garanti süresi dahilinde olsa bile herhangi bir verinin kaybolmasından, verinin ve/veya ayarların yedeklenmesinden ya da kurtarılmasından sorumlu değildir. Kendi yedekleme verinizi oluşturmanızı ya da notlar almanızı tavsiye ediyoruz.

Τα δεδομένα της λίστας κλήσεων για τις ρυθμίσεις φαξ ή/και δικτύου μπορούν να αποθηκευτούν στη μνήμη του προϊόντος. Λόγω βλάβης ή επιδιόρθωσης ενός προϊόντος, τα δεδομένα ή/και οι ρυθμίσεις ενδέχεται να χαθούν. Η Epson δεν θα φέρει ευθύνη για την απώλεια δεδομένων, για τη δημιουργία αντιγράφων ασφαλείας ή για την ανάκτηση δεδομένων ή/και ρυθμίσεων ακόμα και κατά τη διάρκεια της εγγύησης. Συνιστούμε τη δημιουργία των δικών σας αντιγράφων ασφαλείας δεδομένων ή σημειώσεων.

Datele din lista de apelare pentru fax și/sau setările definite pentru rețea pot fi salvate în memoria produsului. Datorită defectării sau reparării unui produs, datele și/sau setările se pot pierde. Epson nu este responsabil pentru pierderea vreunor date, pentru crearea unor copii de rezervă sau pentru recuperarea datelor și/sau a setărilor nici măcar în perioada de garanție. Vă recomandăm să vă creați propriile copii de rezervă și să vă notați informațiile importante.

Списъкът с данни за набиране за факс и/или мрежови настройки може да се съхранява в паметта на продукта. Поради повреда или ремонт на продукта, могат да бъдат изгубени данни и/или настройки. Epson не носи отговорност за загуба на данни, за архивиране или възстановяване на данни и/или настройки, дори по време на гаранционния срок. Ние препоръчваме да направите резервно копие на данните или да си водите бележки.

## Daha Fazla Bilgi Alma

Περισσότερες πληροφορίες

Informații suplimentare

За повече информация

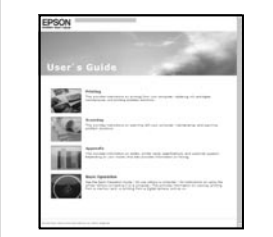

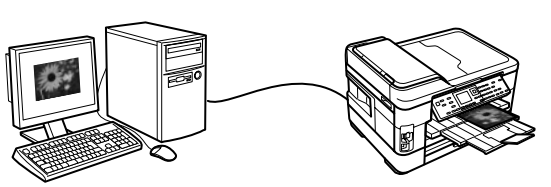

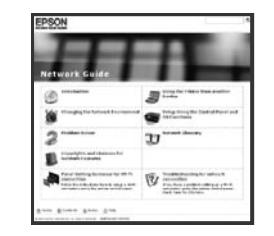

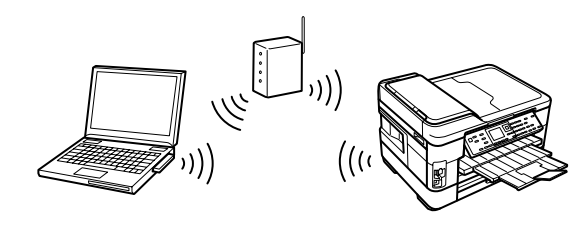

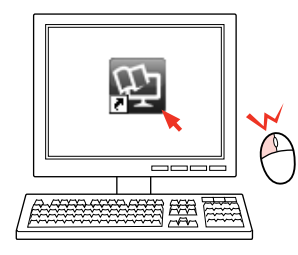

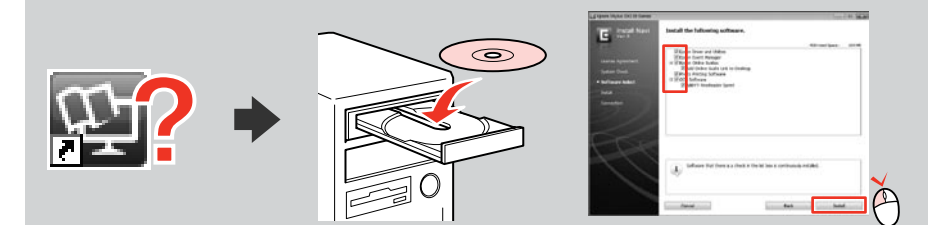

Çevrimiçi kılavuz simgesi gösterilmezse, CD'yi takın ve kurucu ekranında **Epson Çevrimiçi Kılavuzları** öğesini seçin.

Εάν δεν εμφανίζεται το εικονίδιο του ηλεκτρονικού εγχειριδίου, εισαγάγετε το CD και επιλέξτε **Οδηγοί της Epson** στο Διαδίκτυο από την οθόνη του προγράμματος εγκατάστασης.

Dacă pictograma manualului online nu este afișată, introduceți discul CD și selectați **Ghidurile Epson online** din ecranul programului de instalare.

Ако иконата за интерактивното ръководство не е показана, вкарайте компактдиска и изберете **Онлайн ръководства на Ерson** в екрана на инсталатора.

## TR Dizin

| ٨ |                                                                 |             |
|---|-----------------------------------------------------------------|-------------|
| A | ağ Avarları                                                     | 110         |
| R | ay Ayanan                                                       |             |
| 0 | bakım                                                           | 107 119     |
|   | belgeleri konvalama                                             | 40          |
|   | bellek kartı                                                    |             |
|   | bellek kartına tara                                             | 100 104     |
|   | bellek kartını vedekleme                                        |             |
|   | beslevici                                                       |             |
|   | büvütme                                                         |             |
| С |                                                                 |             |
| - | cerceveve sıădır                                                | 61          |
|   | cift vönlü (vazdırma hızı)                                      | 61          |
|   | cilt vönü                                                       |             |
|   | cizgili kağıt yazdırma                                          | 54          |
|   | coklu alıcılara faks gönderme                                   |             |
| D | 1                                                               |             |
|   | desteklenen kağıt                                               | 24          |
|   | dijital kamera, yazdırma                                        |             |
|   | dil (ekranı değiştirme)                                         |             |
|   | doygunluk                                                       | 61          |
|   | düğmeler, kumanda paneli                                        |             |
|   | düzen                                                           | 45.52       |
|   | düzen sorunu                                                    | 140         |
| E |                                                                 |             |
|   | e-postaya tara                                                  | 102         |
|   | ekran koruyucu                                                  | 119         |
| F |                                                                 |             |
|   | faks, alınan faksları yeniden yazdırma                          | 92.94       |
|   | faks, çevir sesi algılama                                       | 94          |
|   | faks, DSL bağlantısı                                            | 68          |
|   | faks, faks bağlantısını denetleme                               | 69          |
|   | faks, farklı çalma şekilleri (DRD) kullanma                     | 94          |
|   | faks, grup araması                                              | 72.78.92.94 |
|   | faks, hızlı arama                                               | 70.78.92.94 |
|   | faks, iki taraflı tarama                                        | 77.79.94    |
|   | faks, ISDN bağlantısı                                           | 68          |
|   | faks, kaçıncı zilde cevap verilecek ayarı                       |             |
|   | faks, otomatik yanıtlama                                        | 66.86.88    |
|   | faks başlığı                                                    | 74          |
|   | faks çözünürlüğü                                                |             |
|   | faks günlüğü                                                    | 92.94       |
|   | taks gunluğü, protokol izleme                                   |             |
|   | taks gunluğü, son iletilen faks                                 |             |
|   | take hata duzeltme modu                                         | ~ ~ ~       |
|   |                                                                 |             |
|   | faks hızı (V.34)                                                |             |
|   | faks hızı (V.34)<br>faks iletişim ayarı                         |             |
|   | faks hiz (V.34)<br>faks lietişim ayarı<br>faks işlemi sorunları |             |

| false see and                          | 02.04    |
|----------------------------------------|----------|
| raks raporu                            |          |
| faks sorgulama                         | 91       |
| faks yazdırma ayarları                 | 94       |
| filtre, sepya, S&B yazdırma            | 61       |
| fotoğrafı kes                          | 13.43.50 |
| fotoğrafları kaydetme (yedekleme)      | 60       |
| fotoğrafları kopyalama                 | 42       |
| fotoğraf vazdırma                      |          |
|                                        |          |
| gelistirme                             | 61       |
| gonislomo (konarlukuz fotoăraflar)     | 45.61    |
| görüptü formatı                        | 110      |
| goruntu lonnati                        |          |
| goruntuleyici                          |          |
| guç kesintisi                          |          |
| günişiğindən yararlanma saati          |          |
|                                        |          |
| harici aygıt                           | 59.60    |
| harici USB aygıtı                      |          |
| hata mesajları                         |          |
|                                        |          |
| iki taraflı kopyalama                  |          |
| iki yönlü başkı                        | 41 45    |
|                                        |          |
| kağıt, sıkısıklıklar                   |          |
| kağıt, verleştirme                     |          |
| kağıt beslevici                        | 28       |
| kağıt boyutu                           |          |
| kağıt kaynağı                          | 0 דר     |
| kalite                                 |          |
| kalite corunu                          |          |
| kalite sorunu                          |          |
| kaset I                                |          |
| kaset 2                                |          |
| kenarlıklı                             | 45       |
| kenarlıksız                            | 45.61    |
| keskinlik                              | 61       |
| kırmızı göz, düzeltme                  | 61       |
| kontrast                               | 61       |
| küçük resim yazdırma (taslak yazdırma) | 61       |
| küçültme                               | 45       |
| kumanda paneli                         |          |
| kumanda paneli kılayuzu                | 13       |
| kuruma süresi                          | 45       |
|                                        |          |
| mürekken kartuslarının değistirilmesi  | 128      |
| mürekken kartusu değistirme            |          |
| mürakkan kartusunu dağistirma          |          |
| murekkep kartuşunu degiştirme          |          |
| murekkep kartuşunun durumu             | 108      |
|                                        |          |
| onarim                                 | 45       |
| Otomatik Belge Besleyici (ADF)         | 34       |
|                                        |          |

G

Н

1

Κ

М

0

| D           | otomatik belge besleyici, sıkışıklık 136 |
|-------------|------------------------------------------|
| Р           | nanel 13.18                              |
|             | parlaklik 61                             |
|             | PC've tara 102                           |
|             | PDE've Tara 102                          |
|             | PictBridge 117                           |
|             | programli faks iletme 82                 |
| R           |                                          |
| c           | renk onarımı42.45                        |
| 5           | saat                                     |
|             | sahne algılama61                         |
|             | savfa tipi                               |
|             | ses                                      |
|             | sıkışıklıklar, kağıt                     |
|             | slayt gösterisi                          |
|             | sorun giderme                            |
| Т           |                                          |
|             | tarama (belge kopyalama)40               |
|             | tarama (fotoğraf kopyalama)42            |
|             | tarih/saat 119                           |
|             | tebrik kartı                             |
|             |                                          |
|             | temizleme, yazıcının içi 140             |
|             | temizleme, yazıcının içi                 |
| U           | temizleme, yazıcının içi                 |
| U           | temizleme, yazıcının içi                 |
| U           | temizleme, yazıcının içi                 |
| U<br>V      | temizleme, yazıcının içi                 |
| U<br>V      | temizleme, yazıcının içi                 |
| U<br>V<br>Y | temizleme, yazıcının içi                 |
| U<br>V<br>Y | temizleme, yazıcının içi                 |
| U<br>V<br>Y | temizleme, yazıcının içi                 |
| U<br>V<br>Y | temizleme, yazıcının içi                 |
| U<br>V<br>Y | temizleme, yazıcının içi                 |

# EL Ευρετήριο

| αλλαγή δοχείου μελάνης                        | 128   |
|-----------------------------------------------|-------|
| ανάλυση φαξ                                   | 95    |
| αναφορά φαξ                                   | 92.95 |
| αντιγραφή διπλής όψης                         | 41.46 |
| αντιγραφή δύο σε ένα                          | 46    |
| αντιγραφή εγγράφων                            | 40    |
| Αντιγραφή φωτογραφιών                         | 42    |
| αντίθεση                                      | 62    |
| αντίθεση φαξ                                  | 95    |
| αντικατάσταση δοχείων μελάνης                 | 128   |
| αντιμετώπιση προβλημάτων                      | 123   |
| αποθήκευση φωτογραφιών (εφεδρικό αντίγραφο)   | 60    |
| αποκατάσταση χρωμάτων                         | 42.46 |
| αποστολή φαξ σε πολλούς παραλήπτες ταυτόχρονα | 78.79 |
| αρχείο καταγραφής φαξ                         | 92.95 |
| αρχείο καταγραφής φαξ, ανίχνευση πρωτοκόλλου  | 92.95 |
| αρχείο καταγραφής φαξ, τελευταίο φαξ που      |       |
| έχει αποσταλεί                                | 92.95 |
| αυτόματη τροφοδοσία εγγράφων, εμπλοκή         | 136   |
| Αυτόματος τροφοδότης εγγράφων (ADF)           |       |
| βελτίωση                                      | 62    |
| γλώσσα (αλλαγή οθόνης)                        | 120   |
| διαδοχ. προβ                                  | 62    |
| διακοπή ρεύματος                              | 21    |
| διάταξη                                       | 46.52 |
| διπλή εκτύπωση                                | 41.46 |
| διπλής κατεύθυνσης (ταχύτητα εκτύπωσης)       | 62    |
| Δοχείο μελάνης, αντικατάσταση                 | 128   |
| εκτύπωση μικρογραφιών (εκτ. φυλλ. απόδ.)      | 62    |
| εκτύπωση φωτογραφιών                          |       |
| εκτύπωση χαρτιών με νραμμές                   |       |
| εμπλοκές, χαρτί                               |       |
| εντοπισμός σκηνών                             | 62    |
| εξωτερική συσκευή                             | 59.60 |
| εξωτερική συσκευή USB                         |       |
| επαναφορά                                     |       |
| επαναφορά εργοστασιακών ρυθμίσεων             | 120   |
| επέκταση (φωτογοαφίες χωρίς περιθώριο)        |       |
| ευθυνράμιση της κεφαλής εκτύπωσης             | 113   |
| ευκρίνεια                                     |       |
| ευχετήρια κάρτα                               |       |
| εφεδοική κάρτα μγήμης                         |       |
|                                               |       |
| ημερομηγία/ώρα                                | 120   |
| ήχος                                          |       |
| θεοινή ώρα                                    |       |
| Καθαρισμός, εσωτερικό του εκτυπωτή            |       |
| κάρτα μνήμης                                  | 32    |
| κασέτα                                        | 28    |
| κασέτα 1                                      |       |
|                                               |       |

| κασέτα 2                                   | 27.28                     |
|--------------------------------------------|---------------------------|
| κασέτα χαρτιού                             |                           |
| κατάσταση δοχείου μελανιού                 | 108                       |
| κατεύθυνση βιβλιοδεσίας                    | 46                        |
| κεφαλίδα φαξ                               | 74                        |
| Κόκκινα μάτια, επιδιόρθωση                 | 62                        |
| κορεσμός                                   | 62                        |
| κουμπιά, πίνακας ελέγχου                   |                           |
| λειτουργία διόρθωσης σφαλμάτων φαξ         | 95                        |
| μέγεθος χαρτιού                            | 46                        |
| μεγέθυνση                                  | 43.46.50                  |
| με περίγραμμα                              | 46                        |
| μηνύματα σφάλματος                         |                           |
| μονάδα flash USB                           |                           |
| μορφή εμφάνισης                            | 120                       |
| οδηγίες για τον πίνακα ελέγχου             | 13                        |
| όλες οι φωτογραφίες, εκτύπωση              | 62                        |
| Περικοπή φωτογραφίας                       | 13.43.50                  |
| πίνακας                                    |                           |
| πίνακας ελέγχου                            |                           |
| ποιότητα                                   |                           |
| πρόβλημα διάταξης                          |                           |
| πρόβλημα ποιότητας                         |                           |
| προβλήματα φαξ                             |                           |
| προβολή                                    |                           |
| προγραμματισμένη αποστολή φαξ              | 82                        |
| προέλευση χαρτιού                          |                           |
| προσαρμογή σε πλαίσιο                      | 62                        |
| προστασία οθόνης                           |                           |
| οολόι                                      |                           |
| ουθμίσεις δικτύου                          |                           |
| ουθμίσεις εκτύπωσης φαξ                    |                           |
| ούθμιση επικοινωνίας φαξ                   |                           |
| σάρωση (αντινραφή εννράφου)                |                           |
| σάρωση (αντινοαφή φωτογοαφίας)             |                           |
| σάρωση για PDF                             |                           |
| σάρωση για αποστολή με μήνυμα ηλεκτρογικού |                           |
| τανυδοομείου                               | 102                       |
| τάρωση σε υπολογιστή                       |                           |
| τάρωση στην κάρτα μνήμης                   | 100 105                   |
| σμίκουνση                                  | 46                        |
| σταθμοσκόπηση φαξ                          |                           |
| τιντήοηση                                  | 107 120                   |
| τανύτηση φαξ (V 34)                        | 95                        |
| τύπος ναοτιού                              | 24 46                     |
| Υποστροιζόμενο γαοτί                       | 2-1. <del>4</del> 0<br>74 |
| ναξ έλεννος της σύνδεσης φαξ               | ۲۷<br>۲۵                  |
| ναξεντοπισμός τόνου κλήσος                 | 05 مري                    |
| ναξεπανεκτύπωση των φαξ που ένουν ληφθεί   | 97 Q7                     |
| ας, επανεκτοπωση των φας που εχουν πηφυεί  | 66 86 90                  |
| φας, Λειτουργία αυτοματής απαντησήζ        | 00.00.00                  |

| φαξ, ομαδική κλήση                       | 72.78.92.95 |
|------------------------------------------|-------------|
| φαξ, ρύθμιση χτύπων πριν την απάντηση    | 86.88.95    |
| φαξ, σάρωση διπλής όψης                  | 77.79.95    |
| φαξ, σύνδεση σε DSL                      | 68          |
| φαξ, σύνδεση σε ISDN                     | 68          |
| φαξ, ταχεία κλήση                        | 70.78.92.95 |
| φαξ, χρήση διαφορετικών μοτίβων          |             |
| κουδουνίσματος (DRD)                     |             |
| φίλτρο, σέπια, ασπρόμαυρη εκτύπωση       | 62          |
| φωτεινότητα                              | 62          |
| χαρτί, εμπλοκές                          |             |
| χαρτί, τοποθέτηση                        |             |
| χρόνος στεγνώματος                       |             |
| χωρίς περίγραμμα                         |             |
| ψηφιακή φωτογραφική μηχανή, εκτύπωση από |             |
| PictBridge                               |             |

# RO Index

| Α |                                              |             |
|---|----------------------------------------------|-------------|
|   | adaptare la ramă                             | 62          |
|   | Alimentator automat de documente (ADF)       |             |
|   | alimentator automat pentru documente, blocaj |             |
|   | alinierea capului de imprimare               |             |
|   | antet fax                                    | 74          |
|   | apel selectiv                                | 91          |
|   | aspect                                       |             |
| В |                                              |             |
|   | bidirectional (viteză tipărire)              |             |
|   | blocări, hârtie                              |             |
|   | butoane, panou de control                    |             |
| C |                                              |             |
| ~ | calitate                                     | 47.62       |
|   | cameră digitală tipărire de la               | 117         |
|   | card de memorie pentru conii de sigurantă    | 60          |
|   | card memorie                                 | 32          |
|   | cartus cerneală înlocuire                    | 128         |
|   | caretă                                       |             |
|   | caseta 1                                     |             |
|   | caseta 7                                     | 27.28       |
|   | caseta cu hârtie                             | 27.20<br>20 |
|   | Caseta cu Hai tie                            |             |
|   | claritato                                    |             |
|   | contract                                     |             |
|   |                                              |             |
|   | contrast tax                                 |             |
|   | copierea totografilior                       |             |
|   | copiere documente                            |             |
|   | copiere pe 2 rețe                            |             |
|   | cu margini                                   |             |
| - | curațare, în înteriorul împrimantei          | 142         |
| υ | 1.07 0                                       | 100         |
|   | data/ora                                     |             |
|   | depanare                                     |             |
|   | detectare scena                              | 62          |
|   | direcție de pliere                           | 4/          |
|   | dispozitiv extern                            |             |
|   | Dispozitiv extern USB                        |             |
| _ | două copii pe pagină                         | 47          |
| E |                                              |             |
|   | economizor ecran                             | 120         |
| _ | extins (fotografii fără margini)             | 47.62       |
| F |                                              |             |
|   | fără margini                                 | 47.62       |
|   | fax, apelare grup                            | 72.78.92.96 |
|   | fax, apelare rapidă                          | 70.78.92.96 |
|   | fax, conectare la DSL                        | 68          |
|   | fax, conectare la ISDN                       | 68          |
|   | fax, detectare ton apel                      | 96          |
|   |                                              |             |

|   | fax, funcție răspuns automat                  | 66.86.88 |
|---|-----------------------------------------------|----------|
|   | fax, retipărire faxuri primite                | 92.96    |
|   | fax, scanare pe două fețe                     | 77.79.96 |
|   | fax, setare nr. apel. înainte de a răsp       |          |
|   | fax, utilizare modele de sunet (DRD) diferite | 96       |
|   | fax, verificare conexiune fax                 | 69       |
|   | felicitare                                    | 56       |
|   | filtru, sepia, tipărire A/N                   | 62       |
|   | format afişaj                                 |          |
|   | format hârtie                                 | 47       |
| G |                                               |          |
|   | ghidul panoului de control                    | 13       |
| н |                                               |          |
|   | hârtie, blocări                               |          |
|   | hârtie, încărcare                             | 26       |
|   | hârtie suportată                              | 24       |
| 1 |                                               |          |
|   | îmbunătățire                                  | 62       |
|   | imprimare pe două fețe                        | 41.47    |
|   | înlocuirea cartușelor de cerneală             |          |
|   | înlocuire cartuș cerneală                     |          |
|   | întreținere                                   |          |
| J |                                               |          |
|   | jurnal fax                                    | 92.96    |
|   | jurnal fax, protocol urmărire                 | 92.96    |
|   | jurnal fax, ultimul fax transmis              | 92.96    |
| L |                                               |          |
|   | limbă (schimbare afişaj)                      |          |
| Μ |                                               |          |
|   | mărire                                        | 43.47.50 |
|   | mesaje de eroare                              |          |
|   | micsorare                                     | 47       |
|   | mod corecție eroare fax                       | 96       |
| 0 |                                               |          |
|   | ochi roșii, corecție                          | 62       |
|   | ora de vară                                   |          |
| Ρ |                                               |          |
|   | pană de curent                                | 21       |
|   | panou                                         | 13.18    |
|   | panou de control                              | 13.18    |
|   | PictBridge                                    | 117      |
|   | prezentare diapozitive                        | 62       |
|   | probleme de aspect                            | 140      |
|   | probleme de calitate                          | 140      |
|   | probleme transmitere faxuri                   |          |
| R |                                               |          |
|   | raport fax                                    | 92.96    |
|   | restabilire setări implicite                  |          |
|   | restaurare                                    | 47       |
|   | restaurare culori                             | 42.47    |
|   |                                               |          |

| s           | rezoluție fax                                                                                                    | 96                                                                                        |
|-------------|----------------------------------------------------------------------------------------------------|-------------------------------------------------------------------------------------------|
| 5           | salvare foto (copie de siguranță)                                                                                                    | 60                                                                                        |
|             | saturatie                                                                                                    | 62                                                                                        |
|             | Scanare (copiere document)                                                                                                    | 40                                                                                        |
|             | Scanare (copiere fotografie)                                                                                                    |                                                                                           |
|             | scanare către e-mail                                                                                                    |                                                                                           |
|             | scanare către PC                                                                                                    |                                                                                           |
|             | scanare către PDF                                                                                                    |                                                                                           |
|             | scanare pe crd. de mem                                                                                                    |                                                                                           |
|             | setări comunicații prin fax                                                                                                    | 96                                                                                        |
|             | setări de rețea                                                                                                    |                                                                                           |
|             | setări tipărire fax                                                                                                    | 96                                                                                        |
|             | stare cartuş de cerneală                                                                                                    |                                                                                           |
|             | strălucire                                                                                                    | 62                                                                                        |
|             | sunet                                                                                                    |                                                                                           |
|             | sursă de hârtie                                                                                                    | 27.28                                                                                     |
| т           |                                                                                                    |                                                                                           |
|             |                                                                                                    |                                                                                           |
|             | timp de uscare                                                                                                    | 47                                                                                        |
|             | timp de uscare<br>tipărire fotografii                                                                                                    | 47<br>50                                                                                  |
| Ċ           | timp de uscare<br>tipărire fotografii<br>tipărire hârtii liniate                                                                                                    | 47<br>50<br>54                                                                            |
| ·           | timp de uscare<br>tipărire fotografi<br>tipărire hârtii liniate<br>tipărire miniaturi (tipărire foaie de probă)                                                                                                    | 47<br>50<br>54<br>62                                                                      |
|             | timp de uscare<br>tipărire fotografi<br>tipărire hârtii liniate<br>tipărire miniaturi (tipărire foaie de probă)<br>tip hârtie                                                                                                    | 47<br>50<br>54<br>62<br>25.47                                                             |
|             | timp de uscare<br>tipărire fotografii<br>tipărire hârtii liniate<br>tipărire miniaturi (tipărire foaie de probă)<br>tip hârtie<br>toate fotografiile, tipărire                                                                                                    | 47<br>50<br>54<br>62<br>25.47<br>62                                                       |
|             | timp de uscare<br>tipărire fotografii<br>tipărire hârtii liniate<br>tipărire miniaturi (tipărire foaie de probă)<br>tip hârtie<br>toate fotografiile, tipărire<br>transmisie fax programată                                                                                       | 47<br>50<br>54<br>62<br>62<br>62<br>62<br>                                                |
|             | timp de uscare<br>tipărire fotografil<br>tipărire hârtii liniate<br>tipărire miniaturi (tipărire foaie de probă)<br>tip hârtie<br>toate fotografile, tipărire<br>transmisie fax programată.<br>transmisere faxuri la mai mulți destinatari                                        | 47<br>50<br>54<br>62<br>25.47<br>62<br>                                                   |
| ·           | timp de uscare<br>tipărire fotografii<br>tipărire hârtii liniate<br>tipărire miniaturi (tipărire foaie de probă)<br>tip hârtie<br>toate fotografiile, tipărire<br>transmisie fax programată<br>transmitere faxuri la mai mulți destinatari<br>trunchiere foto                     | 47<br>50<br>54<br>25.47<br>25.47<br>62<br>82<br>                                          |
| U           | timp de uscare<br>tipărire fotografii<br>tipărire hărtii liniate<br>tipărire miniaturi (tipărire foaie de probă)<br>tip hărtie<br>toate fotografiile, tipărire<br>transmise fax programată<br>transmise faxuri la mai mulți destinatari<br>trunchiere foto                        |                                                                                           |
| UV          | timp de uscare<br>tipărire fotografii<br>tipărire hâtrii liniate<br>tipărire miniaturi (tipărire foaie de probă)<br>tip hârtie<br>toate fotografiile, tipărire<br>transmisie fax programată<br>transmiser faxuri la mai mulți destinatari<br>trunchiere foto<br>Unitate USB flash | 47<br>50<br>54<br>62<br>2547<br>62<br>82<br>78.79<br>13.43.50<br>59.60                    |
| U<br>V      | timp de uscare<br>tipărire fotografii                                                                                                    | 47<br>50<br>54<br>62<br>25.47<br>62<br>82<br>78.79<br>13.43.50<br>59.60<br>96             |
| U<br>V      | timp de uscare<br>tipărire fotografii                                                                                                    | 47<br>50<br>54<br>62<br>25.47<br>62<br>82<br>82<br>78.79<br>13.43.50<br>59.60<br>96<br>18 |
| U<br>V<br>Z | timp de uscare<br>tipărire fotografii                                                                                                    |                                                                                           |

| om |
|----|
|    |

# ВG Азбучен указател

| Автоматично устройство за подаване на         |          |
|-----------------------------------------------|----------|
| документи (ADF)                               | 34       |
| архивиране на карта с памет                   | 60       |
| без граници                                   | 48.63    |
| бутони, контролен панел                       | 13.18    |
| вид хартия                                    | 25.48    |
| време на изсъхване                            | 48       |
| всички снимки, отпечатване                    | 63       |
| възстановяване                                | 48       |
| възстановяване на настройките по подразбиране |          |
| възстановяване на цвят                        | 42.48    |
| външно устройство                             | 59.60    |
| дата/час                                      |          |
| двупосочно (скорост на печат)                 | 63       |
| двустранно копиране                           | 41.48    |
| двустранно отпечатване                        | 41.48    |
| доклад на факс                                |          |
| език (смяна на дисплея)                       |          |
| Заглавие на факса                             |          |
| засялания, хартия                             |          |
| звук                                          |          |
| изпрашане на факс до много получатели         |          |
| изравняване на печаташата глава               |          |
| изрязване на снимка                           | 13.43.50 |
| източник на хартия                            |          |
| карта с памет                                 | 32       |
| касета                                        |          |
| касета 1                                      | 27.28    |
| касета ?                                      | 27.28    |
| касета за хартия                              |          |
| Касета с мастило, смяна                       | 128      |
| качество                                      | 48.6     |
| контраст                                      | 6        |
| контраст на факса                             | 9        |
| контролен панел                               | 13 18    |
| копиране на документи                         | 1 5.10   |
| копиране на снимки                            | 4        |
| пятно часово време                            | 12       |
| мащаб                                         |          |
| мрежови настройки                             | 12       |
| намаляване                                    |          |
| намалловите                                   |          |
| настройки за комуникацията на факса           | 9        |
| настройки за отпечатване на факс              | 9        |
| обхождане на факс                             | 91<br>9' |
| откриване на дейзаж                           |          |
|                                               | 0.       |
| (пист за подерка на разпенатизта)             | 6        |
|                                               |          |
| отстранова редове ворху хартил                |          |
| отстраплване на неизправности                 |          |

| оформление                                               |              |
|----------------------------------------------------------|--------------|
| танел                                                    | 13.18        |
| течатане на снимки                                       | 50           |
| тоддържана хартия                                        | 24           |
| 10здравителна картичка                                   | 56           |
| тосока на подвързване                                    | 48           |
| Точистване, вътрешност на принтера                       |              |
| трекъсване на захранването                               | 21           |
| проблеми при изпращане на факс                           | 144          |
| проблем с качеството                                     | 140          |
| проблем с оформлението                                   | 140          |
| Трограмирано изпращане на факс                           | 82           |
| разделителна способност на факса                         | 97           |
| размер на хартията                                       | 48           |
| регистър на факс                                         | 92.97        |
| регистър на факс, последен изпратен факс                 |              |
| регистър на факс, проследяване на протокол               | 92.97        |
| режим за корекция на грешките при                        |              |
| изпращане на факс                                        | 97           |
| оъководство за контролния панел                          | 13           |
| ОЯЗКОСТ                                                  | 63           |
| двоено копиране                                          | 48           |
| Система за преглеждане                                   | 18           |
| Сканиране (копие на документ)                            | 40           |
| Сканиране (копие на снимка)                              | 42           |
| сканиране в PDF                                          | 102          |
| сканиране в имейл                                        | 102          |
| сканиране в карта с памет                                | 100.106      |
| сканиране в компютър                                     | 102          |
| скорост на факса (V.34)                                  | 97           |
| скрийнсейвър                                             |              |
| слайдшоу                                                 | 63           |
| смяна на касета с мастило                                |              |
| смяна на касети с мастило                                |              |
| с поле                                                   | 48           |
| съгласуване с рамката                                    | 63           |
| съобщения за грешки                                      |              |
| състояние на касета с мастило                            |              |
| съхрани снимки (архивиране)                              | 60           |
| гехническо обслужване                                    | 107.121      |
| /величаване                                              | 63           |
| /големяване                                              | 43.48.50     |
| /големяване (снимки без поле)                            |              |
| истройство за автоматично подаване на докуми<br>касялане | енти,<br>136 |
| ракс автоматично приемане на обажлания                   | 66 86 88     |
| ракс, автолитично присмане на обаждания                  | 70 78 92 97  |
| ракс групово набиране                                    | 72 78 92 97  |
| ракс, прутово наобранствана                              | 77 79 97     |
| ранс, друстранно сканиранс                               |              |
| ранс, използване на други типове зввнене (Dhi            |              |

| факс, настройка за позвънявания за включване86  | 5.88.97 |
|-------------------------------------------------|---------|
| факс, откриване на сигнал Свободно              | 97      |
| факс, повторно отпечатване на получени факсове  | 92.97   |
| факс, проверка на връзката на факса             | 69      |
| факс, свързване към DSL                         | 68      |
| факс, свързване към ISDN (един телефонен номер) | 68      |
| филтър, сепия, черно-бяло отпечатване           | 63      |
| формат на дисплея                               | 121     |
| хартия, зареждане                               | 26      |
| хартия, засядания                               | 132     |
| цифров фотоапарат, отпечатване                  | 117     |
| Часовник                                        | 121     |
| червено око, корекция                           | 63      |
| яркост                                          | 63      |
| PictBridge                                      | 117     |
| USB външно устройство                           | 59.60   |
| USB флаш памет                                  | 59.60   |

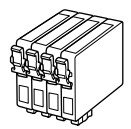

| WF-7515/WF-7525                | 5 | BK    | С            | М        | Y       |
|--------------------------------|---|-------|--------------|----------|---------|
| Geyik<br>Ελάφι<br>Cerb<br>Εлен |   | T1301 | T1302        | T1303    | T1304   |
| Elma<br>Мήλο<br>Măr<br>Ябълка  | Ó | T1291 | T1292        | T1293    | T1294   |
| TR                             |   | Siyah | Deniz Mavisi | Eflatun  | Sarı    |
| EL                             |   | Μαύρο | Γαλάζιο      | Ματζέντα | Κίτρινο |
| RO                             |   | Negru | Cyan         | Magenta  | Galben  |
| BG                             |   | Черно | Циан         | Магента  | Жълто   |

© 2011 Seiko Epson Corporation. All rights reserved. Printed in XXXXXX

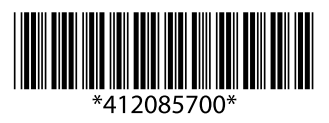